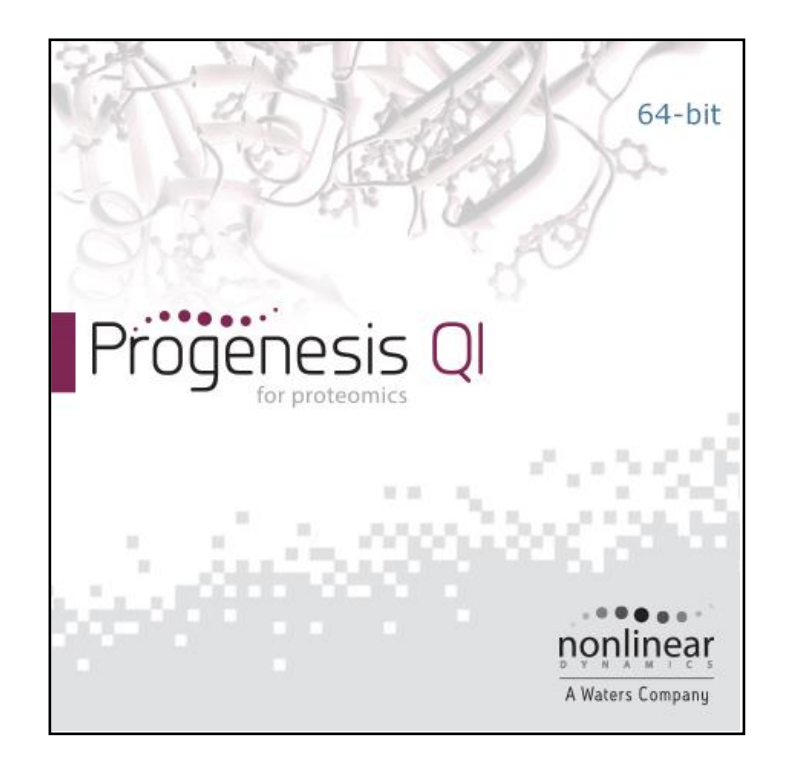

# Progenesis QI for proteomics User Guide

Analysis workflow guidelines for DDA data

# THE SCIENCE OF WHAT'S POSSIBLE.

#### Contents

| Introduction                                                        | 3  |
|---------------------------------------------------------------------|----|
| How to use this document                                            | 3  |
| How can I analyse my own runs using Progenesis QI for proteomics?   | 3  |
| LC-MS Data used in this user guide                                  | 3  |
| Workflow approach to LC-MS run analysis                             | 4  |
| Restoring the Tutorial                                              | 5  |
| Stage 1: Import Data and QC review of LC-MS data set                | 6  |
| Stage 2A: Automatic Processing of your data                         | 7  |
| Stage 2B: After Automatic Processing                                | 12 |
| Stage 3: Licensing                                                  | 13 |
| Stage 4: Review Alignment                                           | 14 |
| Reviewing Quality of Alignment                                      | 15 |
| Stage 5A: Filtering                                                 | 18 |
| Stage 5B: Reviewing Normalisation                                   | 22 |
| Stage 6: Experiment Design Setup for Analysed Runs                  | 25 |
| Stage 7: Review Peak Picking and editing of results                 | 28 |
| Stage 8: Peptide Ion Statistics on selected peptide ions            | 37 |
| Stage 9: Identify peptides                                          | 41 |
| Stage 10: QC Metrics                                                | 45 |
| Stage 11: Refine Identifications                                    | 47 |
| Resolving Conflicts                                                 | 49 |
| Protein Grouping                                                    | 49 |
| Protein Quantitation options                                        | 51 |
| Stage 12: Review Proteins                                           | 54 |
| Stage 13: Exporting Protein Data                                    | 61 |
| Exporting Protein Data to Pathways Tool(s)                          | 62 |
| Stage 14: Exporting identifications for submission to PRIDE         | 65 |
| Stage 15: Protein Statistics                                        | 67 |
| Stage 16: Reporting                                                 | 68 |
| Creating an Inclusion list                                          | 70 |
| Appendix 1: Stage 1 Data Import and QC review of LC-MS data set     | 72 |
| Appendix 2: Stage 1 Processing failures                             | 76 |
| Appendix 3: Stage 1 Data QC review and addition of exclusion areas  | 78 |
| Appendix 4: Licensing runs (Stage 3)                                | 79 |
| Appendix 5: Manual assistance of Alignment                          | 80 |
| Appendix 6: Within-subject Design                                   | 84 |
| Appendix 7: Power Analysis (Peptide Ion Stats)                      | 86 |
| Appendix 8: Resolve Conflicts                                       | 87 |
| Appendix 9: Using Clip Gallery to Save and Export Pictures and Data | 91 |
| Appendix 10: Exporting protein identities to IPA                    | 93 |
| Appendix 11: Exporting protein identities to MetaCore               | 96 |
| Appendix 12A Search engine parameters for Mascot                    | 98 |
| Appendix 12B Use Additional Export Fields in Mascot for PRIDE       | 99 |
| References                                                          | 99 |

#### Introduction

This user guide takes you through a complete analysis of 6 LC-MS runs with 2 groups (3 replicate runs per group) using the unique Progenesis QI for proteomics workflow. It starts with LC-MS data file loading then Alignment, followed by Analysis that creates a list of interesting peptide ions (peptides) which are explored within Peptide Ion Stats using multivariate statistical methods then onto Protein identity and Reporting.

To allow ease of use the tutorial is designed to start with the restoration of an Archived experiment where the data files have already been loaded. The document covers all the stages in the workflow, initially focusing on the Automatic Processing of the data then the use of the individual analysis stages.

If you are using your own data files please refer to Appendix 1 (page 72) then start at page 7.

#### How to use this document

You can print this user guide to help you work hands-on with the software. The complete user guide takes about 60 to 90 minutes (dependant on PC spec) and is divided into two sections. This means you can perform the first half focused on LC-MS run alignment and analysis then complete the second half of analysis exploring comparative differences and Protein identity at a convenient time.

If you experience any problems or require assistance, please contact us at support@nonlinear.com

# How can I analyse my own runs using Progenesis QI for proteomics?

You can freely explore the quality of your LC-MS data using Data Import and then licence your own LC-MS runs using this evaluation copy of Progenesis QI for proteomics. Instructions on how to do this are included in a section at the end of the user guide document. Alternatively if you would like to arrange a demonstration in your own laboratory contact <a href="mailto:support@nonlinear.com">support@nonlinear.com</a> and we will help you.

# LC-MS Data used in this user guide

NLD would like to thank Dr Robert Parker and Prof Haroun Shah at the Health Protection Agency, London, UK for providing the example data used in this user guide as well as invaluable discussion on the handling of the data.

# Workflow approach to LC-MS run analysis

Progenesis QI for proteomics adopts an intuitive **Workflow** approach to performing comparative LC-MS data analysis. The following user guide describes the various stages of this workflow (see below) focusing mainly on the stages from Alignment to Report.

| Import Data | Review<br>Alignment | Filtering | Experiment<br>Design Setup | Review Peak<br>Picking | Peptide Ion<br>Statistics | Identify<br>Peptides | QC Metrics | Refine<br>Identifications | Review<br>Proteins | Protein<br>Statistics | Report |
|-------------|---------------------|-----------|----------------------------|------------------------|---------------------------|----------------------|------------|---------------------------|--------------------|-----------------------|--------|
| •           | •                   | •         | •                          | •                      | •                         | 0                    | •          | •                         | 0                  |                       |        |

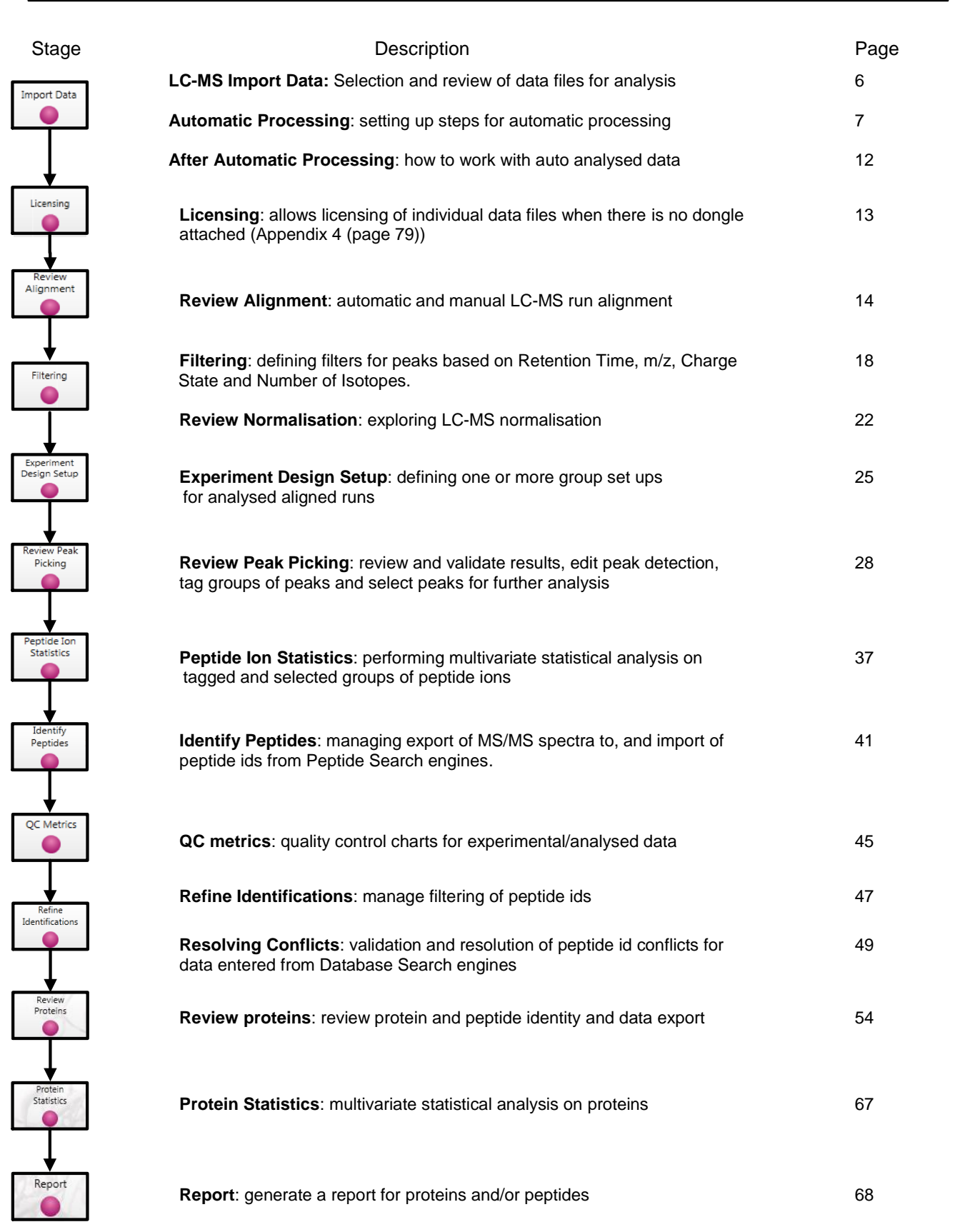

Waters

# **Restoring the Tutorial**

Open Progenesis QI for proteomics and download the Compressed (.zip) Tutorial Archive file from the 'User guide and tutorial' link shown below, placing it in a **new folder** on your desktop. Before restoring the tutorial in the software **you must** first right click on the (.zip) file and extract it to the same folder.

Now you can restore the uncompressed Tutorial archive file. To do this, first locate the **Progenesis QIP\_Tutorial DDA.Progenesis QIP Archive** file using the **Open** button and press Open.

| File                                |                                  |                                                      |               |                                                     |
|-------------------------------------|----------------------------------|------------------------------------------------------|---------------|-----------------------------------------------------|
| xperiments                          |                                  |                                                      |               | nonline                                             |
| •                                   |                                  |                                                      |               | A Waters Comp.                                      |
| erform analysis Combine analysed fr | actions                          |                                                      |               | New to Progenesis QI for                            |
| ecent experiments                   |                                  | Search                                               | Q             | Here are some resources to help you                 |
| QIP Open Experiment                 |                                  |                                                      | <b>—</b>      | get started with Progenesis QI for<br>proteomics:   |
| 😋 🔍 🛡 🐌 « Progenesis 🕨 Progenesis   | QI.p Tutorial for DDA 🔹          | <ul> <li>✓</li> <li>Search Progenesis QI.</li> </ul> | p Tutoria 🔎   | <u>The Progenesis QI for proteomics</u><br>workflow |
| Organize 🔻 New folder               |                                  | 1                                                    |               | User guide and tutorial data                        |
| 🐚 ShareFile                         | <ul> <li>Name</li> </ul>         | *                                                    | Date modifi   | <u>Frequently-asked questions</u>                   |
| BitTorrent Sync                     | 🚮 Progenesis QI                  | p Tutorial for DDA.Progen.                           | 18/04/2016    | Quickly so to an ion man location                   |
| Deskton                             | E                                |                                                      |               | Want to quickly validate your sample                |
| Libraries                           |                                  |                                                      |               | running by zooming to a known ion?                  |
| Documents                           |                                  |                                                      |               | 500                                                 |
| 👌 Music                             |                                  |                                                      |               | and 1                                               |
| Pictures                            |                                  |                                                      |               | Go To Location                                      |
| Videos                              |                                  |                                                      |               |                                                     |
| Andy Borthwick                      |                                  |                                                      |               | augusta fagas materialment ateria                   |
| Network                             |                                  |                                                      |               | 50                                                  |
| AVSEESVA                            | III                              |                                                      | •             | 「日本配修長になった。「後方法                                     |
| File name: Progenesis               | OLn Tutorial for DDA.Progenesis( | <ul> <li>Experiments and Archi</li> </ul>            | ives (*.Prc 🔻 | Jump to a specific m/z and RT using the             |
|                                     | .,                               |                                                      | <u>.</u>      | Go To Location tool in the top-left                 |
|                                     |                                  | Open 🔻                                               | Cancel        | corner of the ion maps.                             |
|                                     |                                  |                                                      |               | Latest blog posts                                   |
|                                     |                                  |                                                      |               | <u>Missing values: the Progenesis co-</u>           |
| her experiments                     |                                  |                                                      |               | detection solution                                  |
| 🖄 New 🛛 🖉 Open                      |                                  |                                                      | 2 0 5070 00   | Identification scoring in Progenesis     OI         |
|                                     |                                  |                                                      | 3.0.5978.29   | <ul> <li>Missing values: the bard truths</li> </ul> |

This opens the 'Import Experiment from archive' dialog.

Select the **Create a new experiment** option and select the folder in which you placed the archive, using Browse.

| QIP Import Experiment from Archive                                                                                                    |                                                         |  |  |  |  |  |  |  |  |
|----------------------------------------------------------------------------------------------------|---------------------------------------------------------|--|--|--|--|--|--|--|--|
| Import experiment from archive<br>After importing the experiment from this archive, any changes to the experiment will<br>be saved to the location below, not back to the archive. |                                                         |  |  |  |  |  |  |  |  |
| Replace an existin                                                                                                    | g experiment                                            |  |  |  |  |  |  |  |  |
| Experiment to repla                                                                                                    | ace: Progenesis QI.p Tutorial for DDA 🔹                 |  |  |  |  |  |  |  |  |
| Oreate a new expension                                                                                                    | eriment                                                 |  |  |  |  |  |  |  |  |
| Experiment name:                                                                                                    | Progenesis QI.p Tutorial for DDA                        |  |  |  |  |  |  |  |  |
| Save to folder:                                                                                                    | and Demo Suites\Progenesis QI.p Tutorial for DDA Browse |  |  |  |  |  |  |  |  |
|                                                                                                    |                                                         |  |  |  |  |  |  |  |  |
|                                                                                                    | Import Cancel                                           |  |  |  |  |  |  |  |  |

| Then press Im | port. |
|---------------|-------|
|---------------|-------|

| Loading: Progenesis QI.P_Tutorial DDA |
|---------------------------------------|
|                                       |
|                                       |

**Note**: use the **Replace an existing experiment** option if you want to over-write an existing version of the tutorial.

Tip: at each stage in the software there are links to more information and help on the website.

# Stage 1: Import Data and QC review of LC-MS data set

The tutorial will now open at the Import Data stage (see below).

| OP Progenesis O                                                                                                    | p Tutorial for DD                                                                                                    | A - Progenesis OI f                                                                                                    | or proteomi             | s                               |                      |            |                           |                       |                                             |                                                                                             |                                   |
|----------------------------------------------------------------------------------------------------|----------------------------------------------------------------------------------------------------|----------------------------------------------------------------------------------------------------|-------------------------|---------------------------------|----------------------|------------|---------------------------|-----------------------|---------------------------------------------|---------------------------------------------------------------------------------------------|-----------------------------------|
| File<br>Import Data                                                                                                    | Review<br>Alignment Filte                                                                                                    | Experimen<br>ering Design Setu                                                                                                    | t Review P<br>Ip Pickin | eak Peptide Ion<br>g Statistics | Identify<br>Peptides | QC Metrics | Refine<br>Identifications | Review<br>Proteins    | Protein<br>Statistics                       | Report                                                                                      | A Waters Company                  |
| Import Data                                                                                                    |                                                                                                    |                                                                                                    | A1                      |                                 |                      |            | << Acti                   | ons 🔹 >               |                                             |                                                                                             | 🕢 Help 🕶                          |
| 1 Select yo<br>Select one<br>click the II<br>Format:<br>About<br>2 Perform a<br>Click the b<br>processing<br>possible, b | ur run data<br>to f the available<br>mport button:<br>mzXML files<br>this data format<br>automatic proce<br>putton below to si<br>p. This will analys<br>before suggesting<br>Start<br>processing can b<br>ing. | data formats ther<br>Import<br>Download of<br>assing<br>tart automatic<br>e your data as far<br>the next step.<br>automatic process<br>be started while ru | thers 82                | 612.5                           | 825.0 1037           | 5 1250.0   | 1462.5                    | 1675.0 1887.<br>m/z * | About t<br>• MS<br>• MS/<br>• Tota<br>• Mas | his run<br>peak count: 1,,<br>MS count: 8,98<br>al ion intensity:<br><u>ked areas</u> : nor | 109,718<br>13<br>2.188e+009<br>1e |
| Imported rups                                                                                                    | earn more about                                                                                                    | automatic proces                                                                                                    | ssing<br>G              |                                 | n 🤺 🖻                | M.         |                           |                       |                                             |                                                                                             |                                   |
| States                                                                                                    |                                                                                                    |                                                                                                    | 80                      |                                 |                      | ÷          |                           |                       |                                             |                                                                                             |                                   |
| A1                                                                                                    | A2                                                                                                    | A3                                                                                                    |                         |                                 |                      |            |                           |                       |                                             |                                                                                             |                                   |
| ۹ <i>۹</i> ۴.                                                                                                    |                                                                                                    |                                                                                                    | 100                     | n Time (min)                    |                      |            |                           |                       |                                             |                                                                                             |                                   |
| C1                                                                                                    | C2                                                                                                    | C3                                                                                                    | •                       | <ul> <li>Retention</li> </ul>   |                      |            | Zoom:                     | 0.9.2                 |                                             | Sec                                                                                         | tion Complete )                   |

Each data file appears as a 2D representation of the run.

**Note**: the **Experiment Properties** are available from the File menu. These were selected when the experiment was created (see Appendix 1, page 72). The tutorial data is profile data.

*Tip*: the **Mask areas for peak picking'** facility allows you to examine and exclude areas (usually early and/or late in the LC dimension (Retention Time)) that appear excessively noisy due to capture of data during column regeneration (see Appendix 3, page 78). This is not required for this data set.

| <<   | Act | ions 🔹 💽 >>    |                    |         |
|------|-----|----------------|--------------------|---------|
| 1500 |     | Mask areas for | peak picking       |         |
|      | ×   | Remove run     | Delete             |         |
|      | _   |                | Masked areas: none | 886+009 |

Note: use the Remove Run to remove run(s) from the current experiment.

Now start the Automatic Processing.

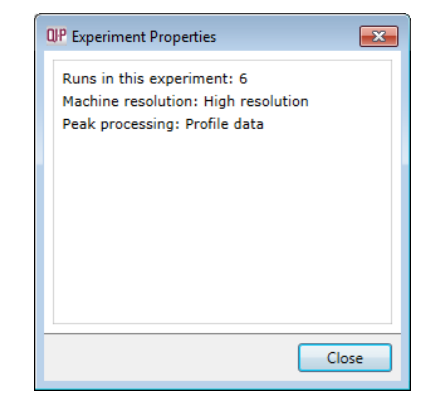

# Stage 2A: Automatic Processing of your data

The Automatic Processing of your data can be set up and started before the import of your data has been completed by clicking on **Start automatic processing.** 

Note: for this tutorial the data has been imported already.

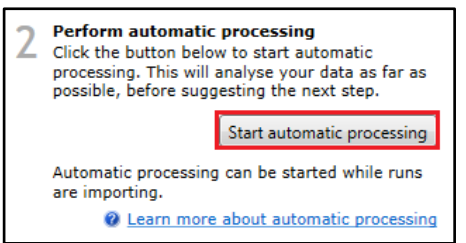

Setup of processing steps in the Analysis Workflow, up to and including Identify Peptides, can be performed in the Automatic Processing wizard, these include:

- Automatic alignment of all runs to a reference run
- Automatic peak picking
- Creating an Experiment design
- Choosing a Quantitation method
- Identification of peptides (only available for MSe and HDMSe data formats)

In this tutorial example you have 6 Data Dependently Acquired (DDA) LC-MS runs, so the automatic identification of peptides is unavailable in the automatic processing.

As the runs have already been imported, click **Start automatic processing** to setup the Automatic processing wizard.

| QIP Start automatic processing                                                                                               |                                     |
|----------------------------------------------------------------------------------------------------|-------------------------------------|
| Select an alignment reference<br>To compensate for drifts in retention time, all runs in the<br>to a single reference run.   | experiment must be aligned          |
| How do you want to choose your alignment reference?                                                                          |                                     |
| Assess all runs in the experiment for suitability                                                                            |                                     |
| Use the most suitable run from candidates that I select                                                                      |                                     |
| Use this run:                                                                                                    |                                     |
| A1 -                                                                                                    |                                     |
|                                                                                                    |                                     |
|                                                                                                    |                                     |
|                                                                                                    |                                     |
|                                                                                                    |                                     |
|                                                                                                    |                                     |
|                                                                                                    |                                     |
|                                                                                                    |                                     |
| For information on choosing the alignment reference, and<br>select your own candidates, please see the <u>online guidanc</u> | why you might want to<br><u>e</u> . |
| < Back                                                                                                    | Next > Cancel                       |

Progenesis QI for proteomics provides three methods for choosing the alignment reference run:

#### 1. Assess all runs in the experiment for suitability

This method compares every run in your experiment to every other run for similarity, then selects the run with the greatest similarity to all other runs as the alignment reference.

If you have no prior knowledge about which of your runs would make a good reference, then this choice will normally produce a good alignment reference for you. This method, however, can take a long time for a large number of runs.

#### 2. Use the most suitable run from candidates that I select

This method asks you to make a selection of reference candidates; the automatic algorithm then chooses the best reference from this subset of runs.

This method is appropriate when you have some prior knowledge of your runs suitability as references: i.e when all the candidate runs are pooled samples or when all the candidates are from a condition that displays the largest set of common peptide ions.

#### 3. Use this run

This method allows you to manually choose the reference run.

Manual selection gives you full control, but there are a couple of risks to note:

- If you choose a pending run which subsequently fails to load, alignment will not be performed.
- If you choose a run before it fully loads, and it turns out to have chromatography issues, alignment will be negatively affected (for this reason we recommend that you let your reference run fully load and assess its chromatography before loading further runs).

For this tutorial we will select the first option, (See Appendix 1, page 72 for more details on using the other options).

You will now be asked if you want to align your runs automatically.

| GIP Start automatic processing                                                                                                    |
|----------------------------------------------------------------------------------------------------|
| Automatic alignment<br>After selecting the experiment's alignment reference, the software can also<br>automatically align all runs. |
| After the alignment reference is chosen, do you want to start automatic alignment?<br>Yes, automatically align my runs              |
|                                                                                                    |
| < Back Next > Cancel                                                                                                    |

The default is for automatic alignment, click Next.

The next page of the processing wizard asks you if you want to **Perform peak picking** and allows you to set appropriate parameters.

| QIP Start automatic processing                                                                                        | - • •                             |
|----------------------------------------------------------------------------------------------------|-----------------------------------|
| <b>Peak picking</b><br>Peak picking is the process by which we locate the peptide ions and the peaks in your samples. | their isotopic                    |
| After the automatic alignment is finished, do you want to start automatic<br>Perform peak picking                     | s peak picking?<br>Set parameters |
|                                                                                                    |                                   |
|                                                                                                    |                                   |
|                                                                                                    |                                   |
| < Back Next >                                                                                                    | Cancel                            |

For the purposes of this User guide we will use the default settings for peak picking except in the case of Retention Time limits where we will limit the peak picking to between 10 and 75 min.

**Note**: for more details on setting Peak Picking parameters refer to the section on Filtering (page 18) Click on **Set parameters** and select the fourth tab to set **Retention time limits** for the detection. The default limits are displayed in the unticked boxes and detection will use these values whenever the box(s) are unticked. Enter values of 10 and 75 min and tick the boxes as shown below.

| QP Peak Picking Parameters                                                                                                    | ×                                                                                                    | ٩ | P Peak Picking Parameters                                                                                                    | <b>—</b>                                                                                    |
|----------------------------------------------------------------------------------------------------|----------------------------------------------------------------------------------------------------|---|----------------------------------------------------------------------------------------------------|---------------------------------------------------------------------------------------------|
| Runs for peak picking Peak picking lim                                                                                                    | its Maximum charge Retention time limits                                                                      |   | Runs for peak picking Peak picking lin                                                                                                    | its Maximum charge Retention time limits                                                    |
| Choose runs for peak picking                                                                                                    |                                                                                                    |   | Retention time limits                                                                                                    |                                                                                             |
| You can tick or un-tick each run to<br>control which will be used by the<br>peak picking algorithm. Although any<br>run which is left un-ticked will not<br>affect the peptide ion outlines, it will<br>stil have outlines added to it and will<br>be available in the experiment design<br>setup.<br>Learn more about why you might not<br>want to select all runs. | <ul> <li>☑ Run</li> <li>☑ A1</li> <li>☑ A2</li> <li>☑ A3</li> <li>☑ C1</li> <li>☑ C2</li> <li>☑ C3</li> </ul> |   | You can set the minimum and<br>maximum retention time for peak<br>picking. Tons that elute before or<br>after these values will be ignored. | <ul> <li>✓ Ignore ions before 10 minutes</li> <li>✓ Ignore ions after 75 minutes</li> </ul> |
|                                                                                                    | OK Cancel                                                                                                    |   |                                                                                                    | OK Cancel                                                                                   |

Click OK to return to the Automatic Processing Wizard and click Next to Define an Experiment design.

To handle the grouping of your run data you can make use of **sample tracking information** that has been stored in a spread sheet at the time of sample collection and/or preparation.

| QIP Start automatic pro                                        | ocessing                                  |                                | - • ×             |
|----------------------------------------------------------------|-------------------------------------------|--------------------------------|-------------------|
| Experiment design<br>Experiment designs<br>experimental condit | <b>n</b><br>allow you to group a<br>ions. | nd compare your samples a      | ccording to their |
| By defining an exper<br>calculated automatic                   | iment design in advand<br>ally.           | e, statistical measures such a | as ANOVA can be   |
| 📝 Set up an expe                                               | riment design                             |                                |                   |
| Enter a name fo                                                | r the experiment desig                    | n:                             |                   |
| AC                                                             |                                           |                                | <b>~</b>          |
| Load the criteria                                              | for grouping runs from                    | m this file:                   |                   |
|                                                                |                                           |                                | Browse            |
| Group runs by:                                                 | <no groups="" valid=""></no>              |                                | Ŧ                 |
|                                                                |                                           |                                |                   |
|                                                                |                                           |                                |                   |
|                                                                |                                           |                                |                   |
| What file formats an                                           | re supported?                             |                                |                   |
|                                                                |                                           | < Back Next >                  | Cancel            |

**Note**: if a spreadsheet file of your data is not available you can create your experiment designs after the automatic analysis of the runs

For this example there is a **Tutorial Groups.csv** file available with the Tutorial Archive you restored at the beginning of this tutorial exercise.

| Sample Name | Conditions | Date of Collection | Location |
|-------------|------------|--------------------|----------|
| A1          | Α          | 02/03/2011         | Fridge A |
| A2          | А          | 02/03/2011         | Fridge A |
| A3          | Α          | 02/03/2011         | Fridge B |
| C1          | С          | 06/03/2011         | Fridge B |
| C2          | С          | 06/03/2011         | Fridge B |
| C3          | С          | 06/03/2011         | Fridge A |

Give the experiment design a name (i.e. AC) and then use the **Browse** function to locate the Tutorial Groups.csv file.

The 'Group runs by' drop down will update to reflect the possible fields in the csv file that you can use to 'group' your runs by: Conditions, Date of collection or Location.

| Experiment designs allow you to group and compare your samples according to their experimental conditions.<br>By defining an experiment design in advance, statistical measures such as ANOVA can be |                    |                                                       |          |  |  |
|----------------------------------------------------------------------------------------------------|--------------------|-------------------------------------------------------|----------|--|--|
| calcula<br>S                                                                                                    | et up an expe      | any.<br>riment desian                                 |          |  |  |
| Er                                                                                                    | nter a name fo     | r the experiment design:                              |          |  |  |
| A                                                                                                    | AC                 |                                                       | <b>~</b> |  |  |
| Lo                                                                                                    | ad the criteria    | a for grouping runs from this file:                   |          |  |  |
| E                                                                                                    | :\Customer Da      | ata\Progenesis QIp_4.2 Tutorials and Demo Suites\Prog | Browse   |  |  |
| G                                                                                                    | roup runs by:      | Conditions                                            | -        |  |  |
|                                                                                                    |                    | Conditions                                            |          |  |  |
|                                                                                                    | Date of Collection |                                                       |          |  |  |
|                                                                                                    |                    |                                                       |          |  |  |
| -                                                                                                    |                    |                                                       |          |  |  |
| What f                                                                                                    | ile formats a      | re supported?                                         |          |  |  |

Select Conditions and then click Next.

Note: you can create additional experiment designs following the completion of automatic processing.

The Protein Quantitation dialog opens displaying the default method, **Relative Quantitation using Hi-N** which uses up to 3 peptides per protein to compute the relative amount of each 'identified' protein.

| 📭 Start automatic processing 📃 📼 💌                                                                                                    | QIP Start automatic processing                                                                                                    |
|----------------------------------------------------------------------------------------------------|----------------------------------------------------------------------------------------------------|
| Protein Quantitation<br>If you've included a known amount of a calibrant protein in each of your samples, you<br>can calculate the absolute amounts of each identified protein. | Protein Quantitation<br>If you've included a known amount of a calibrant protein in each of your sample<br>can calculate the absolute amounts of each identified protein.                                                                                                    |
| Quantitation method:                                                                                                    | Quantitation method:                                                                                                    |
| Relative Quantitation using Hi-N                                                                                                    | Relative Quantitation using Hi-N                                                                                                    |
| Number of peptides to measure per protein (N):                                                                                                    | Absolute Quantitation using Hi-N         Requires a calibrant protein to calculate absolute amounts         Uses mean calibrant abundance measured across runs         Uses the most abundant N peptides         Allows comparison between proteins within a run         Relative Quantitation using Hi-N         Uses the most abundant N peptides         Allows comparison between proteins within a run |
|                                                                                                    | Relative Quantitation using non-conflicting peptides<br>• Uses only peptides which have no conflicting protein identifications<br>• Allows comparison of a single protein across runs                                                                                                    |
| Use protein grouping i.e. hide proteins whose peptides are a subset of another                                                                                                  | Relative Quantitation using all peptides<br>• Uses all peptides identified as part of a protein<br>• Allows comparison of a single protein across runs                                                                                                    |
| protein s.<br>                                                                                                    | Absolute Quantitation for HCP using Hi-N<br>• Requires a calibrant protein to calculate absolute amounts<br>Uses calibrant abundance measured per run<br>• Uses the most abundant N peptides<br>• Calculate the amount of HCPs are run in find and po                                                                                                    |

Use the drop down to reveal the alternative methods for protein quantitation

Select the Default option **Relative Quantitation using Hi-N**, with **Use protein grouping** ticked then click **Finish.** 

The Alignment process starts with the automatic selection of A2 as the alignment reference

| Automatic processing                                                                                                    |                                                                                                    |
|----------------------------------------------------------------------------------------------------|----------------------------------------------------------------------------------------------------|
| Current step: Choosing an alignment reference                                                                                                    |                                                                                                    |
| Importing runs: 6 of 6 processed  Selecting reference: Choosing an alignment reference  Aligning runs: Pending Peak picking: Pending Protein quantitation: Pending Crancel  Cancel  Once Alignment completes Peak Picking comment  PP Automatic Processing (51%) | UP Automatic Processing         Automatic processing         Current step: Calculating automatic alignment         Importing runs:       6 of 6 processed         Selecting reference:       A2         Aligning runs:       0 of 5 processed         Peak picking:       Pending         Creating design:       Pending         Protein quantitation:       Pending         Cancel       Concel |
| Automatic processing                                                                                                    |                                                                                                    |
| Current step: Analysing                                                                                                    |                                                                                                    |
| Automatic processing         Current step: Analysing         ✓ Importing runs:       6 of 6 processed         ✓ Selecting reference:       A2         ✓ Aligning runs:       5 of 5 processed         ● Peak picking:       Picking                              | QIP Processing Complete Automatic processing complete. Time taken: 2 minutes 30 seconds                                                                                                    |

When Processing completes, depending on what stages you selected to perform, the Wizard displays (on the right) what stage the workflow will open at.

In this example, as the data is DDA it is going to open at **Identify Peptides** if all possible processing steps are selected.

You can either:

- Continue with the analysis, as the Processing dialog is not displaying any warnings, and perform **Identify Peptides**. In which case you can go to page 41
- Open the analysis at Identify Peptides and immediately return to the Review Alignment stage by clicking on it in the Workflow to review alignment quality (page 14)
- Alternatively, you can **Close** the dialog. This will **not** move you to a later stage in the workflow but instead will allow you to review the 'Run Chromatography' then navigate systematically through all the stages yourself or jump from stage to stage.

| File<br>Import Data | Review<br>Alignment | Filtering | Experiment<br>Design Setup | Review Peak<br>Picking | Peptide Ion<br>Statistics | Identify<br>Peptides | QC Metrics | Refine<br>Identifications | Review<br>Proteins | Protein<br>Statistics | Report | A Waters Company |
|---------------------|---------------------|-----------|----------------------------|------------------------|---------------------------|----------------------|------------|---------------------------|--------------------|-----------------------|--------|------------------|
| Identify P          | eptides             |           |                            | MS/MS                  | 5pectra                   |                      |            |                           |                    |                       |        |                  |

**Note**: if processing fails to complete successfully there are a number of suggested strategies you can use to proceed with your analysis. These are outlined in Appendix 2 (page 76)

The next stage in this document gives you a graphical view of how to proceed with your analysis following automatic processing.

# Stage 2B: After Automatic Processing

When Processing completes, depending on what stages you selected to perform, the Automatic Processing Dialog displays what stage the workflow will open at.

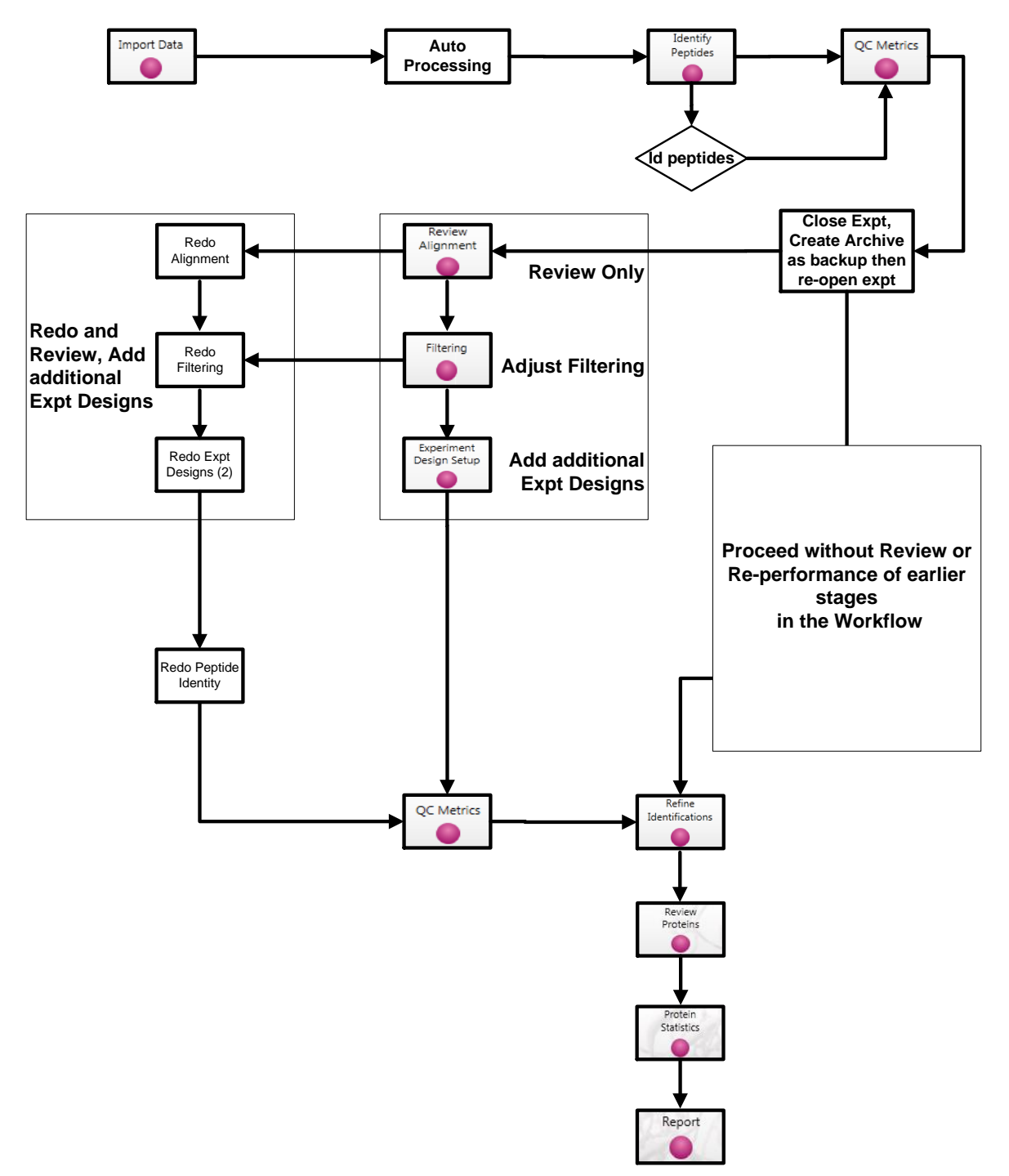

The flow chart gives you an overview of the various steps you can take to proceed with your automatically processed data.

In this example, as the data is DDA it is going to open at Identify Peptides so you can either:

- Continue with the analysis, as the Processing dialog is not displaying any warnings, and perform **Identify Peptides**. In which case you can go to page 41
- Open the analysis at Identify Peptides and return to the Review Alignment stage by clicking on it in the Workflow (page 14).

# Stage 3: Licensing

This stage in the analysis workflow will **only** appear if you are using 'Unlicensed' data files to evaluate the software and have no dongle attached.

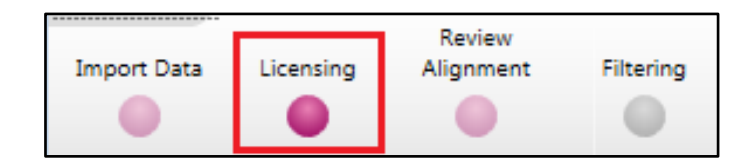

If you have performed an analysis using Automatic Processing without a valid dongle or do not have the appropriate code to licence your runs, and you close Progenesis QI for proteomics you will be warned that the analysis will be lost.

| Progenesis QI.p Tutorial for DDA - Progenesis QI for proteomics                                                                                                    |                                                                                        |                                               |                              |                     |
|----------------------------------------------------------------------------------------------------|----------------------------------------------------------------------------------------|-----------------------------------------------|------------------------------|---------------------|
| File<br>Review Experiment Review Pe<br>Import Data Licensing Alignment Filtering Design Setup Picking                                                                                      | ik Peptide Ion Identify<br>Statistics Peptides QC Met                                  | Refine Review<br>ics Identifications Proteins | Protein<br>Statistics Report | nonlinear           |
|                                                                                                    | • • •                                                                                  | 0 0 0                                         | 0.05                         | A Waters Company    |
| Dongle License Runs                                                                                                    |                                                                                        |                                               |                              |                     |
| This installation is currently restricted to analyse licensed runs only. Run name                                                                                                    |                                                                                        |                                               | Licence<br>state             | License<br>this run |
| To license your runs, you need an evaluation or                                                                                                    | borthwick\Documents\Customer Data\P                                                    | ogenesis QI.p v3.0 Tutorials and De           | mo Suites\Proge Unlicensed   | J V                 |
| lease licence code which can be obtained from C:\Users\andy                                                                                                    | borthwick\Documents\Customer Data\P                                                    | ogenesis QI.p v3.0 Tutorials and De           | mo Suites\Proge Unlicensed   | J V                 |
| a sales representative. C:\Users\andy                                                                                                    | borthwick\Documents\Customer Data\P                                                    | ogenesis QI.p v3.0 Tutorials and De           | mo Suites\Proge Unlicensed   |                     |
| Once licensed, your runs can be analysed on C:\Users\andy                                                                                                    | borthwick\Documents\Customer Data\P                                                    | ogenesis QI.p v3.0 Tutorials and De           | mo Suites\Proge Unlicensed   |                     |
| any installation of the software. The licence is C:\Users\andy                                                                                                    | borthwick\Documents\Customer Data\P                                                    | ogenesis QI.p v3.0 Tutorials and De           | mo Suites\Proge Unlicensed   |                     |
| automatically included when archiving an C:\Users\andy<br>experiment.                                                                                                    | borthwick\Documents\Customer Data\P                                                    | ogenesis QI.p v3.0 Tutorials and De           | mo Suites\Proge Unlicensed   |                     |
| If your runs have been licensed on another computer, <u>click here</u> to make the licences available on this computer.<br>If you have one, you can <u>open a licence file</u> to install. | able to save experiment<br>You cannot save the analysis with<br>analysis will be lost. | out a valid license. If you close no          | <b>W</b> your                |                     |
| If you have just installed a dongle, <u>click here</u> ,                                                                                                    |                                                                                        | OK Car                                        | ncel                         |                     |
|                                                                                                    | Run licence                                                                            | ode:                                          | Use Lic                      | ence Code           |
| 1                                                                                                    |                                                                                        |                                               | Secti                        | on Complete 🏵       |

**Note:** although the analysis will be lost (Alignment Peak Picking etc) the experiment file and all the 'loaded pre-processed runs are retained'. This allows you to reopen the experiment, when you have a licenced code and/or dongle available, and redo the analysis steps without having to reload the data.

For more details on managing the licencing of your data refer to Appendix 4 (page 79)

If you are using the tutorial archive, this page will not appear as the data files are licensed.

# Stage 4: Review Alignment

At this stage Progenesis QI for proteomics Alignment opens displaying the alignment of the runs to the Reference run (A2).

#### Layout of Alignment

To familiarize you with Progenesis QI for proteomics Alignment, this section describes the various graphical views used in the alignment of the LC-MS runs

To setup the display so that it looks similar to the one above:

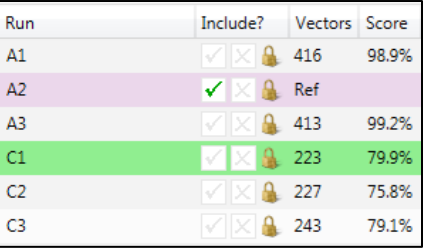

• In the Run table click on Run C1 to make it current. You will now be looking at the alignment of C1 to A2 in the unaligned view. Now drag out an area to review on the **lon intensity map**. The other 3 views will update to reflect the new focus.

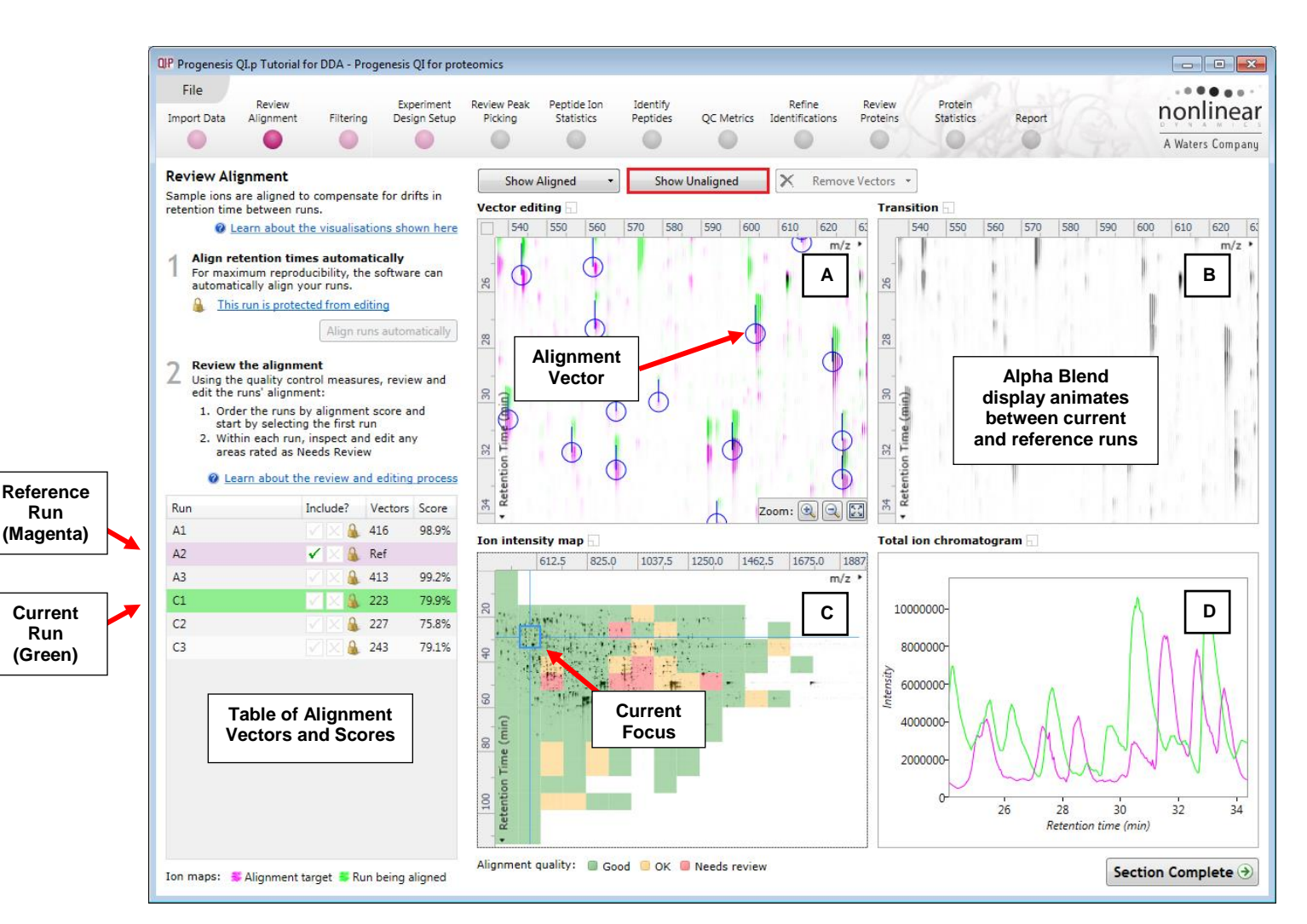

**Vector Editing (Window A)**: is the main alignment area and displays the area defined by the current **focus** rectangle shown in Window C. The current run is displayed in green and the reference run is displayed in magenta. Here is where you can review in detail the vectors and also place the manual alignment vectors when required.

**Transition (Window B)**: uses an **alpha blend** to animate between the current and reference runs. Before the runs are aligned, the peptide ions appear to move up and down. Once correctly aligned, they will appear to pulse. During the process of adding vectors, this view can be used to zoom in and also navigate thus helping with accurate placement of manual vectors.

**Ion Intensity Map (Window C)**: shows the **focus** for the other windows. When you click on the view the blue rectangle will move to the selected area. The focus can be moved systematically across the view using the cursor keys. The focus area size can be altered by clicking and dragging out a new area with the mouse. This view also provides a visual quality metric for the Alignment of the runs, from green through yellow to red.

**Total Ion Chromatogram (Window D)**: shows the current **total ion** chromatogram (green) overlaid on the Reference chromatogram (magenta). As the peptide ions are aligned in the **Vector Editing** view the chromatograms become aligned. The retention time range displayed is the vertical dimension of the Focus Grid currently displayed in the **Ion Intensity map** (Window C).

#### **Reviewing quality of alignment vectors**

After **Automatic alignment** the number of vectors and Quality Scores will be updated on the **Runs** panel and the vectors will appear (in blue) on the **Vector editing** view.

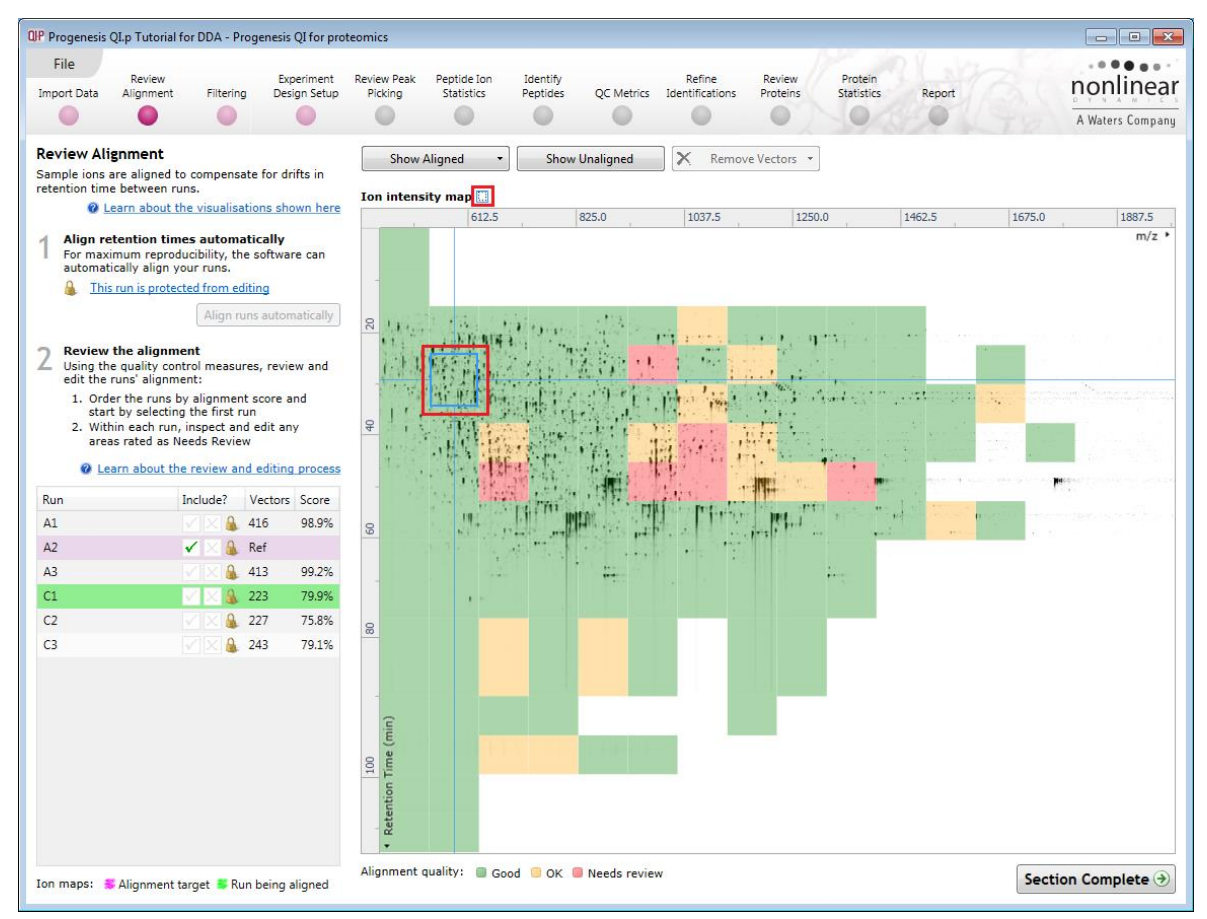

If the alignment has worked well, the Ion Intensity Map will appear predominantly green and a score of greater than 80% will be reported in the table. Also, when **Show Aligned** is selected, in Window A (vector editing) vector length should appear minimal and in Window B (Transition) will show peptide ions pulsing slightly but not moving up and down.

Note: you can use the icon to the right of the panel name to expand or contract each view.

### **Reviewing Quality of Alignment**

At this point the quality metric, overlaid on the Ion Intensity Map as coloured squares, acts as a guide drawing your attention to areas of the alignment. These range from Good (Green) through OK (Yellow) to Needs review (Red). When reviewing individual squares double click on a coloured square to set the focus.

Three example squares are examined here.

For a 'green' square, the majority of the data appears overlapped (black) indicating good alignment. When viewed in the Transition view the data appears to pulse.

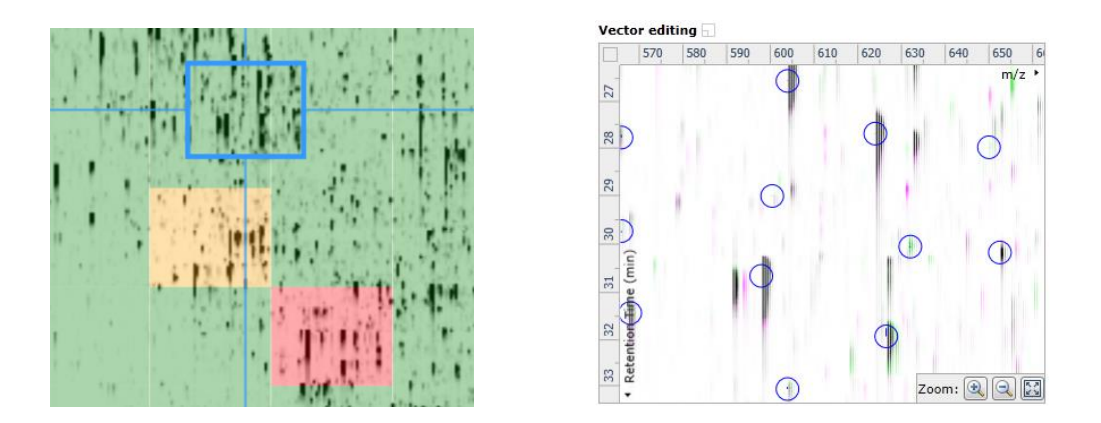

For a 'yellow' square, some of the data appears overlapped (black) indicating OK alignment. When viewed in the Transition view some of the data appears to pulse.

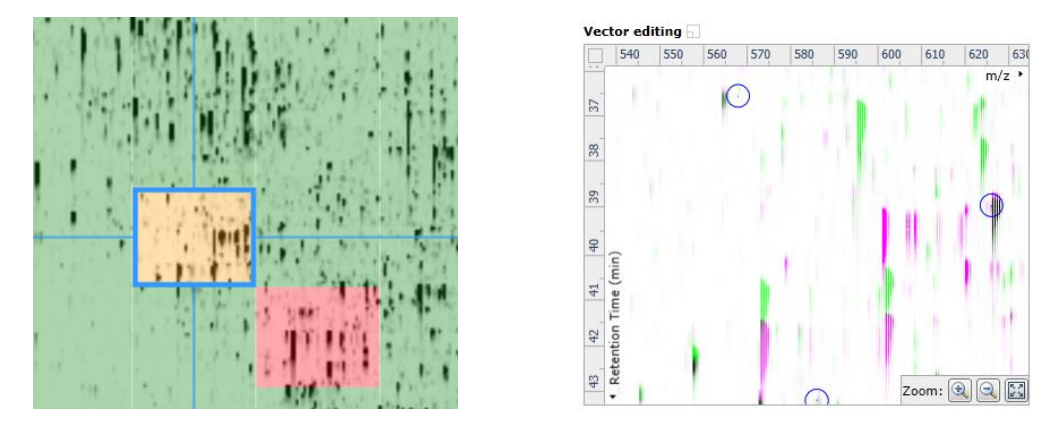

For a 'red' square little of the data appears overlapped (black) indicating questionable alignment. When viewed in the Transition view little data appears to pulse.

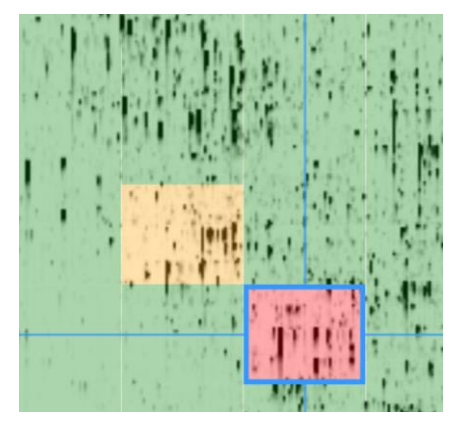

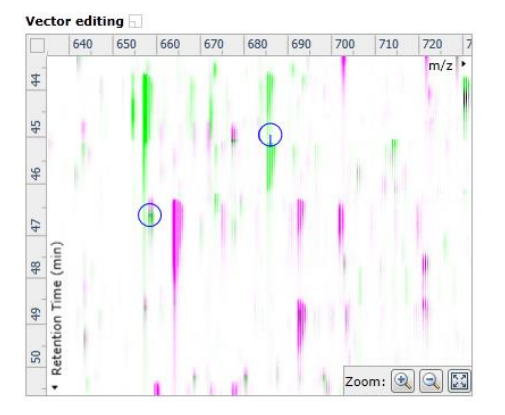

**Note**: the coloured metric **should be used as a guide**. In cases where there are a few 'isolated' red squares this this can also be indicative of 'real' differences between the two runs being aligned and should be considered when examining the overall score and surrounding squares in the current alignment.

The weighted average of the individual squares gives the overall percentage score for each run alignment.

**Note**: a marked area of red combined with a low score clearly indicates a 'misalignment' and may require some manual intervention (see Appendix 5, page 80).

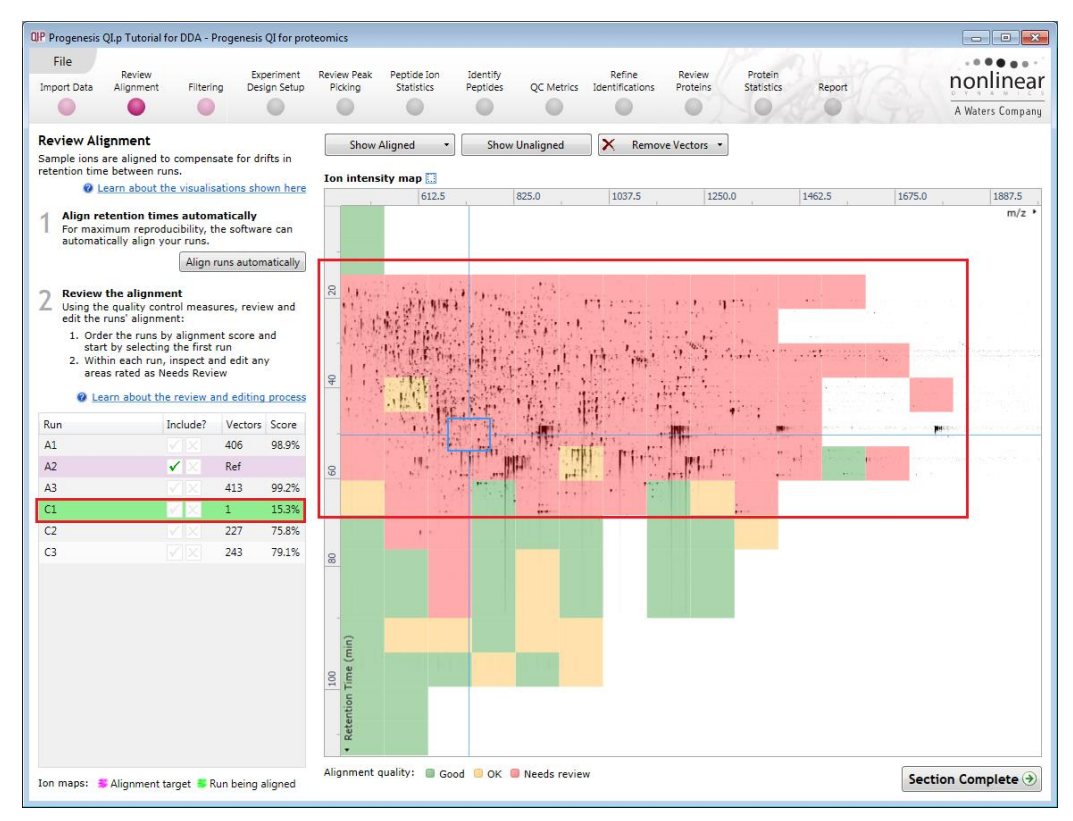

Having performed the analysis automatically, in the course of reviewing the quality of alignment you decide that the alignment requires editing then you can unlock the analysis.

To do this click on the **This run is protected from editing** link above the 'greyed out' **Align runs automatically** button.

| Poviow Alignment                                                                                                    |                                                                                                    |
|----------------------------------------------------------------------------------------------------|----------------------------------------------------------------------------------------------------|
| Sample ions are aligned to compensate for drifts in                                                                                                    |                                                                                                    |
| retention time between runs.                                                                                                    | QIP Protected from editing                                                                                                    |
| Learn about the visualisations shown here                                                                                                    | Delete existing analysis?                                                                                                    |
| For maximum reproducibility, the software can<br>automatically align your runs.                                                                                               | If you change the alignment, it will invalidate the current analysis including peptide ion<br>pattern and IDs, editing, and tags. |
| Align runs automatically                                                                                                    | If you want to keep these, you should archive this experiment before changing the<br>alignment and moving forward.                |
| 2 Review the alignment<br>Using the quality control measures, review and<br>edit the runs' alignment:                                                                         | Delete analysis and allow editing Cancel                                                                                          |
| <ol> <li>Order the runs by alignment score and<br/>start by selecting the first run</li> <li>Within each run, inspect and edit any<br/>areas rated as Needs Review</li> </ol> |                                                                                                    |
| Learn about the review and editing process                                                                                                    |                                                                                                    |

**Note**: as you click on the link, you will be warned that you are discarding the current analysis (all steps beyond alignment).

Details on editing alignment are described in Appendix 5 (page 80)

#### The alignment quality of this tutorial data set does not require any manual intervention.

If you have chosen to discard the current automatic analysis and have been exploring the alignment of one or more of the runs using manual vectors (for the purposes of this tutorial) make sure you first remove all manual vectors and then re-perform the Automatic alignment.

To do this for C1, first select Remove 'All vectors in the whole run' and then click Align runs automatically.

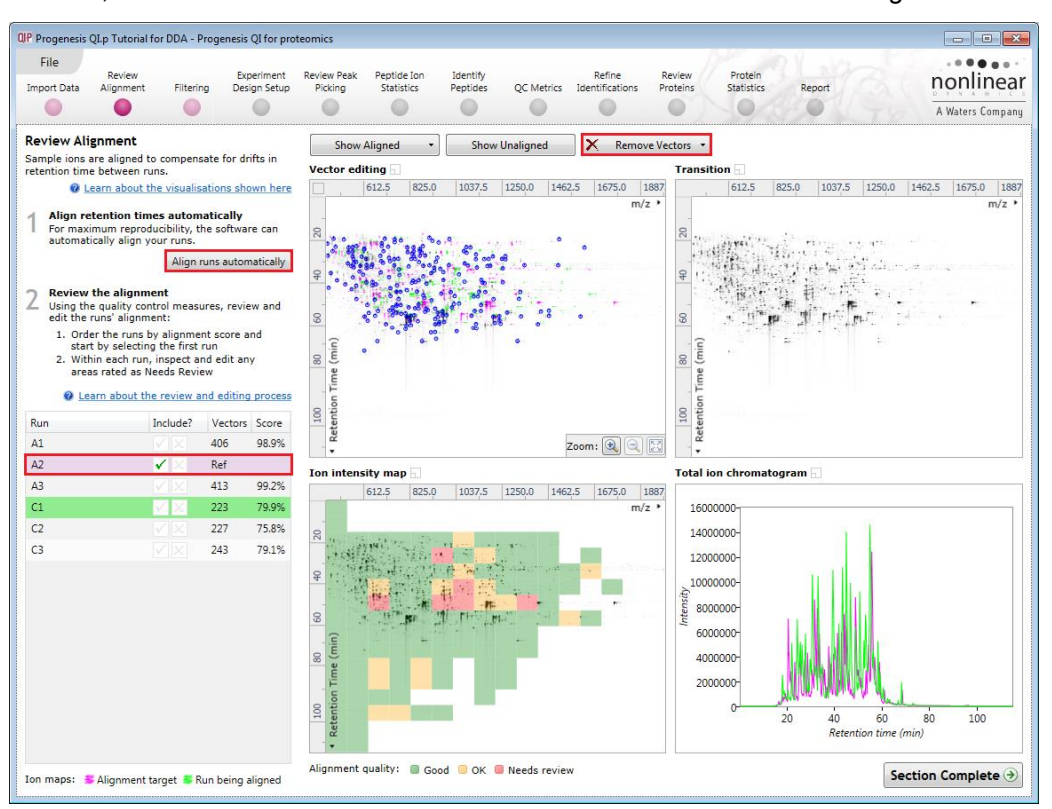

Having re-performed the Automatic alignment the Vectors and scores will appear as shown above.

Since you have unlocked your analysis you must now perform the Peak Picking that was originally performed as part of the **Automatic processing**.

To move to Peak Picking click on Filtering on the Workflow or Section Complete (bottom right).

# Stage 5A: Filtering

The Peak picking Parameters dialog opens if Picking has not been performed. If it has been performed move to section 5B.

#### **Peak Picking Parameters**

| QP Peak Picking Parameters                                                                                                    | <b>×</b>                                                                            | QIP Peak Picking Parameters                                                                                                    |
|----------------------------------------------------------------------------------------------------|-------------------------------------------------------------------------------------|----------------------------------------------------------------------------------------------------|
| Runs for peak picking Peak picking lim                                                                                                    | its   Maximum charge   Retention time limits                                        | Runs for peak picking Peak picking limits Maximum charge Retention time limits                                                                                                    |
| Choose runs for peak picking<br>You can tick or un-tick each run to<br>control which will be used by the<br>peak picking algorithm. Although any<br>run which is left un-ticked will not<br>affect the peptide ion outlines, it will<br>be available in the experiment design<br>setup.<br>Learn more about why you might not<br>want to select all runs. | ✓ Run         ✓ A1         ✓ A2         ✓ A3         ✓ C1         ✓ C2         ✓ C3 | <ul> <li>Sensitivity</li> <li>You can adjust the sensitivity of the peak picking algorithm using sensitivity method examines the intensities of groups of MS peaks to judge whether they are likely to form part of an ion or whether they represent noise and so should be ignored. Peaks that are rejected as noise will not be used to build ion outlines.</li> <li>Absolute ion intensity</li> <li>% Base Peak</li> <li>The automatic sensitivity method uses a noise estimation algorithm to determine the noise levels in the data. The higher the sensitivity value, the more peptide ions will be detected.</li> <li>fewer default more as minimum peak width, any ion that has eluted over a shorter period will be rejected.</li> </ul> |
|                                                                                                    | Start peak picking Cancel                                                           | Start peak picking Cancel                                                                                                    |

The Peak Picking Parameters dialog opens, showing all the runs in the current experiment and a tick against each run. This is the default setting, where the peak picking algorithm uses information from all of the runs to contribute to the pattern of peptide ion outlines.

*Tip*: It may be appropriate **only** to pick peaks that are present in a limited number of your runs. In which case un-tick the runs that you do **NOT** want to contribute to the peptide ion detection pattern. This may be important when one or more of the 'replicate' runs appear noisy due to non-optimal chromatography or sample handling.

**Note**: peptide ions outlines will be added to 'un-ticked' runs; although these runs will **not** contribute to the peak picking pattern.

*Tip*: depending on run quality, a suggested minimum number of ticked runs should include at least one replicate of each experimental condition.

The sensitivity of the peak picking can be controlled by adjusting settings under the **Peak picking limits** tab.

**Note**: for all 3 **Sensitivity** modes a Chromatographic peak width (Retention time window) for the peaks **can** be set by applying a minimum retention window or peak width in minutes.

| Chromatographic peak width                                                                             |                             |  |  |  |  |
|----------------------------------------------------------------------------------------------------|-----------------------------|--|--|--|--|
| The chromatographic peak width<br>gives the length of time over<br>which an ion has eluted. If you set | Apply a minimum peak width  |  |  |  |  |
| a minimum peak width, any ion<br>that has eluted over a shorter                                        | Minimum width: 0.15 minutes |  |  |  |  |
| period will be rejected.                                                                               |                             |  |  |  |  |

# For the runs in this user guide we will use the default settings for the Automatic method and NOT apply a minimum peak width.

The third tab allows you to set the **maximum charge** of the peptide ions, which will be detected. The default setting is a charge state of 20. For this example, leave this set as default.

**Note**: you can either, leave this set as default and remove the high charge state peptide ions at the Filtering stage or you can choose not to detect them in the first place by reducing the charge state threshold here.

Finally, you can set **Retention time limits** for the detection. Default values are displayed in the unticked boxes and detection will use these values whenever the box(s) are unticked. Enter values of 10 and 75 min and tick the boxes as shown below.

| QP Peak Picking Parameters                                                                                                    | QIP Peak Picking Parameters                                                                                                    |
|----------------------------------------------------------------------------------------------------|----------------------------------------------------------------------------------------------------|
| Runs for peak picking Peak picking limits Maximum charge Retention time limits                                                                                                    | Runs for peak picking Peak picking limits Maximum charge Retention time limits                                                                                                    |
| Maximum allowable charge         You can set the maximum charge         of ions to be detected. Ions with a charge greater than this value will be rejected.         Maximum ion charge: | Retention time limits         You can set the minimum and<br>maximum retention time for peak<br>picking. Ions that elute before or<br>after these values will be ignored.         Image: Construction of the peak<br>picking. Ions that elute before or<br>after these values will be ignored.         Image: Construction of the peak<br>picking. Ions that elute before or<br>after these values will be ignored. |
|                                                                                                    |                                                                                                    |
|                                                                                                    |                                                                                                    |
|                                                                                                    |                                                                                                    |
| Start peak picking Cancel                                                                                                    | Start peak picking Cancel                                                                                                    |

Click Start Peak Picking to start the detection process.

On completion of detection, the Filtering stage will open displaying the number of peptide ions detected, in this example there are 14473 peptide ions.

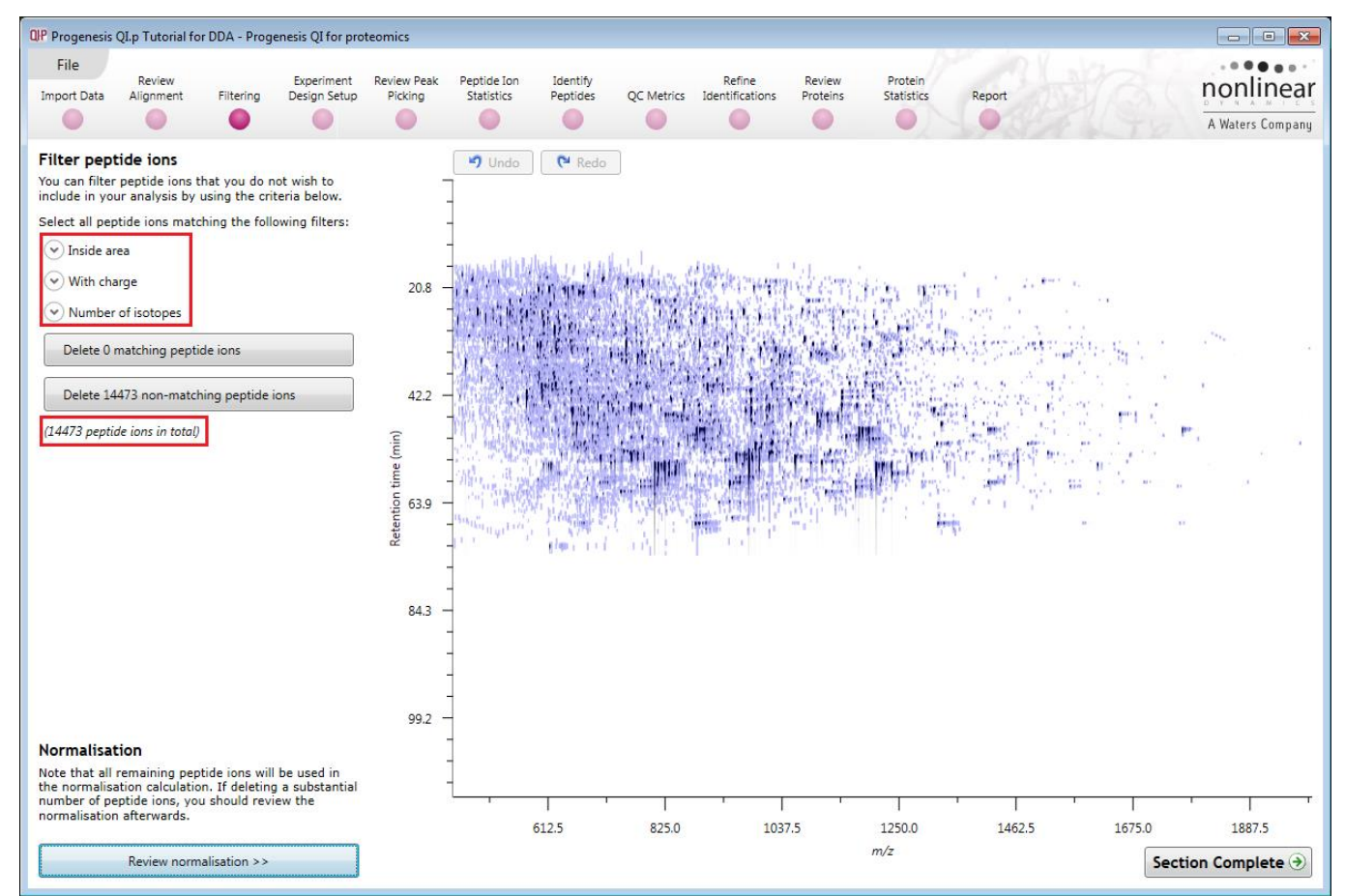

If required you can remove peptide ions based on position, charge state, number of isotopes or combinations of these peptide ion properties.

As an example, we will filter the peptide ions based on 'charge state'.

When **With charge** is selected the number of peptide ions present at each charge state is displayed, these can be selected accordingly. In this case we will retain peptide ions with a charge state of 2 to 7.

Area limits, charge state and number of isotopes can be combined to refine the peptide ion selection.

*Tip*: when filtering on only one property of the peptide ion i.e. charge state, make sure you have 'collapsed' the other filters (see right)

| Filter peptide ions                                                                                       |  |  |  |  |
|----------------------------------------------------------------------------------------------------|--|--|--|--|
| You can filter peptide ions that you do not wish to include in your analysis by using the criteria below. |  |  |  |  |
| Select all peptide ions matching the following filters:                                                   |  |  |  |  |
| 👻 Inside area                                                                                             |  |  |  |  |
| With charge                                                                                               |  |  |  |  |
| Charge 1 (814 peptide ions)                                                                               |  |  |  |  |
| Charge 2 (5929 peptide ions)                                                                              |  |  |  |  |
| Charge 3 (5341 peptide ions)                                                                              |  |  |  |  |
| Charge 4 (1708 peptide ions)                                                                              |  |  |  |  |
| Charge 5 (465 peptide ions)                                                                               |  |  |  |  |
| Charge 6 (79 peptide ions)                                                                                |  |  |  |  |
| Charge 7 (37 peptide ions)                                                                                |  |  |  |  |
| Charge 8 (21 peptide ions)                                                                                |  |  |  |  |
| Charge 9 (16 peptide ions)                                                                                |  |  |  |  |

Hence all peptide ions with a charge state of 1 or 8 and above will appear red on the main view as you hold the cursor over the appropriate delete button.

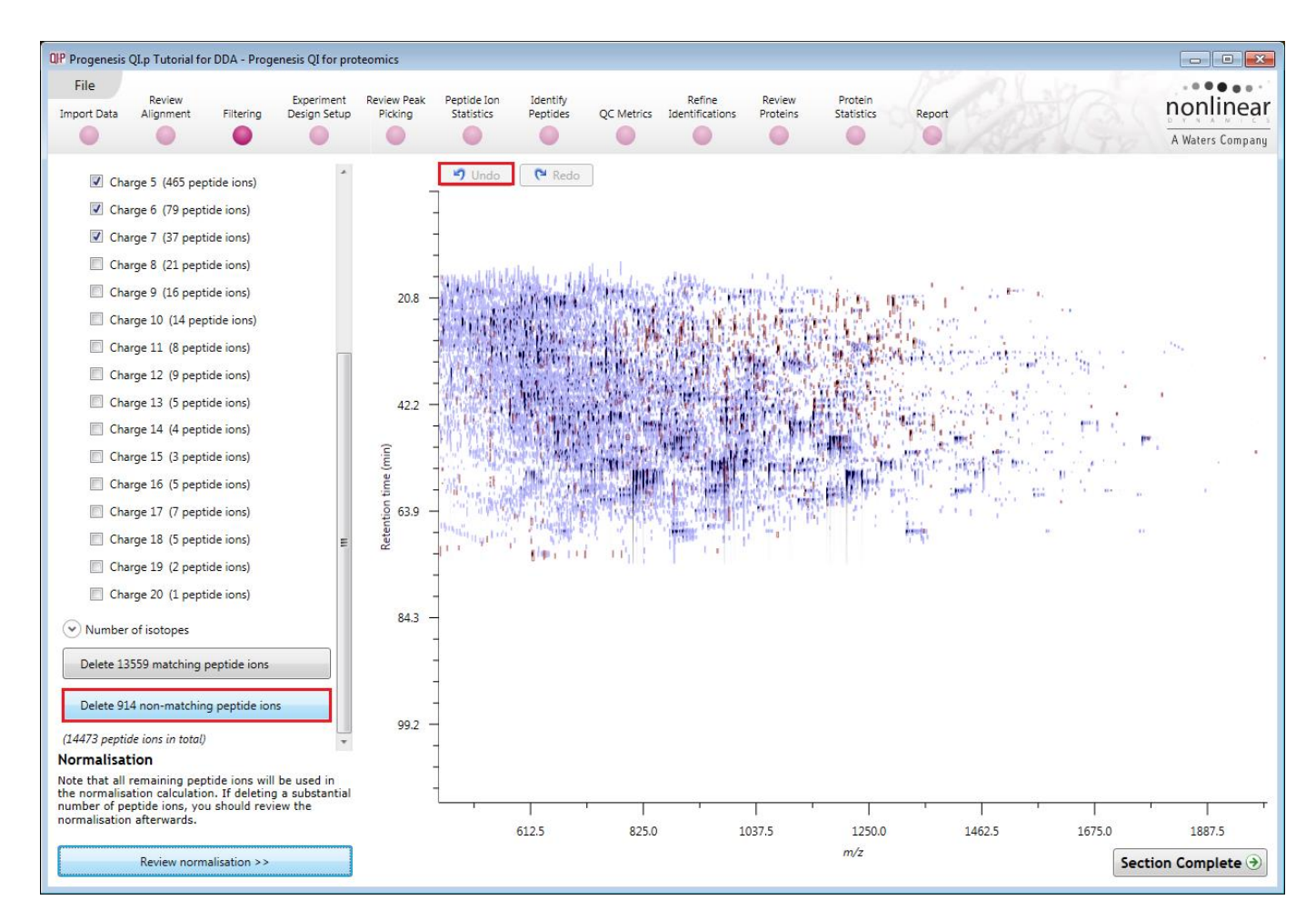

To remove these peptide ions press Delete 914 Non Matching Peptide ions.

**Note**: if you have deleted peptide ions unintentionally you can use the **Undo** button to bring them back, however, when you move to the next section you will lose the capacity to undo the filter.

In this example do not undo the charge filter you performed as described above.

Before moving on from filtering you can review the normalisation of the data.

*Tip*: When you have reached the filtering stage, it is good practice to close the experiment and save an archive. This can be used to restore the unfiltered state if the filtering you have performed is too 'stringent'.

# Stage 5B: Reviewing Normalisation

Review normalisation is accessed from the button at the bottom left corner of the filtering page.

| Normalisation                                                                                                    | 103 — |
|----------------------------------------------------------------------------------------------------|-------|
| Note that all remaining peptide ions will be used in<br>the normalisation calculation. If deleting a substantial<br>number of peptide ions, you should review the<br>normalisation afterwards. |       |
| Review normalisation >>                                                                                                    |       |

If you have filtered out a number of peptide ions from the original detection pattern then the normalisation will update.

| Recalculating normalis | ation |
|------------------------|-------|
|                        |       |

The **Review Normalisation** page will open displaying plots for the normalisation of all the peptide ions on each run.

This page in the workflow **does not** allow you to alter the Normalisation of your data but provides you with individual views for each run showing the data points used in the calculation of the normalisation factor for the run.

Alternatively, if you do not believe normalisation is necessary, you can opt to 'Don't use any normalisation' for the rest of the analysis (Normalisation Method tab).

Normalisation factors are reported in the table to the left of the plots.

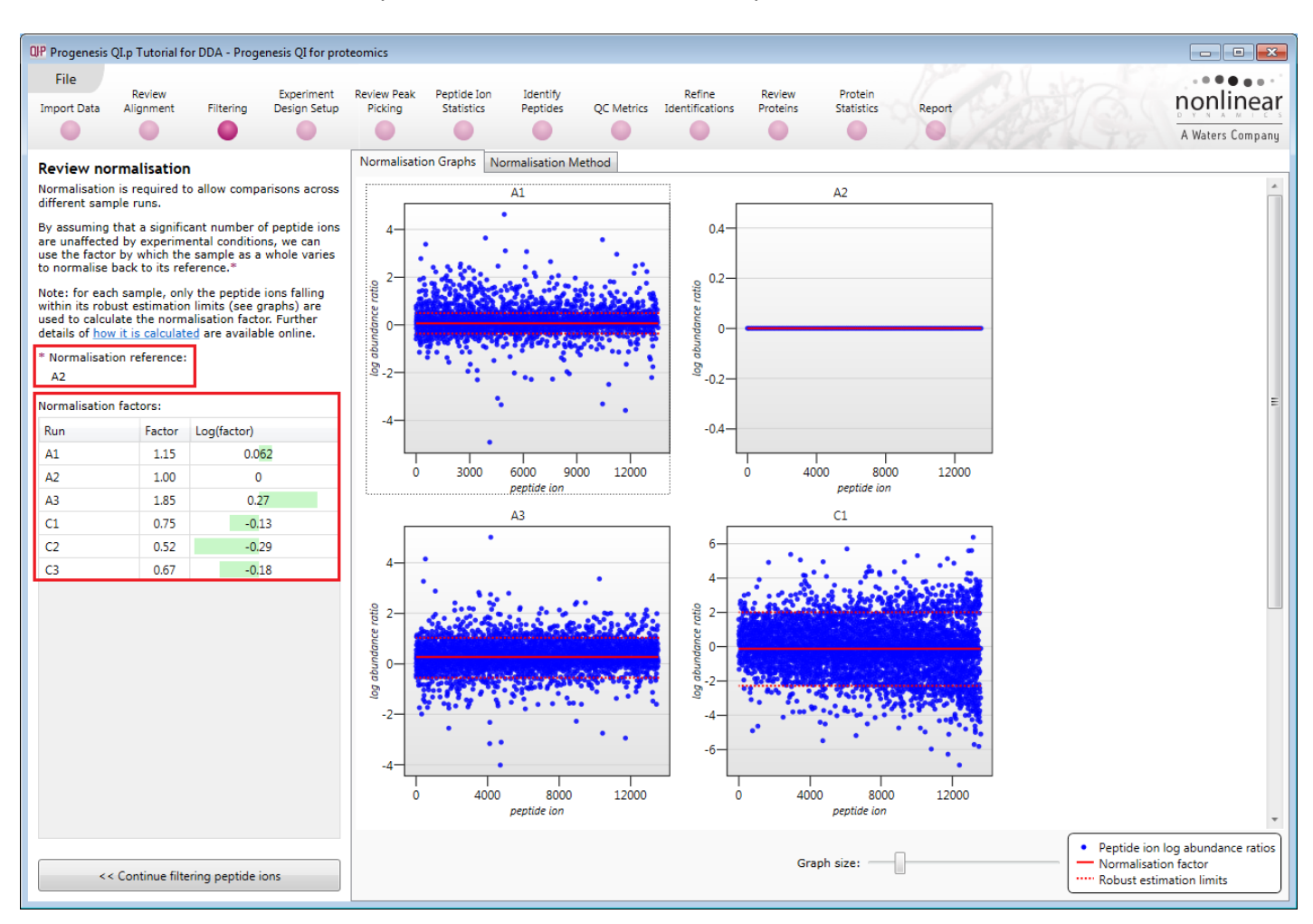

#### **Calculation of Normalisation Factor:**

Progenesis QI for proteomics will automatically select one of the runs that is 'least different' from all the other runs in the data set to be the 'Normalising reference'. The run used, is shown above the table of Normalisation factors.

For each sample run, each blue dot shows the log of the abundance ratio for a different peptide ion (normalisation target abundance/run abundance).

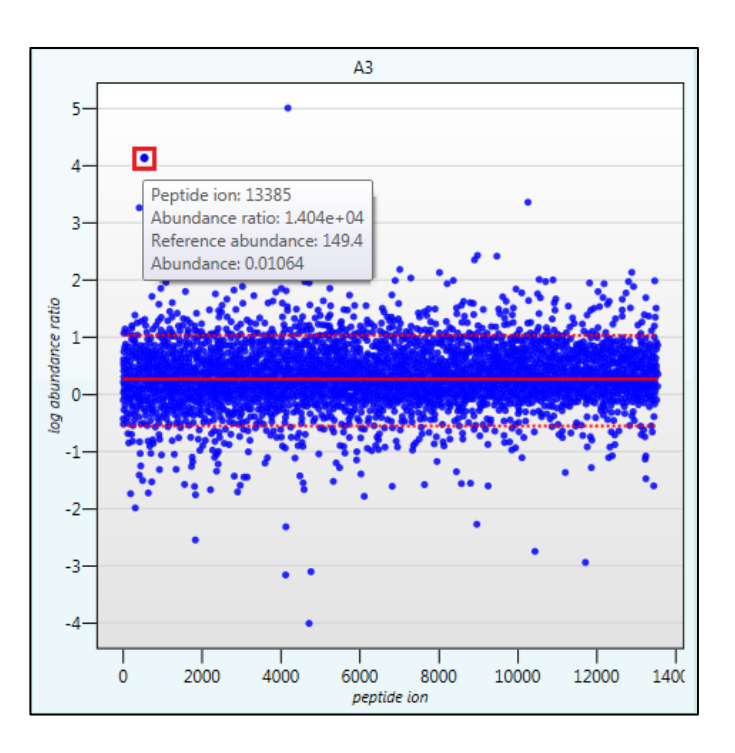

The details for individual peptide ions can be viewed as you hold the cursor over the dots on the plot.

On the graph the peptide ions are shown ordered by ascending mean abundance. The normalisation factor is then calculated by finding the mean of the log abundance ratios of the peptide ions that fall within the 'robust estimated limits' (dotted red lines). Peptide ions outside these limits are considered to be outliers and therefore will not affect the normalisation.

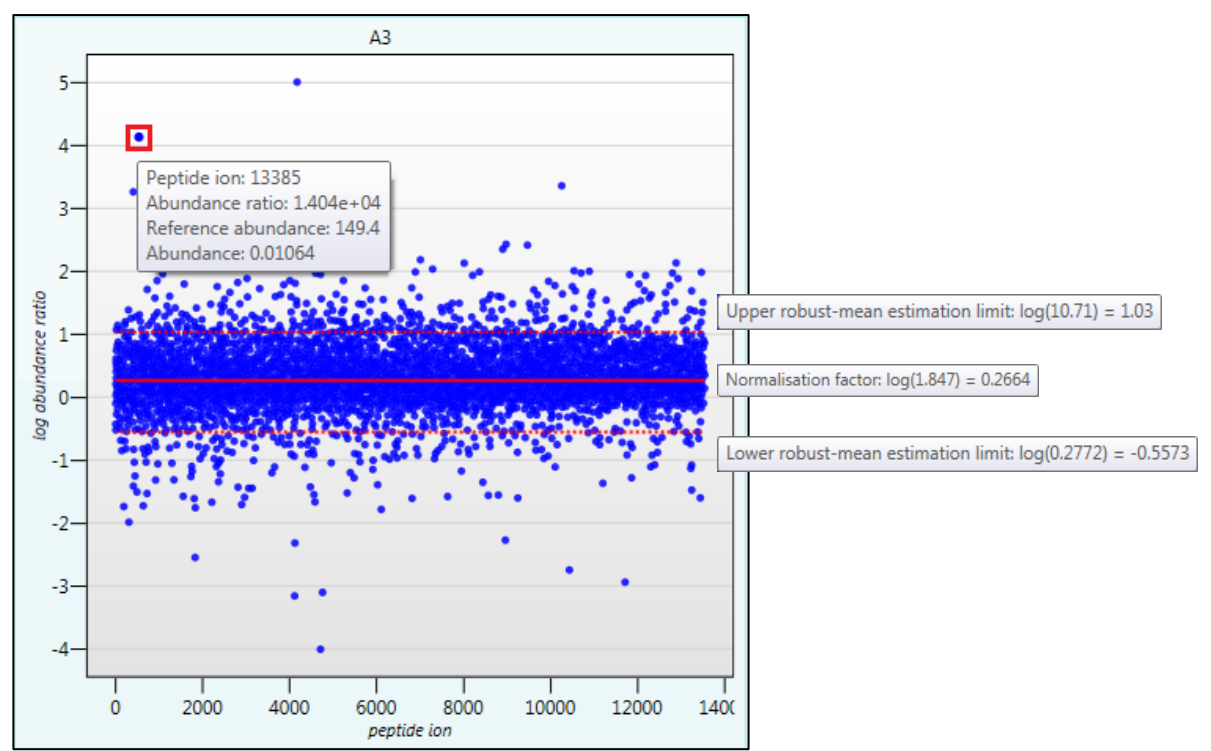

Note: if you do not wish to work with normalised data then Select 'Don't use any normalisation'.

| QP Progenesis                                                  | IP Progenesis QL p Tutorial for DDA - Progenesis QI for proteomics          |                                                         |                                               |                                                                                                    |                           |          |            |                 |          |            |        |                  |  |  |  |
|----------------------------------------------------------------|-----------------------------------------------------------------------------|---------------------------------------------------------|-----------------------------------------------|----------------------------------------------------------------------------------------------------|---------------------------|----------|------------|-----------------|----------|------------|--------|------------------|--|--|--|
| File                                                           | Boviour                                                                     |                                                         | Experiment                                    | Review Reak                                                                                             | Pontido Ion               | Identify |            | Dofine          | Bouieur  | Brotoin    |        |                  |  |  |  |
| Import Data                                                    | Alignment                                                                   | Filtering                                               | Design Setup                                  | Picking                                                                                                 | Statistics                | Peptides | QC Metrics | Identifications | Proteins | Statistics | Report | nonlinear        |  |  |  |
|                                                                |                                                                             |                                                         |                                               |                                                                                                    |                           |          |            |                 |          |            | 0-10   | A Waters Company |  |  |  |
| Review normalisation Normalisation Graphs Normalisation Method |                                                                             |                                                         |                                               |                                                                                                    |                           |          |            |                 |          |            |        |                  |  |  |  |
| Normalisatio<br>different sar                                  | on is required to<br>nple runs.                                             | allow comp                                              | arisons across                                | Normalise to                                                                                            | Normalise to all proteins |          |            |                 |          |            |        |                  |  |  |  |
| By assuming<br>are unaffect<br>use the fact<br>to normalise    | g that a significa<br>ed by experime<br>or by which the<br>back to its refe | nt number o<br>ntal conditio<br>sample as a<br>rrence.* | of peptide ions<br>ns, we can<br>whole varies | Normalise to all proteins<br>Normalise to a set of housekeeping proteins<br>Don't use any normalisation |                           |          |            |                 |          |            |        |                  |  |  |  |

**Note**: once you have identified a set of proteins, you can then apply the **Normalise to a set of housekeeping proteins** by using this option to locate and select the peptide ions.

For this experiment, you should leave the Normalise to all peptide ions option selected.

Now return to filtering by clicking on the button on the bottom left of the screen

|                                    | 0 |
|------------------------------------|---|
| << Continue filtering peptide ions |   |

For this example, we **DO NOT** do any additional Filtering beyond the Charge state filter you applied on page 21, so click on **Section complete**.

Note: if you do any extra filtering then Normalisation recalculates as you move to the next stage in the Workflow.

# Stage 6: Experiment Design Setup for Analysed Runs

At this stage in the workflow you can setup one or more experimental designs for your data.

There are two basic types of experimental designs:

**Between-subject design**: here samples from any given subject appear in only one condition. (i.e. control versus various drug treatments). The ANOVA calculation assumes that the conditions are independent and applies the statistical test that assumes the means of the conditions are equal.

| Report |              | A Waters Com                                                                                                |
|--------|--------------|----------------------------------------------------------------------------------------------------|
|        |              |                                                                                                    |
|        |              |                                                                                                    |
| Before | During       | After                                                                                                    |
| x x1   | x2           | X3                                                                                                    |
| Y Y1   | Y2           | Y3                                                                                                    |
| Z Z1   | Z2           | Z3                                                                                                    |
|        |              |                                                                                                    |
|        | Y Y1<br>Z Z1 | Y Y1 Y2<br>Z Z1 Z2<br>Y Y1 Y2<br>Y1 Y2<br>Y2<br>Y1 Y2<br>Y2<br>Y2<br>Y2<br>Y2<br>Y2<br>Y2<br>Y2<br>Y2<br>Y2 |

**Within-subject design**: here samples have been taken from a given subject under different conditions (i.e. the same subject has been sampled over a period of time or after one or more treatments). Here a standard ANOVA is not appropriate as the data violates the ANOVA assumption of independance. Therefore by using a *repeated measures* ANOVA, individual differences can be eliminated or reduced as a source of between condition differences. This within-subject design can be thought of as a extension of the paired samples t-test, including comparison between more than two repeated measures.

Additional information on how to apply the Within-subject Design is in Appendix 6 page 84

This experiment contains 2 conditions: A and C and uses the **Between-subject design** to group the analysed runs to reflect the Biological conditions in the original study.

To create a new Between-subject Design move the cursor over this option and click to open the dialog.

| IP Create New Experiment Design                                                                                                    |
|----------------------------------------------------------------------------------------------------|
| Enter a name for the experiment design:                                                                                                    |
| AC                                                                                                    |
| How do you want to group the runs?                                                                                                    |
| Or a construction of the second second se |
| Copy an existing design:                                                                                                    |
| O Import criteria from a file: Browse                                                                                                    |
| Group runs by: <pre><no groups="" valid=""></no></pre>                                                                                                    |
| What file formats are supported?     Create design     Cancel                                                                                                    |

Give the new experimental design a name and then click Create design.

| OP Progenesi                                | s QI.p Tutorial f                                        | or DDA - Pro                                 | genesis QI for p                | roteomics   |                |              |            |        |          |            |             | - • •            |
|---------------------------------------------|----------------------------------------------------------|----------------------------------------------|---------------------------------|-------------|----------------|--------------|------------|--------|----------|------------|-------------|------------------|
| File                                        | Review                                                   | Filteries                                    | Experiment                      | Review Peak | Peptide Ion    | Identify     | 05.1111    | Refine | Review   | Protein    | 12          | nonlinear        |
|                                             | Alignment                                                | ritering                                     | Design Setup                    | Picking     | Statistics     | Peptides     | QUMetrics  |        | Proteins | Statistics | Report      | A Waters Company |
|                                             |                                                          |                                              | •                               |             |                |              |            | - /    | 100      |            | 1.12        | A waters company |
| ACIA                                        | New                                                      |                                              |                                 |             |                |              |            |        |          |            |             | C neip           |
| Setup cor                                   | nditions                                                 |                                              |                                 | Runs        | Add Selected F | luns to Cond | ition 🔻 Se | earch  | ر        | Q          |             |                  |
| Setup the c<br>(e.g., contro<br>your sample | onditions that (<br>ol, drug A, etc)<br>es to the correc | you want to<br>, and then a<br>ct condition. | compare below<br>assign each of | ′ 🗖         | Add to nev     | v condition  |            | C2     |          |            | C3          |                  |
| <b>A</b>                                    |                                                          |                                              | Delete                          |             | A              |              |            | Sec.   |          |            | -<br>1946 - |                  |
|                                             |                                                          |                                              | A1 <u>Remove</u>                |             |                |              |            |        |          |            |             |                  |
|                                             |                                                          |                                              | A2 Remove                       |             |                |              |            |        |          |            |             |                  |
|                                             |                                                          |                                              | A3 <u>Remove</u>                |             |                |              |            |        |          |            |             |                  |
| Add condit                                  | tion                                                     |                                              |                                 |             |                |              |            |        |          |            |             |                  |
|                                             |                                                          |                                              |                                 |             |                |              |            |        |          |            |             |                  |
|                                             |                                                          |                                              |                                 |             |                |              |            |        |          |            |             |                  |
|                                             |                                                          |                                              |                                 |             |                |              |            |        |          |            |             |                  |
|                                             |                                                          |                                              |                                 |             |                |              |            |        |          |            |             |                  |
|                                             |                                                          |                                              |                                 |             |                |              |            |        |          |            |             |                  |
|                                             |                                                          |                                              |                                 |             |                |              |            |        |          |            | Secti       | on Complete 🏵    |

#### To create a new condition

- 1. Select the runs for the condition by clicking on the required icon in the **Runs** panel, as shown.
- 2. Press the 'black triangle' next to the Add Selected Runs to Condition button on the main toolbar.
- 3. Select Add to new condition... from the drop down menu.
- 4. A new condition will appear in the **Conditions** panel on the left.
- 5. Rename the condition (e.g. C) by over typing the default name.
- 6. Repeat steps 1 to 5 until all the required runs are grouped into conditions.

An alternative way to handling the grouping of this set and other larger (and more complex) experimental designs is to make use of **sample tracking information** that has been stored in a spreadsheet at the time of sample collection and/or preparation.

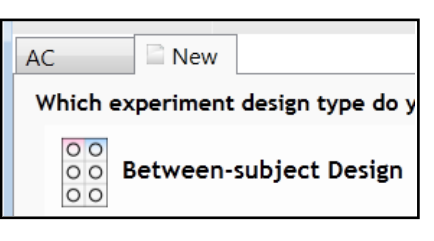

For this example there is a **Tutorial Groups.csv** file available in the Experiment Archive you restored at the beginning of this tutorial exercise.

To use this approach select the **Import design from file** option from the New Experiment Design dialog. Then locate the Tutorial Groups file and select what to **Group by**, for example: **Conditions**.

| QIP Create New Experiment Design        |                                              |        |  |  |  |  |  |  |  |  |  |  |
|-----------------------------------------|----------------------------------------------|--------|--|--|--|--|--|--|--|--|--|--|
| Enter a name for the experiment design: |                                              |        |  |  |  |  |  |  |  |  |  |  |
| AC-2                                    |                                              |        |  |  |  |  |  |  |  |  |  |  |
| How do you want to group the runs?      |                                              |        |  |  |  |  |  |  |  |  |  |  |
| Oroup the runs manually                 |                                              |        |  |  |  |  |  |  |  |  |  |  |
| Copy an existing design:                | AC                                           | Ŧ      |  |  |  |  |  |  |  |  |  |  |
| Import criteria from a file:            | DDA_v3.0 Tutorial Groups.csv                 | Browse |  |  |  |  |  |  |  |  |  |  |
| Group runs by:                          | Conditions                                   | •      |  |  |  |  |  |  |  |  |  |  |
| What file formats are support           | Conditions<br>Date of Collection<br>Location |        |  |  |  |  |  |  |  |  |  |  |

When Create design is pressed the new tab refreshes to allow you to adjust the conditions.

**Note**: currently this second method is the only method of creating an Experiment Design that can be applied when using the Automatic Analysis process. Additional Designs can be applied post Automatic processing.

| QIP Progenesis QI.p Tutorial for DDA - Progenesis QI for pro                                                                                           | oteomics                                               |                            |
|----------------------------------------------------------------------------------------------------|--------------------------------------------------------|----------------------------|
| File<br>Review Experiment                                                                                                    | Review Peak Peptide Ion Identify Refine                | Review Protein poplingor   |
| Import Data Alignment Filtering Design Setup                                                                                                    | Picking Statistics Peptides QC Metrics Identifications | Proteins Statistics Report |
|                                                                                                    | $\bullet$ $\bullet$ $\bullet$ $\bullet$                | A Waters Company           |
| AC AC-2 I X New                                                                                                    |                                                        | Ø Help ▼                   |
| Setup conditions                                                                                                    | Runs Add Selected Runs to Condition  Search            | ٩                          |
| Setup the conditions that you want to compare below<br>(e.g., control, drug A, etc), and then assign each of<br>your samples to the correct condition. | C3                                                     |                            |
| A Delete                                                                                                    | 23/2                                                   |                            |
| A1 <u>Remove</u>                                                                                                    |                                                        |                            |
| A2 <u>Remove</u>                                                                                                    |                                                        |                            |
| A3 <u>Remove</u>                                                                                                    |                                                        |                            |
| C Delete                                                                                                    |                                                        |                            |
| C1 Remove                                                                                                    |                                                        |                            |
| C2 <u>Remove</u>                                                                                                    |                                                        |                            |
| Add condition                                                                                                    |                                                        |                            |
|                                                                                                    |                                                        |                            |
|                                                                                                    |                                                        |                            |
|                                                                                                    |                                                        |                            |
|                                                                                                    |                                                        | Section Complete 🕁         |

Use **Delete** on the Conditions panel to remove conditions that are not required in this particular design.

Note: On deleting a condition the runs will reappear in the Runs window.

Note: both designs are available as separate tabs.

To move to the next stage in the workflow, Review Peak Picking, click Section Complete.

# Stage 7: Review Peak Picking and editing of results

The purpose of this stage in the Workflow is to review the list of peptide ions using the visual tools provided and edit peptide ions if required.

The review stage has 4 display modes: 1D, 2D, 3D and Peptide ion Details controlled by the tabs on the bottom left of the display and the expander bar to the right of the table. Each display has multiple views to allow comparative exploration of the detected peptide ions on the aligned LC-MS runs.

#### Exploring analysed data using the Data displays

**Window A**: shows the list of peptide ions ranked by the p value for the one way **Anova** using the current grouping.

Note: a value of 'Infinity' in the Fold column indicates 'Presence/Absence'

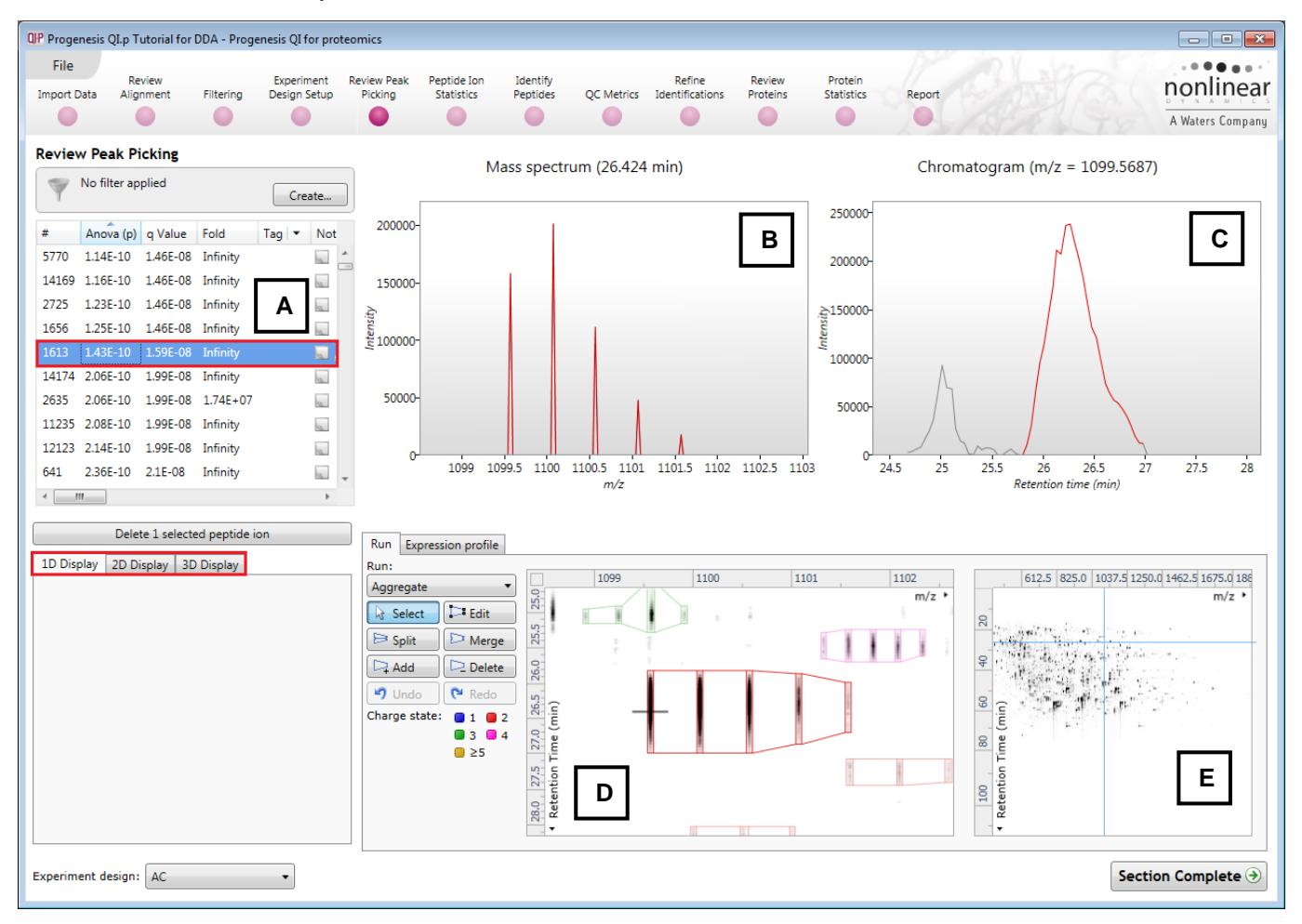

Note: by default all the peptide ions are included in the selection for the next section of the analysis.

#### The 1D Display

**Window B**: displays the Mass spectrum for the current peptide ion on the selected Run (in window D). Hold the cursor over the peak to indicate m/z and intensity

**Window C**: displays the Chromatogram for the current peptide ion on the selected Run (in window D). Hold the cursor over the peak to indicate Retention time and intensity

**Window D**: displays the details of the currently selected run. By default the selected run is an Aggregate of all the aligned runs.

Details of individual runs can be viewed by using the 'Run' link and selecting the run you wish to view.

The peptide ion editing tools are located in this window (see page 32 for functional explanation).

Clicking on the Expression Profile tab in Window D shows the comparative behaviour of the peptide ion across the various biological groups based on group average normalised volume. The error bars show +/-3 standard errors.

**Window E**: shows where the current peptide ion is located on the LC-MS run by means of the cross hairs.

•••

To change the current location, click on the image of the run (**note**: the retention time and m/z values update as you move the cursor around this view).

Note: doing this updates the focus of all the other windows.

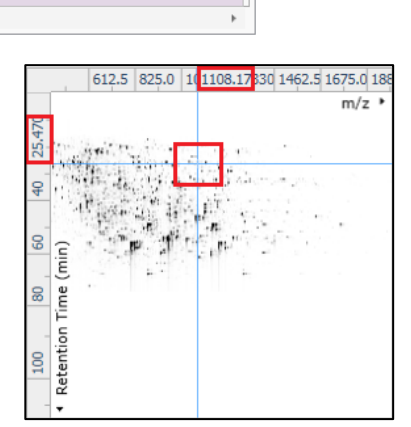

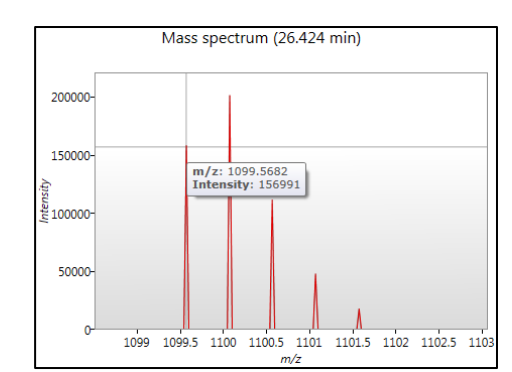

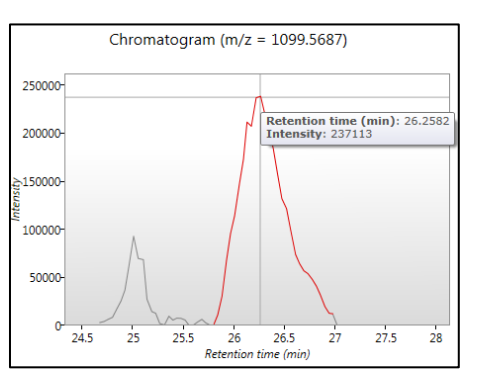

Run Expression profile

ArcSinh Normalised Abundance

You can also drag out a larger area on this view that will refocus the other windows.

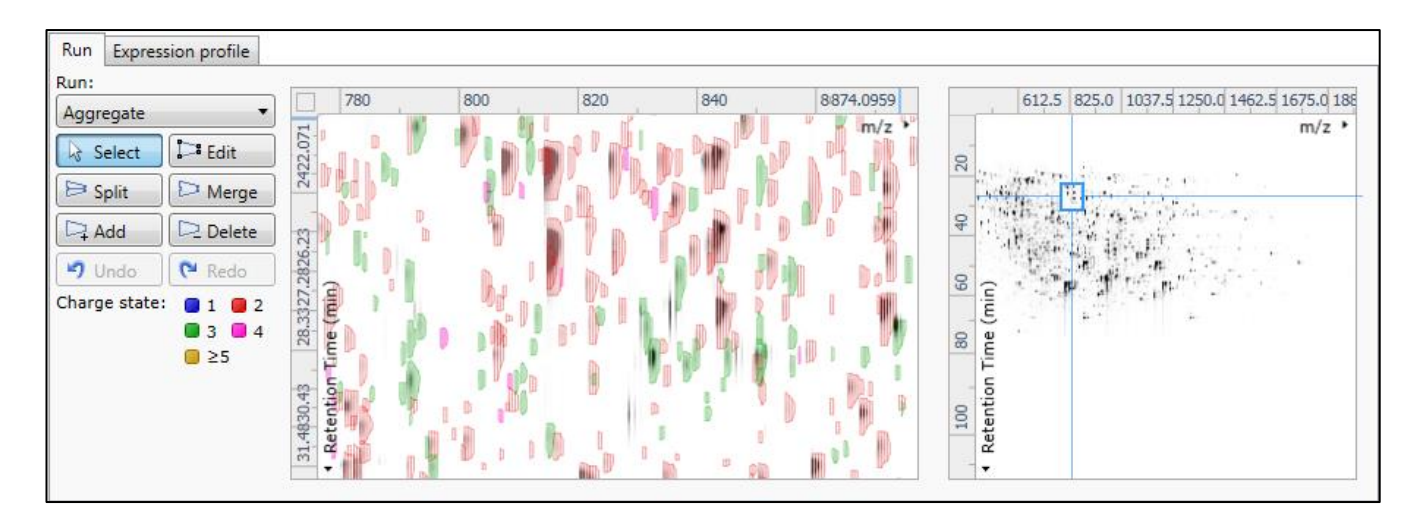

#### The 2D Display

Windows A, D and E: perform the same functions across all 4 display modes.

In the 2D Display mode, Window B displays a montage of the current peptide ion across all the aligned LC-MS runs.

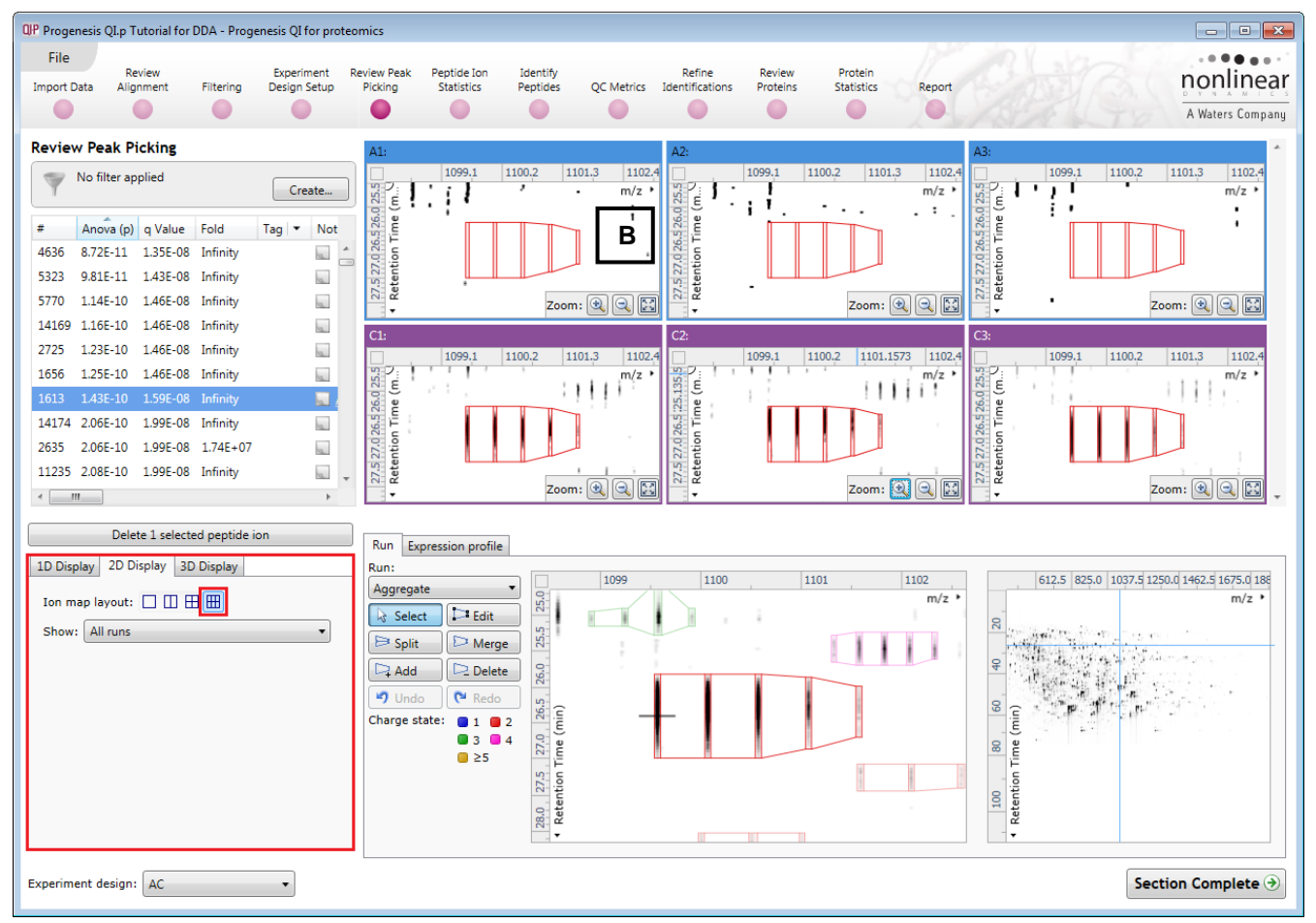

The appearance of the Montage (window B) is controlled by the panel on the bottom left of the display.

Using the the various views in the 2D display one can examine the peptide ion detection in detail to validate the correct detection of even fully overlapping peptide ions as shown below.

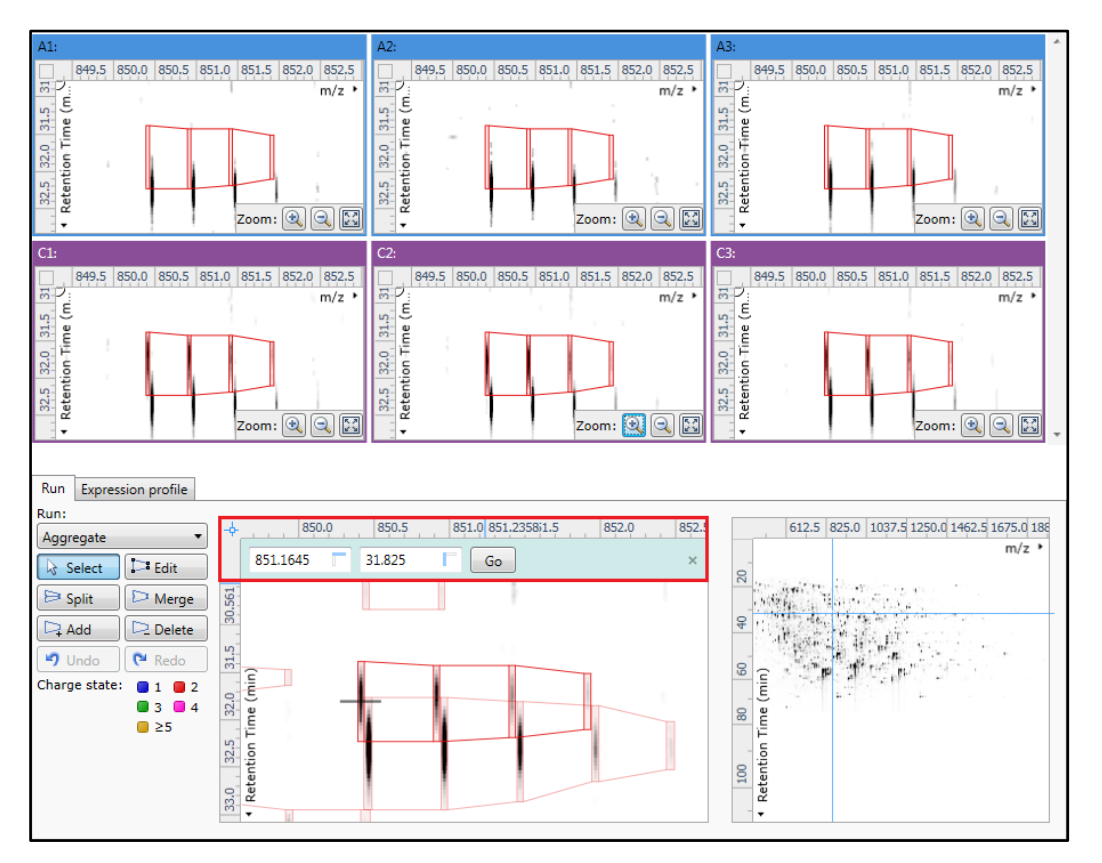

**Note**: Use **Go To Location** tool, in the Run window, to find peptide ion of interest then click on the monoisotopic envelope to refocus view.

#### The 3D Display

Window B changes into a 3D view by selecting the 3D Montage tab on the bottom left of the display.

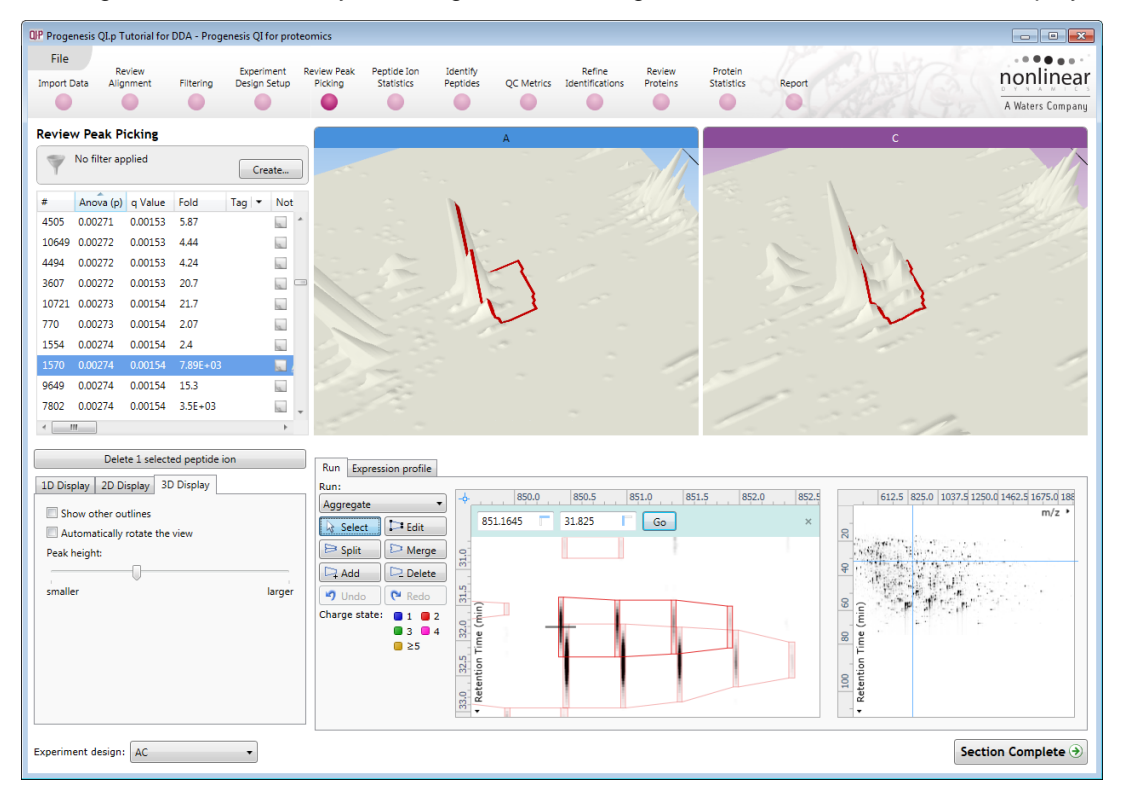

The views can be set to **Rotate** automatically or you can rotate them manually by clicking and dragging them with the mouse.

#### Editing of peptide ions in the View Results stage

As an example of using the editing tools which are located on the left of the **Run** view, we will remove and add back the 'monoisotopic peak' for the detected peptide ion selected below. A peptide ion can be selected from the 'Peptide ions' list or located using the various views.

1. Locate the peptide ion at approx 1005.4 m/z and 31.7 min using the **Go To Location** tool (at the intersection of the m/z and RT axis).

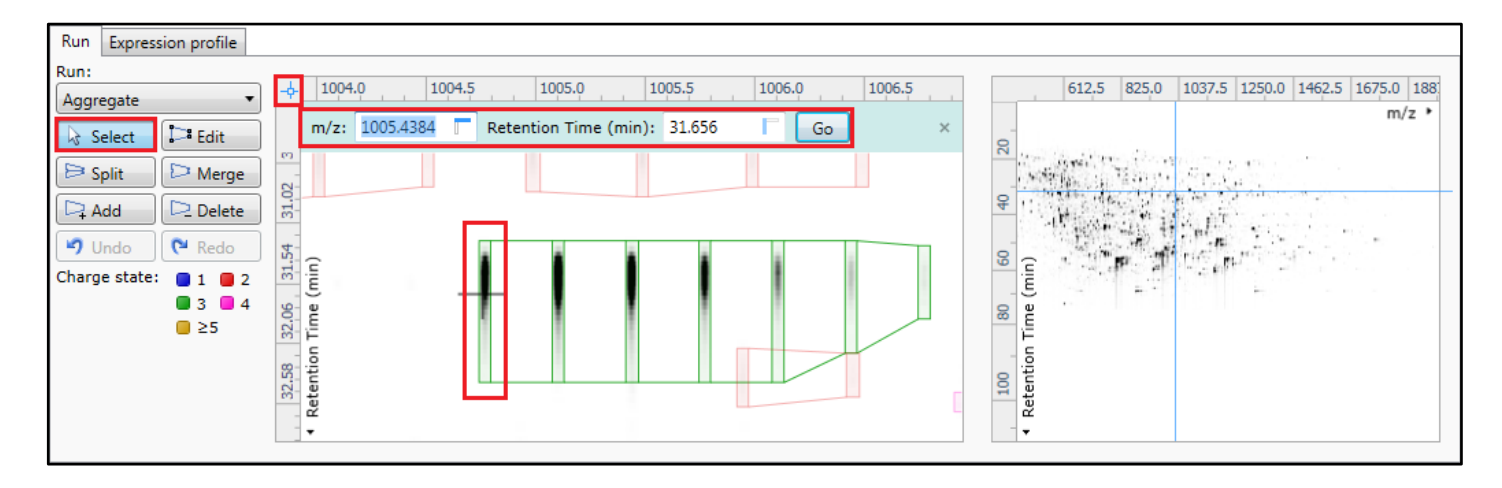

2. Select the Edit tool and click on the peptide ion to reveal the 'edit handles'

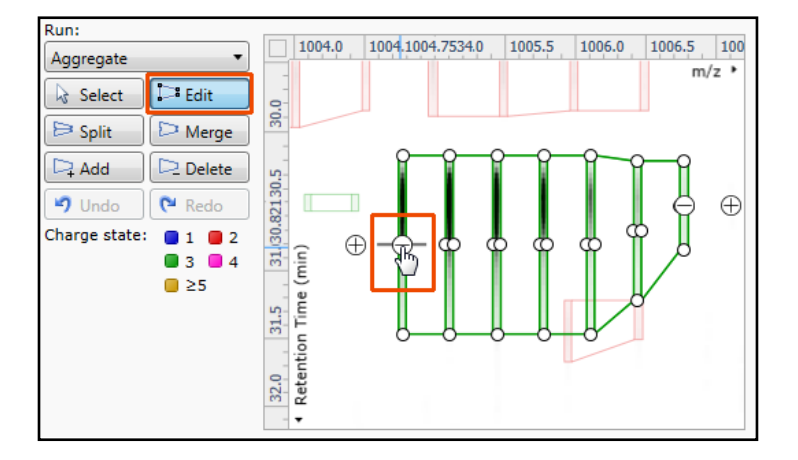

3. Click on the 'minus' handle over the monoisotopic peak to remove it.

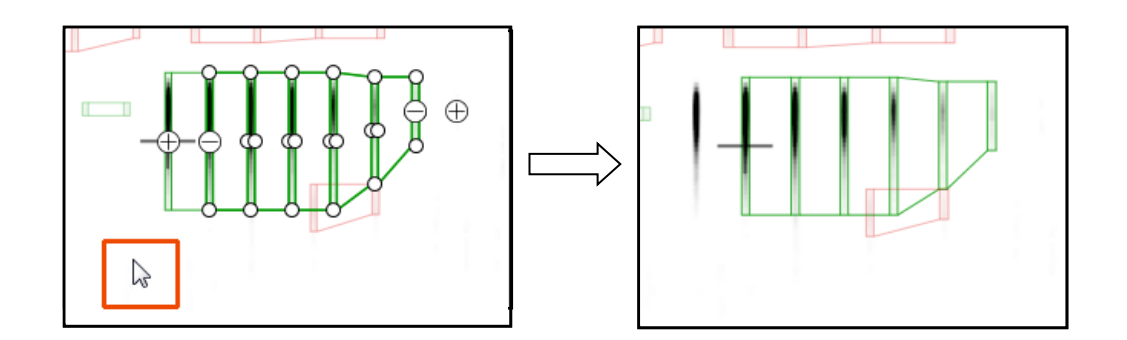

4. Click outside the boundary of the peptide ion to update the view.

5. To add a peak to an existing peptide ion, ensure that **Edit** is selected then click inside the peptide ion to reveal the handles.

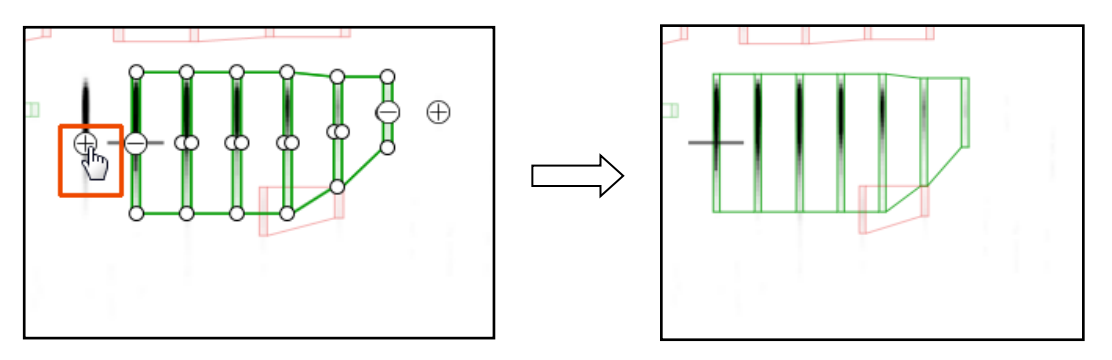

- 6. Click on the 'plus' handle on the peak to add it.
- 7. Then click outside the peptide ion to update the view.
- 8. Note: If you are not satisfied with the editing use the Undo button and retry.
- 9. **Note**: that a tag is automatically added to the edited peptide ion in the table and the peptide ions id number is changed to the next available one at the end of the list.

| eview Peak Picking |           |         |      |       |     |  |
|--------------------|-----------|---------|------|-------|-----|--|
| Vo filter applied  |           |         |      |       |     |  |
| #                  | Anova (p) | q Value | Fold | Tag 💌 | Not |  |
| .2255              | 0.343     | 0.07    | 41.8 |       | A   |  |
| 7734               | 0.343     | 0.07    | 1.2  |       | 10  |  |
| 5755               | 0.343     | 0.07    | 1.17 |       | 10. |  |
| 184                | 0.344     | 0.0701  | 1.13 |       |     |  |
| 7804               | 0.344     | 0.0701  | 1.82 |       | 12  |  |
| 3392               | 0.344     | 0.0702  | 1.33 |       | 12  |  |
| 5048               | 0.344     | 0.0702  | 1.25 |       | 10. |  |
| 7334               | 0.344     | 0.0702  | 1.56 |       | 10  |  |
| 5482               | 0.344     | 0.0702  | 1.28 |       |     |  |
| 3195               | 0.345     | 0.0703  | 6.91 |       | 10. |  |
| -                  | !!        |         |      |       | - P |  |

Note: use Undo to reverse this editing process, this restores the original # and removes the Edit tag.

Also to remove the Edit tag right click on the table, select Edit tags, and delete the Edit Tag from the list.

The other tools: split, merge, add and delete behave in a similar fashion and their use can be combined to achieve the desired results.

#### Selecting and tagging peptide ions for Peptide Ion Statistics

There are a number of ways to 'refine' your 'Ranked List' of analysed peptide ions before examining them with the Statistical tools in **Peptide Ion Statistics**. These make use of simple 'Selection' and 'Tagging' tools that can be applied to the various groupings created in Stage 6 (page 25). An example is described below.

First expand the 'Peptide ions' table to show all the details by double clicking on the 'Splitter Control' to the right of the Review Peptide ions table.

| Review Peak Picking |           |         |      |           |  |  |  |  |  |  |  |  |  |  |
|---------------------|-----------|---------|------|-----------|--|--|--|--|--|--|--|--|--|--|
| Y                   | Create    |         |      |           |  |  |  |  |  |  |  |  |  |  |
| #                   | Anova (p) | q Value | Fold | Tag 👻 Not |  |  |  |  |  |  |  |  |  |  |
| 12255               | 0.343     | 0.07    | 41.8 | A         |  |  |  |  |  |  |  |  |  |  |
| 7734                | 0.343     | 0.07    | 1.2  | 10.       |  |  |  |  |  |  |  |  |  |  |
| 5755                | 0.343     | 0.07    | 1.17 |           |  |  |  |  |  |  |  |  |  |  |
| 184                 | 0.344     | 0.0701  | 1.13 |           |  |  |  |  |  |  |  |  |  |  |
| 7804                | 0.344     | 0.0701  | 1.82 |           |  |  |  |  |  |  |  |  |  |  |
| 3392                | 0.344     | 0.0702  | 1.33 | 1         |  |  |  |  |  |  |  |  |  |  |
| 5048                | 0.344     | 0.0702  | 1.25 | 1         |  |  |  |  |  |  |  |  |  |  |
| 7334                | 0.344     | 0.0702  | 1.56 | 10.       |  |  |  |  |  |  |  |  |  |  |
| 5482                | 0.344     | 0.0702  | 1.28 |           |  |  |  |  |  |  |  |  |  |  |
| 8195                | 0.345     | 0.0703  | 6.91 | · ·       |  |  |  |  |  |  |  |  |  |  |
| ×                   | 11        |         |      | ÷         |  |  |  |  |  |  |  |  |  |  |

Then order on **Abundance** and select all peptide ions with an Abundance of 1E+05 and greater, (the exact number is not important).

| QIP Pro | genesis     | IP Progenesis QLp Tutorial for DDA - Progenesis QI for proteomics |            |              |                       |                |                      |                           |                      |            |      |                       |                    |                       |           |                                       |              |             | - • •                |                                                                                                    |
|---------|-------------|-------------------------------------------------------------------|------------|--------------|-----------------------|----------------|----------------------|---------------------------|----------------------|------------|------|-----------------------|--------------------|-----------------------|-----------|---------------------------------------|--------------|-------------|----------------------|----------------------------------------------------------------------------------------------------|
| Fil     | e<br>t Data | Revi<br>Alignr                                                    | ew<br>ment | Filtering    | Experime<br>Design Se | ent Re<br>etup | view Peak<br>Picking | Peptide Ion<br>Statistics | Identify<br>Peptides | QC Metrics | Iden | Refine<br>tifications | Review<br>Proteins | Protein<br>Statistics | Report    |                                       |              |             |                      | A Waters Company                                                                                                    |
| Revi    | ew Pe       | ak Pic                                                            | king       |              |                       |                |                      |                           |                      |            |      |                       |                    |                       |           |                                       |              |             |                      |                                                                                                    |
| -       | No fil      | lter app                                                          | lied       |              |                       |                |                      |                           |                      |            |      |                       |                    |                       |           |                                       |              |             |                      | Create                                                                                                    |
| #       | Ano         | va (p)                                                            | q Value    | Fold         | Tag 💌                 | Notes          |                      | Highest Mean              | Lowest Mean          | m/z        | z    | Mass                  | RT (mins)          | RT window (mins)      | Abundance | Intensity                             | Max CV (%    | ) MS/MS     | Protein Peptide Scor | e Peptide Mod                                                                                                    |
| 1       | 0.41        | 4 (                                                               | 0.0823     | 1.05         |                       | Add            |                      |                           |                      | 805.4410   |      | 2413.301              | 55.594             |                       | 1.24E+08  | 1.08E+08                              |              |             |                      | A                                                                                                    |
| 17      | 0.18        | 3 (                                                               | 0.0412     | 1.1          |                       | 10.            |                      | С                         | Α                    | 1207.6552  | 2    | 2413.296              | 55.594             | 4.64                  | 9.37E+07  | 5.04E+07                              | 7.62         | 102         |                      |                                                                                                    |
| 39      | 5.49        | E-08 4                                                            | 4.05E-07   | 1.16E+05     |                       | 12             |                      | с                         | Α                    | 1100.5857  | 3    | 3298.735              | 45.749             | 3.15                  | 8.53E+07  | 7.87E+07                              | 15.9         | 19          |                      |                                                                                                    |
| 61      | 2.34        | E-06 5                                                            | 5.8E-06    | 1.6E+03      |                       | 12             |                      | Α                         | С                    | 1176.2272  | 3    | 3525.660              | 48.790             | 8.8                   | 6.83E+07  | 2.22E+07                              | 23.5         | 55          |                      |                                                                                                    |
| 9       | 3.43        | E-08                                                              | 3.05E-07   | 1.35E+03     |                       | 10.            |                      | Α                         | С                    | 656.8613   | 2    | 1311.708              | 44.596             | 4.21                  | 6.1E+07   | 1.17E+08                              | 8.98         | 39          |                      |                                                                                                    |
| 19      | 1.87        | E-07 9                                                            | 9.36E-07   | 805          |                       | 12             |                      | С                         | А                    | 988.9848   | 2    | 1975.955              | 51.484             | 4.82                  | 5.3E+07   | 9.19E+07                              | 14.5         | 48          |                      |                                                                                                    |
| 10      | 6.3E-       | -08 4                                                             | 4.29E-07   | 134          |                       | 10.            |                      | С                         | Α                    | 663.8693   | 2    | 1325.724              | 47.557             | 4.77                  | 5.18E+07  | 1.69E+08                              | 6.45         | 67          |                      |                                                                                                    |
| 23      | 3.4E-       | -07 :                                                             | 1.41E-06   | 6.37E+03     |                       | 12             |                      | С                         | А                    | 900.9713   | 2    | 1799.928              | 40.004             | 2.87                  | 4.71E+07  | 8.16E+07                              | 24.6         | 15          |                      |                                                                                                    |
| 54      | 3.63        | E-06 8                                                            | B.06E-06   | 3.25E+03     |                       | 12             |                      | Α                         | С                    | 1061.0071  | 2    | 2120.000              | 54.334             | 6.1                   | 4.26E+07  | 2.52E+07                              | 26.6         | 64          |                      |                                                                                                    |
| 38      | 5.04        | E-06 1                                                            | 1.05E-05   | 1.28E+03     |                       | 10             |                      | Α                         | С                    | 997.4478   | 2    | 1992.881              | 32.637             | 2.53                  | 4.19E+07  | 3.81E+07                              | 34.1         | 29          |                      | -                                                                                                    |
| ۲ 📃     |             |                                                                   |            |              |                       |                |                      |                           |                      |            |      |                       |                    |                       |           |                                       |              |             |                      | Þ                                                                                                    |
|         |             | Delete                                                            | 1 selecte  | d nentide id | n                     |                |                      |                           |                      |            |      |                       |                    |                       |           |                                       |              |             |                      |                                                                                                    |
|         |             |                                                                   |            |              |                       |                | Run Exp              | ression profile           |                      |            |      |                       |                    |                       |           |                                       |              |             |                      |                                                                                                    |
| IDD     | isplay      | 2D Dis                                                            | play   3D  | Display      |                       |                | Run:                 |                           | 804                  | 80         | 5    | 806                   | 80                 | 07 808                | 809       |                                       |              | 612.5 82    | 5.0 1037.5 1250.0 1  | 462.5 1675.0 188                                                                                                    |
|         |             |                                                                   |            |              |                       |                | Aggregat             |                           |                      |            |      |                       |                    |                       |           | m/z •                                 |              |             |                      | m/z •                                                                                                    |
|         |             |                                                                   |            |              |                       |                | k∂ Select            | Edit                      |                      |            | -    | 11 11                 |                    | E H H                 |           | 1 1                                   | 5            | constant in | Same and the         | ••••                                                                                                    |
|         |             |                                                                   |            |              |                       |                | 🖻 Split              | Merge                     | <u> </u>             |            | ×    |                       |                    |                       |           |                                       | 100          | h al a      | William              | and the second second sec |
|         |             |                                                                   |            |              |                       |                | 📮 Add                | 🗖 Delete                  |                      |            | R.   |                       | H 1 -              |                       |           | ٢F                                    |              | t said      | i i a na             |                                                                                                    |
|         |             |                                                                   |            |              |                       |                | 🍤 Undo               | 陀 Redo                    | 25                   |            |      |                       |                    |                       |           | <del></del>                           | 3            | 1.5         |                      |                                                                                                    |
|         |             |                                                                   |            |              |                       |                | Charge sta           | ite: 🚺 1 🛑 2              | , iii                |            | +    | -                     |                    |                       | 19        |                                       | uiu .        | 1.1         | 4 <sup>2</sup>       |                                                                                                    |
|         |             |                                                                   |            |              |                       |                |                      | 3 4                       | ue eo                |            | 4    | G 11 1                |                    |                       |           |                                       | 8 E          |             |                      |                                                                                                    |
|         |             |                                                                   |            |              |                       |                |                      |                           | D T                  |            | -    |                       |                    |                       |           | a a a a a a a a a a a a a a a a a a a | - 5          |             |                      |                                                                                                    |
|         |             |                                                                   |            |              |                       |                |                      |                           | 65<br>Enti           |            | +    |                       |                    | di di                 | tt b      | L                                     | 100<br>tenti |             |                      |                                                                                                    |
|         |             |                                                                   |            |              |                       |                |                      |                           | - Re                 |            |      |                       |                    |                       |           |                                       | Re           |             |                      |                                                                                                    |
|         |             |                                                                   |            |              |                       |                |                      |                           |                      |            | 1    |                       |                    |                       |           |                                       |              | 1           |                      |                                                                                                    |
|         |             |                                                                   |            |              |                       |                |                      |                           |                      |            |      |                       |                    |                       |           |                                       |              |             | Secti                | on Complete 🏵                                                                                                    |
|         |             |                                                                   |            |              |                       |                |                      |                           |                      |            |      |                       |                    |                       |           |                                       |              |             |                      |                                                                                                    |

With the peptide ions still highlighted right click on them and select 'New Tag'.

| QIP Prog | enesis QI.p 1 | Futorial for   | DDA - Prog  | jenesis QI f | for prote | omics       |                  |             |            |                 |           |                  |                  |           |              |                       |                        |
|----------|---------------|----------------|-------------|--------------|-----------|-------------|------------------|-------------|------------|-----------------|-----------|------------------|------------------|-----------|--------------|-----------------------|------------------------|
| File     |               | aviau          |             | Eveneric     | ment      | Review Beak | Reptide Ion      | Identify    |            | Patra           | Paulau    | Protein          |                  |           |              |                       |                        |
| Import   | Data Alig     | gnment         | Filtering   | Design :     | Setup     | Picking     | Statistics       | Peptides    | QC Metrics | Identifications | Proteins  | Statistics       | Report           |           |              |                       | nonlinear              |
|          |               |                |             |              |           |             |                  |             |            |                 |           |                  | •                |           |              |                       | A Waters Company       |
| Revie    | w Peak P      | icking         |             |              |           |             |                  |             |            |                 |           |                  |                  |           |              |                       |                        |
| 7        | No filter a   | pplied         |             |              |           |             |                  |             |            |                 |           |                  |                  |           |              |                       | Create                 |
| #        | Anova (p)     | q Value        | Fold        | Tag 💌        | Notes     |             | Highest Mean     | Lowest Me   | an m/z     | z Mass          | RT (mins) | RT window (mins) | Abundance        | Intensity | Max CV (%)   | MS/MS Protein         | Peptide Score P        |
| 2286     |               |                |             |              | Ad        |             |                  |             |            |                 |           |                  |                  |           |              |                       | *                      |
| 3496     |               |                |             |              | Ad        |             |                  |             |            |                 |           |                  |                  |           |              |                       |                        |
| 6490     |               |                |             |              | Ad        |             |                  |             |            |                 |           |                  |                  |           |              |                       |                        |
| 5200     |               |                |             |              | Ad        |             |                  |             |            |                 |           |                  |                  |           |              |                       |                        |
| 1330     | 0.00682       | 0.00316        | 2.05        |              | Ad        | ld a note   | С                | А           | No tags t  | to assign       | 42.014    | 0.935            | 1E+05            | 8.97E+05  | 21.5         | 10                    |                        |
| 1439     | 0.0267        | 0.00888        | 2.1         |              | la.       |             | A                | с           | New tag    | -               | 39.518    | 1.05             | 9.99E+04         | 4.53E+05  | 26.2         | 9                     |                        |
| 4175     | 0.0169        | 0.00634        | 392         |              | 10.       |             | С                | A           | Ouick Ta   | as 🕨            | 35.643    | 0.595            | 9.98E+04         | 2.69E+05  | 173          | 2                     |                        |
| 1244     | 0.00648       | 0.00304        | 2.42        |              | ha.       |             | Α                | с           | Glittaar   | <u></u>         | 42.725    | 0.817            | 9.98E+04         | 5.23E+05  | 22.4         | 7                     |                        |
| 4973     | 0.0536        | 0.015          | 126         |              | 19.       |             | С                | A L         | Edit tags  |                 | 54.032    | 0.831            | 9.98E+04         | 1.96E+05  | 87.7         | 0                     |                        |
| 2085     | 0.0684        | 0.0181         | 3.29        |              | 12        |             | С                | Α           | 943.1200   | 3 2826.338      | 56.463    | 1.35             | 9.97E+04         | 4.53E+05  | 60.8         | 0                     | Ψ.                     |
| -        |               |                |             |              |           |             |                  |             |            |                 |           |                  |                  |           |              |                       | 4                      |
|          | Delete        | 2333 sele      | cted peptid | e ions       |           | Due E       |                  |             |            |                 |           |                  |                  |           |              |                       |                        |
| 1D Dis   | play 2D F     | Display 3      | D Display   |              |           | Run:        | pression profile |             |            |                 |           |                  |                  |           |              |                       |                        |
|          |               | inspiraly   se | o onspiraly |              |           | Aggrega     | te               | 8           | 04 80      | 5 806           | 807       | 808              | (809.7327        |           | 612.5        | 825.0 1037.5 1250     | 0.0 1462.5 1675.0 188  |
|          |               |                |             |              |           |             | + Da Edit        | 5           |            | a               |           |                  | m/:              | •         |              |                       | m/z ►                  |
|          |               |                |             |              |           |             |                  | 825         |            |                 |           |                  |                  | 2         | Sec. Section | Ser. Sec.             |                        |
|          |               |                |             |              |           | spirt       | Merge            | <u> </u>    |            |                 | M n H n H | 37               |                  |           |              | and the second        |                        |
|          |               |                |             |              |           | L-‡ Add     | Delete           |             | JAT Do     |                 |           | 808.9486 m/z, 50 | 0.5752 min,      | z=2       | Wiger.       | 建钢油的方                 |                        |
|          |               |                |             |              |           | 🔊 Unde      | o 🤇 🍋 Redo       | 55          |            |                 |           |                  | . <del>"""</del> | 99        | 2            | and the second second |                        |
|          |               |                |             |              |           | Charge s    | ate: 📑 1 📑 :     | 2           |            | TH              |           |                  |                  | -         | E.           | 1.1.                  |                        |
|          |               |                |             |              |           |             |                  | 1 9 U       |            |                 |           |                  |                  | 80        | in a         |                       |                        |
|          |               |                |             |              |           |             |                  | - uo        |            |                 |           |                  |                  | 1 g -     | uoi          |                       |                        |
|          |               |                |             |              |           |             |                  | 65<br>stent | 1          |                 |           | 1 <u>11</u> 11   |                  | 10        | stent        |                       |                        |
|          |               |                |             |              |           |             |                  | *<br>*      |            |                 |           |                  |                  |           | •<br>*       |                       |                        |
|          |               |                |             |              |           |             |                  |             |            |                 |           |                  |                  |           |              |                       |                        |
| Experim  | nent design   | : AC           |             | •            |           |             |                  |             |            |                 |           |                  |                  |           |              | Sec                   | tion Complete $igleto$ |

Give the Tag a name. i.e. 'Most abundant'.

| Cancel |
|--------|
|        |

On clicking **OK** the Tag is added to the peptide ions highlighted in the table (signified by a coloured square).

Now right click on any peptide ion in the table and select **Quick Tags** this will offer you a number of standard tag options. Select **Anova p-value....** Then set the threshold as required and adjust default name as required and click **Create Tag**.

| Revie | Review Peak Picking |          |           |       |      |                    |    |  |  |
|-------|---------------------|----------|-----------|-------|------|--------------------|----|--|--|
| Y     | No filter ap        | plied    |           |       |      |                    |    |  |  |
| #     | Anova (p)           | q Value  | Fold      | Tag 💌 | Note | s Highest Mea      | n  |  |  |
| 3496  | 0.162               | 0.0363   | 1.64      |       | la.  | С                  |    |  |  |
| 6490  | 0.024               | 0.0082   | 11.7      |       | a.   | с                  |    |  |  |
| 5200  | 0.0414              | 0.0124   | 148       |       | a.   | А                  |    |  |  |
| 1330  | 0.00682             | 0.00     | Most abur | ndant | A    | <u>dd a note</u> C |    |  |  |
| 1439  | 0.0267              | 0.00     | New tag   |       | -þ   | А                  |    |  |  |
| 4175  | 0.0169              | 0.00     | Ouick Tag | s     |      | Anova n-value      | ŀ. |  |  |
| 1244  | 0.00648             | 0.00     | Edit      |       |      | Max fold change    | 1  |  |  |
| 4973  | 0.0536              | 0.01     | Luit tags |       | -    | Modification       | L  |  |  |
| 2085  | 0.0684              | 0.0181   | 3.29      |       | 1    | No MS/MS data      |    |  |  |
| 1381  | 3.15E-06            | 7.27E-06 | 7.84      |       |      | No protein ID      |    |  |  |

Once this tag appears against peptide ions in the table right click on the table again and create another Quick Tag, this time for peptide ions with a **Max fold change**  $\geq 2$ 

The table now displays peptide ions with multiple tags.

The tags can be used to quickly focus the table on those peptide ions that display similar properties.

For example: to focus the table on displaying those peptide ions that have an **Anova p-value**  $\leq$  **0.05** click on **Create** on the filter panel above the table.

| No filter applied | Create |
|-------------------|--------|
|-------------------|--------|

| Review                            | w Peak Pi<br>No filter ap | <b>cking</b><br>plied |      | Crea  | te         |  |  |  |
|-----------------------------------|---------------------------|-----------------------|------|-------|------------|--|--|--|
| #                                 | Anova (p)                 | q Value               | Fold | Tag 💌 | Nc         |  |  |  |
| 3496                              | 0.162                     | 0.0363                | 1.64 | -     | <b>a</b> * |  |  |  |
| 6490                              | 0.024                     | 0.0082                | 11.7 | -     | 1          |  |  |  |
| 5200                              | 0.0414                    | 0.0124                | 148  | -     |            |  |  |  |
| 1330                              | 0.00682                   | 0.00316               | 2.05 | -     | 1          |  |  |  |
| 1439                              | 0.0267                    | 0.00888               | 2.1  |       | 14         |  |  |  |
| 4175                              | 0.0169                    | 0.00634               | 392  |       | 10.        |  |  |  |
| 1244                              | 0.00648                   | 0.00304               | 2.42 |       | 10         |  |  |  |
| 4973                              | 0.0536                    | 0.015                 | 126  |       | 14         |  |  |  |
| 2085                              | 0.0684                    | 0.0181                | 3.29 |       | 10.        |  |  |  |
| 1381                              | 3.15E-06                  | 7.27E-06              | 7.84 |       | ·          |  |  |  |
| ×                                 | "                         |                       |      |       | +          |  |  |  |
| Delete 2333 selected peptide ions |                           |                       |      |       |            |  |  |  |

| QP New Quick Tag         | ×    |
|--------------------------|------|
| Where a feature has:     |      |
| Anova p-value: ≤ 🔻 0.05  |      |
| Apply the following tag: |      |
| Anova p-value ≤ 0.05     |      |
|                          |      |
| Create tag               | icel |

| OP New Quick Tag                           |
|--------------------------------------------|
| Where a feature has:<br>Max fold change: 2 |
| Apply the following tag:                   |
| Max fold change ≥ 2                        |
| Create tag Cancel                          |

| Review Peak Picking |              |          |          |       |       |  |  |  |
|---------------------|--------------|----------|----------|-------|-------|--|--|--|
| 7                   | No filter ap | Crea     | ate      |       |       |  |  |  |
| #                   | Anova (p)    | q Value  | Fold     | Tag 💌 | Not   |  |  |  |
| 1613                | 1.43E-10     | 1.59E-08 | Infinity |       | ·     |  |  |  |
| 927                 | 0.284        | 0.0583   | 1.25     |       |       |  |  |  |
| 489                 | 7.52E-05     | 9.24E-05 | 11.5     |       | la.   |  |  |  |
| 2050                | 0.0491       | 0.014    | 8.71     |       |       |  |  |  |
| 1067                | 0.000316     | 0.000285 | 7.79     |       | 10    |  |  |  |
| 1743                | 0.0144       | 0.00562  | 3.29     |       | la.   |  |  |  |
| 403                 | 0.865        | 0.152    | 1.02     |       | la.   |  |  |  |
| 2529                | 3.94E-05     | 5.52E-05 | 155      |       | la.   |  |  |  |
| 426                 | 0.0489       | 0.014    | 1.86     |       | la    |  |  |  |
| 469                 | 0.0331       | 0.0105   | 1.48     |       | ha. 🗸 |  |  |  |
| •                   |              |          |          |       | Þ     |  |  |  |

Drag the tag on to the panel Show peptide ions that have all of these tags and press OK.

| QIP Filter the peptide ions                                                                                                    | ×                                                                                          |  |  |  |
|----------------------------------------------------------------------------------------------------|--------------------------------------------------------------------------------------------|--|--|--|
| Create a filter<br>Show or hide peptide ions based on a selection of their tags. Move tags to the appropriate boxes to<br>create the filter. For more guidance, please see the <u>online reference</u> . |                                                                                            |  |  |  |
| Available tags:         Most abundant       (2333 peptide ions)         Anova p-value ≤ 0.05       (8174 peptide ions)         Max fold change ≥ 2       (9822 peptide ions)                             | Show peptide ions that have all of these tags: Show peptide ions that have at least one of |  |  |  |
|                                                                                                    | these tags:           Hide peptide ions that have any of these tags:                       |  |  |  |
|                                                                                                    |                                                                                            |  |  |  |
| Clear the filter                                                                                                    | OK Cancel                                                                                  |  |  |  |

Now order the current peptide ions in the table by the **Highest mean** so that all the peptide ions showing the highest mean for **Condition C** are at the top of the list.

Then highlight all the peptide ions with the highest mean for **condition C** and create a new Tag for them.

| #     | Anova (p) | q Value  | Fold     | Tag 🔻 | Notes        | Highest Mean |
|-------|-----------|----------|----------|-------|--------------|--------------|
| 387   | 2.63E-05  | 3.99E-05 | 21.4     | -     | 🔜 Add a note | С            |
| 12372 | 0.0337    | 0.0106   |          |       | 🔜 Add a note | С            |
| 2946  | 0.00336   | 0.00181  | 5.4      | -     | 🔜 Add a note | с            |
| 2953  | 0.00923   | 0.004    | 1.02E+03 |       | 🔜 Add a note | с            |
| 12376 | 0.0107    | 0.00449  |          |       | 🔜 Add a note | с            |
| 9122  | 0.0127    | 0.00512  | 354      |       | 10           | А            |
| 14212 | 0.000258  | 0.000244 | Infinity |       | No.          | А            |
| 9120  | 0.0251    | 0.00849  | 86.6     |       | 14           | А            |
| 14407 | 0.0266    | 0.00886  | 2.77     |       | 14           | А            |
| 9307  | 0.0062    | 0.00293  | 6.75     |       | 14.          | А            |

Create a tag for them called **Significantly up in C**, tagging 3946 peptide ions.

Finally view the tags you have just created by clicking on Edit in the Tag filter panel, above the table.

|                                                                                                    | QP Filter the peptide ions                                                                                                    |                                                                                                    |
|----------------------------------------------------------------------------------------------------|----------------------------------------------------------------------------------------------------|----------------------------------------------------------------------------------------------------|
| Tag filter applied<br>peptide ions may be hidden                                                    | Create a filter<br>Show or hide peptide ions based on a selection of<br>create the filter. For more guidance, please see t                          | f their tags. Move tags to the appropriate boxes to<br>he <u>online reference</u> .                                                                                                    |
| Make sure that only the tag for the <b>Most abundant</b> peptide ions is shown and press <b>OK.</b> | Available tags:<br>Anova p-value ≤ 0.05 (8174 peptide ions)<br>Max fold change ≥ 2 (9822 peptide ions)<br>Significantly up in C (3946 peptide ions) | Show peptide ions that have all of these tags:<br>Most abundant (2333 peptide ions)<br>Show peptide ions that have at least one of<br>these tags:<br>Hide peptide ions that have any of these tags: |
| To move to the next stage in the workflow, Peptide Statistics, click <b>Section Complete.</b>       | Clear the filter                                                                                                    | OK Cancel                                                                                                    |
#### Stage 8: Peptide Ion Statistics on selected peptide ions

The user guide now describes the functionality of the Multivariate Statistics.

Peptide Statistics opens calculating the Principal Components Analysis (PCA) for the active 'tag' in this case the **Most abundant** peptide ions.

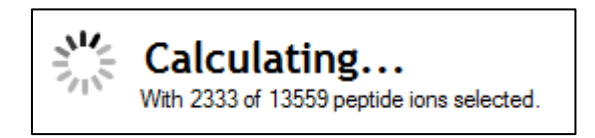

As an example we will start by examining the behaviour of the **Most abundant** peptide ions from the previous stage, **Review Peak Picking**.

The statistical analysis of the selected data is presented to you in the form of interactive graphical representation of answers to questions asked of the analysed data.

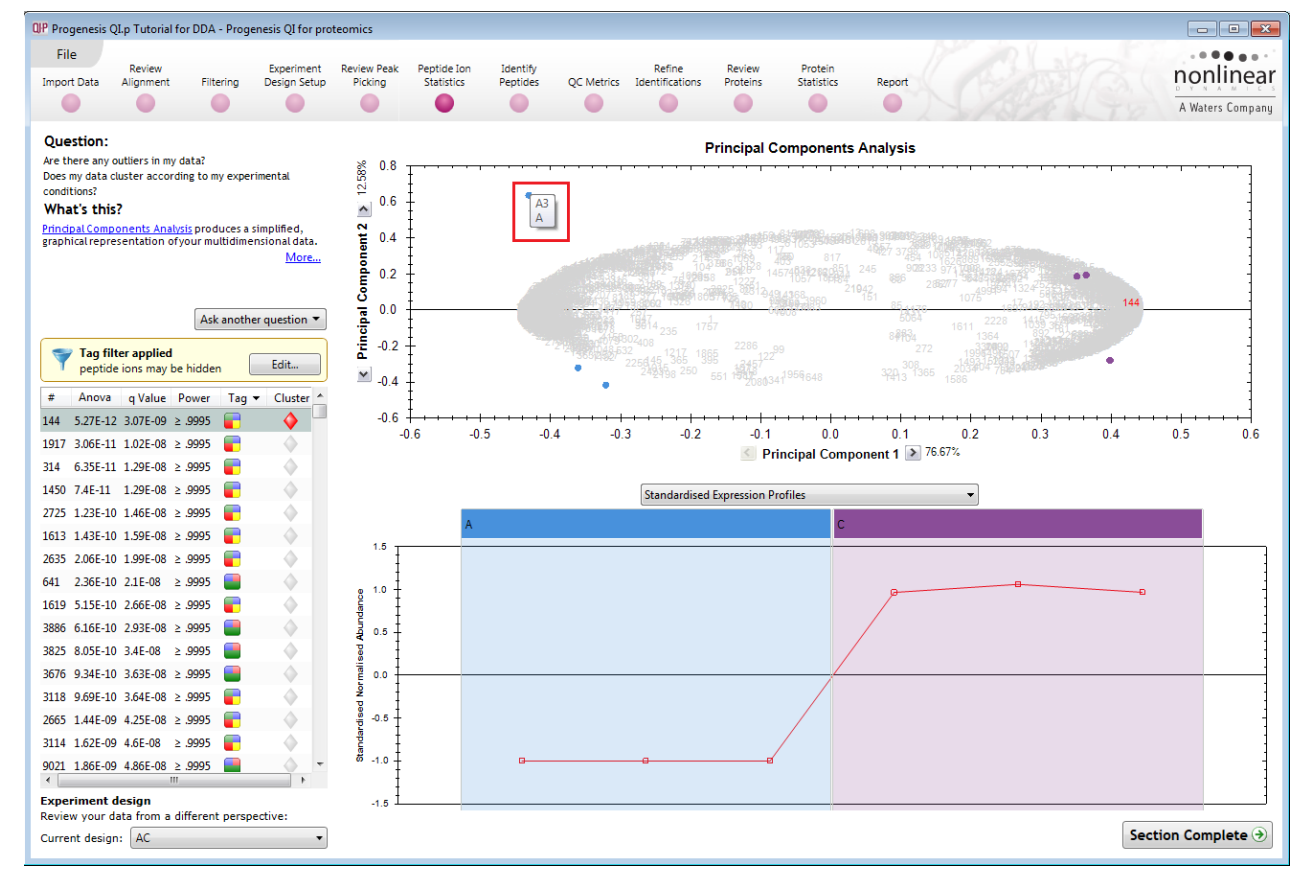

**Note**: the LC-MS runs (samples) are displayed as solid coloured circles on the plot. To identify the runs, a tooltip is displayed when the cursor is held over each circle.

#### **Principal Component Analysis (PCA)**

In **Peptide Stats** the first statistically based question asked of the data takes the form of a Quality Control assessment:

Are there any outliers in my data? And does my data cluster according to my experimental conditions?

#### It answers this question by:

'Using Principal Components Analysis (PCA) to produce a simplified graphical representation of your multidimensional data'.

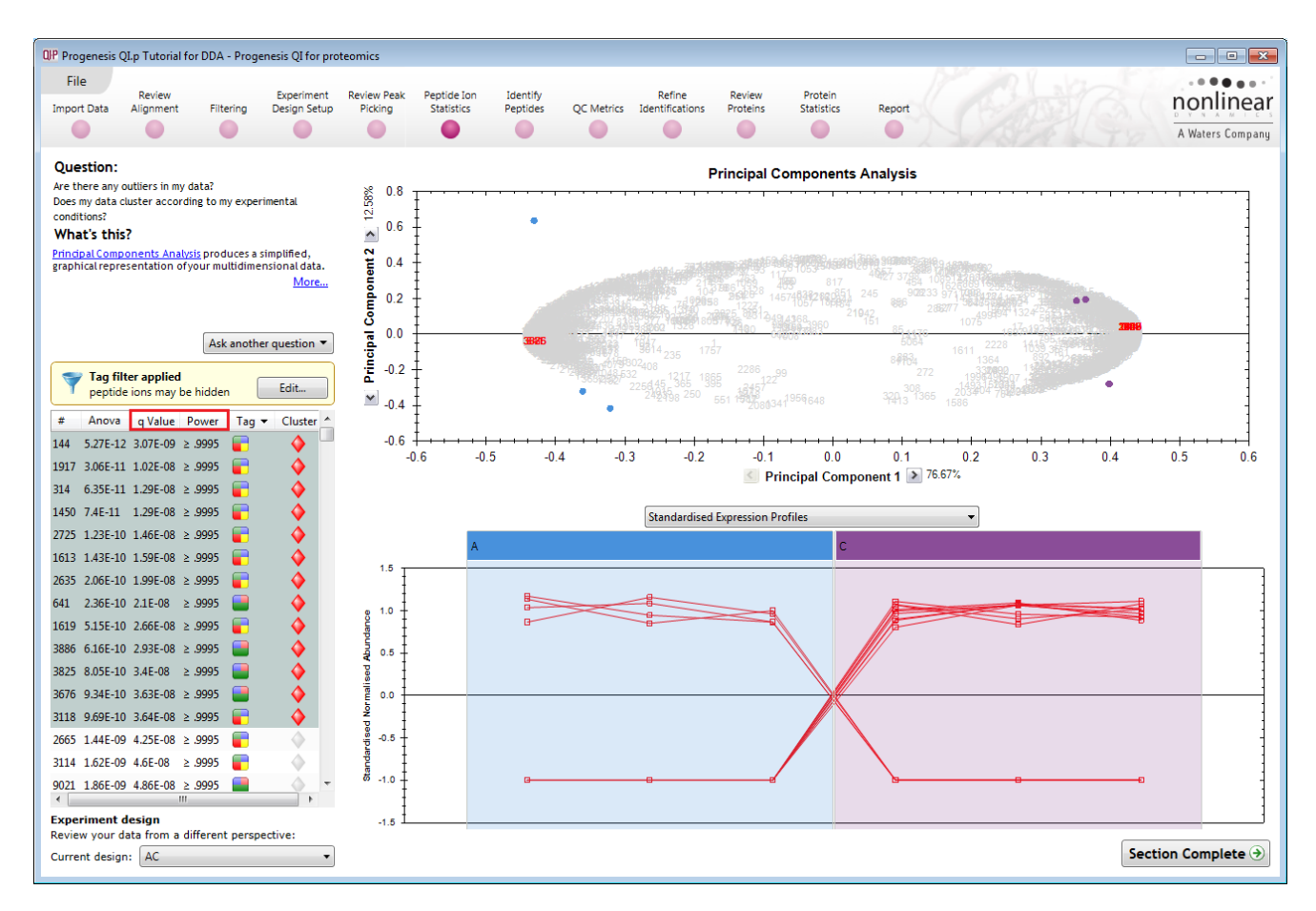

PCA can be used to determine whether there are any outliers in the data and also look at how well the samples group. The groupings observed on the 2D PCA plot can be compared to your experimental conditions and conclusions made regarding possible outliers in your data. Selecting peptide ions in the table will highlight the peptide ions on the 'Biplot' and their expression profiles will appear in the lower panel.

Note: the Table in the Stats view contains additional columns:

**q value**: tells us the expected proportion of false positives if that peptide ion's p-value is chosen as the significance threshold.

**Power**: can be defined as the probability of finding a real difference if it exists. 80% or 0.8 is considered an acceptable value for power. The Power Analysis is performed independently for each peptide ion, using the expression variance, sample size and difference between the means.

Also, for a given power of 80% we can determine how many samples are required to ensure we find a difference if it actually exists.

Note: Power analysis is discussed in Appendix 7 (page 86)

#### **Correlation Analysis**

Use the tags, created in Review Peak Picking, to filter the peptide ions in the table.

We are going to explore the Correlation Analysis for all the peptide ions that were tagged at the view results stage with an **Anova p-value \leq 0.05**.

On pressing OK the PCA will recalculate using these peptide ions, you can (to save time) stop this calculation by pressing **Cancel calculation** and then set up Correlation Analysis for the 8174 peptide ions.

| OP Filter the peptide ions<br>Create a filter<br>Show or hide peptide ions based on a selection<br>to create the filter. For more guidance, please se | of their tags. Move tags to the appropriate boxes<br>ee the <u>online reference</u> .                                                             |
|----------------------------------------------------------------------------------------------------|----------------------------------------------------------------------------------------------------|
| Available tags:                                                                                                    | Show peptide ions that have all of these tags:                                                                                                    |
| Max fold change ≥ 2 (9822 peptide ions)<br>Significantly up in C (3946 peptide ions)<br>Most abundant (2333 peptide ions)                             | Anova p-value ≤ 0.05 (8174 peptide ions)  Show peptide ions that have at least one of these tags:  Hide peptide ions that have any of these tags: |
| Clear the filter                                                                                                    | OK Cancel                                                                                                    |

To set up the **Correlation Analysis** using this filtered data set click on **Ask another question** (above the table)

A selection of 3 tools will appear in the form of questions.

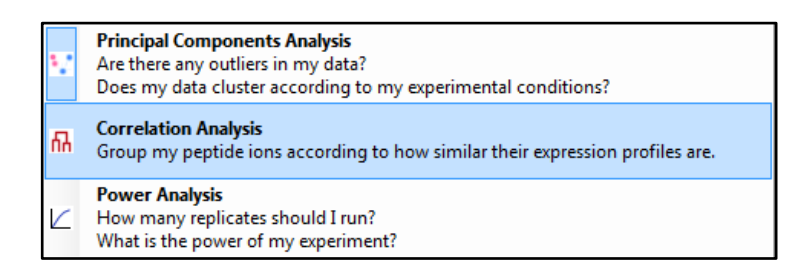

Select the second option to explore 'peptide ion correlation based on similarity of expression profiles'

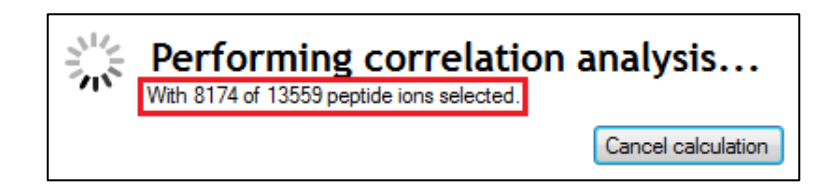

This time the statistically based question(s) being asked is:

'Group my (selected) peptide ions according to how similar their expression profiles are'

The question is answered by:

'Using Correlation analysis to evaluate the relationships between the (selected) peptide ions' expression profiles'.

The answer is displayed graphically in the form of an interactive dendrogram where the vertical distance, between each peptide ion, can be taken as indicative of how similar the expression profiles of each cluster of peptide ions are to each other.

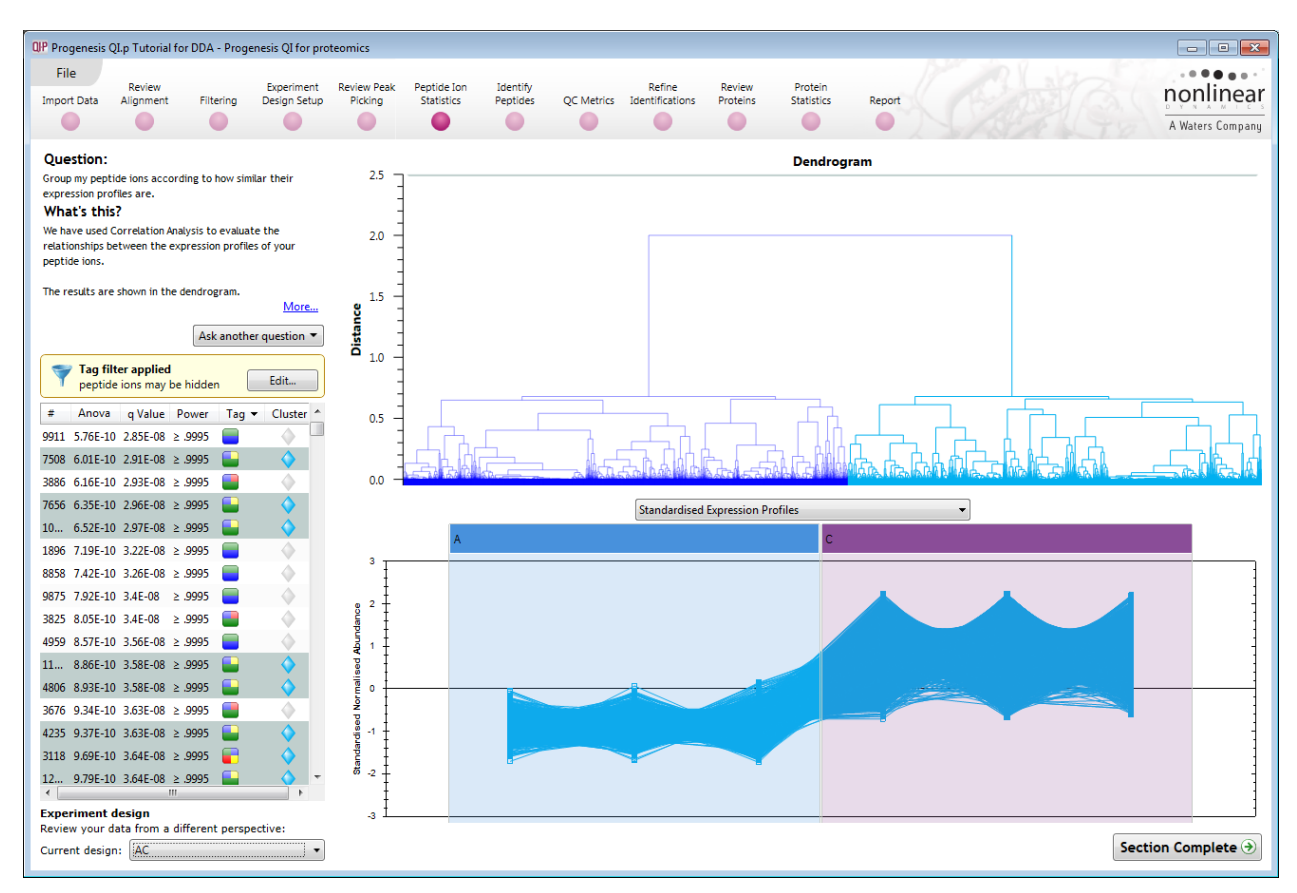

**Correlation Analysis** enables the grouping of peptide ions together according to how similar their expression profiles are.

To highlight all the peptide ions demonstrating **Increased expression in the C** group click on a 'node' for a branch of the Dendrogram (as shown above). As before, right click on the highlighted peptide ions in the table and create a Tag for these peptide ions (Up regulated in C).

| Create new tag    | <b>—</b>  |
|-------------------|-----------|
| Up regulated in C |           |
|                   | OK Cancel |

Also create a tag for those peptide ions showing **Increased expression in A** by first clicking on the other 'main' node then right click on the highlighted peptide ions in the table and creating the New tag (Up regulated in A).

| Create new tag    |    |       | × |
|-------------------|----|-------|---|
| Up regulated in A |    |       |   |
|                   | ОК | Cance |   |

**Comment**: When you review the tags using **Edit** you can see that the Magenta and Yellow tags have been assigned to the same number of peptide ions. This shows how tabulated information about peptide ions can be used alongside interactive graphical plots of multivariate statistical analysis to explore your data.

**Note**: two groups is a special case, for more groups this will not be the case, and additional tagging will be required.

| QIP Filter the peptide ions<br>Create a filter<br>Show or hide peptide ions based on a selection o<br>create the filter. For more guidance, please see t                                                    | f their tags. Move tags to the appropriate boxes to he <u>online reference</u> .                                                                  |
|----------------------------------------------------------------------------------------------------|----------------------------------------------------------------------------------------------------|
| Available tags:                                                                                                    | Show peptide ions that have all of these tags:                                                                                                    |
| Most abundant (2333 peptide ions)<br>Max fold change ≥ 2 (9822 peptide ions)<br>Up regulated in A (4228 peptide ions)<br>Significantly up in C (3946 peptide ions)<br>Up regulated in C (3946 peptide ions) | Anova p-value ≤ 0.05 (8174 peptide ions)  Show peptide ions that have at least one of these tags:  Hide peptide ions that have any of these tags: |
| <u>C</u> lear the filter                                                                                                    | OK Cancel                                                                                                    |

*Tip*: when reviewing the tags (see above) if you are not applying a new filter then use the **Cancel** button to return to the main view, this prevents unnecessary recalculation of your data.

To move to the next stage in the workflow, Identify Peptides, click Section Complete.

## Stage 9: Identify peptides

Progenesis QI for proteomics does not perform peptide identifications itself for DDA data. Instead it supports identifications by allowing you to export MS/MS peak lists in formats which can be used to perform peptide searches by various search engines. The resulting identifications can then be imported back into Progenesis QI for proteomics, using a number of different file types, and matched to your detected peptide ions.

**NOTE**: If you have come straight to this stage having performed Automatic Processing then please ensure that you have first filtered your data as described on page 20, to leave only peptide ions with a charge state between 2 and 7. For completeness you may also wish to tag your data as described in the previous sections (pages 33 to 41) before performing the Peptide Identification.

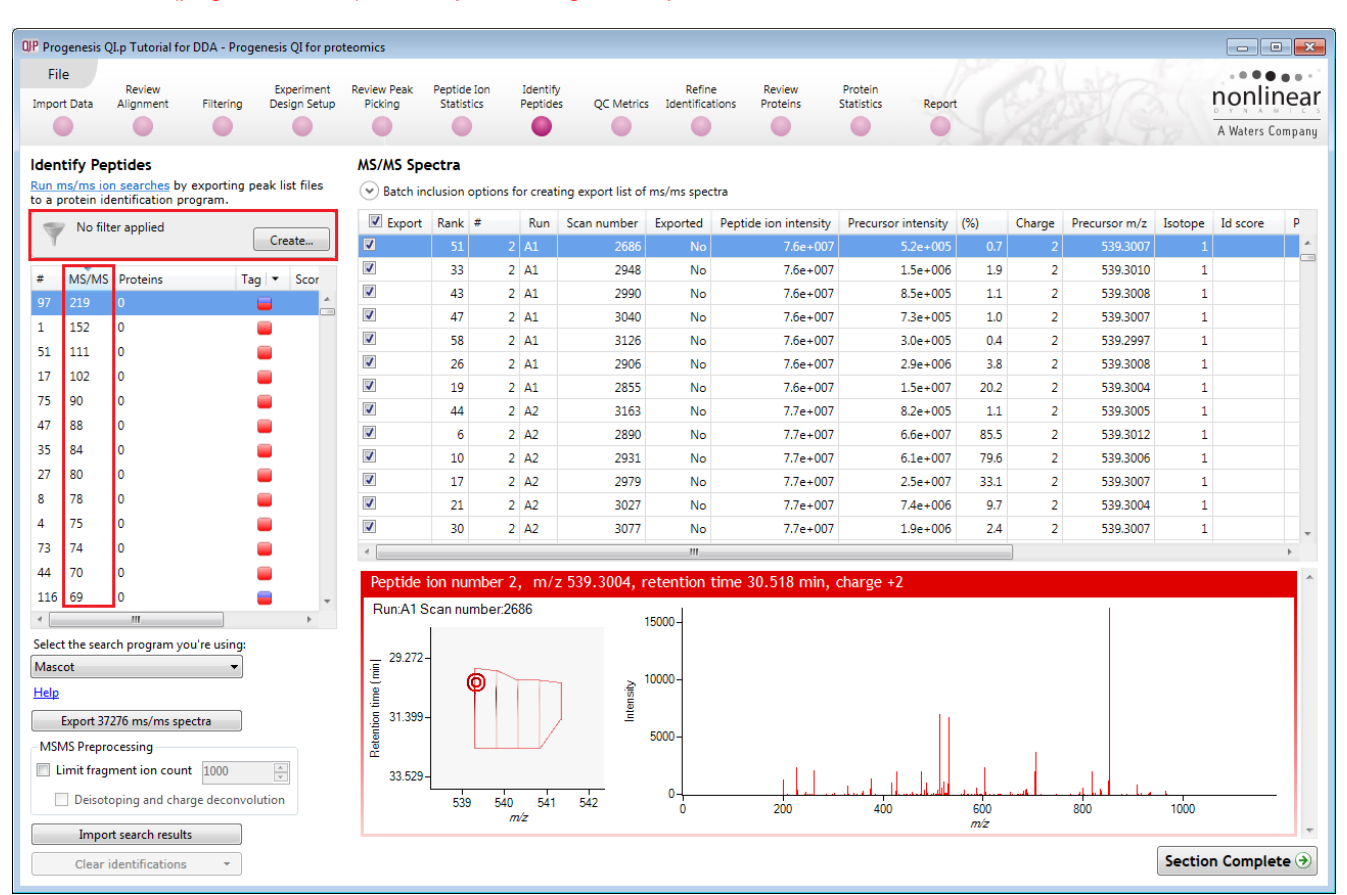

Note: ensure that NO tag filters are applied and that Mascot is the selected search engine.

Determining protein identification is dependent on the availability of MS/MS data for the LC-MS runs. This data may be available but limited if the LC-MS was performed in a data dependant MS/MS detection mode due to under sampling. Under these conditions MS/MS data acquisition is dependent on thresholds and parameters set prior to the acquisition of the LC-MS run.

For this example we are using LC-MS runs containing MS/MS data where the data was acquired in a data dependant mode (DDA).

The Peptide Search page shows the number of MS/MS that have been matched to each peptide ion in the Peptide ion list (see above). MS/MS scans are matched to a peptide ion if their precursor m/z and aligned retention time fall within the area of one of the isotopes of the peptide ion. The MS/MS scans which are matched to the displayed peptide ions are shown in the MS/MS spectra list on the right.

The first step is to decide which MS/MS scans you wish to export to be identified. By default this is all the available spectra for the peptide ions displayed in the Peptide ions list. This number is visible on the Export button.

The set can be targeted using the tags and also refined with respect to quantity and quality of the spectra being sent to the search engine.

**Note**: by default the table is ordered on the number of MS/MS spectra available for each peptide ion.

The total number of spectra included in this set is **37276** as shown on the Export button.

Before exporting the spectra, the set can be further refined.

**Note**: many of the abundant peptide ions have a large number of spectra associated with them. To control the number of spectra for each peptide ion, expand the **Batch inclusion options**.

| Select the search program you're using: |  |  |  |  |  |  |  |  |
|-----------------------------------------|--|--|--|--|--|--|--|--|
| Mascot 🔹                                |  |  |  |  |  |  |  |  |
| Help                                    |  |  |  |  |  |  |  |  |
| Export 37276 ms/ms spectra              |  |  |  |  |  |  |  |  |
| MSMS Preprocessing                      |  |  |  |  |  |  |  |  |
| Limit fragment ion count                |  |  |  |  |  |  |  |  |
| Deisotoping and charge deconvolution    |  |  |  |  |  |  |  |  |
| Import search results                   |  |  |  |  |  |  |  |  |
| Clear identifications 🔹                 |  |  |  |  |  |  |  |  |

| File       Beiner       Beiner                                                                                                    | QIP Progenesis QI.p Tutorial for DDA - Prog                                                                                                    | enesis QI for proteo         | omics                                                                      |                                                                                          |                                                          |                                                   |                                                                  |                                                                                                    |                                                                    |                                        |                 |                         | ×                                     |
|----------------------------------------------------------------------------------------------------|----------------------------------------------------------------------------------------------------|------------------------------|----------------------------------------------------------------------------|------------------------------------------------------------------------------------------|----------------------------------------------------------|---------------------------------------------------|------------------------------------------------------------------|----------------------------------------------------------------------------------------------------|--------------------------------------------------------------------|----------------------------------------|-----------------|-------------------------|---------------------------------------|
| Honting top searches by exporting peak list free<br>to protein distribution program.       DS/DS Spectal                                                                                                    | File Review<br>Import Data Alignment Filtering                                                                                                    | Experiment R<br>Design Setup | Picking Sta                                                                | ide Ion Iden<br>tistics Pept                                                             | tify<br>des QC Metrics                                   | Refine<br>Identification                          | Review<br>s Proteins                                             | Protein<br>Statistics Report                                                                                                    |                                                                    |                                        | ŗ               | online<br>A Waters Comp | ar                                    |
| 75       90       0       10000 € less than       Protein description       contains         35       84       0       10 score       ess than       Protein description       contains         37       74       0       10       10       10       10       10       10       10       10       10       10       10       10       10       10       10       10       10       10       10       10       10       10       10       10       10       10       10       10       10       10       10       10       10       10       10       10       10       10       10       10       10       10       10       10       10       10       10       10       10       10       10       10       10       10       10       10       10       10       10       10       10       10       10       10       10       10       10       10       10       10       10       10       10       10       10       10       10       10       10       10       10       10       10       10       10       10       10       10       10       10 <t< td=""><td>Identify Peptides Run ma/ms ion searches by exporting p to a protein identification program.           Image: searches by exporting p           Image: searches by exporting p</td><td>eak list files</td><td>MS/MS Spectra<br/>Batch inclusic<br/>Peptide i<br/>Cr<br/>Scan nu<br/>Exp</td><td>Rank greater th<br/>on ≠ less than<br/>harge less than<br/>mber less than<br/>orted equal to</td><td>ating export list of<br/>an v 5<br/>v v</td><td>ms/ms spectra</td><td>Peptide ion<br/>Precursor<br/>Precursor<br/>F<br/>Peptide<br/>Protein</td><td>intensity less than<br/>intensity less than<br/>(%) less than<br/>(%) less than<br/>Run name contains<br/>sequence contains<br/>accession contains</td><td></td><td></td><td></td><td></td><td></td></t<> | Identify Peptides Run ma/ms ion searches by exporting p to a protein identification program.           Image: searches by exporting p           Image: searches by exporting p | eak list files               | MS/MS Spectra<br>Batch inclusic<br>Peptide i<br>Cr<br>Scan nu<br>Exp       | Rank greater th<br>on ≠ less than<br>harge less than<br>mber less than<br>orted equal to | ating export list of<br>an v 5<br>v v                    | ms/ms spectra                                     | Peptide ion<br>Precursor<br>Precursor<br>F<br>Peptide<br>Protein | intensity less than<br>intensity less than<br>(%) less than<br>(%) less than<br>Run name contains<br>sequence contains<br>accession contains |                                                                    |                                        |                 |                         |                                       |
| 44       70       0       10000       10000       10000       10000       10000       10000       10000       10000       10000       10000       10000       10000       10000       10000       10000       10000       10000       10000       10000       10000       10000       10000       10000       10000       10000       10000       10000       10000       10000       10000       10000       10000       10000       10000       10000       10000       10000       10000       10000       10000       10000       10000       10000       10000       10000       10000       10000       10000       10000       10000       10000       10000       10000       10000       10000       10000       10000       10000       10000       10000       10000       10000       10000       10000       10000       10000       10000       10000       10000       10000       10000       10000       10000       10000       10000       10000       10000       10000       10000       10000       10000       10000       10000       10000       10000       10000       10000       10000       10000       10000       10000       10000       10000       10000 <td>75         90         0           47         88         0           35         84         0           27         80         0           8         78         0           4         75         0           73         74         0</td> <td>ſ</td> <td>ID :<br/>ID :<br/>ID :</td> <td>score less than</td> <td>n Scan number</td> <td>Exported Pe</td> <td>Protein de<br/>I<br/>sptide ion intensity<br/>1 5 a + 005</td> <td>escription contains<br/>nclude in export</td> <td><ul> <li>clude from exp</li> <li>(%) Char</li> <li>65.2</li> </ul></td> <td>Clear all filter</td> <td>s<br/>Isotope</td> <td>Id score F</td> <td>P</td>                                                                                                    | 75         90         0           47         88         0           35         84         0           27         80         0           8         78         0           4         75         0           73         74         0                                                                                                    | ſ                            | ID :<br>ID :<br>ID :                                                       | score less than                                                                          | n Scan number                                            | Exported Pe                                       | Protein de<br>I<br>sptide ion intensity<br>1 5 a + 005           | escription contains<br>nclude in export                                                                                                    | <ul> <li>clude from exp</li> <li>(%) Char</li> <li>65.2</li> </ul> | Clear all filter                       | s<br>Isotope    | Id score F              | P                                     |
| 34       65       0         54       64       0         54       64       0         65       0         64       0         7       7         7       7         8       0         8       0         10000       10000         10000       10000         10000       10000         10000       10000         10000       10000         10000       10000         10000       1000         10000       1000         10000       1000         10000       1000         10000       1000         10000       1000         10000       1000         10000       1000         10000       1000         10000       1000         10000       1000         10000       1000         10000       1000                                                                                                    | 44         70         0           116         69         0           7         68         0           10         67         0                                                                                                    |                              |                                                                            | 5 14444 A3<br>6 1 C3<br>6 2 A2                                                           | 6324<br>7200<br>2890                                     | No<br>No<br>No<br>III                             | 1.2e+005<br>1.2e+005<br>1.1e+008<br>7.7e+007                     | 7.4e+003<br>7.4e+004<br>7.9e+007<br>6.6e+007                                                                                                 | 61.0<br>71.7<br>85.5                                               | 2 656.8617<br>3 805.4420<br>2 539.3012 | 1 1 1 1         | •                       | · · · · · · · · · · · · · · · · · · · |
| Import search results Section Complete 3                                                                                                    | 34 65 0<br>54 64 0<br>Clear the search program you're using:<br>Mascot<br>Help<br>Export 18131 ms/ms spectra<br>MSMS Preprocessing<br>Limit fragment ion count 1000<br>Disstopping and charge deconvol<br>Import search results<br>Clear identifications •                                                                                                    | tion                         | Peptide ion n<br>Run:A1 Scan<br>29272-<br>001<br>31.399-<br>011<br>33.529- | humber 2, m<br>number 2686                                                               | /z 539.3004, r<br>1<br>2<br>39<br>1<br>1<br>1<br>5<br>42 | etention tim<br>5000 -<br>5000 -<br>5000 -<br>0 - | e 30.518 min, c                                                  | tharge +2                                                                                                    | 600<br>m/z                                                         | 4 Lul L<br>800                         | 1000<br>Section | Complete                | *                                     |

For example: We will make use of the 'Rank' value to reduce the number of Spectra being used for each peptide ion to a maximum of 5.

The 'Rank' of each MS/MS spectra is determined by comparing its % value against all other spectra matched to the same peptide ion.

| ſ | Export   | ort Rank # Run Scan number |      | Exported | Peptide ion intensity | Precursor intensity | (%)      | Charge   | Precursor m/z    | Isotope     | Id s                   |   |  |   |  |
|---|----------|----------------------------|------|----------|-----------------------|---------------------|----------|----------|------------------|-------------|------------------------|---|--|---|--|
| ſ | <b>V</b> | Ę                          | 0.01 | C2       |                       | NI-                 | E 7 00E  | 1 0 005  | 777              | -<br>       | <u> 604 0775</u>       | 1 |  | * |  |
| Ĩ | 1        | ',                         | 404  | AD       |                       |                     | z.je+000 | 3.4e+003 | a matche<br>15.9 | a to the sa | or cerositation (1997) | 1 |  |   |  |
|   |          | 6                          | 1800 | A3       | 4618                  | No                  | 2.9e+005 | 1.1e+005 | 39.4             | 2           | 783.8677               | 1 |  |   |  |
| ľ |          | 6                          | 1756 | C2       | 8216                  | No                  | 2.9e+005 | 1.6e+005 | 54.4             | 2           | 729.8898               | 1 |  | - |  |
|   | •        |                            |      |          |                       |                     |          |          |                  |             |                        |   |  |   |  |

Note: the % value for each spectra is the Precursor intensity as a percentage of the Peptide ion intensity

Set the Rank filter to 'greater than' 5 and click **Exclude from export** this reduces the number to spectra to export to **18131** 

Limiting the 'fragment ion count' (FIC) for the spectra being exported can improve the quality of the spectral data being used in the search by removing noisy peaks.

For example for the current spectra, reduce the FIC to 40.

**Note:** the effect this has on the number of peaks in the spectra. This 'limitation' is applied to all the spectra being exported; hence the export file size will be reduced.

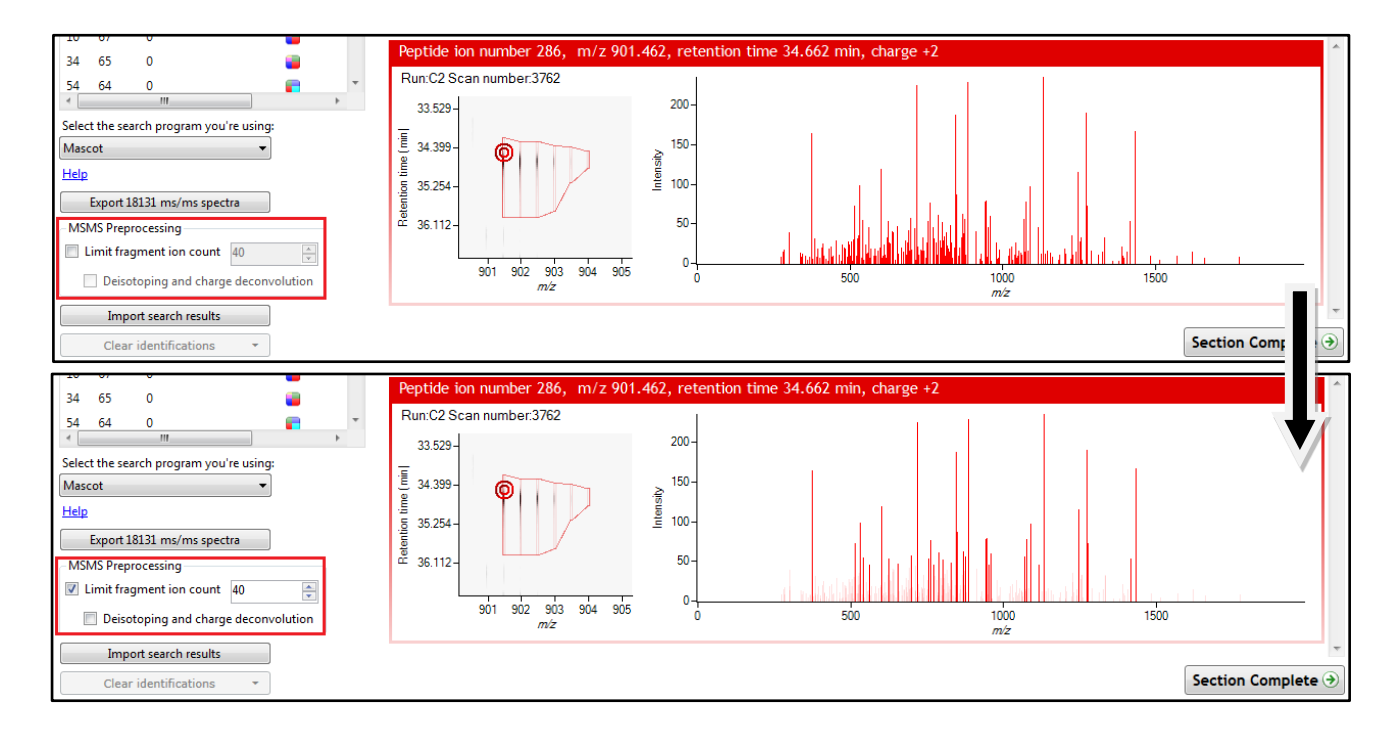

For this example, we will NOT limit the fragment count, so leave it un-ticked (the default setting).

#### Performing an MS/MS Ion Search

Having chosen 18131 spectra to export, as described above:

- 1. Select appropriate search engine i.e. Mascot
- 2. Click 'Export 18131 ms/ms spectra' to save search as file
- 3. Perform search on appropriate search engine and save results file
- 4. Click 'Import search results', locate results file and open

# Please refer to Appendix 12A (page 98) for details of the 'Search Engine' parameters used in this example

**Tip**: For exporting mzIdentML of results to PRIDE where the Search Method is MascotSearch you **must select** additional **Mascot Export Fields** when exporting your search results from Mascot to Progenesis: (Protein sequence (Protein Hit Information) and Start and End (Peptide Match Information)), **Appendix 12A (page 98)** 

| Select the search program you're using:                                                                                                    |  |  |  |  |  |  |  |  |
|----------------------------------------------------------------------------------------------------|--|--|--|--|--|--|--|--|
| Mascot 👻                                                                                                    |  |  |  |  |  |  |  |  |
| Mascot                                                                                                    |  |  |  |  |  |  |  |  |
| PLGS (*.xml)                                                                                                    |  |  |  |  |  |  |  |  |
| SEQUEST (dta & out files)                                                                                                    |  |  |  |  |  |  |  |  |
| Phenyx                                                                                                    |  |  |  |  |  |  |  |  |
| Spectral Library Search                                                                                                    |  |  |  |  |  |  |  |  |
| Ion Accounting                                                                                                    |  |  |  |  |  |  |  |  |
| Deisotoping and charge deconvolution                                                                                                    |  |  |  |  |  |  |  |  |
| Import search results                                                                                                    |  |  |  |  |  |  |  |  |
| Clear identifications 👻                                                                                                    |  |  |  |  |  |  |  |  |
|                                                                                                    |  |  |  |  |  |  |  |  |
| Select the search program you're using:                                                                                                    |  |  |  |  |  |  |  |  |
| Select the search program you're using:<br>Mascot                                                                                                    |  |  |  |  |  |  |  |  |
| Select the search program you're using:<br>Mascot<br>Help                                                                                                    |  |  |  |  |  |  |  |  |
| Select the search program you're using:<br>Mascot<br>Help<br>Export 18131 ms/ms spectra                                                                                                    |  |  |  |  |  |  |  |  |
| Select the search program you're using:<br>Mascot<br>Help<br>Export 18131 ms/ms spectra<br>MSMS Preprocessing                                                                                                    |  |  |  |  |  |  |  |  |
| Select the search program you're using:<br>Mascot<br>Help<br>Export 18131 ms/ms spectra<br>MSMS Preprocessing<br>Limit fragment ion count 40                                                                     |  |  |  |  |  |  |  |  |
| Select the search program you're using:<br>Mascot   Help  Export 18131 ms/ms spectra  MSMS Preprocessing  Limit fragment ion count 40   Deisotoping and charge deconvolution                                     |  |  |  |  |  |  |  |  |
| Select the search program you're using:<br>Mascot  V<br>Help<br>Export 18131 ms/ms spectra<br>MSMS Preprocessing<br>Limit fragment ion count 40<br>Deisotoping and charge deconvolution<br>Import search results |  |  |  |  |  |  |  |  |

**Note**: the blue link provides you with details on the appropriate formats for exporting search results and access to additional formats

**Note**: an example Search Results file, from a MS/MS Ion search, is available in the folder you restored the Archive to (Search Results.xml). Select the 'Mascot' method and import this file to see results like those below.

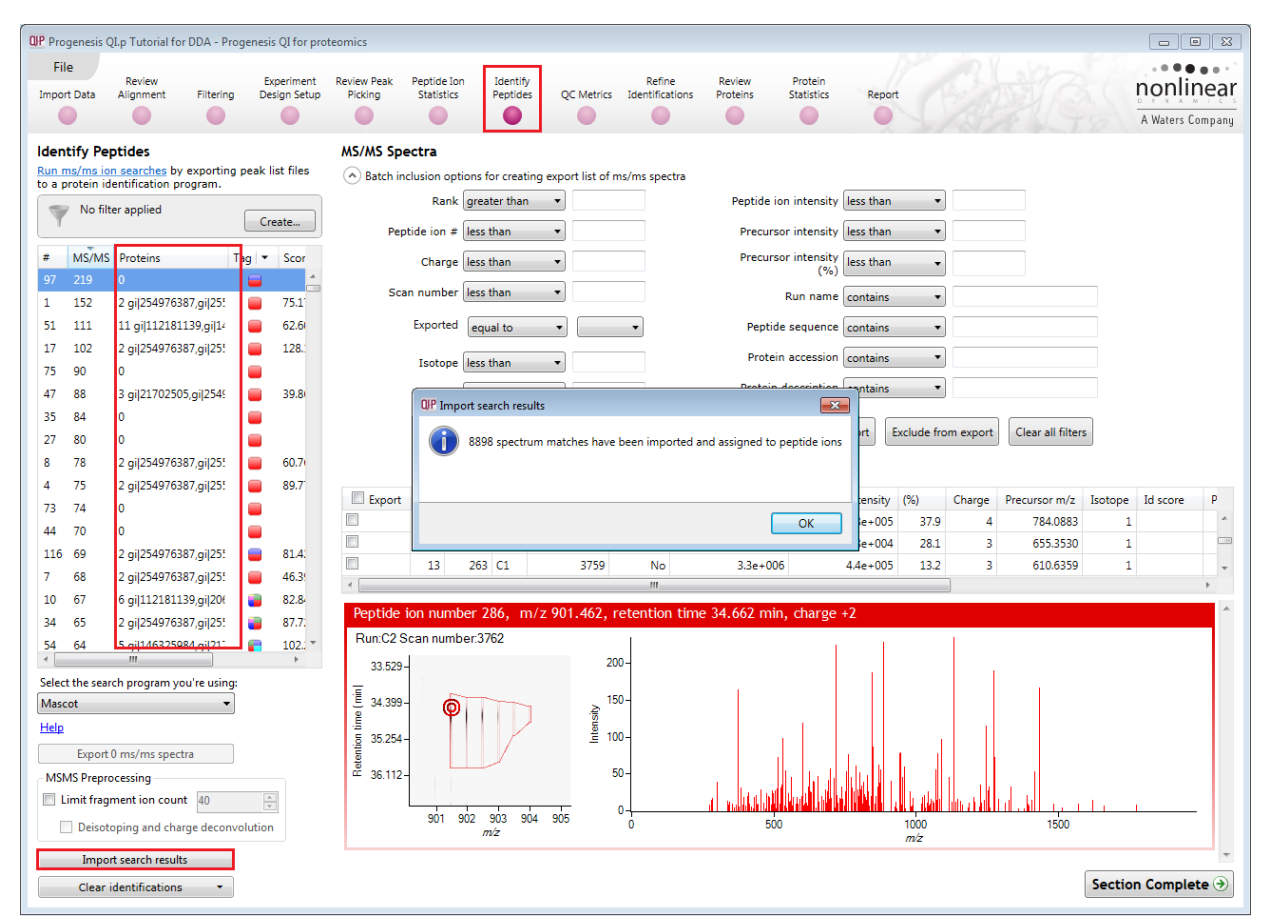

On importing the Search results the Peptide ions table updates to reflect the identified proteins and the relevant score for each searched peptide ion.

In order to review the quality of the **Peptide Search** results click on the next stage in the workflow, **QC Metrics**.

## Stage 10: QC Metrics

Progenesis QI for proteomics includes a number of batch-based QC metrics which you can examine to increase confidence in, or identify issues with, your data. These views are presented at the "QC Metrics" page. By setting up experimental groupings that correspond to your batch metadata, you are able to investigate whether there are any systematic effects associated with your processing. This gives you confidence that your conclusions are not affected by technical biases within the course of the experiment.

The charts are updated with changes in your active experimental design, allowing you to examine the effects of all stages of your processing if you wish through using different batch divisions.

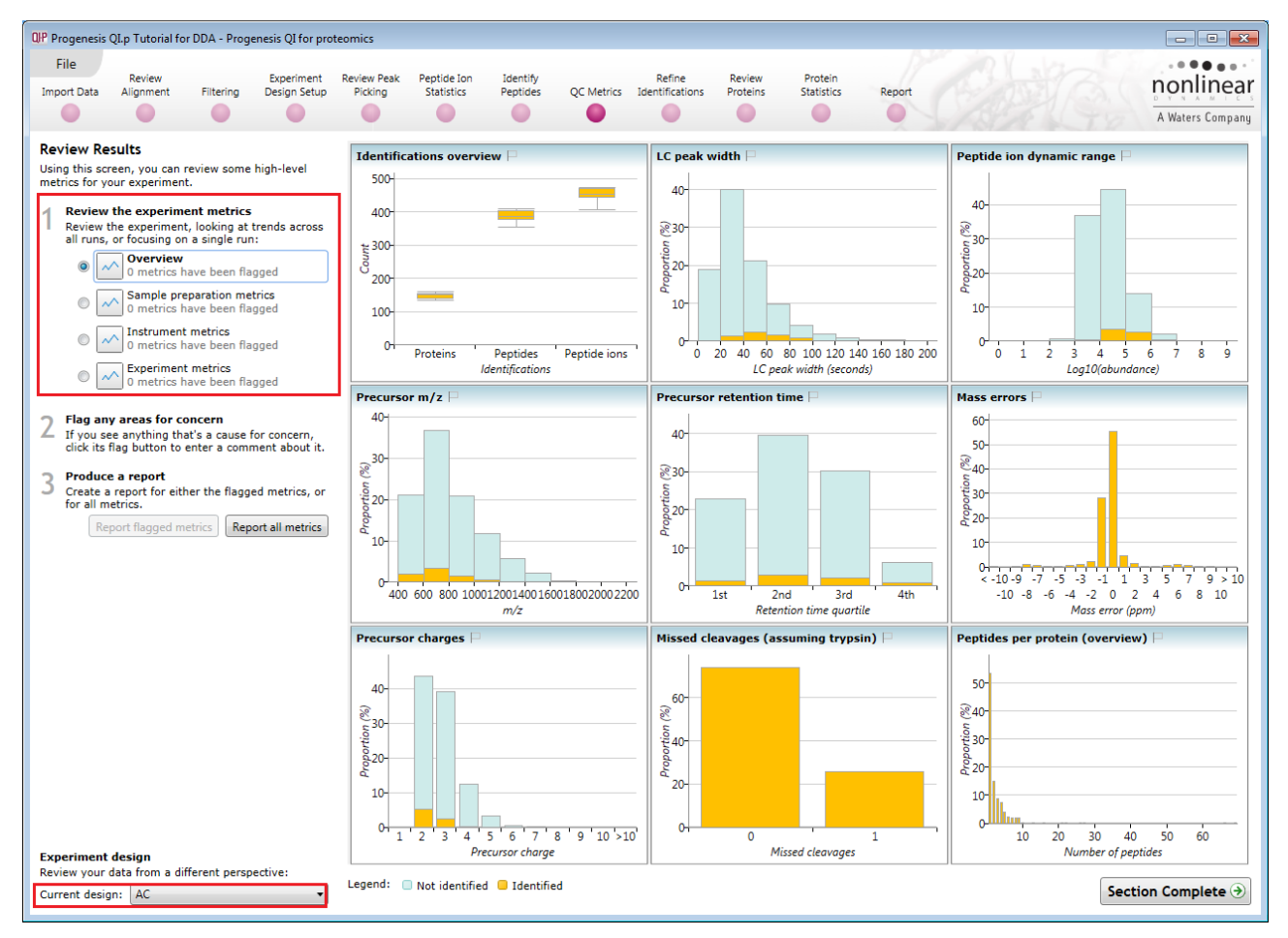

#### **Metrics**

There are two sets of metrics. Firstly, the overview page provides nine at-a-glance summary measurements which cover the experiment as a whole. Then, the remainder of the pages provide more detailed information and bring in the batch-by-batch detail, some of which builds on the overview charts:

- Sample preparation metrics highlighting issues or problems with the preparation of your samples: Missed cleavages, modifications and abundance dynamic range
- Instrument metrics highlighting whether your chromatography column and mass spectrometer are configured and performing correctly: Mass accuracy, abundance dynamic range (again), precursor charges, MS1 scan rates
- Experiment metrics concerning the identified proteins and peptides in your experiment, allowing you to pick out any outlying runs or conditions:
   Proteins, peptides, peptides per protein, % of peptide ions identified, proteins per condition

More detailed information on the QC metrics is available on the FAQ pages.

#### Interpretation and use

Waters

It's worth noting that there is no simple 'right' or 'wrong' answer as to whether your data are of high enough quality.

**Note**: QC measurements are designed to flag up potential issues for investigation, hence there must be an assignable cause to the variation observed to render QC practical.

Furthermore, the QC metrics will be rebuilt if you delete and re-do any stages leading up to them (for example, clearing identifications and re-searching with changed identification parameters, or altering the alignment). Hence, if you archive your experiment before and after your changes, or export the charts before and after, you can see the effects of your changes upon the quality measurements – a very useful method for assessing your interventions.

**Note**: that the overview metrics can each be expanded by clicking on the top-right icon in the sub-window. Additionally, hovering over a column will bring up a tooltip containing quantitative information on the results.

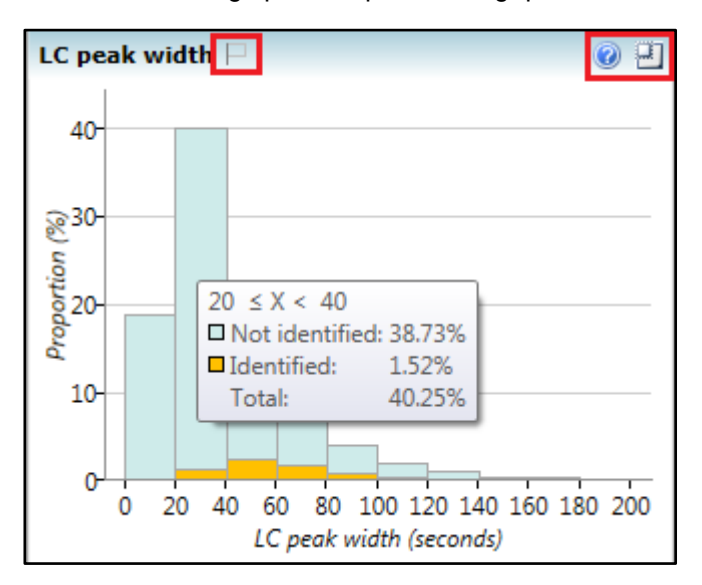

You can also tag metrics of interest or concern with a comment for your records, which is saved with the experiment. To do this, click the empty flag icon in the tab header for the given metric (or in the tile header on the overview screen):

This will pop up a dialog allowing you to enter a comment describing why this metric has been flagged.

#### Reporting

You can export a report for your own records, or to pass on to another member of your team:

#### Report all metrics:

Generates a report containing all metrics shown in the application (overview, sample preparation metrics, instrument metrics and experiment metrics). This may be useful for documentation purposes, or to verify the quality of your experiment.

#### **Report flagged metrics:**

Generates a report of only metrics you have flagged, along with the message you provided. This may be useful for giving to a technician or other team member, to highlight areas of the experiment that need improvement.

In order to review and refine the quality of the **Peptide Search** results click on the next stage in the workflow, **Refine Identifications**.

| 3 | Produce a report<br>Create a report for either the flagged metrics, or<br>for all metrics. |
|---|--------------------------------------------------------------------------------------------|
|   | Report flagged metrics Report all metrics                                                  |

## Stage 11: Refine Identifications

In this example the organism under study is Clostridium difficile

**Note:** before removing any identifications, make sure there are **no** tag filters applied at the Identify peptides stage.

As an **example** the following section describes how sequential filtering of the Peptide results can be performed using the following thresholds described below:

- Remove identifications with a Score less than 40
- Remove identifications where less than 2 hits were returned
- Remove all identifications where the Protein Description Contains 'hypothetical'
- Remove all identifications where the Protein Description **Contains** the following: 'Like', 'Putative', 'Probable', 'Potential', 'Predicted' and 'Partial'
- Remove all identifications where the Protein Description Doesn't contain 'Clostridium difficile'

| File         Beview         Description         Description         Descr                                                                                                    | QP Progenesis Q                    | I.p Tutorial for D                    | DA - Prog              | jenesis QI for pro    | teomics  |        |                |          |            |             |          |          |          |              |                    |               |            |                        |                       |
|----------------------------------------------------------------------------------------------------|------------------------------------|---------------------------------------|------------------------|-----------------------|----------|--------|----------------|----------|------------|-------------|----------|----------|----------|--------------|--------------------|---------------|------------|------------------------|-----------------------|
| Review         Description         Description         Description         Packing         Statics         Percent         Statics         Percent           1         First back decision circles<br>inference and objects         1         Score act of decision circles<br>decise.         1         Score act of decision circles<br>decise.         1         Score act of decision circles<br>decise.         Score act of decision circles<br>decise.         1         Score act of decision circles<br>decise.         Score act of decision circles<br>decise.         Score act of decision circles<br>decise.         Score act of decision circles<br>decise.         Score act of decision circles<br>decise.         Score act of decision circles<br>decise.         Score act of decise.         Score act of decise.                                                                                                    | File                               |                                       |                        |                       |          |        |                |          |            |             |          |          |          |              |                    |               |            |                        |                       |
| Paper Las         Agence         Preces         Que Merce         Description         Report         All           Refine Identifications         If your peptide identifications include unwanted or<br>relevant results, you can ennow them hares.         Secure as at of identifications you want to<br>ident.         Secure as at of identifications you want to<br>ident.         Secure as at of identifications you want you want you want you want you you want you you you want you you you you you you you you you you                                                                                                    | Invest Date                        | Review                                | Citized e e            | Experiment            | Review P | eak    | Peptide Ion    | Ide      | ntify      | 00.00       | R        | efine    | Review   | Protein      | Derest.            |               |            |                        | nonlin                |
| Ar With Section Section Sectin Sectin Section Section Section Section Section Secti                                                                     | Import Data                        | Alignment                             | riitering              | Design Setup          | PICKIN   | 9      | Statistics     | Pep      | ltides     | QC Metrics  | Ident    | Cations  | Proteins | Statistics   | Report             |               |            |                        | DYNAM                 |
| Refine Identifications         Secure Length (estimations) include unwanted or include unwanted include unwanted unwanted unwanted unwa                                                                                                    |                                    |                                       |                        |                       |          |        |                |          |            |             |          |          |          |              |                    |               | SC.        | 8 18                   | A Waters Co           |
| if your peptide identifications include unwanted or intrevent result, you can ennow the harker.       1       Score lists than •       40       Sequence Length lists than •         1       1       Score lists than •       -       -       -       -       -       -       -       -       -       -       -       -       -       -       -       -       -       -       -       -       -       -       -       -       -       -       -       -       -       -       -       -       -       -       -       -       -       -       -       -       -       -       -       -       -       -       -       -       -       -       -       -       -       -       -       -       -       -       -       -       -       -       -       -       -       -       -       -       -       -       -       -       -       -       -       -       -       -       -       -       -       -       -       -       -       -       -       -       -       -       -       -       -       -       -       -       -       -       -       -       - <td>Refine Iden</td> <td>tifications</td> <td></td> <td></td> <td>Bat</td> <td>ch del</td> <td>etion criteria</td> <td></td> <td></td> <td></td> <td></td> <td></td> <td></td> <td></td> <td></td> <td></td> <td></td> <td></td> <td>_</td>                                                                                                    | Refine Iden                        | tifications                           |                        |                       | Bat      | ch del | etion criteria |          |            |             |          |          |          |              |                    |               |            |                        | _                     |
| Image: Intermediation criteria in the property usant to detect.       His less than •       Charge less than •         2       Delete the unwanted identifications you want to detect.       Accession contains •         2       Delete the unwanted identifications you don't wart, click. etter:       •       Description contains •         •       Delete Matching Search Result, to delete the identifications you don't wart, click. etter:       •       Description contains •         •       Delete Matching Search Result, to delete the invalue for a start again To specify search Result, to delete the IDs that are not highlighted       •       Retention Time less than •       •         7       Description contains •       Description contains •       •       Description contains •         7       Search Result, to delete the IDs that are not highlighted       159       137.53       745.91       51.25       2       148.98       0.66       FAELLGEV       •       0       0       0       0       0       FAELLGEV       •       0       0       0       0       0       0       0       0       0       0       0       0       0       0       0       0       0       0       0       0       0       0       0       0       0       0       0       0       0       0 <td>If your peptide<br/>irrelevant resu</td> <td>identifications i<br/>Its, you can rem</td> <td>include u<br/>nove ther</td> <td>nwanted or<br/>n here.</td> <td></td> <td></td> <td></td> <td>Score</td> <td>less than</td> <td>•</td> <td>40</td> <td></td> <td></td> <td></td> <td>Sequence Lengt</td> <td>h less than</td> <td>•</td> <td></td> <td></td>                                                                                                    | If your peptide<br>irrelevant resu | identifications i<br>Its, you can rem | include u<br>nove ther | nwanted or<br>n here. |          |        |                | Score    | less than  | •           | 40       |          |          |              | Sequence Lengt     | h less than   | •          |                        |                       |
| In the backh deletion criteria, enter the property values for a set of identifications you want to delete, i.e. was to identifications you want to the the identifications you want to the interval identifications is a set of identification is interval interval                                                          | Specify a                          | set of deletio                        | n criteri              | a                     |          |        |                | Hits     | less than  | •           |          |          |          |              | Charg              | e less than   | •          |                        |                       |
| <ul> <li>Absolute mass error (ppm) less than v</li> <li>Absolute mass error (ppm) less than v</li> <li>Absolute mass error (ppm) less than v</li> <li>Absolute mass error (ppm) less than v</li> <li>Accession locatians v</li> <li>Modifications contains v</li> <li>Modifications contains v</li> <li>Modifications contains v</li> <li>Better the IDs that are not highlighted IDs</li> <li>Sarch Results, to delete the IDs that are not highlighted IDs</li> <li>Sarch Results, to delete the IDs that are not highlighted IDs</li> <li>Sore Hits m/z RT(mins) Charge Mass Mass error Sequence Accession Modifications to delete forterine soft the not matching search results</li> <li>Sore Hits m/z RT(mins) Charge Mass Mass error Sequence Accession Modifications</li> <li>Delete matching search results</li> <li>Delete matching search results</li> <li>Delete matching search results</li> <li>Delete matching search results</li> <li>Total Hits m/z RT(mins) Charge Mass Mass error Sequence Accession Modifications</li> <li>Delete matching search results</li> <li>Total Hits m/z RT (min Charge Tag</li> <li>10 0004410 5559 3</li> <li>12 05 5983214 1149 2</li> <li>13 05 50593 1</li> <li>12 053304 3052 2</li> <li>13 03 05 82569 4575 4 32987; 071 9</li> <li>EUTPASA 9 glp25205</li> <li>14 05 064337 2734 2</li> <li>16 12 3930 5 82569 4575 4 32987; 071 9</li> <li>EUTPASA 9 glp25205</li> <li>12 05 13303 1</li> <li>12 05 05303 2</li> <li>12 01 12 05 1303 2</li> <li>12 01 12 05 100 2</li> <li>12 01 12 05 100 2</li> <li>12 01 12 05 100 2</li> <li>12 01 12 05 100 2</li> <li>13 05 66868 4460 2</li> <li>14 00 12 0 12 5 11700 15873 2</li> <li>13 05 66868 4460 2</li> <li>14 00 12 0 12 5 11700 15873 2</li> <li>13 05 66868 4460 2</li> <li>14 00 12 0 12 5 11700 15873 2</li> <li>13 05 66868 4460 2</li> <li>14 05 073320 2 4239 2</li> <li>14 05 073320 2 4239 2</li> <li>15 06433 5 45227 4222 2</li> <li>10 00 05 9 glp2732954 5-layer protein partial [[Costridium diffice 10]</li> <li>15 06433 140 2</li> <li>16 05 0733 20 23311 032</li> <li>10 00 05 9 g</li></ul>                                  | In the bat                         | ch deletion crite                     | eria, ente             | r the property        |          |        |                | Mass     | less than  | •           |          |          |          |              | Sequenc            | e contains    | •          |                        |                       |
| 2       Delete the unwanted identifications<br>of deter the identifications you don't want, click<br>either:       Image: the identifications you don't want, click<br>either:       Image: the identifications you don't want, click<br>either:       Image: the identifications you don't want, click<br>either:       Image: the identifications you don't want, click<br>either:       Image: the identifications you don't want, click<br>either:       Image: the identifications you don't want, click<br>either identifications you don't want, click<br>either identifications you don't want, | delete.                            | a bec of identifi                     | , ,                    | ou mane to            | Abs      | solute | mass error     | (ppm)    | less than  | •           |          |          |          |              | Accessio           | n contains    | •          |                        |                       |
| Z       To delete the identifications you don't wart, click either:       • Delete Matching Search Results, to delete the highlighed IDs       • Delete Non-matching Search Results, to delete the IDs that are not highlighted       • Delete Non-matching Search Results, to delete this Us that are not highlighted       • Delete Non-matching Search Results, to delete this Us that are not highlighted         3       Reset the criteria to start again rospecify another batch of identifications to step 1 above.       • Total Hits       m/z       RT (min Charge Tag       Mass       Source       FAELLGEW.       • gill266991       • Unbergythin [Clostridium difficle 530]         • Total Hits       m/z       RT (min Charge Tag       10       80.35       745.91       51.25       2       1489.80       0.06       FAELLGEW.       • gill266991       • Unbergythin [Clostridium difficle 530]         • Total Hits       m/z       RT (min Charge Tag       10       80.35       745.91       51.25       2       1489.80       0.06       FAELLGEW.       • gill266991       • Unbergythin [Clostridium difficle 530]         • Total Hits       m/z       RT (min Charge Tag       10       80.35       745.91       51.25       2       1489.80       0.06       FAELLGEW.       • gill25491       Rubergythin [Clostridium difficle 530]         • Total Hits       m/z       RT (min Charge Tag       2       3                                                                                                    | ) Delete th                        | e unwanted id                         | dentifica              | tions                 |          |        |                | m/z      | less than  | •           |          |          |          |              | Descriptio         | n contains    | •          |                        |                       |
| Poleite Matching Search Results, to delete the<br>inplifyhed IDs       Intermediation       Center of the criteria to start again<br>To specify another batch of identifications to<br>delete, cick Reset the Criteria and then return to<br>step 1 above.       # Score       Hits       m/z       RT(mind) Charge       Mass err       Sequence       Accession       Modifications       Description         Image: Construction of the poly of the construction of the poly of the construction of the poly of the construction of the poly of the construction of the poly of the construction of the construction of the constructin the construction of the construction of the construction of the                                                                                                    | To delete<br>either:               | the identification                    | ns you de              | on't want, click      |          |        | Detection      |          | 1 11       |             |          |          |          |              |                    | -             |            |                        |                       |
| Implified US       Delete matching search results       Delete matching search results       Delete mon-matching search results       Delete mon-matching search results                                                                                                    | Delet                              | e Matching Sear                       | rch Resul              | ts, to delete the     |          |        | Recention      | i nine   | less than  | •           |          |          |          |              | Modification       | contains      | •          |                        |                       |
| delete the IDs that are not highlighted         Bestet the criteria to start again<br>To specify another batch of identifications to<br>delete, click Reset the Criteria and then return to<br>step 1 above.       Score       Hits       m/z       RT(mink) Charge       Mass       Mass       Mass       Mass       Sequence       Accession       Modifications       Description         Image: Click Reset the Criteria and then return to<br>step 1 above.       Image: Click Reset the Criteria and then return to<br>step 1 above.       Image: Click Reset the Criteria and then re                                                                                                    | • Delet                            | ignted IDs<br>e Non-matching          | Search                 | Results, to           |          |        |                |          |            |             |          |          |          | 📃 Delete     | matching search r  | esults 🗌 Del  | lete non-n | natching search resu   | ults Reset the crite  |
| Reset the criteria to start again       Vic       Nord       Number of the criteria to start again       Note of the criteria to start again       Note of the criteria to start again <td>delet</td> <td>e the IDs that a</td> <td>re not hi</td> <td>ghlighted</td> <td></td> <td></td> <td>Correct</td> <td>1.044</td> <td></td> <td>DT/mins</td> <td></td> <td>Maria</td> <td>Marria</td> <td></td> <td>A</td> <td>Madifferentia</td> <td></td> <td></td> <td>Description</td>                                                                                                    | delet                              | e the IDs that a                      | re not hi              | ghlighted             |          |        | Correct        | 1.044    |            | DT/mins     |          | Maria    | Marria   |              | A                  | Madifferentia |            |                        | Description           |
| To specify another batch of identifications to delete, dick Reset the Criteria and then return to step 1 above.       1 199 13753 5 74591 5125 2 1489.8 (0.6 FAELIGEV 9 gij208732 rubrerythrin [Costridium cellulovaras 7 rubrerythrin [Costridium cellulovaras 7 rubrerythrin [Costridi                                                                        | 2 Reset the                        | e criteria to sta                     | art agaiı              | n                     |          | 150    | 127.52         | HITS     | 7/15 Q1    | 51.25       | ) Charge | 1/180.80 | Mass err | Sequence     | Accession          | Modifications | rubrandi   | arin [Clostridium dif  | Description           |
| above.       istep 1 above.       istep 1 above                                                                                                    | To specify<br>delete cli           | another batch                         | of identif             | ications to           |          | 150    | 127.52         | 5        | 745.91     | 51.25       | 2        | 1/180.8( | 0.06     |              | gij2200331         |               | Rubrend    | hrin [Deculfitobacte   | rium dichloroalimina  |
| No filter applied         Create         157         3         74591         51.25         2         1489.8         0.06         FAELLGEV.         9 gip25820         putative mberghini [Clostridium diffici           #         Total Hits         m/z         RT (min         Charge         Tag         1         10         805.4410         55.59         3         6         22.669         45.75         4         3298.7:         0.71         6         ELITPASA         9 gip2589056         s-layer protein, partial [[Clostridium gp. Lv/III]           2         60         5393.004         305.2         2         439.85         43298.7:         0.71         6         ELITPASA         9 gip2580178         cell surface protein Apartial [[Clostridium gp. Lv/III]           3         55         598.3214         31.49         2         6         161         39.30         5         825.69         45.75         4         3298.7:         0.71         ELITPASA         9 gip2520956         -s-layer protein, partial [[Clostridium]         6           3         55         598.3214         31.49         2         6         10         16.2         91.25         5         1170.00         58.73         2         238.11         0.32         LDNLG                                                                                                    | step 1 abo                         | ove.                                  |                        | i then return to      |          | 159    | 137.53         | 5        | 745.91     | 51.25       | 2        | 1489.80  | 0.06     | S FAFLIGEVV  | gij3743023         |               | rubrendi   | nin (Clostridium cel   | lulovorans 743Bl      |
| Vertice applied         Create         Vertice         Create         Vertice         Partice         Partic         Partice         Partice                                                                                                    |                                    |                                       |                        |                       |          | 159    | 137.53         | 5        | 745.91     | 51.25       | 2        | 1489.80  | 0.06     |              | gij3020752         |               | nutative   | ruben/thrin [Clostric  | dium difficile OCD-33 |
| Image       Total Hits       m/z       RT (min Charge Tag)         Image       10       205.410       55.59       3       6       25.69       45.75       4       3298.7:       0.71       © ELITPASA       © gij87239956       s-layer protein, partial [[Clostridium] diff         2       60       5393.300       305.2       2       6       39.30       5       825.69       45.75       4       3298.7:       0.71       © ELITPASA       © gij87239956       s-layer protein, partial [[Clostridium] diff         3       55       598.3214       31.49       2       161       39.30       5       825.69       45.75       4       3298.7:       0.71       © ELITPASA       © gij87239954       s-layer protein, partial [[Clostridium] diff         4       10       624.2913       28.46       2       162       91.25       5       1170.07       58.73       2       2338.11       0.32       © DNLEDG       © gij87239954       s-layer protein, partial [[Clostridium] diff       [Clostridium] diff       162       91.25       5       1170.07       58.73       2       2338.11       0.32       DNLEDG       © gij87239952       s-layer protein, partial [[Clostridium] diff       [Clostridium] diff       162       91.25                                                                                                    | No filte                           | er applied                            |                        | Create                |          | 159    | 137.53         | 5        | 745.91     | 51.25       | 2        | 1489.80  | 0.06     | S FAFLI GEVV | gij3503200         |               | Rubrervt   | hrin [Clostridium sp   | DI -VIII              |
| #       Total Hits       m/z       RT (min       Charge Tag       Image: Total Hits       m/z       RT (min       Charge Tag         1       10       8540       5559       3       1       912549763       cell surface protein (5-layer precursor protein (5-layer precursor protein (5-layer protein (5-layer                                                                                                    |                                    |                                       |                        |                       |          | 161    | 39.30          | 5        | 825.69     | 45.75       | 4        | 3298.73  | 0.71     | S ELIITPASA  | ail87239956        |               | s-laver p  | rotein, partial [[Clos | tridium] difficile]   |
| 1       10       805.4410       55.59       3       2         2       60       539.304       30.52       2       2       6       539.304       30.52       2       2       6       393.04       30.52       2       2       6       393.04       30.52       2       2       6       393.04       30.52       2       2       3       5       598.3214       31.49       2       2       38.75       4       3298.77       0.71       9       EUTPASA       9       9/3230669       s-layer protein, A partial [[Clostridium] off         3       55       598.3214       31.49       2       2       2338.11       0.32       2       DNLGDG       9       9/j87239954       s-layer protein, A partial [[Clostridium] of       6         5       35       6043377       27.34       2       2       100.07       58.73       2       2338.11       0.32       DNLGDG       9       9/j87239952       s-layer protein (S-layer protein (S-layer protein (S-layer protein partial [[Clostridium] of       6         7       10       462.2705       35.00       2       2       1170.07       58.73       2       2338.11       0.32       DNLGDG       9       9/                                                                                                    | # Total H                          | lits m/z                              | RT (min                | Charge Tag            |          | 161    | 39.30          | 5        | 825.69     | 45.75       | 4        | 3298.73  | 0.71     | S ELIITPASA  | gi 2549763         |               | cell surfa | ce protein (S-layer)   | precursor protein) [C |
| 2       60       539.3004       3052       2       2       161       39.30       5       823.69       45.75       4       3298.75       0.71       © ELITPASA       © gij2380869       s-layer protein, partial [[Clostridium] diff         3       55       598.3214       31.49       2       2       1100.07       58.73       2       2338.11       0.32       © DNUEDGC       © gij2739954       s-layer protein, partial [[Clostridium] diff         4       10       624.2913       24.46       2       2       2338.11       0.32       © DNUEDGC       © gij2739954       s-layer protein, partial [[Clostridium] diff         6       15       624.317       28.46       2       2       2338.11       0.32       © DNUEDGC       © gij255.019       cell surface protein (clostridium] diff         7       10       462.2705       35.00       2       2       1170.07       58.73       2       2338.11       0.32       © DNUEDGC       © gij255.019       cell surface protein (clostridium] diff         7       10       462.2705       35.00       2       2       2338.11       0.32       © DNUEDG       © gij255.019       cell surface protein, partial [[Clostridium] diff         9       30                                                                                                    | 1 10                               | 805.4410                              | 55.59                  | 3 📮                   |          | 161    | 39.30          | 5        | 825.69     | 45.75       | 4        | 3298.73  | 0.71     | S ELIITPASA  | gi 2067250         |               | S-layer p  | rotein A, partial [[Cl | ostridium] difficile] |
| 3       55       598.3214       31.49       2       2       1170.00       58.73       2       2338.1(       0.32       © LDNLGDG       © gij87239954       s-layer protein, partial [[Clostridium difficie]         5       5       604.3377       27.34       2       2       1170.00       58.73       2       2338.1(       0.32       © LDNLGDG       © gij87239954       s-layer protein, partial [[Clostridium difficie]         5       35       604.3377       27.34       2       2       2       2338.1(       0.32       © LDNLGDG       © gij87239954       s-layer protein, [Clostridium difficie]         6       15       626.3146       35.6       2       162       91.25       5       1170.0(       58.73       2       2338.1(       0.32       © LDNLGDG       © gij87239954       s-layer protein, [Clostridium difficie]         7       10       462.2705       35.00       2       If 2       91.25       5       1170.0(       58.73       2       2338.1(       0.32       © LDNLGDG       © gij87239954       s-layer protein, partial [[Clostridium difficie]         8       12       753.8284       31.44       2       2       91.25       5       1170.0(       58.73       2                                                                                                    | 2 60                               | 539.3004                              | 30.52                  | 2                     |          | 161    | 39.30          | 5        | 825.69     | 45.75       | 4        | 3298.73  | 0.71     | 😒 ELIITPASA  | <b>gi 92380869</b> |               | s-layer p  | rotein, partial [[Clos | tridium] difficile]   |
| 4       10       6242913       2846       2       2       9125       5       1170.0f       58.73       2       2338.1f       0.32       © LDNLGDG       © gig12102505       S-layer protein [Clostridium difficie]         5       35       604.3377       27.34       2       2       912702505       S-layer protein [Clostridium difficie]         6       15       626.3146       39.56       2       2       1170.0f       58.73       2       2338.1f       0.32       © LDNLGDG       © gij251019       cell surface protein [Clostridium difficie]         7       10       4622705       55.00       2       2       12       5       1170.0f       58.73       2       2338.1f       0.32       © LDNLGDG       © gij7132944       S-layer protein [Clostridium difficie]         8       12       753.8284       31.44       2       If       162       91.25       5       1170.0f       58.73       2       2338.1f       0.32       © LDNLGDG       © gij71732944       S-layer protein, partial [[Clostridium difficie]         9       30       656.8613       44.60       2       If       162       91.25       5       1170.0f       58.73       2       2338.1f       0.32                                                                                                    | 3 55                               | 598.3214                              | 31.49                  | 2                     |          | 162    | 91.25          | 5        | 1170.0     | 6 58.73     | 2        | 2338.1(  | 0.32     | LDNLGDG      | 🌒 gi 87239954      |               | s-layer p  | rotein, partial [[Clos | tridium] difficile]   |
| 5       35       6043377       27.34       2       2       162       91.25       5       1170.07       58.73       2       2338.11       0.32       © LDNLGDG       © gij225952       s-layer protein (S-layer precursor pr         6       15       6263.146       95.56       2       II       162       91.25       5       1170.07       58.73       2       2338.11       0.32       © LDNLGDG       © gij12239952       s-layer protein partial [[Clostridium] diff         7       10       462.2705       35.00       2       II       162       91.25       5       1170.07       58.73       2       2338.11       0.32       © LDNLGDG       © gij1732944       S-layer protein partial [[Clostridium] diff         9       30       656.6613       44.60       2       II       162       91.25       5       1170.07       58.73       2       2338.11       0.32       © LDNLGDG       © gij1463259       S-layer protein partial [[Clostridium] diff       16         9       30       656.8613       44.60       2       II       165       64.35       5       452.27       42.22       902.53       -0.54       © AFIGLINR       © gij1266991       ruberythrin (Dostifidium difficide 30.10)                                                                                                    | 4 10                               | 624.2913                              | 28.46                  | 2                     |          | 162    | 91.25          | 5        | 1170.0     | 6 58.73     | 2        | 2338.1(  | 0.32     | 🕥 LDNLGDG    | 🎯 gi 21702505      |               | S-layer p  | rotein [Clostridium    | difficile]            |
| 6       15       6263146       3956       2       Image: Constraint of the constraint of the const                                                                                                    | 5 35                               | 604.3377                              | 27.34                  | 2                     |          | 162    | 91.25          | 5        | 1170.0     | 6 58.73     | 2        | 2338.1(  | 0.32     | 🔇 LDNLGDG    | 🎯 gi 2551019       |               | cell surfa | ice protein (S-layer j | precursor protein) [C |
| 7       10       462.2705       35.00       2       Image: Constraint of the constraint of the con                                                                                                    | 6 15                               | 626.3146                              | 39.56                  | 2                     |          | 162    | 91.25          | 5        | 1170.0     | 6 58.73     | 2        | 2338.1(  | 0.32     | 🔇 LDNLGDG    | 🎯 gi 87239952      |               | s-layer p  | rotein, partial [[Clos | tridium] difficile]   |
| 8       12       753.828       31.44       2       Image: Constraint of the constraint of the cons                                                                                                    | 7 10                               | 462.2705                              | 35.00                  | 2                     |          | 162    | 91.25          | 5        | 1170.0     | 6 58.73     | 2        | 2338.1(  | 0.32     | 🔮 LDNLGDG    | 🎯 gi 71732944      |               | S-layer p  | rotein [Clostridium    | difficile]            |
| 9       30       656.8613       44.60       2       Image: Constraint of the constraint of the con                                                                                                    | 8 12                               | 753.8284                              | 31.44                  | 2                     |          | 162    | 91.25          | 5        | 1170.0     | 6 58.73     | 2        | 2338.1(  | 0.32     | 🔮 LDNLGDG    | 🎯 gi 1463259       |               | S-layer p  | rotein, partial [[Clos | tridium] difficile]   |
| 10       18       663.8693       47.56       2       Image: Constraint of the image: Constraint of the image: Constraint                                                                                                    | 9 30                               | 656.8613                              | 44.60                  | 2                     | 1        | 165    | 64.35          | 5        | 452.27     | 42.22       | 2        | 902.53   | -0.54    | AFLGLLNR     | 🎯 gi 3743823       |               | Rubreryt   | hrin (Desulfitobacte   | rium dichloroelimina  |
| 11       20       595.3191       37.47       2       2       165       64.35       5       452.27       42.22       2       902.53       -0.54       The second second                                                                                                    | 10 18                              | 663.8693                              | 47.56                  | 2 🧯                   |          | 165    | 64.35          | 5        | 452.27     | 42.22       | 2        | 902.53   | -0.54    | AFLGLLNR     | 🎯 gi 1266991       |               | rubreryt   | nrin (Clostridium dif  | ficile 630]           |
| 12       18       573.8033       25.39       2       Image: Constraint of the state of the state o                                                                                                    | 11 20                              | 595.3191                              | 37.47                  | 2 🧃                   |          | 165    | 64.35          | 5        | 452.27     | 42.22       | 2        | 902.53   | -0.54    | AFLGLLNR     | 🎯 gi 3545597       |               | Rubreryt   | hrin [Desulfitobacte   | rium metallireducen   |
| 14 60 573.3242 42.39 2 🕡 🗹 165 64.35 5 452.27 42.22 2 902.53 -0.54 🔮 AFLGLURR 🍨 gij2196705 rubrerythrin [Desulfitobacterium hafnier                                                                                                    | 12 18                              | 573.8033                              | 25.39                  | 2                     |          | 165    | 64.35          | 5        | 452.27     | 42.22       | 2        | 902.53   | -0.54    | AFLGLLNR     | 🎯 gi 1266990       |               | rubreryt   | nrin (Rr) [Clostridium | n difficile 630]      |
|                                                                                                    | 14 60                              | 573.3242                              | 42.39                  | 2                     |          | 165    | 64.35          | 5        | 452.27     | 42.22       | 2        | 902.53   | -0.54    | AFLGLLNR     | 🎯 gi 2196705       |               | rubreryt   | nrin (Desulfitobacter  | rium hafniense DCB-   |
|                                                                                                    | *                                  |                                       |                        | •                     | 4        | 4.00   | 64.5F          | -        | 100.07     | 42.00       | -        | 000.50   |          |              |                    |               |            |                        |                       |
| Resolve conflicts >> 2903 search results. 512 matching batch delete options. Section Co                                                                                                    |                                    | Resolve conf                          | flicts >>              |                       | 2903     | searc  | h results. 512 | ? matchi | ng batch d | lelete opti | ons.     |          |          |              |                    |               |            | S                      | ection Complet        |

On the Batch detection options panel, set the Score to less than 40, then Delete matching search results.

**Note**: the search results matching the filter criteria turn pink and the total is displayed at the bottom of the table (512 matching out of 2903)

**Note**: a dialog warns you of what you are about to delete

Click Yes.

| QIP Delete 512 search results?                        | 23                  |
|-------------------------------------------------------|---------------------|
| Are you sure you want to permanently delete 512 pepti | ide search results? |
| Yes                                                   | <u>N</u> o          |

Now click Reset the criteria to clear the previous threshold then apply the next filter 'Hits: less than 2'.

Then in the 'Description' field enter '**hypothetical**' and delete matching search results. Then also in Description field enter the 'regular expression': **regex: like|puta|prob|pote|pred|part** and delete matching search results.

| OF Progenesis OI n Tutorial for DDA - Progenesis OI for proteor                                       | mics                                                    |                                                        |                                                              |
|----------------------------------------------------------------------------------------------------|---------------------------------------------------------|--------------------------------------------------------|--------------------------------------------------------------|
| File                                                                                                  |                                                         |                                                        |                                                              |
| Review Experiment Re                                                                                  | eview Peak Peptide Ion Identify                         | Refine Review Protein                                  | nonlinoar                                                    |
| Import Data Alignment Filtering Design Setup                                                          | Picking Statistics Peptides QC Metrics I                | entifications Proteins Statistics Report               | IIOIIIIIeai                                                  |
|                                                                                                    |                                                         |                                                        | A Waters Company                                             |
| Refine Identifications                                                                                | Batch deletion criteria                                 |                                                        |                                                              |
| If your peptide identifications include unwanted or<br>irrelevant results, you can remove them here.  | Score less than 🔹                                       | Sequence Lengt                                         | h less than 🔻                                                |
| Specify a set of deletion criteria                                                                    | Hits less than 🔻                                        | Charg                                                  | e less than 🔻                                                |
| In the batch deletion criteria, enter the property<br>values for a set of identifications you want to | Mass less than 💌                                        | Sequenc                                                | e contains 🔹                                                 |
| delete.                                                                                               | Absolute mass error (ppm) less than                     | Accessio                                               | n contains 👻                                                 |
| 2 Delete the unwanted identifications                                                                 | m/z less than                                           | Descriptio                                             | contains                                                     |
| either:                                                                                               | Retention Time less than                                | Modification                                           | s contains                                                   |
| <ul> <li>Delete Matching Search Results, to delete the<br/>highlighted IDs</li> </ul>                 | less then                                               |                                                        |                                                              |
| Delete Non-matching Search Results, to                                                                |                                                         | Delete matching search n                               | esults Delete non-matching search results Reset the criteria |
| delete the tos that are not highlighted                                                               | # So DIP Delete 714 search results?                     | sz ession                                              | Modifications Description *                                  |
| Reset the criteria to start again                                                                     | ✓ 1 75                                                  | 549763                                                 | cell surface protein (S-layer precursor protein) [Clos       |
| delete, click Reset the Criteria and then return to                                                   | I 75 Are you sure you want to                           | permanently delete 714 peptide search results? 2551019 | cell surface protein (S-layer precursor protein) [Clos       |
| step 1 above.                                                                                         | 2 59                                                    | 2380869                                                | s-layer protein, partial [[Clostridium] difficile]           |
| Sea No filter applied                                                                                 | 2 59                                                    | 2551019                                                | cell surface protein (S-layer precursor protein) [Clos       |
| Create                                                                                                | 2 59                                                    | 463259                                                 | S-layer protein, partial [[Clostridium] difficile]           |
|                                                                                                    | 2 59                                                    | Yes No 2549763                                         | cell surface protein (S-layer precursor protein) [Clos       |
| # Total Hits m/z RT (min Charge Tag                                                                   | 2 59                                                    | 067250                                                 | S-layer protein A, partial [[Clostridium] difficile]         |
| 1 10 805.4410 55.59 3                                                                                 | 2 59.57 5 539.30 30.52 2                                | 1076.55 -0.36 🎯 LLFTQVDNK 🚳 gi[21702505                | S-layer protein [Clostridium difficile]                      |
| 2 60 539.3004 30.52 2                                                                                 | 2 59.57 5 539.30 30.52 2                                | 1076.5: -0.36 🔇 LLFTQVDNK 🔇 gi 87239956                | s-layer protein, partial [[Clostridium] difficile]           |
| 3 55 598.3214 31.49 2                                                                                 | 2 59.57 5 539.30 30.52 2                                | 1076.5! -0.36 🔇 LLFTQVDNK 🔇 gil2067250                 | S-layer protein A, partial [[Clostridium] difficile]         |
| 4 10 624.2913 28.46 2                                                                                 | 2 59.57 5 539.30 30.52 2                                | 1076.5: -0.36 🔇 LLFTQVDNK 🔇 gi 87239954                | s-layer protein, partial [[Clostridium] difficile]           |
| 5 35 604.3377 27.34 2                                                                                 | 2 59.57 5 539.30 30.52 2                                | 1076.5! -0.36 🔇 LLFTQVDNK 🔇 gi[1121811                 | s-layer protein, partial [[Clostridium] difficile]           |
| 6 15 626.3146 39.56 2                                                                                 | 2 59.57 5 539.30 30.52 2                                | 1076.5? -0.36 🎯 LLFTQVDNK 🎯 gi[71732944                | S-layer protein [Clostridium difficile]                      |
| 7 10 462.2705 35.00 2                                                                                 | 2 59.57 5 539.30 30.52 2                                | 1076.5: -0.36 🕥 LLFTQVDNK 🕥 gi 87239952                | s-layer protein, partial [[Clostridium] difficile]           |
| 8 12 753.8284 31.44 2                                                                                 | ☑ 3 51.72 5 598.32 31.49 2                              | 1194.6: -0.19 🔇 YQVVLYPE 🔇 gi 1463259                  | S-layer protein, partial [[Clostridium] difficile]           |
| 9 30 656.8613 44.60 2                                                                                 | ✓ 3 51.72 5 598.32 31.49 2                              | 1194.6: -0.19 🔞 YQVVLYPE 🔇 gi 2067250                  | S-layer protein A, partial [[Clostridium] difficile]         |
| 10 18 663.8693 47.56 2 🧃                                                                              | ☑ 3 51.72 5 598.32 31.49 2                              | 1194.6: -0.19 🔞 YQVVLYPE 🔇 gi 87239954                 | s-layer protein, partial [[Clostridium] difficile]           |
| 11 20 595.3191 37.47 2 🧃                                                                              | ☑ 3 51.72 5 598.32 31.49 2                              | 1194.6: -0.19 🔞 YQVVLYPE 🚳 gi 21702505                 | S-layer protein [Clostridium difficile]                      |
| 12 18 573.8033 25.39 2                                                                                | ☑ 3 51.72 5 598.32 31.49 2                              | 1194.6: -0.19 🔞 YQVVLYPE 🔇 gi 92380869                 | s-layer protein, partial [[Clostridium] difficile]           |
| 14 60 573.3242 42.39 2                                                                                | 3 51.72 5 598.32 31.49 2                                | 1194.6: -0.19 🔇 YQVVLYPE 🔇 gi 2067250                  | S-layer protein A, partial [[Clostridium] difficile]         |
| ۰ الله الله الله الله الله الله الله الل                                                              |                                                         |                                                        |                                                              |
| Resolve conflicts >>                                                                                  | 2065 search results. 714 matching batch delete options. |                                                        | Section Complete $ ightarrow$                                |

Finally alter the Description to 'doesn't contain Clostridium difficile' and delete the matching search results.

| Progenesis QI.p Tutorial for DDA - Progenesis QI for proteom                                           | ics                                                                                                    |                                                                     |
|----------------------------------------------------------------------------------------------------|----------------------------------------------------------------------------------------------------|---------------------------------------------------------------------|
| File                                                                                                   |                                                                                                    |                                                                     |
| Review Experiment Rev<br>Import Data Alignment Filtering Design Setup                                  | ew Peak Peptide Ion Identify Refine Review Protein<br>Icking Statistics Peptides OC Metrics Identifications Proteins Statistics | Report nonlinear                                                    |
|                                                                                                    |                                                                                                    | A Waters Company                                                    |
| Poline Identifications                                                                                 | Datab delation estado                                                                                                    |                                                                     |
| If your peotide identifications include unwanted or                                                    | Score lars than                                                                                                    | Sequence Length less than                                           |
| irrelevant results, you can remove them here.                                                          |                                                                                                    |                                                                     |
| Specify a set of deletion criteria                                                                     | Hits less than 🔻                                                                                                    | Charge less than •                                                  |
| values for a set of identifications you want to                                                        | Mass less than 🔻                                                                                                    | Sequence contains                                                   |
| delete.                                                                                                | Absolute mass error (ppm) less than 🔻                                                                                           | Accession contains                                                  |
| 2 Delete the unwanted identifications<br>To delete the identifications you don't want, click           | m/z less than 🔻                                                                                                    | Description doesn't contain 🔹 clostridium difficile                 |
| either:                                                                                                | Retention Time less than                                                                                                    | Modifications contains 💌                                            |
| <ul> <li>Delete Matching Search Results, to delete the<br/>highlighted IDs</li> </ul>                  |                                                                                                    |                                                                     |
| <ul> <li>Delete Non-matching Search Results, to<br/>delete the IDs that are not highlighted</li> </ul> |                                                                                                    | ete matching search results                                         |
| <ul> <li>Devet the withwise to struct a using</li> </ul>                                               | # Sd QIP Delete 177 search results?                                                                                             | ession Modifications Description                                    |
| 3 To specify another batch of identifications to                                                       | 152 90                                                                                                    | 2556544 electron transfer flavoprotein beta-subunit [Clostrid       |
| delete, click Reset the Criteria and then return to<br>step 1 above.                                   | Iss 12 Are you sure you want to permanently delete 177 peptide search                                                           | results? 1095712 cell wall protein V [[Clostridium] difficile]      |
|                                                                                                    | ▼ 158 12                                                                                                    | 266978 flagellin C. [Clostridium difficile 630]                     |
| Create                                                                                                 | ✓ 158 12                                                                                                    | i668937 flagellin [[Clostridium] difficile]                         |
| * Tatalilite m/s DT (size Channel Tatal                                                                | ▼ 158 12 <u>Y</u> es                                                                                                    | No 2549739 flagellin subunit [Clostridium difficile QCD-66c26]      |
| Iotal Hits M/2 Ki (min Charge Tag                                                                      | ✓ 158 12                                                                                                    | .0281485 flagellin subunit FliC [[Clostridium] difficile]           |
| 2 60 5393004 30.52 2                                                                                   | ☑ 158 124.65 5 1159.5€ 39.52 2 2317.1: 0.21                                                                                     | 🦉 gi[2618637 flagellin [[Clostridium] difficile]                    |
| 3 55 598 3214 31.49 2                                                                                  | ▼ 158 124.65 5 1159.5€ 39.52 2 2317.11 0.21 ♥ LESTQNNL                                                                          |                                                                     |
| 4 10 624,2913 28,46 2                                                                                  | ▼ 159 137.53 5 745.91 51.25 2 1489.81 0.06 ▼ FAELLGEV                                                                           | rubrerythrin [Clostridium sp. JC122]                                |
| 5 35 604.3377 27.34 2                                                                                  | ▼ 159 137.53 5 745.91 51.25 2 1489.8( 0.06 ● FAELGEV                                                                            | / in intervention (Costriction and the obj                          |
| 6 15 626.3146 39.56 2                                                                                  | ▼ 159 137.53 5 745.91 51.25 2 1489.8( 0.06 S FAELLGEV                                                                           | / gil2196705 rubrervthrin [Desulfitobacterium hafniense DCB-2]      |
| 7 10 462.2705 35.00 2                                                                                  | ✓ 159 137.53 5 745.91 51.25 2 1489.8( 0.06 S FAELLGEV                                                                           | / 🕥 gi[1500162 rubrerythrin [Clostridium beijerinckii NCIMB 8052]   |
| 8 12 753.8284 31.44 2                                                                                  | ✓ 159 137.53 5 745.91 51.25 2 1489.8( 0.06 	 FAELLGEV                                                                           | / 🌒 gi[1266991 rubrerythrin [Clostridium difficile 630]             |
| 9 30 656.8613 44.60 2 📲                                                                                | ☑ 159 137.53 5 745.91 51.25 2 1489.8( 0.06 S FAELLGEV)                                                                          | / 🎱 gi]3743823 Rubrerythrin [Desulfitobacterium dichloroeliminans   |
| 10 18 663.8693 47.56 2                                                                                 | ☑ 159 137.53 5 745.91 51.25 2 1489.8( 0.06                                                                                      | / 🎯 gi[3028732 rubrerythrin [Clostridium cellulovorans 743B]        |
| 11 20 595.3191 37.47 2                                                                                 | ☑ 159 137.53 5 745.91 51.25 2 1489.8( 0.06                                                                                      | / 🕥 gi]3594118 Rubrerythrin [Clostridium sp. DL-VIII]               |
| 12 18 573.8033 25.39 2                                                                                 | ✓ 162 91.25 5 1170.0( 58.73 2 2338.1( 0.32 ) LDNLGDG                                                                            | 🕥 gi 21702505 S-layer protein [Clostridium difficile]               |
| 14 60 573.3242 42.39 2                                                                                 | ☑ 162 91.25 5 1170.0€ 58.73 2 2338.1€ 0.32 S LDNLGDG                                                                            | 🌒 gi[2551019 cell surface protein (S-layer precursor protein) [Clos |
| < III +                                                                                                |                                                                                                    |                                                                     |
| Resolve conflicts >>                                                                                   | 1351 search results. 177 matching batch delete options.                                                                         | Section Complete $ e  e  e  e  e  e  e  e  e  e  e  e  e  $         |

Having applied all the filters there will be 1174 search results remaining

To validate the Peptide search results at the protein level click on Resolve Conflicts (bottom left).

## **Resolving Conflicts**

This stage allows you to examine the behaviour of the identified peptides and choose to resolve any conflicts for the various peptide assignments at the protein level.

The Resolve Conflicts stage is now accessed from the bottom left of the Refine Identifications stage.

The number of conflicts you have to resolve will depend on the scope and stringency of the filters you apply at the **Refine Identifications** stage.

Details on performing conflict resolution are available in Appendix 8 (page 87)

For this guide: we will NOT resolve the conflicts.

The following pages describe the handling of Protein grouping and Protein Quantitation. Options for these are available at both Resolve Conflicts and Review Proteins

**Note:** the default settings are to **Use Protein Grouping** and **Relative Quantitation using HiN** (peptides =3)

| QP Protein quantitation options                  |
|--------------------------------------------------|
| Quantitation method:                             |
| Relative Quantitation using Hi-N                 |
| Number of peptides to measure per protein (N): 3 |
|                                                  |
| Use protein grouping<br>of another proteins.     |
| OK Cancel                                        |

#### **Protein Grouping**

Where proteins are identified containing the same peptides then they are effectively indistinguishable aside from the score. Also where one protein contains only peptides that represent a subset of another protein's peptides, the protein with fewer peptides can be subsumed into a group where the protein with the greater number is deemed the 'patriarch' and appears in the proteins table.

With protein grouping switched on (default setting) protein groups, the additional members are indicated by a bracketed number located after the Accession number. Taking **flagellin subunit** as an example, there are 9 additional group members. There are no conflicts and all the peptides are uniquely assigned.

| Experiment design: | AC               |            |              | •             |          |         |      |       |           |        |              |          |                 |                |            |        |      |
|--------------------|------------------|------------|--------------|---------------|----------|---------|------|-------|-----------|--------|--------------|----------|-----------------|----------------|------------|--------|------|
| Proteins 🕎 🕨       | o filter applied |            | C            | reate         | Pep      | tide i  | ions | of g  | gi 25497  | 73900  |              |          | Vo No           | filter applied |            | Cre    | eate |
| Accession          | Peptides         | Unique     | Conflict     | Score *       |          | #       | Σ    | 몓     | Score     | Hits   | Correlation  | Mass     | Mass error (p   | RT (mins)      | Charge     | Tag    | •    |
| 🎯 gi 260682215 (+1 | ) 24             | 11         | 18           | 2.081         | <b>V</b> | 67      | ٠    | 2     | 63.9      | 5      | 0.965        | 1669.889 | -0.0445         | 42.9           | 3          |        |      |
| 🎯 gi 126700407     | 16               | 16         | 0            | 1.641         | 1        | 121     | ٠    | 1     | 103       | 5      | 0.963        | 1669.888 | -0.562          | 42.9           | 2          |        |      |
| 🎯 gi 254973900 (+9 | ) o 15           | 15         | 0            | 1.95          | V        | 148     | ٠    | 2     | 101       | 5      | 0.921        | 1230.609 | -0.423          | 24             | 2          |        |      |
| 🎯 gi 126698450 (+1 | gi 2549739       | 00 - flage | llin subunit | [Clostridi    | um diffi | cile QC | D-66 | c26]  | 125       | 5      | 0.955        | 2317.115 | 0.205           | 39.5           | 2          |        |      |
| gi 126697969 (+1   | ) 10             | 10         | 0            | 92 -          | <b>V</b> | 172     | •    | 2     | 60.9      | 3      | 0.951        | 2317.115 | 0.2             | 39.5           | 3          |        | -    |
| Drotoin: gil2E4    | 072000 8-        | a allin a  | ubunit ff    | ,<br>Nastridi | um dif   | Ficilo  | 000  |       | -261      | ,      |              |          |                 |                |            |        | r    |
| No protein col     | antad            | genin s    | ubunit (v    | Josuidi       | um an    | licite  | QUL  | J-00  | czoj      |        |              |          |                 |                |            |        |      |
| Pentide ion views  | rotein resolutio | n          |              |               |          |         |      |       |           |        |              |          |                 |                |            |        |      |
| Conflicting pro    | toins            |            |              |               | Donti    | de ior  |      | f.cor | oflicting | protei | n            |          |                 |                |            |        |      |
| connecting pro     |                  |            |              |               | repu     |         |      |       | nuccing   | protei |              |          |                 | <b></b>        | <b>a a</b> |        |      |
| Accession P        | eptides Uniqu    | e Conf     | lict: Protei | n Score       | #        | 2       | 4    | 9 50  | core      | Hits C | orrelation N | lass IV  | lass error (p F | (1 (mins)      | Charge I   | ag 🔻   | Abi  |
|                    |                  |            |              |               |          |         |      |       |           |        |              |          |                 |                |            |        |      |
|                    |                  |            |              |               |          |         |      |       |           |        |              |          |                 |                |            |        |      |
|                    |                  |            |              |               |          |         |      |       |           |        |              |          |                 |                |            |        |      |
|                    |                  |            |              |               |          |         |      |       |           |        |              | _        |                 |                |            |        |      |
| •                  |                  |            |              |               |          |         |      |       |           |        |              |          |                 |                |            |        |      |
| E Refine Ident     | fications        | Protein    | options      |               |          |         |      |       |           |        |              |          |                 | Se             | ction Cor  | nplete | ۲    |

Now open the protein options and untick Use protein grouping to examine the effect of the process.

As grouping is switched off the grouped proteins appear with conflicts to the other group members and there will be no unique peptides for each group member.

| Experiment design: | AC           |             |             | •              |            |        |         |      |      |          |       |             |          |               |           |         |           |                |         |
|--------------------|--------------|-------------|-------------|----------------|------------|--------|---------|------|------|----------|-------|-------------|----------|---------------|-----------|---------|-----------|----------------|---------|
| Proteins           | - No         | filter appl | ied         |                |            | Pep    | otide i | ons  | of g | gi 26068 | 2017  |             |          |               | ſ         | 🥌 No fi | lter appl | lied           |         |
|                    | Υ.           |             |             | Cn             | eate       |        |         |      |      |          |       |             |          |               |           | Y       |           |                | Create  |
| Accession          | Peptides     | Unique      | Conflict:   | Score          | Tag ^      |        | #       | Σ    | Ð    | Score    | Hits  | Correlation | Mass     | Mass error (p | RT (mins) | Charge  | Tag       | ✓ Abundance    | Confl ^ |
| 🎯 gi 260682017 🛛 🤇 | <b>)</b> 15  | 0           | 127         | 1.95E+03       |            | V      | 452     | 0    | 0    | 93.3     | 5     | 0.961       | 1676.838 | -1.23         | 35.5      | 2       |           | 7.45E+05       | 7       |
| 🌚 gi 254973900     | 15           | 0           | 127         | 1.95E+03       |            | 1      | 1358    | 0    | 0    | 99       | 4     | 0.959       | 1407.656 | 0.441         | 39.2      | 2       |           | 1.27E+05       | 7 ⊨     |
| 🎯 gi 5668937       | 14           | 0           | 123         | 1.9E+03        |            | V      | 875     | 0    | 0    | 109      | 5     | 0.966       | 1692.833 | -1.01         | 22        | 2       |           | 4.62E+05       | 7       |
| 🌚 gi 261863741     | 14           | 0           | 121         | 1.76E+03       |            | 1      | 465     | 0    | 1    | 47.4     | 5     | 0.976       | 1692.835 | -0.251        | 21.9      | 3       |           | 5.57E+05       | 7       |
| 🌍 gi 10281485      | 10           | 0           | 94          | 1.27E+03       |            | V      | 3339    | 0    | 1    | 84.7     | 4     | 0.869       | 1423.65  | -0.418        | 23.7      | 2       |           | 7.64E+04       | 7       |
| 🎯 gi 126697810     | 10           | 0           | 91          | 1.19E+03       |            | 1      | 291     | 0    | 0    | 43.8     | 4     | 0.961       | 1676.838 | -1.39         | 35.5      | 3       |           | 7.6E+05        | 7       |
| 🎯 gi 10281487      | 8            | 0           | 75          | 965            |            | V      | 158     | 0    | 0    | 125      | 5     | 0.955       | 2317.115 | 0.205         | 39.5      | 2       |           | 5.55E+06       | 6       |
| 🎯 gi 21702505      | 26           | 0           | 69          | 2.5E+03        |            | V      | 2758    | 0    | 0    | 77.6     | 5     | 0.864       | 1386.71  | 0.102         | 19.1      | 2       |           | 5.12E+04       | 6       |
| 🎯 gi 73745726      | 5            | 0           | 54          | 662            |            | V      | 172     | 0    | 2    | 60.9     | 3     | 0.951       | 2317.115 | 0.2           | 39.5      | 3       |           | 3.09E+06       | 6       |
| 🎯 gi 260682215     | 24           | 1           | 32          | 2.08E+03       | -          | V      | 148     | 0    | 2    | 101      | 5     | 0.921       | 1230.609 | -0.423        | 24        | 2       |           | 3.07E+06       | 6 -     |
| •                  | 111          |             |             |                |            | •      |         |      |      |          |       |             |          |               |           |         |           |                | •       |
| 1 Protein: gi 26   | 0682017      | flagell     | in subur    | nit [Clostrid  | lium diffi | cile ( | CD196   | 1    |      |          |       |             |          |               |           |         |           |                |         |
| Protein: gi 25     | 4973900      | flagell     | in subur    | nit [Clostrid  | lium diffi | cile ( | QCD-6   | 6c2  | 6]   |          |       |             |          |               |           |         |           |                |         |
| Peptide ion views  | Protein reso | olution     |             |                |            |        |         |      |      |          |       |             |          |               |           |         |           |                |         |
| Conflicting pro    | oteins for   | peptide     | e ion 45    | 2              |            | Pe     | ptide   | ions | of   | gi 2549  | 73900 |             |          |               |           |         |           |                |         |
| Accession          | Peptide      | s Unique    | Conflic     | t: Protein Sco | ore        |        | #       | Σ    | ₽    | Score    | Hits  | Correlation | Mass     | Mass error (p | RT (mins) | Charge  | Tag       | ✓ Abundance    | Cor ^   |
| 🎯 gi 254973900     | 15           | 0           | 127         | 1.95E+03       | <b>v</b>   | V      | 452     | 0    | 0    | 93.3     | 5     | 0.961       | 1676.838 | -1.23         | 35.5      | 2       |           | 7.45E+05       | 5       |
| 🎯 gi 260682017     | o 15         | 0           | 127         | 1.95E+03       | <b>V</b>   | V      | 1358    | 0    | 0    | 99       | 4     | 0.959       | 1407.656 | 0.441         | 39.2      | 2       |           | 1.27E+05       | 7 ≡     |
| gi 5668937         | 14           | 0           | 123         | 1.9E+03        | <b>V</b>   | 1      | 875     | 0    | 0    | 109      | 5     | 0.966       | 1692.833 | -1.01         | 22        | 2       |           | 4.62E+05       | 5       |
| 🎯 gi 261863741     | 14           | 0           | 121         | 1.76E+03       | <b>V</b>   | V      | 465     | 0    | 1    | 47.4     | 5     | 0.976       | 1692.835 | -0.251        | 21.9      | 3       |           | 5.57E+05       | 7       |
| 🎯 gi 10281485      | 10           | 0           | 94          | 1.27E+03       | <b>V</b>   | V      | 3339    | 0    | 1    | 84.7     | 4     | 0.869       | 1423.65  | -0.418        | 23.7      | 2       |           | 7.64E+04       | 5       |
| 🎯 gi 126697810     | 10           | 0           | 91          | 1.19E+03       | <b>V</b>   | V      | 291     | 0    | 0    | 43.8     | 4     | 0.961       | 1676.838 | -1.39         | 35.5      | 3       |           | 7.6E+05        | 5       |
| 🎯 gi 10281487      | 8            | 0           | 75          | 965            |            | V      | 158     | 0    | 0    | 125      | 5     | 0.955       | 2317.115 | 0.205         | 39.5      | 2       |           | 5.55E+06       | E       |
| 🎯 gi 73745726      | 5            | 0           | 54          | 662            | <b>V</b>   | V      | 2758    | 0    | 0    | 77.6     | 5     | 0.864       | 1386.71  | 0.102         | 19.1      | 2       |           | 5.12E+04       | e       |
|                    |              |             |             |                |            | V      | 172     | 0    | 2    | 60.9     | 3     | 0.951       | 2317.115 | 0.2           | 39.5      | 3       |           | 3.09E+06       | e       |
| •                  |              |             |             |                |            | -      |         | ~    | -    |          | -     |             | 4000 000 |               | ~ *       | -       | -         | 2.075.05       | *       |
|                    |              |             |             |                |            |        |         |      |      |          |       |             |          |               |           |         |           |                |         |
|                    |              |             |             |                |            |        |         |      |      |          |       |             |          |               |           |         | ſ         |                |         |
| C Refine Iden      | tification   | S Prot      | tein optior | 15             |            |        |         |      |      |          |       |             |          |               |           |         |           | Section Comple | te 🤿    |

All the group members will appear in both tables with large numbers of conflicts with the other group members.

Note: flagellin has no unique peptides as they are all present in flagellin subunit protein hence the reason for grouping. As a result, all the conflicts are internal to the group.

| QP Protein quantitation options                               | <b>—</b>                      |
|---------------------------------------------------------------|-------------------------------|
| Quantitation method:                                          |                               |
| Relative Quantitation using Hi-N                              | •                             |
| Number of peptides to measure per pro                         | otein (N): 3                  |
|                                                               |                               |
| Use protein grouping i.e. hide proteins of another protein's. | s whose peptides are a subset |
|                                                               | OK Cancel                     |

Now set the Protein Options back to Use protein grouping.

×

## **Protein Quantitation options**

There are 4 options with which to control how the Protein Quantification is performed by Progenesis QI for proteomics.

The default option that will be applied is **Relative Quantitation using Hi-N**.

If you have selected one of the other options during the setup of the Auto Processing of your data (Stage 1) then this option will be applied.

Hi-N in Progenesis QI for proteomics is an implementation of Hi-3 as described by Silva *et al.* [References]. After peptide and protein identification, the abundance of each peptide is calculated from all its constituent peptide ions.

For each protein, the N most abundant peptides (N being set according to the user selection) have their **abundances averaged** to provide a reading for the protein signal.

The ranking of peptide abundance is based on the integrated value across all the runs, allowed by the accurate alignment and lack of missing values. This gives added confidence in the peptide selection, taking all runs into account to make the ranking robust.

| P Protein quantitation options                                                                                                    |                |  |  |  |  |  |  |
|----------------------------------------------------------------------------------------------------|----------------|--|--|--|--|--|--|
| Quantitation method:                                                                                                    |                |  |  |  |  |  |  |
| Relative Quantitation using Hi-N                                                                                                    |                |  |  |  |  |  |  |
| Absolute Quantitation using Hi-N <ul> <li>Requires a calibrant protein to calculate absolute amou</li> <li>Uses mean calibrant abundance measured across runs</li> <li>Uses the most abundant N peptides</li> <li>Allows comparison between proteins within a run</li> </ul> | ınts           |  |  |  |  |  |  |
| Relative Quantitation using Hi-N <ul> <li>Uses the most abundant N peptides</li> <li>Allows comparison between proteins within a run</li> </ul>                                                                                                    |                |  |  |  |  |  |  |
| Relative Quantitation using non-conflicting peptides<br>• Uses only peptides which have no conflicting protein ic<br>• Allows comparison of a single protein across runs                                                                                                    | dentifications |  |  |  |  |  |  |
| Relative Quantitation using all peptides<br>• Uses all peptides identified as part of a protein<br>• Allows comparison of a single protein across runs                                                                                                    |                |  |  |  |  |  |  |
| Absolute Quantitation for HCP using Hi-N<br>• Requires a calibrant protein to calculate absolute amou<br>• Uses calibrant abundance measured per run<br>• Uses the most abundant N peptides<br>• Calculates the amount of HCPs per run in fmol and ng                        | ınts           |  |  |  |  |  |  |

| QP Protein quantitation options                                                              |  |  |  |  |  |  |  |  |
|----------------------------------------------------------------------------------------------|--|--|--|--|--|--|--|--|
| Quantitation method:                                                                         |  |  |  |  |  |  |  |  |
| Relative Quantitation using Hi-N                                                             |  |  |  |  |  |  |  |  |
| Number of peptides to measure per protein (N): 3                                             |  |  |  |  |  |  |  |  |
| Use protein grouping i.e. hide proteins whose peptides are a subset<br>of another protein's. |  |  |  |  |  |  |  |  |
| OK Cancel                                                                                    |  |  |  |  |  |  |  |  |

The averaged abundance readings not only make possible the **relative quantitation** of the same protein across all runs to be determined but also allow, with the inclusion of a known amount of a calibrant protein in each run, this to be converted to an **absolute** reading for protein amount.

To generate values for **absolute quantitation** enter the accession number (i.e. for enolase) and amount for the calibrant.

|                                                                     |           | UP Protein quantitation options                                                   | ×                                     |                                    |
|---------------------------------------------------------------------|-----------|-----------------------------------------------------------------------------------|---------------------------------------|------------------------------------|
| QP Protein quantitation options                                     |           | Quantitation method:                                                              |                                       |                                    |
| Quantitation method:                                                |           | Absolute Quantitation using Hi-N                                                  | •                                     |                                    |
| Absolute Quantitation using Hi-N                                    |           | Number of peptides to measure per protein (N):                                    | 3 💌                                   |                                    |
| Number of peptides to measure per protein (N): 3                    | N         | Calibrant accession:                                                              | gi 1267007                            |                                    |
| Calibrant accession:                                                | $\square$ | ▲ The calibrant protein can't be found. How will measurements be calculated?      | gi 126700790<br>enolase (2-phosphogly | cerate dehvdratase) (2-phospho-D-g |
| Amount (fmol):                                                      |           | Amount (fmol):                                                                    | gi 126700794                          |                                    |
| Use protein grouping i.e. hide proteins whose pentides are a subset |           | Anodate (Intoly)                                                                  | glyceraldehyde-3-phos                 | phate dehydrogenase [Clostridium d |
| of another protein's.                                               |           | Employ protein grouping, i.e. hide proteins whose<br>subset of another protein's. | e peptides are a                      |                                    |
| OK Cancel                                                           |           | 0                                                                                 | K Cancel                              |                                    |

The absolute amounts, based on the calibrant used, are reported at the Review Proteins stage as additional columns (one for each condition) following the protein description.

| Review Proteins<br>Using this screen, you can find the proteins of<br>interest in your experiment. |   | W No filter a                                                             | pplied Creat                                                   | te                                               | h P                                                                                                    |                   | <b>@</b> H        | lelp 🔻 |
|----------------------------------------------------------------------------------------------------|---|---------------------------------------------------------------------------|----------------------------------------------------------------|--------------------------------------------------|----------------------------------------------------------------------------------------------------|-------------------|-------------------|--------|
| Set the quantitation options                                                                       | * | Max fold change                                                           | Highest Mean                                                   | Lowest Mean                                      | Description                                                                                                | Amount (fmol) - A | Amount (fmol) - C | 2      |
| If you've not already done so, choose<br>between relative and absolute quantitation                |   | 8.6                                                                       | Α                                                              | С                                                | transketolase, central and C-terminal (Sedoheptulose-7-phosphate:D-glyceraldehyde-3-phosphate glycolaldehy | 20.1              | 2.34              |        |
| use of Hi-N, protein grouping and more.                                                            |   | 3.54 C A fructose-1,6-bisphosphate aldol                                  | fructose-1,6-bisphosphate aldolase [Clostridium difficile 630] | 2.13                                             | 7.54                                                                                                    | _                 |                   |        |
|                                                                                                    |   | Protein options 11.1 A C thioredoxin 2 (Trx2) [Clostridium difficile 630] |                                                                | thioredoxin 2 (Trx2) [Clostridium difficile 630] | 482                                                                                                    | 43.3              |                   |        |
|                                                                                                    |   | 4.97                                                                      | Α                                                              | С                                                | transcription elongation factor GreA [Clostridium difficile 630]                                           | 90.1              | 18.1              | *      |

The ranking of peptide abundance is based on the integrated value across all the runs, allowed by the accurate alignment and lack of missing values. This gives added confidence in the peptide selection, taking all runs into account to make the ranking robust. These Hi-N methods allow the relative and absolute comparison of proteins within the same run.

**Note**: When there are **peptide conflicts** (a peptide is shared between two proteins, for example) it is important to assign the signal correctly for absolute quantitation. To do this, Progenesis QI for proteomics carries out a two-step process. Firstly, Hi-N is carried out only on the N most abundant **unique** (non-conflicting) peptides of the proteins concerned. This provides a ratio estimate for the two proteins based only on unshared peptides. The abundance of any shared peptides is then divided and allotted in this ratio between the two proteins, and the full Hi-N calculation is then applied using the divided values for conflicted peptides.

Naturally, if the conflicted peptides are not among the N most abundant in either protein initially, then this will not cause any difference in the result.

To generate values for **Absolute Quantitation for HCP** (Host Cell Proteins) select the 5<sup>th</sup> option on the drop down at the beginning of this section.

Note: there are 2 differences between this HCP-specific option and the Absolute Quantitation option:

- The mass of protein present is also reported in ng in addition to the amount in fmol
- The calculation of protein amounts and masses present is based on measurements of the calibrant protein present in the same run, and not a pooled measurement over all the runs. It does still assume a specified amount of a calibrant in every run. However, it does not pool information across the runs to derive its relationship between the calibrant and observed abundance. The amount of a contaminant is instead calculated directly by relation to the observed amount of the calibrant in the same run.

| Review Proteins<br>Using this screen, you can find the proteins of<br>interest in your experiment. | Vo filter applied Create                                                         |                   |                   |                 | 🔞 Hel           |
|----------------------------------------------------------------------------------------------------|----------------------------------------------------------------------------------|-------------------|-------------------|-----------------|-----------------|
| Set the quantitation options                                                                       | Description                                                                      | Amount (fmol) - A | Amount (fmol) - C | Amount (ng) - A | Amount (ng) - C |
| If you've not already done so, choose<br>between relative and absolute quantitation.               | formatetetrahydrofolate ligase [Clostridium difficile 630]                       | 9.45              | 11.2              | 0.57            | 0.674           |
| use of Hi-N, protein grouping and more.                                                            | fructose-1,6-bisphosphate aldolase [Clostridium difficile 630]                   | 4.22              |                   | 0.14            | 0.168           |
| Protein options                                                                                    | gamma-aminobutyrate metabolism dehydratase/isomerase [Clostridium difficile 630] | 31.9              | 14.4              | 1.78            | 0.802           |
|                                                                                                    | glyceraldehyde-3-phosphate dehydrogenase [Clostridium difficile 630]             | 6.56              | 14.4              | 0.238           | 0.522           |

#### As for Absolute Quantitation enter the accession number and amount for the calibrant.

| QP Protein quantitation options                                                           |                                       | QP Protein quantitation options                                                              |
|-------------------------------------------------------------------------------------------|---------------------------------------|----------------------------------------------------------------------------------------------|
| Quantitation method:                                                                      |                                       | Quantitation method:                                                                         |
| Absolute Quantitation for HCP using Hi-N                                                  |                                       | Absolute Quantitation for HCP using Hi-N                                                     |
| Number of peptides to measure per protein (N): 3                                          |                                       | Number of peptides to measure per protein (N):                                               |
| Calibrant accession:                                                                      |                                       | Calibrant accession: gi 126700790                                                            |
| Amount (fmol):                                                                            |                                       | Amount (fmol): 50                                                                            |
| Use protein grouping i.e. hide proteins whose peptides are a subset of another protein's. | , , , , , , , , , , , , , , , , , , , | Use protein grouping i.e. hide proteins whose peptides are a subset<br>of another protein's. |
| OK Cancel                                                                                 |                                       | OK Cancel                                                                                    |

The absolute amounts, based on the calibrant used, are reported at the Review Proteins stage as additional columns (one for each condition) following the protein description.

How the values for the calibrant behave across runs comparing Absolute Quant and Absolute Quant for HCP using the same calibrant

| Description                                                                                                    | Amount (fmol) - A               | Amount (fmol) - C              |                                 |                                  |
|----------------------------------------------------------------------------------------------------|---------------------------------|--------------------------------|---------------------------------|----------------------------------|
| elongation factor Ts [Clostridium difficile 630]                                                                                                    | 46.5                            | 5.06                           |                                 |                                  |
| enolase (2-phosphoglycerate dehydratase) (2-phospho-D-glycerate hydro-lyase) [Clostridium difficile 630]                                                                 | 25.4                            | 74.6                           |                                 |                                  |
| F0F1 ATP synthase subunit beta [Clostridium difficile 630]                                                                                                    | 3.31                            | 11.4                           |                                 |                                  |
|                                                                                                    |                                 |                                |                                 |                                  |
|                                                                                                    |                                 |                                |                                 |                                  |
| Description                                                                                                    | Amount (fmol) - A               | Amount (fmol) - C              | Amount (ng) - A                 | Amount (ng) -                    |
| Description  elongation factor Ts [Clostridium difficile 630]                                                                                                    | Amount (fmol) - A<br>91.9       | Amount (fmol) - C<br>3.4       | Amount (ng) - A<br>3.06         | Amount (ng) -<br>0.113           |
| Description elongation factor Ts [Clostridium difficile 630]<br>enolase (2-phosphoglycerate dehydratase) (2-phospho-D-glycerate hydro-lyase) [Clostridium difficile 630] | Amount (fmol) - A<br>91.9<br>50 | Amount (fmol) - C<br>3.4<br>50 | Amount (ng) - A<br>3.06<br>2.31 | Amount (ng) - 0<br>0.113<br>2.31 |

**Relative Quantitation** can also be performed comparing a single protein across all the runs using only the unique or non-conflicting peptides. Select the third method from the drop down

Using non conflicting peptides

| QP Protein quantitation of                  | options 💌                                        |
|---------------------------------------------|--------------------------------------------------|
| Quantitation method:                        |                                                  |
| Relative Quantitation                       | using non-conflicting peptides                   |
|                                             |                                                  |
|                                             |                                                  |
|                                             |                                                  |
| Use protein groupin<br>of another protein's | g i.e. hide proteins whose peptides are a subset |
|                                             | OK Cancel                                        |

The relative Quantitation can also be performed using all peptides.

| QP Protein quantitation options                                                              |
|----------------------------------------------------------------------------------------------|
| Quantitation method:                                                                         |
| Relative Quantitation using all peptides                                                     |
|                                                                                              |
|                                                                                              |
|                                                                                              |
| Use protein grouping i.e. hide proteins whose peptides are a subset<br>of another protein's. |
| OK Cancel                                                                                    |

Note: if you have performed conflict resolution then there will be no difference between these methods.

Now move to the Review Proteins section by clicking on **Review Proteins** icon on the workflow at the top of the screen.

## **Stage 12: Review Proteins**

The **Review Proteins** stage opens displaying details for all the proteins. You can now create tags at the protein level for proteins with an Anova p value  $\leq 0.05$  and Max Fold change  $\geq 2$  by right clicking on the table and selecting **Quick Tags...** 

| UP Progenesis QLp Tutorial for DDA - Progenesis QI for pr                                          | oteomics                                     |                 |                  |          |                              |           |               |                |                |                 |              |             | - D ×            |
|----------------------------------------------------------------------------------------------------|----------------------------------------------|-----------------|------------------|----------|------------------------------|-----------|---------------|----------------|----------------|-----------------|--------------|-------------|------------------|
| File<br>Review Experiment<br>Import Data Alignment Filtering Design Setup                          | Review Peak Peptide Ic<br>Picking Statistics | on Ide<br>; Pep | entify<br>ptides | QC Metri | Refine<br>cs Identifications | Re<br>Pro | view<br>teins | Prot<br>Statis | ein<br>tics    | Report          |              |             | nonlinear        |
|                                                                                                    |                                              | (               |                  |          |                              |           |               |                |                |                 |              |             | A Waters Company |
| Review Proteins<br>Using this screen, you can find the proteins of<br>interest in your experiment. | W No filter applie                           | ed Cre          | eate             | Search   |                              | ٩         |               |                |                |                 |              |             | @ Help           |
| Set the quantitation options                                                                       | Accession                                    | Peptides        | Unique p         | eptides  | Confidence score             | Anov      | a (p)         | q Value        | Tag 🔹          | Max fold change | Highest Mean | Lowest Mean | Description      |
| If you've not already done so, choose between<br>relative and absolute quantitation, use of Hi-N.  | 🎯 gi 126699603                               | 3               | 3                |          | 236                          | 1.23E     | -06           | 3.26E-06       | ۵              | 5.37            | A            | С           | decarboxylase *  |
| protein grouping and more.                                                                         | 🎯 gi 126701103                               | 1               | 1                |          | 51.7                         | 5.06E     | -06           | 1E-05          | ۵              | 6.17            | Α            | С           | ribose-5-phose = |
| Protein options                                                                                    | 🎯 gi 126699939                               | 3               | 3                |          | 236                          | 5.3E-0    | 06            | 1E-05          | ۵              | 8.6             | Α            | С           | transketolase,   |
|                                                                                                    | gi 126697972                                 | 2               | 2                |          | 130                          | 6.61E     | -06           | 1.09E-05       | ۵              | 3.54            | С            | Α           | fructose-1,6-bi  |
| 2 Create a shortlist to review<br>In the table, sort and filter the proteins based                 | 🔇 gi 126699971                               | 5               | 5                | Ano      | va p-value ≤ 0.05            |           | -06           | 1.33E-05       | 4              | 11.1            | А            | С           | thioredoxin 2 (  |
| on their measurements, to generate a shortlist                                                     | 🎯 gi 126701179                               | 3               | 3                | Max      | fold change ≥ 2              | -         | -05           | 1.33E-05       |                | 4.97            | A            | С           | transcription el |
| for further review.                                                                                | 🎯 gi 254974053                               | 1               | 1                | Neu      | -                            |           | 05            | 1.41E-05       | ۵              | 898             | С            | A           | cell surface pro |
| To cort the table by a given value, simply click                                                   | 🎯 gi 126699756                               | 3               | 3                | Oui      | r lag                        | -         | 05            | 1 415 05       |                | 0.10            | Α            | С           | elongation fact  |
| the relevant column header.                                                                        | 🎯 gi 260682215 (+1)                          | 24              | 11               | Qui      | ck rags                      |           | -             | Anova p-v      | aiue           |                 | С            | Α           | hemagglutinin,   |
| Review the proteins                                                                                | 🎯 gi 254973900 (+9)                          | 15              | 15               | T Edit   | tags                         | -         | -             | Modificati     | nange          | _               | Α            | С           | flagellin subun  |
| 3 For each protein of interest, review its peptide                                                 | 🎯 gi 126697690                               | 6               | 6                | Add      | to Clip Gallery              |           |               | Sequence       | 011            |                 | Α            | С           | ferredoxin/flav  |
| measurements and correlations:                                                                     | 🎯 gi 126700634                               | 3               | 3                |          | 298                          | 2.99      |               | Pentide ta     | <br>as contain |                 | Α            | С           | PTS system ma    |
| View peptide measurements                                                                          | 🎯 gi 126699940                               | 1               | 1                |          | 73.3                         | 3.46e     | -05           | 2.095-00       |                | 7.10            | Α            | с           | transketolase, I |
| You can also double-click to review a protein.                                                     | 🎯 gi 126700297                               | 2               | 2                |          | 164                          | 3.67E     | -05           | 2.7E-05        | ۵              | 2.29            | Α            | С           | propanediol ut   |
| A Export data for further processing                                                               | 🎯 gi 126697583                               | 1               | 1                |          | 79.3                         | 4.33E     | -05           | 3E-05          | ۵              | 3.78            | Α            | С           | DNA binding p    |
| 4 By exporting your data to external tools, there's<br>polimit to your applying.                   | ail126700790 (+1)                            | 8               | 8                |          | 744                          | 4.75E     | -05           | 3E-05          |                | 2.94            | С            | Α           | enolase (2-pho * |
| Export to pathways tool Export protein measurements                                                | Selected prote                               | in: thi         | oredox           | in 2 (   | Trx2) [Clostr                | idiu      | m d           | lifficile      | 630]           |                 |              |             | ,                |
| Export pentide measurements                                                                        |                                              |                 |                  | А        |                              |           |               |                |                |                 |              |             |                  |
| Export peptide ine measurements                                                                    | inh Nomalised Abundance                      |                 |                  | H        | ¢                            |           |               |                |                |                 | 1 <b>‡</b> 1 |             |                  |
|                                                                                                    | 274 4 -                                      |                 |                  |          |                              |           |               |                |                |                 |              |             |                  |
| Experiment design<br>Review your data from a different perspective:                                | 4                                            |                 |                  |          |                              |           |               |                |                |                 |              |             | ÷                |
| Current design: AC •                                                                               | Quantifiable proteir                         | ıs display      | yed: 145         |          |                              |           |               |                |                |                 |              | Sectio      | n Complete Э     |

As an example, let us explore Thioredoxin 2. The table indicates that this protein is most highly expressed in Condition A by 11.1 fold over the lowest condition (C).

To view the corresponding peptide measurements for the current protein either double click on the protein in the table or use the **View peptide measurements** below the table.

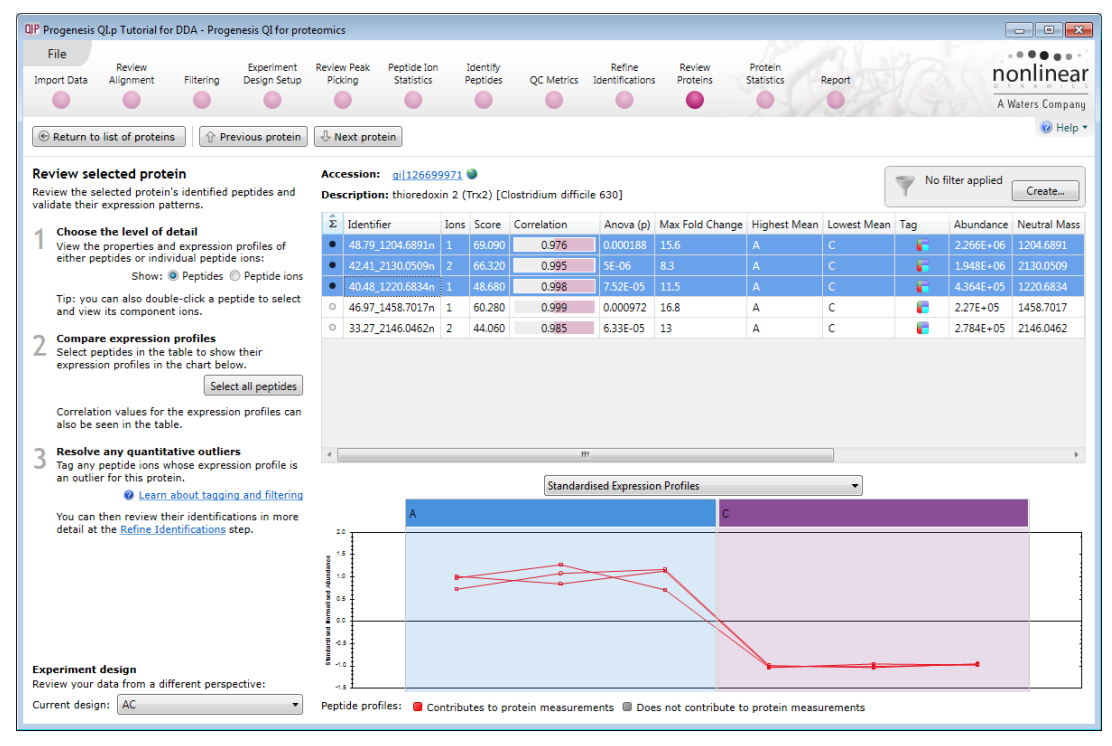

The solid icon in  $\Sigma$  (click to order on) column indicates that the peptide contributes to protein measurements. **Note**: a correlation score for each peptide is available to facilitate the validation of peptide expression.

By selecting all the peptides you can compare the pattern of expression across all the samples allowing you to identify any 'atypical' behaviour assigned to the current protein.

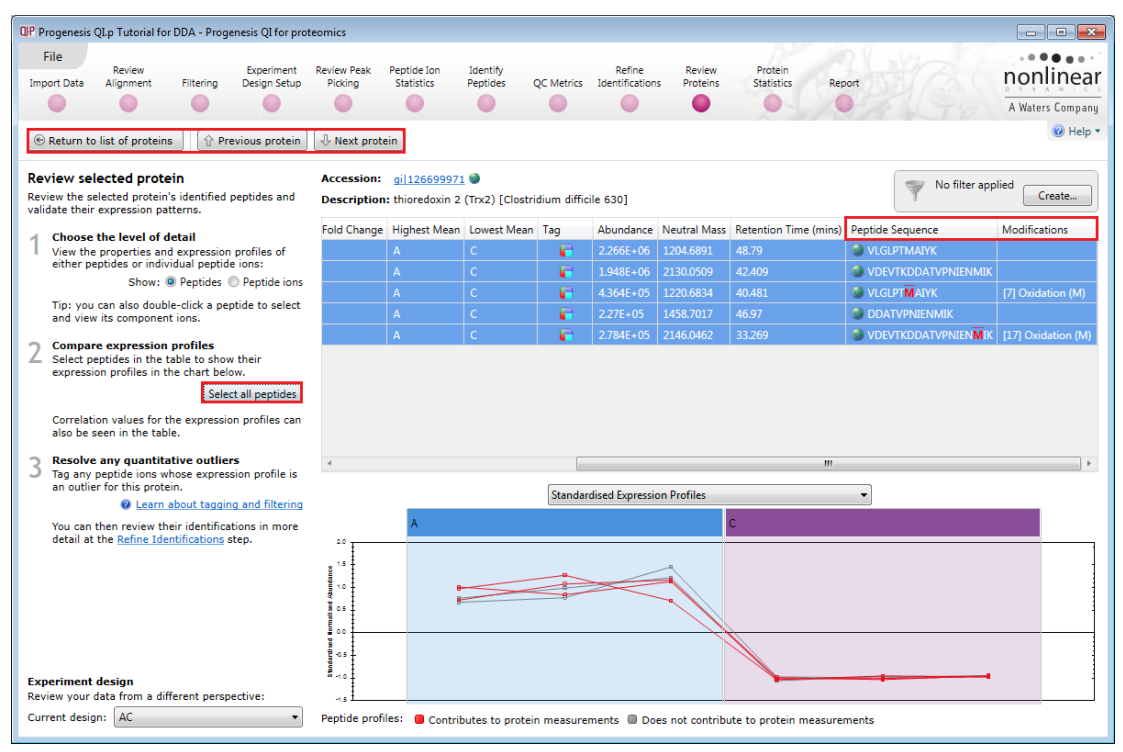

Scroll to the right on the table for the sequence and modification details. Use the navigation buttons on the top left either to review each protein's peptides by stepping through the list or return to the protein list and select a specific protein to review.

Note: as the quantitation is based on the top 3 peptides, the remainder are shown grey on the graph

The behaviour of individual peptide ions can also be reviewed by selecting **peptide ions** as the level of detail to review.

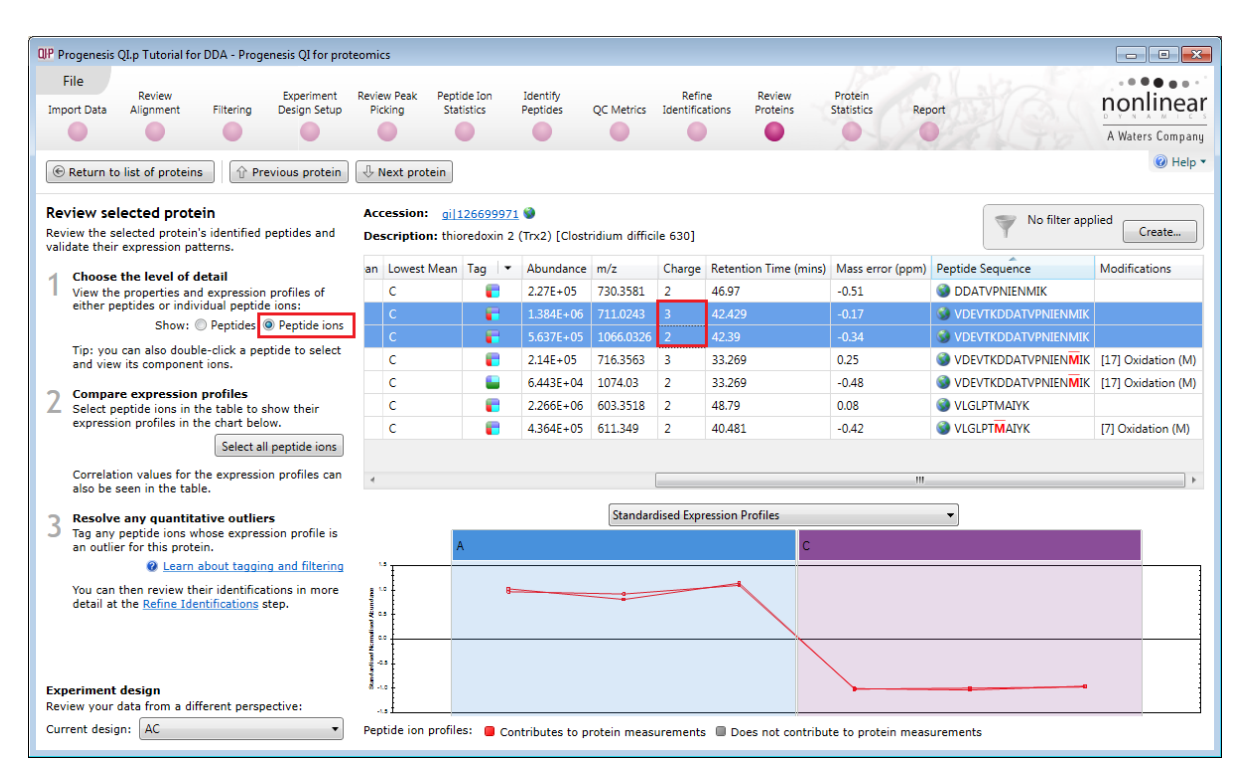

**Note**: peptide ions with different charge states are now displayed, these are deconvoluted at the peptide level.

Returning to the protein level, with protein grouping switched on (default setting) the additional members are indicated by a bracketed number located after the Accession number. The additional members can be seen by holding the cursor over the accession number.

|                                      | La Tabadal Kaal                    |                             |                    |                    |             |                        |                       |               |              |            |                 |              |             |                     |
|--------------------------------------|------------------------------------|-----------------------------|--------------------|--------------------|-------------|------------------------|-----------------------|---------------|--------------|------------|-----------------|--------------|-------------|---------------------|
| ur Progenesis QI.                    | i.p Tutorial for                   | UUA - Proge                 | nesis Qi for proti | eomics             |             |                        |                       |               |              |            |                 |              |             |                     |
| File                                 | Review                             |                             | Experiment         | Review Peak Peptid | e Ion Io    | lentify                | Refine                | Review        | Pro          | tein       |                 |              |             |                     |
| Import Data                          | Alignment                          | Filtering                   | Design Setup       | Picking Statis     | stics Pe    | eptides QC Metri       | cs Identifications    | Proteins      | Stati        | stics      | Report          |              |             | nonimear            |
|                                      |                                    |                             |                    |                    |             |                        |                       |               |              |            | 0               |              |             | A Waters Company    |
| Review Prot                          | eins                               |                             |                    |                    |             |                        |                       |               |              |            |                 |              |             | 🕜 Help 🔻            |
| Using this scree<br>interest in your | en, you can fir<br>r experiment.   | nd the prote                | ins of             | Wo filter ap       | Cr          | eate Search            |                       | Q             |              |            |                 |              |             |                     |
| 🚽 Set the qu                         | uantitation o                      | ptions                      |                    | Accession          | Peptide     | s Unique peptides      | Confidence score      | Anova (p)     | q Value      | Tag 🔹      | Max fold change | Highest Mean | Lowest Mean | Description         |
| If you've n                          | not already do<br>elative and ab   | ne so, choos<br>solute quan | se<br>titation     | 🎯 gi 126700198     | 1           | 1                      | 46.6                  | 0.000104      | 4.9E-05      | ۹          | 9.14            | Α            | С           | phosphatase, 2C 🔺   |
| use of Hi-N                          | N, protein gro                     | uping and m                 | nore.              | 🎯 gi 126700129     | 3           | 3                      | 267                   | 0.000125      | 5.68E-05     | ٠          | 2.32            | Α            | С           | translation inhibi  |
|                                      |                                    | Protein                     | options            | 🎯 gi 254974605     | 4           | 4                      | 311                   | 0.000154      | 6.79E-05     | ۲          | 2.78            | С            | A           | electron transfer   |
|                                      |                                    |                             |                    | 🧐 gi 254973854 (-  | +4) 5       | 5                      | 428                   | 0.000166      | 7.08E-05     | ۵          | 3.03            | С            | A           | 60 kDa chaperon     |
| 2 Create a s                         | shortlist to r                     | eview                       | ine                | 🎯 gi 126698915     | ail254973   | 854 - 60 kDa chape     | ronin [Clostridium d  | difficile OCD | -66c261      |            | _               | с            | А           | 30S ribosomal pr    |
| based on t                           | their measure                      | ments, to ge                | enerate a          | 🎯 gi 126698631 (-  | gi 126697   | 767 - 60 kDa chape     | ronin (Protein Cpn6   | 0) (GroEL p   | rotein) [Clo | stridium d | ifficile 630]   | С            | A           | cell wall-binding   |
| shortlist fo                         | or further revie                   | ew.                         |                    | 🔇 gi 255101963 (-  | gi 255305   | 5190 - 60 kDa chape    | ronin [Clostridium o  | difficile ATO | C 43255]     |            |                 | A            | С           | cell surface prote  |
| Mow How                              | are the meas                       | surements c                 | alculated?         | gi 126699972       | gi 717328   | 373 - heat shock prote | tein GroEL [[Clostrid | dium] diffici | le]          |            |                 | Α            | с           | thioredoxin redu    |
| To sort the<br>click the re          | e table by a gr<br>elevant colum   | ven value, s<br>n header.   | simply =           | gi 126699583       | 2           | 2                      | 197                   | 0.000219      | 8.03E-05     | •          | 5.1             | С            | A           | RNA-binding pro     |
|                                      |                                    |                             |                    | gi 126697654       | 3           | 3                      | 215                   | 0.00023       | 8.22E-05     |            | 2.45            | Α            | с           | 30S ribosomal pr    |
| 3 For each p                         | ne proteins<br>protein of inter    | est, review                 | its                | gi 126699299       | 2           | 2                      | 311                   | 0.000248      | 8.44E-05     |            | 3.34            | A            | с           | dinitrogenase iro + |
| peptide me                           | easurements a                      | and correlat                | ions:              | ٠                  |             |                        | 1                     | 1             | 1            |            |                 |              |             | •                   |
|                                      | View pept                          | tide measure                | ments              | Selected pro       | tein: 60    | kDa chapero            | onin [Clostrie        | dium di       | fficile      | QCD-66     | c26]            |              |             |                     |
| You can als                          | so double-clic                     | k to review                 | a protein.         | View peptide measu | irements    |                        |                       |               |              |            |                 |              |             |                     |
| Export da                            | ata for furthe                     | er processi                 | ng                 |                    |             |                        | A                     |               |              |            |                 |              |             |                     |
| By exporting<br>there's no           | ing your data f<br>limit to your a | to external t<br>analvsis.  | cools,             | · 7.0 -            |             |                        |                       |               |              |            |                 |              |             |                     |
|                                      | · ·                                |                             |                    | E 6.0              |             |                        |                       |               |              |            |                 | <b>) (</b>   |             |                     |
|                                      | Export                             | to pathways                 | tool               | Y FO               |             |                        | <b>.</b>              |               |              |            |                 |              |             |                     |
|                                      | Export pro                         | tein measure                | ements 💡           | CSin CSin          |             |                        | •                     |               |              |            |                 |              |             |                     |
| Experiment de                        | esign                              |                             |                    | ₹ 4.0 =            |             |                        |                       |               |              |            |                 |              |             | •                   |
| Review your dat                      | ata from a diffe                   | erent perspe                | ective:            |                    |             |                        |                       |               |              |            |                 |              |             | ,                   |
| Current design:                      | : AC                               |                             | •                  | Quantifiable prot  | eins displa | yed: 145               |                       |               |              |            |                 |              | Secti       | on Complete 🏵       |

To view members peptides click on View peptide measurements.

Click on **Select peptides of** to show the list of additional group members. Then as you click on one of the member proteins its peptides are highlighted in the table.

| QIP Progene                         | esis QI.p Tutorial for                                                                                                    | DDA - Pro                          | ogenesis QI for prot                       | teomics                             |                        |                              |               |                             |                    |                       |           |           |           |          |                 |                  |
|-------------------------------------|----------------------------------------------------------------------------------------------------|------------------------------------|--------------------------------------------|-------------------------------------|------------------------|------------------------------|---------------|-----------------------------|--------------------|-----------------------|-----------|-----------|-----------|----------|-----------------|------------------|
| File<br>Import Dat                  | Review<br>ta Alignment                                                                                                    | Filtering                          | Experiment<br>Design Setup                 | Review Peak<br>Picking              | Peptide I<br>Statistic | on Identify<br>s Peptides    | QC Metric     | Refine<br>s Identifications | Review<br>Proteins | Protein<br>Statistics | Report    |           |           |          | non<br>A Waters | inear<br>Company |
| 🛞 Return                            | n to list of proteins                                                                                                    | Ŷ                                  | Previous protein                           | 🕂 Next prot                         | ein                    |                              |               |                             |                    |                       |           |           |           | n la hi  |                 | Help •           |
| Review<br>Review the<br>validate th | selected protein<br>e selected protein's<br>heir expression pati                                                                                                    | <b>in</b><br>s identifie<br>terns. | d peptides and                             | Accession:<br>Description           | gi 2549<br>n: 60 kDa   | 073854 🌒<br>chaperonin [Clos | tridium diffi | cile QCD-66c26]             |                    |                       |           |           | Y         | No filte | r applied       | eate             |
| 4 Choo                              | ose the level of de                                                                                                    | etail                              |                                            | Σ #                                 | Score                  | Correlation                  | Anova (p)     | Max Fold Change             | Highest Mean       | Lowest Mean           | Tag 💌     | Abundance | m/z       | Charge   | Retention Time  | (mins) N         |
| View                                | the properties and                                                                                                    | expressi                           | on profiles of                             | • 770                               | 66.390                 | 0.971                        | 0.00273       | 2.07                        | С                  |                       | -         | 1.784E+05 | 619.8642  |          | 32.549          |                  |
| eithei                              | Show:         Peptides         Peptide         Peptide <th< td=""><td>3.52</td><td>с</td><td>A</td><td>-</td><td>2.952E+05</td><td>766.9192</td><td>2</td><td>40.786</td><td></td></th<> |                                    |                                            |                                     |                        |                              |               | 3.52                        | с                  | A                     | -         | 2.952E+05 | 766.9192  | 2        | 40.786          |                  |
| Tint y                              | you can also double                                                                                                    | a-click a r                        | pentide to select                          | • 978                               | 77.730                 | 0.988                        | 0.000371      | 2.99                        | С                  | Α                     | -         | 2.918E+05 | 696.7028  | 3        | 54.573          | 0                |
| and v                               | Tip: you can also double-click a peptide to select<br>and view its component ions. • 2005 106.050 0.99                                                                                                    |                                    |                                            |                                     |                        |                              | 6.88E-05      | 3.83                        | С                  | Α                     | -         | 2.153E+05 | 1044.5499 | 2        | 54.624          | -                |
| ) Com                               | pare expression p                                                                                                    | profiles                           |                                            | 0 1185                              | 68.460                 | 0.997                        | 1.17E-06      | 51.3                        | С                  | A                     |           | 1.44E+05  | 535.8258  | 2        | 35.849          |                  |
| Selec                               | t peptide ions in th                                                                                                    | e table t                          | o show their                               | • 13282                             | 50.250                 | 0.755                        | 0.0187        | 10.6                        | С                  | A                     |           | 4074      | 717.079   | 3        | 72.049          |                  |
| capit                               | Select all peptide                                                                                                    | ions                               | Select ions of 🔻                           |                                     |                        |                              |               |                             |                    |                       |           |           |           |          |                 |                  |
| Corre                               | elation values for th                                                                                                    | ne expre                           | gi 2549738                                 | 54                                  | lium diffic            | ile.                         | L             |                             |                    |                       |           |           |           |          |                 |                  |
| also t                              | be seen in the table                                                                                                    | e.                                 | QCD-66c26]                                 | aronni [eioach                      |                        | are                          |               |                             |                    |                       |           |           |           |          |                 |                  |
| 3 Reso                              | olve any quantitat<br>any peptide ions wh                                                                                                    | tive ou                            | gi 12669776                                | 7                                   |                        |                              |               | Standardised Exp            | ression Profiles   |                       |           | •         |           |          |                 |                  |
| an ou                               | utlier for this protei                                                                                                    | n.                                 | 60 kDa chape<br>protein) [Close            | eronin (Protein<br>stridium diffici | Cpn60) (<br>e 630]     | GroEL                        |               |                             |                    | С                     |           |           |           |          |                 |                  |
| You c<br>detail                     | an outlier for this protein.                                                                                                    |                                    |                                            |                                     |                        |                              |               |                             |                    |                       |           | _         |           |          |                 |                  |
|                                     |                                                                                                    |                                    | gi 8886080<br>heat shock pr<br>difficile]  | rotein GroEL [                      | Clostridiu             | m]                           |               |                             |                    |                       |           |           |           |          | ~               |                  |
| Experime<br>Review yo               | ent design<br>our data from a diffe                                                                                                    | erent pe                           | gi 71732873<br>heat shock pr<br>difficile] | rotein GroEL [                      | Clostridiu             | m]                           |               |                             |                    |                       |           |           |           |          |                 |                  |
| Current de                          | esign: AC                                                                                                    | _                                  |                                            |                                     | promoo.                | Contributes to               | protein me    | asurements 🔳 Do             | oes not contribu   | ute to protein r      | measureme | ents      |           |          |                 |                  |

You can tag all the peptide ions for a protein or edit and tag accordingly for 'atypical behaviour'. Then remove these peptides at the **Refine identification** stage in the Workflow. Example, at the Protein level of **Review proteins** use the search facility to locate the protein with accession gi|126700790.

| QIP Proge                    | enesis QI.p Tutorial fo                                              | or DDA - Proge                                  | enesis QI for pro          | teomics                |                           |               |                       |                           |                    |                  |             |   |                 |              |             |        |
|------------------------------|----------------------------------------------------------------------|-------------------------------------------------|----------------------------|------------------------|---------------------------|---------------|-----------------------|---------------------------|--------------------|------------------|-------------|---|-----------------|--------------|-------------|--------|
| File<br>Import               | Review<br>Data Alignment                                             | Filtering                                       | Experiment<br>Design Setup | Review Peak<br>Picking | Peptide Ion<br>Statistics | Iden<br>Pepti | tify<br>des QC Metric | Refine<br>Identifications | Review<br>Proteins | Prote<br>Statist | ein<br>tics | R | eport           |              | nonlin      | near   |
| _                            |                                                                      |                                                 |                            |                        |                           |               |                       |                           |                    |                  |             | 1 | STAR A          |              | A Waters Co | mpany  |
| Revie<br>Using t<br>interest | w Proteins<br>this screen, you can<br>t in your experiment           | find the prote                                  | eins of                    | Y No                   | filter applied            | Creat         | e gi 12670            | 0790                      | ×                  |                  |             |   |                 |              | v           | neip • |
| 1 Se                         | et the quantitation                                                  | options                                         | ~                          | Accession              | _                         | Peptides      | Unique peptides       | Confidence score          | Anova (p)          | q Value          | Tag         | • | Max fold change | Highest Mean | Lowest Mean | Descr  |
| I If<br>be<br>us             | you've not already o<br>etween relative and<br>se of Hi-N, protein g | tone so, choo<br>absolute quar<br>couping and n | ntitation,<br>nore.        | 🔮 gi 1267              | 00790 (+1)                | 8             | 8                     | 744                       | 4.75E-05           | 3.3E-05          |             |   | 2.94            | С            | A           | enola  |

Then clear the search box (click on 'x') leaving the protein highlighted in the table. Double click on the protein and then click on Show: **Peptide ions** then select 2 of the poorly correlated right click on the selection and Create a New tag, **Poorly Correlated**.

| QIP Progenesis QI.p Tutorial for DDA - Progenesis QI for prot                                 | teomic       | s              |                         |                           |            |                           |                    |                       |                |           |             | E       | - • •          |
|-----------------------------------------------------------------------------------------------|--------------|----------------|-------------------------|---------------------------|------------|---------------------------|--------------------|-----------------------|----------------|-----------|-------------|---------|----------------|
| File Review Experiment Import Data Alignment Filtering Design Setup                           | Revie<br>Pic | w Peak<br>king | Peptide Id<br>Statistic | on Identify<br>s Peptides | QC Metric  | Refine<br>Identifications | Review<br>Proteins | Protein<br>Statistics | Report         |           |             | nç      | nlinea         |
|                                                                                               |              |                |                         |                           |            |                           | •                  |                       |                | 18 1      | 1.8         | AV      | laters Company |
|                                                                                               | [↓ N         | lext prot      | ein                     |                           |            |                           |                    |                       |                |           |             |         | 1 Help         |
| Review selected protein                                                                       | Acc          | ession:        | ail 1267                | 00790 🚳                   |            |                           |                    |                       |                |           |             |         |                |
| Review the selected protein's identified peptides and validate their expression patterns.     | Des          | cription       | enolase<br>630]         | (2-phosphoglyce           | rate dehyd | ratase) (2-phospho        | -D-glycerate h     | ydro-lyase) [Cl       | lostridium     | difficile | No filter a | applied | Create         |
| Choose the level of detail                                                                    | Σ            | #              | Score                   | Correlation               | Anova (p)  | Max Fold Change           | Highest Mean       | Lowest Mean           | Tag 💌          | Abundance | m/z         | Charge  | Retention      |
| View the properties and expression profiles of<br>either peptides or individual peptide ions: | ٠            | 774            | 88.370                  | 0.995                     | 0.00061    | 2.95                      | с                  | A                     | -              | 2.13E+05  | 664.8871    | 2       | 63.377 ^       |
| Show: O Peptides @ Peptide ions                                                               | 0            | 2729           | 105.600                 | 0.977                     | 0.00201    | 13.4                      | С                  | Α                     | -              | 1.099E+05 | 1024.0464   | 2       | 66.666         |
| Tip: you can also double-click a peptide to select                                            | 0            | 849            | 57.950                  | 0.962                     | 0.000319   | 2.78                      | с                  | Α                     | -              | 1.052E+05 | 525.3028    | 2       | 39.086         |
| and view its component ions.                                                                  | •            | 3750           |                         | 0.959                     | 0.000485   | 2.57                      | С                  | Α                     | -              | 4.77E+04  | 730.37      | 3       | 53.054         |
| 7 Compare expression profiles                                                                 | •            | 975            | 92.430                  | 0.956                     | 7.59E-05   | 2.95                      | C                  | Α                     | -              | 2.842E+05 | 860.4494    | 2       | 50.1           |
| Select peptide ions in the table to show their expression profiles in the chart below.        | 0            | 4780           | 54.030                  | 0.930                     | 2.05E-05   | 5.12                      | С                  | А                     | -              | 1.996E+04 | 729.9083    | 2       | 41.666 ≡       |
| Select all peptide ions Select ions of 🔻                                                      | •            | 2332           | 106.390                 | 0.915                     | 0.000278   | 3.05                      | С                  | Α                     | -              | 1.753E+05 | 1095.0501   | 2       | 53.054         |
| Correlation values for the expression profiles can                                            | 0            | 5894           | 87.980                  | 0.907                     | 0.00123    | 4.23                      | с                  | Α                     | -              | 3.459E+04 | 974.4527    | 2       | 37.638         |
| also be seen in the table.                                                                    | 0            | 13944          |                         | 0.871                     | 0.00657    | 16.8                      | с                  | Α                     | -              | 2844      | 649.9705    | 3       | 37.554         |
| Resolve any quantitative outliers                                                             | 0            | 9722           | 45.310                  | 0.826                     | 0.0436     | 8.07                      | С                  | A                     |                | 8924      | 683.0336    | 3       | 66.666         |
| 5 Tag any peptide ions whose expression profile is                                            | 0            | 4625           | 105.850                 | 0.675                     | 0.193      | Most abunda               | nt                 |                       | -              | 3.77E+04  | 974.0087    |         | 61.338         |
| an outlier for this protein.<br>Q Learn about tagging and filtering                           | 0            | 10040          |                         | 0.567                     | 0.529      | Anova p-valu              | e ≤ 0.05           | A                     |                | 4287      | 649.6748    | 3       | 61.338 -       |
| You can then review their identifications in more                                             | - 6          |                |                         |                           |            | Max fold char             | ige≥2              |                       |                | _         |             |         | ,              |
| detail at the Refine Identifications step.                                                    |              |                |                         |                           | St         | Significantly u           | ip in C            |                       |                | •         |             |         |                |
|                                                                                               |              |                | A                       |                           |            | Up regulated i            | in C               | Contra                |                |           |             | 0       |                |
|                                                                                               |              | 3.0 T          |                         |                           |            | Up regulated i            | in A               | Create ne             | ewiag          |           |             | l       |                |
|                                                                                               |              | 2.5            |                         |                           | [          | New tag                   |                    | - P                   | oorly Correlat | ed        |             |         |                |
|                                                                                               | Jance        | 2.0            |                         |                           |            | Quick Tags                | •                  |                       |                |           |             | Canaal  |                |
|                                                                                               | -unqv        | 15             |                         |                           |            | 🚰 Edit tags               |                    |                       |                |           |             | Cancer  |                |
|                                                                                               | allsed       |                |                         |                           |            | Add to Clip G             | allery             |                       | /              |           |             |         |                |
|                                                                                               | LI NOU       | 1              |                         |                           |            |                           |                    |                       |                |           |             |         |                |
|                                                                                               | tandise      |                |                         |                           |            |                           |                    | /                     | /              |           |             |         |                |
|                                                                                               | stand        | 0.0            |                         | a                         |            |                           |                    |                       |                |           |             | 0       |                |
| Experiment design<br>Review your data from a different perspective:                           |              | -0.5           |                         | 0                         |            |                           | -                  | ē                     |                |           |             | 6       |                |
| Current design: AC •                                                                          | Pept         | tide ion       | profiles:               | Contributes to            | protein me | asurements 🔲 Do           | oes not contribu   | ute to protein r      | neasureme      | ents      |             |         |                |

To delete the tagged peptide ions (Poorly Correlated). Click on **Refine Identifications**, then set up a tag filter to restrict the left hand table to only those peptide ions tagged with Poorly Correlated.

| QP Progenesis QI.p Tutorial for DDA - Progenesis QI for proteom                                                                                                    | 25                                                                                                    |                                                                                                    |                                                                                                    |
|----------------------------------------------------------------------------------------------------|----------------------------------------------------------------------------------------------------|----------------------------------------------------------------------------------------------------|----------------------------------------------------------------------------------------------------|
| File Review Experiment Revi                                                                                                    | w Peak Peptide Ion Identify Statistics Peptides QC Metrics Identifications Prot                                                                                                    | view Protein<br>teins Statistics Report                                                                                                   | nonlinear<br>A Waters Company                                                                                                    |
| Refine Identifications           If your peptide identifications include unwanted or irrelevant results, you can remove them here.           Specify a set of deletion criteria           In the batch deletion criteria, enter the property values for a set of identifications you want to delete. | Batch deletion criteria                                                                                                    | their tags. Move tags to the appropriate boxes to                                                                                         |                                                                                                    |
| <ul> <li>2 Delete the unwanted identifications</li> <li>To delete the identifications you don't want, click either:</li> <li>Delete Matching Search Results, to delete the highlighted IDS</li> <li>Delete Non-matching Search Results, to delete the IDs that are not highlighted</li> </ul>        | Absolute mass<br>Available tags:<br>Rete<br>Most abundant (2333 peptide ions)<br>Anova p-value ≤ 0.05 (6174 peptide ions)<br>Max fold change ≥ 2 (9822 peptide ions)<br>Up regulated in A (428 peptide ions)                                                                 | Show peptide ions that have all of these tags: Poorly Correlated (2 peptide ions) Show peptide ions that have at least one of these tags: | g search results) Reset the criteria                                                                                                    |
| 3 Reset the criteria to start again<br>To specify another batch of identifications to delete,<br>click Reset the Criteria and then return to step 1<br>above.                                                                                                    | #         S         Significantly up in C (3946 peptide ions)           Ø         4215          Up regulated in C (3946 peptide ions)           Ø         4215          Up regulated in C (3946 peptide ions)           Ø         4215             Ø         4216         66 | Hide peptide ions that have any of these tags:                                                                                            | [ *<br>cell surface protein (S-layer precurs<br>cell surface protein (S-layer precurs<br>DNA-directed RNA polymerase sub                                                                                                    |
| ▼ Tag filter applied<br>peptide ions may be hidden         Edit           # Total Hits         m/z         RT (min Charge         Tag         ▼           4625         10         974.000         61.34         2         ■           1004(          649.674         61.34         3         ■       | <ul> <li>✓ 4218 66</li> <li>✓ 4229 ···</li> <li>✓ 4236 63</li> <li>✓ 4288 86</li> <li>✓ 4346 49</li> <li>✓ 4346 47</li> <li>✓ 4346 47</li> </ul>                                                                                                    | OK Cancel                                                                                                    | DNA-directed RNA polymerase sub<br>cell wall protein V [[Clostridium] dif<br>30S ribosomal protein S13 [Clostrid<br>fructose-1,6-bisphosphate aldolase<br>rubrerythrin [Clostridium difficile 62<br>pentidyl-ong/u (s-trans isomerase |

Waters

Then highlight the two entries in the left-hand table, the corresponding rows will be selected on the righthand table. Right click on the highlighted rows and Delete selected peptides(s)

| QIP Progenesis                                       | QI.p Tutorial for D                                                                                                    | DA - Proge                                      | nesis QI for pro                                | eomics             |                                                                                                    |                                                              |                                            |                                                                                      |                                                                                             |                                                                                                    |                                                                                                    |                                                                               |                                                                                                    |                                                                                             |                                                                             |                                                                                                    |                                                                                                    |
|------------------------------------------------------|----------------------------------------------------------------------------------------------------|-------------------------------------------------|-------------------------------------------------|--------------------|----------------------------------------------------------------------------------------------------|--------------------------------------------------------------|--------------------------------------------|--------------------------------------------------------------------------------------|---------------------------------------------------------------------------------------------|----------------------------------------------------------------------------------------------------|----------------------------------------------------------------------------------------------------|-------------------------------------------------------------------------------|----------------------------------------------------------------------------------------------------|---------------------------------------------------------------------------------------------|-----------------------------------------------------------------------------|----------------------------------------------------------------------------------------------------|----------------------------------------------------------------------------------------------------|
| File<br>Import Data                                  | Review<br>Alignment                                                                                                    | Filtering                                       | Experiment<br>Design Setup                      | Review F<br>Pickin | eak Pe<br>g S                                                                                                    | ptide Ion<br>tatistics                                       | Identif<br>Peptide                         | y<br>is QC                                                                           | Metrics                                                                                     | Refine<br>Identificatio                                                                                                    | ons                                                                                                    | Review<br>Proteins                                                            | Protein<br>Statistics                                                                              | Report                                                                                      |                                                                             |                                                                                                    | A Waters Company                                                                                                    |
| Refine Iden                                          | ntifications<br>de identifications                                                                                       | include unv                                     | vanted or                                       | В                  | atch delet                                                                                                    | ion criteria                                                 | Score le                                   | ss than                                                                              | •                                                                                           |                                                                                                    |                                                                                                    |                                                                               | Sequen                                                                                             | ice Length (                                                                                | less than 🔻                                                                 |                                                                                                    |                                                                                                    |
| 1 Specify<br>In the ba<br>values for<br>delete.      | a set of deletion<br>atch deletion crit<br>or a set of identif                                                           | on criteria<br>eria, enter<br>ications you      | the property<br>u want to                       |                    | hoolute m                                                                                                    |                                                              | Hits le<br>Mass le                         | ss than<br>ss than                                                                   | •                                                                                           |                                                                                                    |                                                                                                    |                                                                               |                                                                                                    | Charge (<br>Sequence (                                                                      | less than   contains                                                        |                                                                                                    |                                                                                                    |
| 2 Delete t<br>To delete<br>either:<br>• Dele<br>high | the unwanted id<br>e the identificatio<br>ete Matching Sea<br>hlighted IDs                                               | <b>dentificati</b><br>ns you don<br>rch Results | <b>ons</b><br>'t want, click<br>, to delete the |                    | bsolute ii                                                                                                    | Retentior                                                    | m/z le<br>Time le                          | ss than<br>ss than                                                                   | •                                                                                           |                                                                                                    |                                                                                                    | Dalat                                                                         | D<br>Mo                                                                                            | difications                                                                                 | contains                                                                    |                                                                                                    | Parat the mitoria                                                                                                    |
| • Dele<br>the                                        | ete Non-matching<br>IDs that are <i>not</i>                                                                              | g Search Re<br>highlighted                      | sults, to delet                                 |                    |                                                                                                    |                                                              |                                            |                                                                                      |                                                                                             |                                                                                                    |                                                                                                    | Delet                                                                         | e matering search                                                                                  | Tesuits                                                                                     | _ Delete non-matchin                                                        | ig search results                                                                                                    | Reset the citteria                                                                                                    |
| 7 Reset th                                           | he criteria to st                                                                                                    | art again                                       |                                                 |                    |                                                                                                    |                                                              |                                            |                                                                                      |                                                                                             |                                                                                                    |                                                                                                    |                                                                               |                                                                                                    |                                                                                             |                                                                             |                                                                                                    |                                                                                                    |
| To specific click Resabove.                          | ify another batch<br>set the Criteria ar                                                                                 | of identificand then ret                        | ations to delete<br>urn to step 1               | , E                | # 4492<br>4521<br>4593                                                                                                    | Score<br><br>53.44                                           | Hits<br><br>4                              | m/z<br>652.97<br>600.30<br>700.87                                                    | RT(mins) (<br>41.13<br>47.32<br>18.38                                                       | Charge M<br>3 19<br>3 17<br>2 13                                                                                                    | Mass M<br>955.89<br>797.88<br>399.73                                                                                                    | Mass err<br>-0.07<br>1.12<br>-0.70                                            | Sequence<br>SNSDLNTVS<br>FIEEIGYYN<br>IAEELGNRE                                                    | Accessi<br>gi 1267<br>gi 1266<br>gi 2549                                                    | on Modifications<br>7004<br>5988<br>1763                                    | cell wall binding<br>30S ribosomal pr<br>cell surface prote                                                                                                    | [ *<br>protein [Clostridiu<br>otein S16 [Clostrid<br>in [Clostridium dif                                                                                                    |
| J To specif<br>click Res<br>above.                   | ify another batch<br>set the Criteria ar<br><b>ilter applied</b><br>de ions may be hic                                   | of identificand then retuined                   | ations to delete<br>urn to step 1<br>Edit       |                    | #<br>4492<br>4521<br>4593<br>4593<br>4625                                                                                                | Score<br><br>53.44<br>53.44<br>105.85                        | Hits<br><br>4<br>5                         | m/z<br>652.97<br>600.30<br>700.87<br>700.87<br>974.01                                | RT(mins) 0<br>41.13<br>47.32<br>18.38<br>18.38<br>61.34                                     | Charge N<br>3 19<br>3 17<br>2 13<br>2 13<br>2 19                                                                                                    | Mass N<br>955.89<br>797.88<br>399.75<br>399.75<br>946.00                                                                                 | Mass err<br>-0.07<br>1.12<br>-0.70<br>-0.70<br>-0.04                          | Sequence<br>NSDLNTVS<br>FIEEIGYYN<br>JAEELGNRE<br>IAEELGNRE<br>VNQIGTITE                           | Accessi<br>gil1267<br>gil1266<br>gil2549<br>gil3575<br>gil2964                              | on Modifications<br>7004<br>763<br>5510<br>1520                             | cell wall binding<br>30S ribosomal pr<br>cell surface prote<br>ErfK/YbiS/YcfS/Y<br>enolase [Clostrid                                                                | [*<br>protein [Clostridiu<br>otein S16 [Clostrid<br>in [Clostridium dif<br>hhG [Clostridium d<br>um difficile NAP08                                                                      |
| To specific click Resabove.                          | ify another batch<br>set the Criteria au<br>ilter applied<br>de ions may be hic<br>I Hits m/z R1<br>974.001 63<br>600 67 | dden T (min Cha 1.34 2                          | Edit                                            |                    | #           4492           4521           4593           4593           4593           4625           4625           4634           4642 | Score<br><br>53.44<br>53.44<br>105.85<br>105.85<br><br>60.64 | Hits<br><br>4<br>4<br>5<br>5<br>5<br><br>5 | m/z<br>652.97<br>600.30<br>700.87<br>700.87<br>974.01<br>974.01<br>1116.5:<br>863.41 | RT(mins) (<br>41.13<br>47.32<br>18.38<br>18.38<br>61.34<br>61.34<br>61.34<br>30.02<br>22.56 | Charge         N           3         19           3         17           2         13           2         13           2         19           2         19           2         19           2         19           2         19           2         19           2         19           2         19           2         19           2         19           2         19           2         19 | Mass N<br>955.85<br>797.88<br>399.72<br>399.72<br>946.00<br>046.00<br>046.00<br>046.00<br>046.00<br>046.00<br>046.00<br>046.00<br>046.00 | Vlass err<br>-0.07<br>1.12<br>-0.70<br>-0.70<br>-0.04<br>elete selec<br>-0.26 | Sequence<br>NSDLNTVS<br>FIEEIGYYN<br>AEELGNRE<br>VNQIGTITE<br>VNQIGTITE.ted peptide(s)<br>QADREGYP | Accessi<br>gil267<br>gil266<br>gil2549<br>gil2549<br>gil2964<br>gil2964<br>gil266<br>gil266 | on Modifications<br>1004<br>19988<br>1550<br>15520<br>1007<br>1001<br>19991 | cell wall binding<br>30S ribosomal pr<br>cell surface prote<br>ErfK/YbiS/YcfS/Y<br>enolase [Clostrid<br>enolase (2-phosp<br>translation inhibi<br>rubrerythrin [Clo | [*<br>protein [Clostridiur<br>otein S16 [Clostrid<br>in [Clostridium dif<br>shG [Clostridium d<br>un difficile NAP08<br>hoglycerate dehys<br>tor endoribonuclei<br>stridium difficile 62 |

Return to **Review proteins** locate the protein using the Search, as above, and clear the filter at the level of the peptides

There are now 7 remaining peptides for this protein

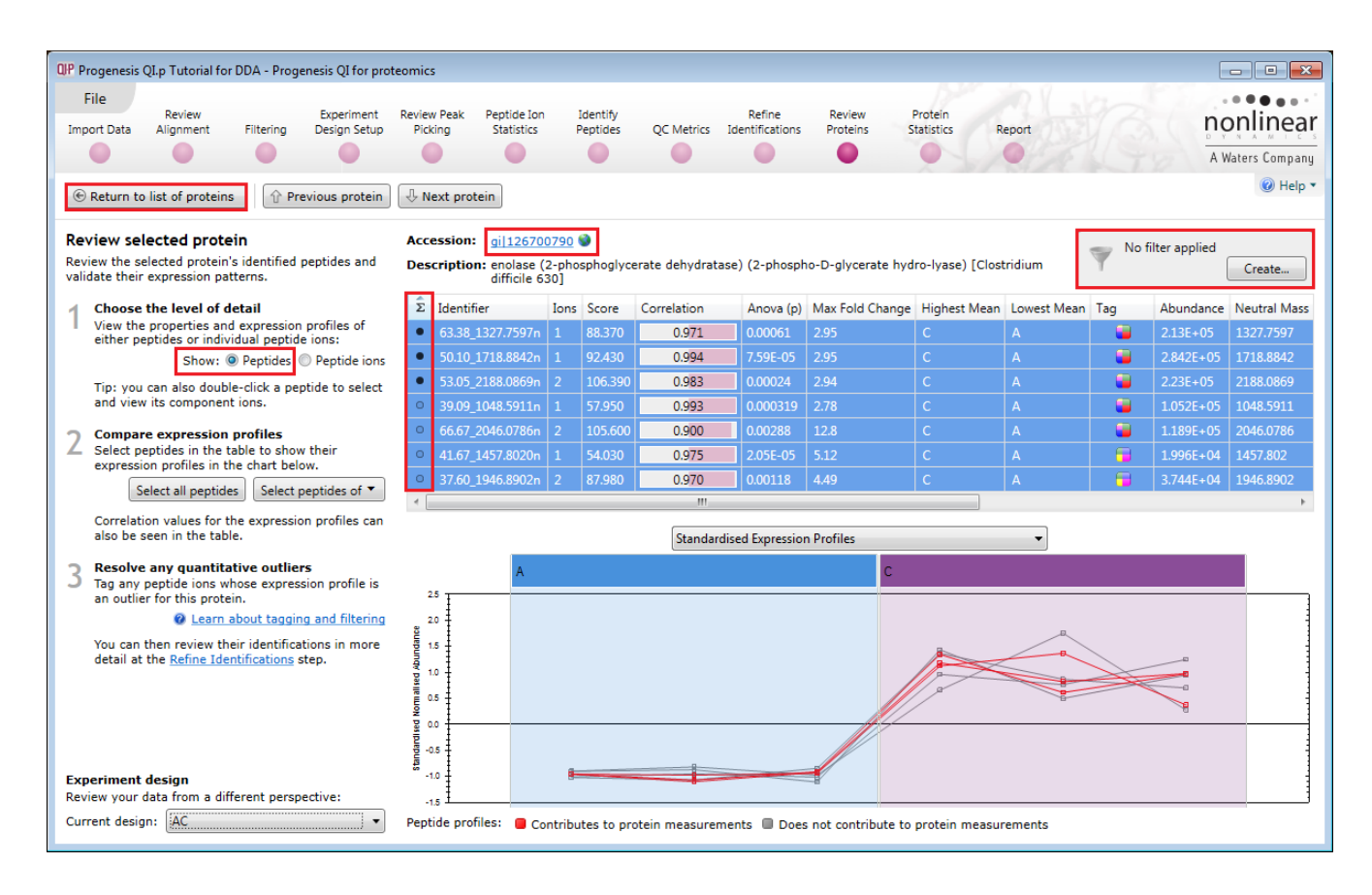

Now click **Return to the list of proteins** and create a tag for those proteins that have oxidised Methionine residues.

Modified proteins can be located by specifically searching for proteins containing modified peptides. Right click on the list of proteins and select **Modification** from the list of **Quick Tags**.

| Accession           | Peptides    | Unique peptides | Confidence score | Anova (p) | q Value  | Tag 🔹 | Max fold change | Highest Mean | Lowest Mean |
|---------------------|-------------|-----------------|------------------|-----------|----------|-------|-----------------|--------------|-------------|
| 🎯 gi 296449145      | 4           | 4               | 450              | 0.086     | 0.00967  |       | 1.65            | Α            | С           |
| 🎯 gi 255101963 (+2) | 61          | 16              | 6.71E+03         | 0.000201  | 8.78E-05 |       | 2.52            | Α            | С           |
| 🔇 gi 254976387 (+5) | 63          | 18              | 7.07E+03         | 7.51E-05  | 4.33E-05 | ۵     | 2.52            |              | А           |
| 🕥 gi 1267004        | Anova p-va  | alue ≤ 0.05     | 81.7             | 0.000762  | 0.000203 | -     | 1.72            | С            | А           |
| 🕥 gi 1267004  🔘     | Max fold cl | nange≥2         | 222              | 0.0108    | 0.00161  | •     | 1.61            | Α            | С           |
| 🔮 gi 2551019        | New tag     |                 | 641              |           |          |       |                 |              |             |
| 🕥 gi 2551019 🛛 🔅    | Quick Tags  | •               | Anova p-valu     | e         | 3E-05    |       | 44              | Α            | С           |
| 🔇 gi 2549740 🕋      | Edit tags   |                 | Max fold char    | nge       | )137     |       | 898             | С            | Α           |
| 🔇 gi 2549763        | Add to Clip | Gallery         | Modification.    |           | )023     |       | 2               | С            | Α           |
| 🔇 gi 254975791      | 2           | 2               | Sequence         |           | 319      |       | 1.14            | Α            | С           |
| 🕥 gi 254976383 (+2) | 9           | 1               | Peptide tags o   | ontain    | 7E-05    |       | 482             | С            | Α           |
| 🕥 gi 126699073      | 2           | 2               | 122              | 0.0143    | 0.00201  |       | 2.23            | С            | Α           |
| 🚳 gi 126700407      | 16          | 16              | 1.64E+03         | 0.0498    | 0.00599  | -     | 1.61            | С            | Α           |

To find those proteins containing peptides with Oxidation on Methionine residues enter **Oxidation (M).** This will automatically provide a named tag when you click **Create tag**.

| OP New Quick Tag                   |   |
|------------------------------------|---|
| Where any peptide of a protein has |   |
| Modification with: Oxidation M     | ] |
| Can I use wildcards?               |   |
| Apply the following tag:           |   |
| Modification with Oxidation M      |   |
|                                    | _ |
| Create tag Cancel                  | J |

To reduce the table to displaying only these proteins with modified peptides (Oxidation on methionine) use the tag filter to focus on these proteins.

| QIP Filter the proteins                                                                                                |                                                                                                    |
|----------------------------------------------------------------------------------------------------|----------------------------------------------------------------------------------------------------|
| Create a filter<br>Show or hide proteins based on a selection of t<br>the filter. For more guidance, please see the on | heir tags. Move tags to the appropriate boxes to create<br>line reference.                                                                             |
| Available tags:                                                                                                    | Show proteins that have all of these tags:                                                                                                    |
| <ul> <li>Anova p-value ≤ 0.05 (109 proteins)</li> <li>Max fold change ≥ 2 (86 proteins)</li> </ul>                     | Modification with Oxidation (M) (15 proteins)      Show proteins that have at least one of these tags:      Hide proteins that have any of these tags: |
| Clear the filter                                                                                                    | OK Cancel                                                                                                    |

The proteins table will now only display those proteins containing modified peptides.

| QP Progenesis OLp Tutorial for DDA - Progenesis OI for prote-                                                                                                    | omics                                        |                   |                         |                               |                    |               |               |                 |              |             |                               |
|----------------------------------------------------------------------------------------------------|----------------------------------------------|-------------------|-------------------------|-------------------------------|--------------------|---------------|---------------|-----------------|--------------|-------------|-------------------------------|
| File Review Experiment I<br>Import Data Alignment Filtering Design Setup                                                                                                    | Review Peak Peptide Io<br>Picking Statistics | n Ide<br>Pep      | ntify<br>tides QC Metri | Refine<br>ics Identifications | Review<br>Proteins | Prof<br>Stati | tein<br>stics | Report          |              |             | nonlineal<br>A Waters Company |
| Review Proteins<br>Using this screen, you can find the proteins of<br>interest in your experiment.                                                                                                    | <b>Tag filter appli</b> proteins may be      | ied<br>e hidden ( | Edit                    | Search                        | Q                  |               |               |                 |              |             | 🕜 Help                        |
| Set the quantitation options                                                                                                    | Accession                                    | Peptides          | Unique peptides         | Confidence score              | Anova (p)          | q Value       | Tag 🛛 🕶       | Max fold change | Highest Mean | Lowest Mean | Description                   |
| If you've not already done so, choose between<br>relative and absolute quantitation, use of Hi-N                                                                                                    | 🔇 gi 126699971                               |                   |                         |                               |                    |               | ٨             | 11.1            |              |             | thioredoxin 2 (               |
| protein grouping and more.                                                                                                    | 🎯 gi 260682215 (+1)                          | 24                | 11                      | 2.08E+03                      | 1.77E-05           | 2.1E-05       | ۲             | 37.1            | С            | A           | hemagglutinin,                |
| Protein options                                                                                                    | 🎯 gi 254973900 (+9)                          | 15                | 15                      | 1.95E+03                      | 2.3E-05            | 2.51E-05      | ۹             | 3.58            | Α            | С           | flagellin subun               |
|                                                                                                    | 🎯 gi 126697690                               | 6                 | 6                       | 578                           | 2.86E-05           | 2.8E-05       | ۲             | 5.64            | Α            | С           | ferredoxin/flav               |
| 7 Create a shortlist to review                                                                                                    | 🕥 gi 126700790 (+1)                          | 7                 | 7                       | 638                           | 4.75E-05           | 3.3E-05       | ۲             | 2.94            | с            | A           | enolase (2-pho                |
| on their measurements, to generate a shortlist                                                                                                    | 🎯 gi 209571234                               | 25                | 12                      | 2.5E+03                       | 4.78E-05           | 3.3E-05       | ۲             | 5.99            | A            | С           | cell wall proteir =           |
| for further review.                                                                                                    | gi 254976387 (+5)                            | 63                | 18                      | 7.07E+03                      | 7.51E-05           | 4.33E-05      | ۲             | 2.52            | С            | A           | cell surface pro              |
| W How are the measurements calculated?                                                                                                    | gi[126700129                                 | 3                 | 3                       | 267                           | 0.000125           | 6.8E-05       | ٩             | 2.32            | Α            | с           | translation inhi              |
| To sort the table by a given value, simply click<br>the relevant column header.                                                                                                    | gi 255101963 (+2)                            | 61                | 16                      | 6.71E+03                      | 0.000201           | 8.78E-05      | ٩             | 2.52            | Α            | с           | cell surface pro              |
|                                                                                                    | 🕥 gi 126697654                               | 3                 | 3                       | 215                           | 0.00023            | 9.14E-05      | ٩             | 2.45            | Α            | с           | 30S ribosomal                 |
| 3 For each protein of interest, review its peptide                                                                                                    | gi[126700372                                 | 2                 | 2                       | 126                           | 0.00386            | 0.000743      | ٩             | 4.95            | Α            | с           | PTS system HP                 |
| measurements and correlations:                                                                                                    | gi[54781347                                  | 6                 | 6                       | 544                           | 0.00517            | 0.000903      |               | 1.9             | Α            | с           | 2-hydroxyisoca                |
| View peptide measurements                                                                                                    | gi[126697631                                 | 7                 | 7                       | 626                           | 0.00981            | 0.0015        |               | 1.41            | A            | с           | 50S ribosomal 👻               |
| You can also double-click to review a protein.                                                                                                    | +                                            |                   | 1                       | m                             |                    | 1             |               |                 |              |             | Þ                             |
| 4 Export data for further processing<br>By exporting your data to external tools, there's<br>no limit to your analysis.<br>Export to pathways tool<br>Export protein measurements<br>Export peptide measurements | Selected prote<br>View peptide measurem      | in: thio<br>nents | oredoxin 2(<br>A        | Trx2) [Clostr                 | idium d            | difficile     | e 630]        |                 | С            | -           |                               |
| Experiment design<br>Review your data from a different perspective:                                                                                                    | Arcsinh Ar                                   |                   |                         |                               |                    |               |               |                 | 1 <b>4</b> 1 | Sectio      | n Complete 🔿                  |

**Note**: the **Sequence** Quick tag can be used to locate Proteins containing peptides with specific sequence motifs, (i.e potential phosphorylation sites).

# Stage 13: Exporting Protein Data

Protein data can be exported in a csv file format. You can either export the **Protein, peptide or peptide ion** measurements using the options in the File Menu or use the buttons under Step 4 both available at the **Review Proteins** stage.

As an example of Data export use the Tag filtered set from the previous section for only proteins that have Oxidised Methionine residues.

First set the tag filter as shown below. Then select **Export Protein Measurements**.

| how or hide proteins based on a selection of<br>he filter. For more guidance, please see the <u>o</u> | their tags. Move tags to the appropriate boxes to creat<br><u>line reference</u> .                                                                      |
|----------------------------------------------------------------------------------------------------|----------------------------------------------------------------------------------------------------|
| vailable tags:                                                                                        | Show proteins that have all of these tags:                                                                                                    |
| <ul> <li>Anova p-value ≤ 0.05 (109 proteins)</li> <li>Max fold change ≥ 2 (86 proteins)</li> </ul>    | Modification with Oxidation (M) (15 proteins     Show proteins that have at least one of these     tags:     Hide proteins that have any of these tags: |
|                                                                                                    |                                                                                                    |

| 4 Expo<br>By ex<br>no lim | Export data for further processing<br>By exporting your data to external tools, there's<br>no limit to your analysis. |  |  |  |  |  |  |  |  |
|---------------------------|----------------------------------------------------------------------------------------------------|--|--|--|--|--|--|--|--|
|                           | Export to pathways tool                                                                                               |  |  |  |  |  |  |  |  |
|                           | Export protein measurements                                                                                           |  |  |  |  |  |  |  |  |
|                           | Export peptide measurements                                                                                           |  |  |  |  |  |  |  |  |
|                           | Export peptide ion measurements                                                                                       |  |  |  |  |  |  |  |  |
|                           |                                                                                                    |  |  |  |  |  |  |  |  |

| QIP F | Progenesis QI.p Tutorial for DDA - Progenesis QI for prot | eomics                 |
|-------|-----------------------------------------------------------|------------------------|
| Г     | File                                                      |                        |
|       | Save                                                      | Review Peak<br>Picking |
|       | Close                                                     |                        |
|       | Export peptide ion measurements                           | 🤝 Tag                  |
|       | Export peptide measurements                               | 1 prc                  |
|       | Export protein measurements                               | Accession              |
|       | Export to pathways tool                                   | 🔇 gi 209               |
|       | Import additional protein data                            | 🎯 gi 126               |
|       | Import protein accessions as tag                          | 🎯 gi 126               |
|       | Export mzIdentML for PRIDE submission                     | 🎯 gi 384               |
|       |                                                           | 🎯 gi 254               |
|       | Experiment properties                                     | 🎯 gi 254               |
|       | Show Clip Gallery                                         | 🎯 gi 255               |
|       | E.c.a                                                     | 🎯 gi 126               |
| L^    |                                                           | 🔇 gi 126               |

The Export Protein Measurements dialog opens. Select the required fields and click OK. **Save** the file and then open the exported data file using the dialog that opens.

| port protein measurements          |                 |        |
|------------------------------------|-----------------|--------|
| noose properties to be included ir | n exported file |        |
| Accession                          |                 |        |
| Peptide count                      |                 |        |
| Unique peptides                    |                 |        |
| Confidence score                   |                 |        |
| 🖊 Anova (p)                        |                 |        |
| 🛿 q Value                          |                 |        |
| Max fold change                    |                 |        |
| Power                              |                 |        |
| Highest mean condition             |                 |        |
| Lowest mean condition              |                 |        |
| Mass                               |                 |        |
| Description                        |                 |        |
| Nomalized abundance                |                 |        |
| Raw abundance                      |                 |        |
| Amount (fmol)                      |                 |        |
| Tags                               |                 |        |
|                                    |                 |        |
|                                    | ОК              | Cancel |

| QIP Export | protein measurements        |
|------------|-----------------------------|
|            | Export complete             |
|            | Open File Open Folder Close |

**Note:** if you have performed **Absolute Quantification** then the 'Amount' field will be available. Excel will open displaying the exported protein measurements

|                                  |               | /               | ( )      |                 |                                               | Normalize   | ad abundar | nce      | · · · · · · |          |          |
|----------------------------------|---------------|-----------------|----------|-----------------|-----------------------------------------------|-------------|------------|----------|-------------|----------|----------|
|                                  |               |                 |          |                 |                                               | A           |            |          | С           |          |          |
| Accession                        | Peptide count | Unique peptides | q Value  | Max fold change | Description                                   | A1          | A2         | A3       | C1          | C2       | C3       |
| gi   126699971                   | 5             | 5               | 1.33E-05 | 11.14094087     | thioredoxin 2 (Trx2) [Clostridium difficile 6 | 1154.236    | 1215.294   | 1131.041 | 88.54863    | 109.4784 | 116.1807 |
| gi   260682215;gi   209570719    | 24            | . 11            | 1.78E-05 | 37.07319764     | hemagglutinin/adhesin [Clostridium diffici    | 11.81321    | 16.35164   | 18.26058 | 530.6459    | 528.247  | 662.2461 |
| gi   254973900;gi   260682017;gi | 15            | , 15            | 2.17E-05 | 3.581960969     | flagellin subunit [Clostridium difficile QCD  | 5371.804    | 4705.512   | 5579.548 | 1446.399    | 1404.639 | 1519.994 |
| gi   126697690                   | 6             | , 6             | 2.47E-05 | 5.642505943     | ferredoxin/flavodoxin oxidoreductase sub      | 407.2672    | 466.0251   | 354.417  | 70.15977    | 74.2685  | 73.15401 |
| gi   126700790;gi   296452046    | 7             | 7               | 3.00E-05 | 2.944231317     | enolase (2-phosphoglycerate dehydratase)      | 62.67638    | 56.74192   | 64.69636 | 195.2659    | 177.3942 | 169.416  |
| gi   209571234                   | 25            | , 12            | 3.00E-05 | 5.993442061     | cell wall protein V [[Clostridium] difficile] | 1917.599    | 1987.075   | 2256.879 | 369.1209    | 288.9127 | 370.0155 |
| gi   254976387;gi   296452394;gi | 63            | , 18            | 3.86E-05 | 2.521368327     | cell surface protein (S-layer precursor prote | \$ 25956.46 | 27703.39   | 25118.69 | 66993.88    | 60513.36 | 71122.46 |
| gi   126700129                   | 3             | , 3             | 5.68E-05 | 2.318926178     | translation inhibitor endoribonuclease [Clc   | 1468.906    | 1439.99    | 1571.524 | 672.1819    | 580.3695 | 679.5581 |
| gi   255101963;gi   21702505;gi  | 61            | . 16            | 7.81E-05 | 2.521286161     | cell surface protein (S-layer precursor prote | € 69028.69  | 73480.05   | 61068.81 | 28145.33    | 24515.63 | 28082.57 |
| gi   126697654                   | 3             | , 3             | 8.22E-05 | 2.451280888     | 30S ribosomal protein S8 [Clostridium diffir  | 256.4914    | 288.947    | 294.6438 | 119.5426    | 121.4714 | 101.6975 |
| gi   126700372                   | 2             | . 2             | 0.000676 | 4.953785887     | PTS system HPr protein [Clostridium diffici   | 26.49133    | 34.09065   | 24.56343 | 3.318793    | 7.936991 | 5.932161 |
| gi 54781347                      | 6             | 6               | 0.000887 | 1.901229315     | 2-hydroxyisocaproate-CoA transferase [Clo     | 399.6587    | 323.1495   | 309.6788 | 179.5084    | 155.1933 | 208.3611 |
| gi   126697631                   | 7             | 7               | 0.00149  | 1.412713841     | 50S ribosomal protein L7/L12 [Clostridium /   | 607.4534    | 520.8522   | 662.8525 | 440.9649    | 412.827  | 414.0928 |
| gi   126700078                   | 6             | , 6             | 0.001572 | 1.398255682     | molecular chaperone DnaK [Clostridium dif     | 130.7325    | 118.3408   | 103.9304 | 173.6002    | 165.4416 | 154.5476 |
| gi   126697969;gi   255654423    | 10            | 10              | 0.0036   | 1.733236988     | Beta-subunit of electron transfer flavoprot   | . 1696.664  | 1586.885   | 2411.808 | 1149.335    | 897.5683 | 1239.062 |

**Note**: where there are multiple group members the other accession numbers are also exported.

At each stage in the Work flow there are a number of Export and Import options available from the **File** Menu. This includes the option to **Import Additional Protein Data** which can be used to increase the Protein meta data and also be used to sort the existing tabular data.

# Exporting Protein Data to Pathways Tool(s)

Using Progenesis, you can export protein lists to pathway analysis tools to help you understand your data in a wider biological context.

Currently Progenesis QI for proteomics supports the export to:

**IMPaLA**: which aggregates and queries many other pathway analysis tools including KEGG and Reactome

PANTHER: classifies proteins for high-throughput analysis.

**MetaCore:** MetaCore is an integrated software suite for functional analysis of experimental data. MetaCore is based on a curated database of human protein-protein, protein-DNA interactions, transcription factors, signaling and metabolic pathways, disease and toxicity, and the effects of bioactive molecules.

**Ingenuity Pathways Analysis (IPA):** Explores experimental data by identifying relationships, mechanisms, functions, and pathways of relevance.

Note: Plugins for these tools are provided as standard.

**Note:** Access to IPA is dependent on having a local licence for IPA. Details of exporting data to IPA are described in Appendix 10 (page 93).

First select the protein data to export to the pathways tool using tag filtering to 'focus' the set to export. Then click **Export to pathways tool**, and select **IMPaLA** as the tool followed by the test to be performed.

| Progenesis QLp Tutorial for DDA - Progenesis QI for prot                                                                                           | omics                                                                                                    |                 |              |             |                  |
|----------------------------------------------------------------------------------------------------|----------------------------------------------------------------------------------------------------|-----------------|--------------|-------------|------------------|
| File Review Experiment<br>Import Data Alignment Filtering Design Setup                                                                             | Review Pesk Peptide Ion Identify QC Metrics Refine Review Protein<br>Picking Statistics Peptides QC Metrics Identifications Proteins Statistics | Report          |              |             | nonlinea         |
|                                                                                                    |                                                                                                    | 0.10            |              |             | A Waters Company |
| Review Proteins<br>Using this screen, you can find the proteins of<br>interest in your experiment.                                                 | Tag filter applied Edit                                                                                                    |                 |              |             | @ Help '         |
| Set the quantitation options                                                                                                    | Acces                                                                                                    | Max fold change | Highest Mean | Lowest Mean | Description      |
| If you've not already done so, choose between                                                                                                    | gi QP Export Pathways Information                                                                                                    | 482             | С            | A           | cell surface pro |
| protein grouping and more.                                                                                                    | 🕥 gi Select a pathways tool                                                                                                    | 17.2            | С            | Α           | FMN-binding r ≡  |
| Protein options                                                                                                    | Solution of the list below. You can find out more or download new plugins using the links below.                                                | 5.45            | С            | A           | glyceraldehyde   |
|                                                                                                    | 🕥 gi                                                                                                    | 23.4            | С            | Α           | ABC transporte   |
| 2 Create a shortlist to review                                                                                                    | gi     Which pathways tool do you want to use?                                                                                                  | 5.37            | A            | с           | decarboxylase    |
| on their measurements, to generate a shortlist                                                                                                    | gi IMPaLA: Integrated Molecular Pathway Level Analysis                                                                                          | 5.17            | Α            | С           | ribose-5-phosp   |
| for further review.                                                                                                    | IMPaLA: Integrated Molecular Pathway Level Analysis     ITPA: Incenuity Pathway Analysis                                                        | 8.6             | A            | С           | transketolase, c |
| Mow are the measurements calculated?                                                                                                    | 🔮 gi MetaCore                                                                                                    | 8.54            | С            | A           | fructose-1,6-bi  |
| the relevant column header.                                                                                                    | s gi Panther Classification System                                                                                                    | 1.1             | А            | с           | thioredoxin 2 (  |
| Deview the evoteine                                                                                                    | 🕥 gi                                                                                                    | 1.97            | Α            | с           | transcription el |
| 3 For each protein of interest, review its peptide                                                                                                 | 🕥 gi                                                                                                    | 398             | С            | Α           | cell surface pro |
| measurements and correlations:                                                                                                    | 📦 gi                                                                                                    | 9.19            | A            | с           | elongation fact  |
| View peptide measurements                                                                                                    | 📦 gi                                                                                                    | 37.1            | С            | A           | hemagglutinin, + |
| You can also double-click to review a protein.                                                                                                    |                                                                                                    |                 |              |             | Þ                |
| 4 Export data for further processing<br>By exporting your data to external tools, there's<br>no limit to your analysis.<br>Export to pathways tool | Sele                                                                                                    |                 | С            |             |                  |
| Export protein measurements                                                                                                    |                                                                                                    | _               |              |             |                  |
| Export pentide measurements                                                                                                    |                                                                                                    |                 |              |             |                  |
| capore peptide measurements                                                                                                    | NO 6 -                                                                                                    |                 |              |             |                  |
| Export peptide ion measurements                                                                                                    | 4 regime                                                                                                    |                 | 3 <b>4</b> 1 |             |                  |
| Experiment design<br>Review your data from a different perspective:                                                                                | 4                                                                                                    |                 |              |             | ÷.               |
| Current design: AC                                                                                                    | Quantifiable proteins displayed: 84                                                                                                    |                 |              | Section     | n Complete Э     |

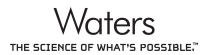

| QIP P | rogenesis QI.p Tutorial for DDA - Progenesis QI for prot | eomic        |
|-------|----------------------------------------------------------|--------------|
| F     | File                                                     |              |
|       | Save                                                     | Revie<br>Pic |
|       | Close                                                    |              |
|       | Export peptide ion measurements                          |              |
|       | Export peptide measurements                              |              |
|       | Export protein measurements                              | Ace          |
|       | Export to pathways tool                                  | 9            |
|       | Import additional protein data                           | 0            |
|       | Import protein accessions as tag                         | 3            |
|       | Export mzIdentML for PRIDE submission                    | 3            |
|       |                                                          | 3            |
|       | Experiment properties                                    | 9            |
|       | Show Clip Gallery                                        | 3            |
|       | 5.4                                                      | 9            |
| _     |                                                          | 9            |

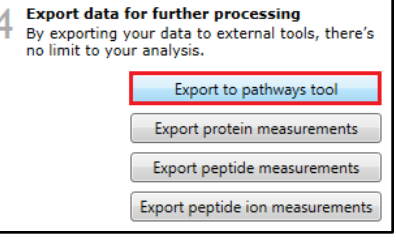

Select either **Pathway over-representation analysis** or **Wilcoxon pathway enrichment analysis.** Make sure the **Open IMPaLA in my browser** is ticked and then click **Copy proteins to clipboard** When IMPaLA opens paste in the exported values and perform the test.

| IMPaLA: Integrated Molecular Pat                                                                                                    | hway Level Analysis                                                                         |
|----------------------------------------------------------------------------------------------------|---------------------------------------------------------------------------------------------|
| pathway over-representation and enrichment analysis with                                                                                                    | expression and / or metabolite data                                                         |
| genes/proteins<br>- example input for over-representation analysis<br>- example input for enrichment analysis                                                                                                    | - example input for over-representation analysis<br>- example input for enrichment analysis |
| paste genes or proteins below                                                                                                    | paste metabolites below                                                                     |
| gi 1254976387 0.12<br>gi 1384359782 0.28<br>gi 132870407 0.19<br>gi 122670497 0.19<br>gi 12269951234 -1.8<br>gi 1226995450 1.34<br>gi 1226997969 -0.27<br>gi 1226997969 -0.27<br>gi 122699789 0.28<br>gi 122699718 -1<br>gi 122699718 -1<br>gi 1226699128 -0.12<br>or upload a file with genes or proteins<br>Browse | or upload a file with metabolites<br>Browse                                                 |
| optionally, provide genes/proteins background<br>for over-representation analysis<br>Browse                                                                                                    | optionally, provide metabolites background<br>for over-representation analysis<br>Browse    |
| Unigene 🗸                                                                                                    | specify metabolite identifier 🗸                                                             |
| choose analysis type:<br>pathway over-representation analysis<br>Wilcoxon pathway enrichment analysis<br>START ANALYSIS<br>or clear the form                                                                                                    |                                                                                             |

**Note**: currently the Clostridium difficile protein set being used in this user guide does not yield any pathway 'hits' with **IMPaLA** or **Panther**.

| QIP Export Pathways Information                                                                               | ×    |
|----------------------------------------------------------------------------------------------------|------|
| Configure your export<br>Choose which identifications to export and the type of analysis you want to perform. |      |
| Select the type of analysis to perform:                                                                       |      |
| Pathway over-representation analysis                                                                          | -    |
| Pathway over-representation analysis<br>Wilcoxon pathway enrichment analysis                                  |      |
| Open IMPaLA in my browser                                                                                     | into |
| < Back Copy proteins to clipboard Close                                                                       | •    |

Although the previous page outlines the process of exporting data to pathway tools, a text file (Impala\_Wilcoxon\_demo.txt) has been included in the tutorial download to allow the demonstration of exporting data

to Impala for pathways analysis.

In Progenesis QI for proteomics set up the **Export to pathways tool** dialog to export the data to **IMPaLA** to perform a Wilcoxon pathway enrichment analysis. Click copy to clipboard to open **IMPaLA**.

To **simulate** the **Copy proteins to clipboard** open the text file in 'Notepad', select all and copy. In the **IMPaLA** window, open in your browser, right click on the genes/protein panel and paste the contents of the file Impala\_Wilcoxon\_demo.txt.

Select UniProt as the identifier, tick Wilcoxon pathway enrichment analysis then Start Analysis.

**Note**: if you are using your own data then pressing **Copy proteins to clipboard** will open **Impala** and allow you to paste directly into Impala, without saving to a separate file.

| Configuration and the second second                                              |                     |                                                         |
|----------------------------------------------------------------------------------|---------------------|---------------------------------------------------------|
| Choose which identifications to export a                                         | and the i           | type of analysis you want to perform.                   |
|                                                                                  |                     |                                                         |
| Select the type of analysis to perform:                                          |                     |                                                         |
| Wilcoxon pathway enrichment analysis                                             |                     | •                                                       |
| For Wilcoxon enrichment analysis, choo                                           | se two (            | experimental conditions that you would                  |
| ike to compare.                                                                  |                     | Comparison                                              |
| -                                                                                |                     |                                                         |
| A                                                                                | • 5                 | • C •                                                   |
| if greater, gives a <b>negative</b> fold chang                                   | e.                  | If greater, gives a <b>positive</b> fold change.        |
| To perform the pathway analysis, copy<br>the genes/proteins section of the IMPat | the prot<br>A searc | tein data to the clipboard and paste it into<br>h page. |
| Open IMPaLA in my browser                                                        |                     |                                                         |
|                                                                                  |                     |                                                         |
|                                                                                  |                     |                                                         |
|                                                                                  |                     |                                                         |
|                                                                                  |                     |                                                         |
|                                                                                  |                     |                                                         |

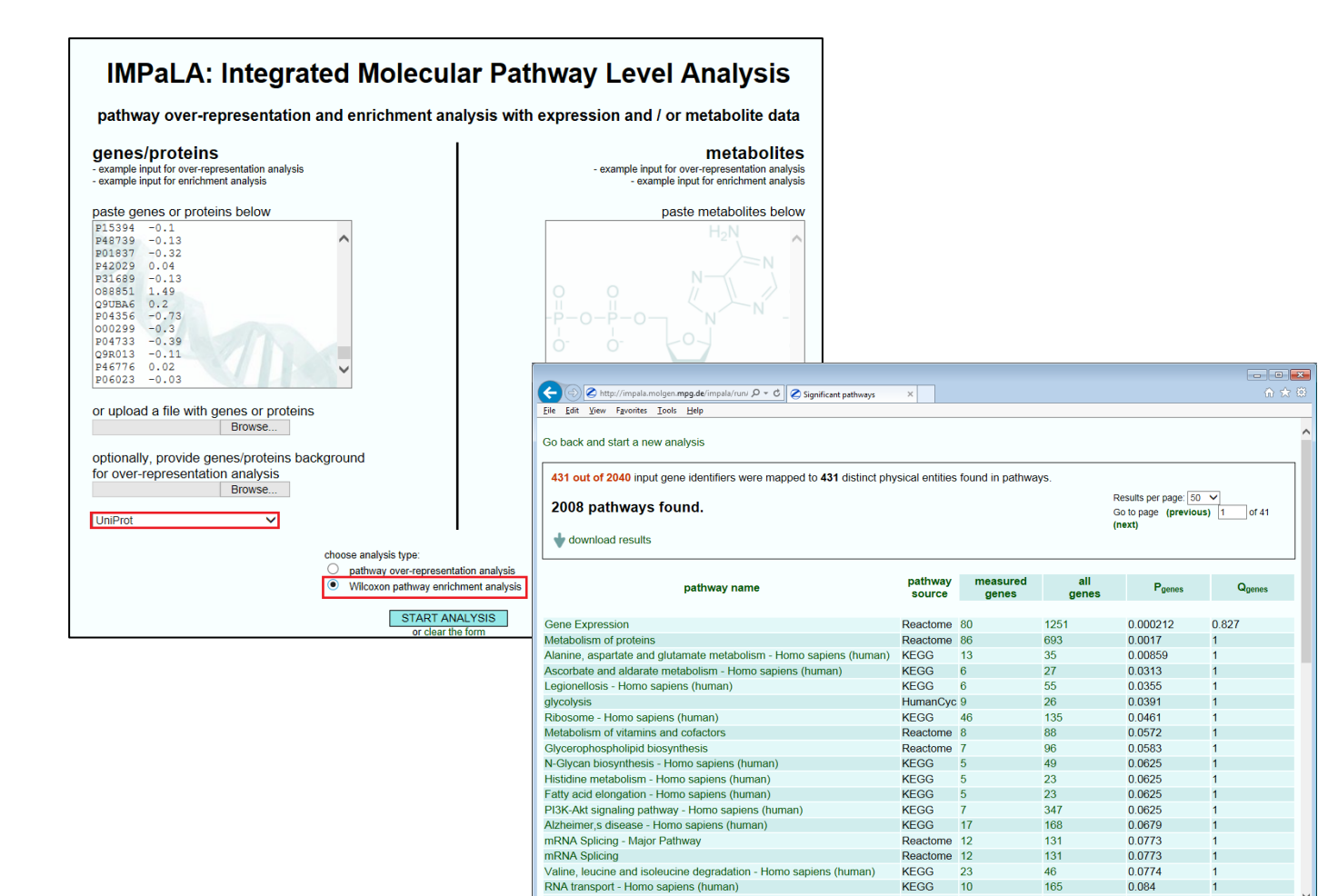

**Note**: in the case of exporting to **Panther** the normal process requires a file to be created and stored then opened in Panther to perform the pathway analysis.

Cholesterol biosynthesis

Clear any applied tag filters then move to the next section/stage.

0.0975

22

Reactome 4

## Stage 14: Exporting identifications for submission to PRIDE

Following the analysis and review of your data you can export identification results as mzldentML.

**Note**: this only supports identifications obtained from searches performed in Progenesis QI for proteomics version 4.0 or later, using the search methods **Mascot** or **Ion Accounting**.

Export Identifications is carried out at the Review Proteins stage of the workflow. Click on the **File** menu and select **Export mzldentML for PRIDE submission...** 

A dialog will appear allowing you to include the protein sequence or not in your export. Choosing to export the sequence will allow the display of the coverage map in PRIDE.

Enter a file name. Progenesis will save two files the mzldentML as a .mzid file and also a corresponding .mgf file containing the spectra.

Open PRIDE Inspector and locate and select the mzid file to import.

| Open | IDE Inspector 2.5.2<br>Export Help |                                                                                                    |               |
|------|------------------------------------|----------------------------------------------------------------------------------------------------|---------------|
|      | Quick Start                        | Try Examples                                                                                                    |               |
| A    | Open Ident                         | Select mzML/mzXML/mzid/PRIDE xml Files Look Jn: PRIDE submission DDA Tutorial MSMS.mgf DDA Tutorial.mzid ML                                            |               |
|      | Review Pro                         | File Name: DDA Tutorial.mzid<br>Files of Type: [mzid or .mzidentmi or .mzmi or .mzi or .mgf or .ms2 or .pki or .dta or .api or .mziab or .cdf or .gz 🔻 | More examples |
|      | Feedback                           | Open Cancel                                                                                                    |               |
|      | 🖂 Give Us Your Feed                | dback                                                                                                    |               |
|      | When use PRIDE Inspector, p        | Nease cite:                                                                                                    |               |

Click open.

You will then be asked if you want to load the corresponding spectrum files. Click yes and locate the .mgf file.

| QIP P | rogenesis QI.p Tutorial for DDA - Progenesis QI for prot | e |
|-------|----------------------------------------------------------|---|
|       | File                                                     |   |
|       | Save                                                     | F |
|       | Close                                                    |   |
|       | Export peptide ion measurements                          |   |
|       | Export peptide measurements                              |   |
|       | Export protein measurements                              |   |
|       | Export to pathways tool                                  |   |
|       | Import additional protein data                           |   |
|       | Import protein accessions as tag                         |   |
|       | Export mzIdentML for PRIDE submission                    |   |
|       | Experiment properties<br>Show Clip Gallery               |   |
| ×     | Exit                                                     |   |

| Export mzIdentML for PRIDE submission             |
|---------------------------------------------------|
| Choose properties to be included in exported file |
| V Protein sequence                                |
|                                                   |
| OK Cancel                                         |

A dialog opens and allows you to **Add spectra files.** Add the corresponding .mgf file and click **Set** 

| 🕾 Load spectrum files |                       |          |        | ×      |
|-----------------------|-----------------------|----------|--------|--------|
| 🕠 mzldentMI Files     |                       |          |        | 🚷 Help |
| 🧪 DDA Tutorial.mzid   | File Name             | Size (M) | Туре   | Remove |
|                       | DDA Tutorial.MSMS.mgf | 242.9612 | MGF    | ×      |
|                       | Add spectra files     |          | Cancel | Set    |

PRIDE Inspector will open allowing you to check the data.

| 🔺 Pi | RIDE Inspector 2.5.2                       |                                                          |                                                  |               |            |                    |                 |                                               |               |            |         |  |  |  |  |
|------|--------------------------------------------|----------------------------------------------------------|--------------------------------------------------|---------------|------------|--------------------|-----------------|-----------------------------------------------|---------------|------------|---------|--|--|--|--|
| Ope  | n <u>E</u> xport <u>H</u> elp              |                                                          |                                                  |               |            |                    |                 |                                               |               |            | _       |  |  |  |  |
|      | l.j Assays                                 | Overview Protein Peptide                                 | Overview Protein Peptide Spectrum Summary Charts |               |            |                    |                 |                                               |               |            |         |  |  |  |  |
|      | 🧪 DDA Tutorial.mzid 🛛 🛄 🗙                  | Protein List                                             |                                                  |               |            |                    | 👤 Up            | 🛓 Update Protein Details 🛛 🍸 Decoy Filter 🕜 ( |               |            |         |  |  |  |  |
| 9    |                                            | Protein Group ID                                         | #                                                | #PSMs         |            | #Distinct Peptides | ▼ #             | PTMs                                          |               | 5          |         |  |  |  |  |
| ~    |                                            | + ProteinGroup_1_gi_x007C_2                              | 2 <u>qi 254976387</u>                            | 4             | 176        |                    | 58              | 7                                             |               |            |         |  |  |  |  |
| a    |                                            | + ProteinGroup_2_gi_x007C_2                              | 2 <u>qi 255101963</u>                            | 4             | 453        |                    | 56              | 6                                             |               |            |         |  |  |  |  |
|      |                                            | ProteinGroup_3_gi_x007C_2                                | 2 <u>qi 209571234</u>                            | 1             | 133        |                    | 23              | 2                                             |               |            |         |  |  |  |  |
|      |                                            | + ProteinGroup_4_gi_x007C_2                              | 2 <u>qi 260682215</u>                            | 1             | 112        |                    | 22              | 2                                             |               |            | - 11    |  |  |  |  |
|      |                                            | ProteinGroup_5_gi_x007C_1                                | 1 <u>qi 126700407</u>                            | 8             | 38         |                    | 17              | 0                                             |               |            |         |  |  |  |  |
|      |                                            | + ProteinGroup_6_gi_x007C_2                              | 2 <u>qi 254973900</u>                            | 1             | 100        |                    | 12              | 5                                             |               |            | - 11    |  |  |  |  |
|      |                                            | + ProteinGroup_7_gi_x007C_1                              | 1 <u>qi 126698450</u>                            | 7             | 70         |                    | 11              | 1                                             |               |            | - 11    |  |  |  |  |
|      |                                            | ProteinGroup_9_gi_x007C_1                                | 1 <u>gi 126697970</u>                            | 3             | 38         |                    | 9               | 1                                             |               |            |         |  |  |  |  |
|      |                                            | + ProteinGroup_10_gi_x007C                               | <u>qi 254976383</u>                              | 3             | 33         |                    | 9               | 0                                             |               |            | - 11    |  |  |  |  |
|      |                                            | + ProteinGroup_8_gi_x007C_1                              | 1 <u>gi 126697969</u>                            | Ę             | 50         |                    | 9               | 2                                             |               |            |         |  |  |  |  |
|      |                                            | ProteinGroup_11_gi_x007C_                                | <u>qi 255101959</u>                              | 3             | 31         |                    | 8               | 0                                             |               |            | _       |  |  |  |  |
|      |                                            | ProteinGroup_12_gi_x007C_                                | <u>qi 126699128</u>                              | 4             | 19         |                    | 7               | 0                                             |               |            |         |  |  |  |  |
|      |                                            | ProteinGroup_13_gi_x007C_                                | _qi 126698643                                    | 2             | 23         |                    | 7 0             |                                               |               |            |         |  |  |  |  |
|      |                                            | ProteinGroup_14_gi_x007C                                 | _qi 126700790                                    | 3             | 31         |                    | 7               | 2                                             |               |            |         |  |  |  |  |
| _    |                                            | PSM List [gi]126697970] Modified residues: [C - 57.0215] |                                                  |               |            |                    |                 |                                               |               |            |         |  |  |  |  |
|      | 🕅 Assay Summary                            | Peptide                                                  | Ranking                                          | Delta m/z     | Charge     | Precursor m        | z Modifications | Length                                        | Start         | Stop       |         |  |  |  |  |
|      | 🕒 Spectra found                            | IAPWIELLGEGR                                             | 1                                                | -0.0002       | 3          | 455.9413           |                 | 13                                            | 24            | 36         |         |  |  |  |  |
|      | Proteins found                             | IAPVVIELLGEGR                                            | 1                                                | -0.0002       | 3          | 455.9413           |                 | 13                                            | 24            | 36         |         |  |  |  |  |
|      | • Hotelina lound                           | IAPVVIELLGEGR                                            | 1                                                | -0.0002       | 3          | 455.9413           |                 | 13                                            | 24            | 36         |         |  |  |  |  |
|      | Protein Group found                        | IAPVVIELLGEGR                                            | 1                                                | 0.0003        | 2          | 683.409            |                 | 13                                            | 24            | 36         | - 11    |  |  |  |  |
|      | Pentides found                             | IAPVVIELLGEGR                                            | 1                                                | 0.0003        | 2          | 683.409            |                 | 13                                            | 24            | 36         | <u></u> |  |  |  |  |
|      | Mod: LINIMOD:4                             |                                                          | 1                                                | 0 0003        | 2          | 602 400            |                 | 12                                            | 24            | 26         | •       |  |  |  |  |
|      |                                            | Spectrum Fragmentation Ta                                | able Sequence                                    |               |            |                    |                 |                                               |               |            |         |  |  |  |  |
|      |                                            | 🛆 Protein sequence is retrieve                           | ed from the original f                           | ile           |            |                    |                 |                                               | 👤 Update      | Protein De | etails  |  |  |  |  |
|      | <ul> <li>Auto MS/MS Annotations</li> </ul> |                                                          |                                                  |               |            |                    | Selected P      | TM Fit                                        | Euzzy Eit     | Overla     | an      |  |  |  |  |
|      |                                            | Accession: 126697                                        | 970                                              |               |            |                    |                 |                                               | - 1 422) 1 10 |            | · · ·   |  |  |  |  |
|      |                                            | 38 peptides (38 mat                                      | tched, 9 distinct), 98/                          | 345 amino aci | ids (28.4% | 6 coverage)        |                 |                                               |               |            |         |  |  |  |  |
|      |                                            | MNDTKDLSSY                                               | KNVWTFAEOR                                       | EGKTAP        | VVTE       | LLGEGRKLAK         | EVDAELCATL      | <b>LGK</b> DVDG                               | TAK           | 60         |         |  |  |  |  |
|      |                                            | ELITEGADKV                                               | YVADDALLEK                                       | YTTDAY        | TKVI       | KDATDE TKPE        | IMLEGATHIG      | BDLAPRI                                       | ASR           | 120        |         |  |  |  |  |
|      |                                            | VGTGLTADCT                                               | KLETDPEDKK                                       | TKOTRP        | AFGG       | NTMATITCPN         | HRPOMSTVRP      | GVMDKAE                                       | KDE           | 180        |         |  |  |  |  |
|      |                                            | TRTGEVIALD                                               | YKTTODDTRT                                       | TVLETV        | KTKK       | DLVSLTDANV         | TVSGGLGLGG      | PEGFEMI                                       | KKT           | 2.40       |         |  |  |  |  |
|      |                                            | ADKLGGVVGS                                               | SRAAVDAGWI                                       | DHSHOV        | GOTG       | TTVKPNLYIA         | CGISGAIOHL      | AGMOSSD                                       | FII           | 300        |         |  |  |  |  |
|      |                                            | AINKNPAAPI                                               | LEIADYGVVG                                       | DLHEIV        | PMLI       | EKLDSVDDLL         | EAIKA           |                                               | HOLYGODE II   |            |         |  |  |  |  |
|      |                                            |                                                          |                                                  |               |            |                    |                 |                                               |               |            |         |  |  |  |  |
|      |                                            |                                                          |                                                  |               |            |                    |                 |                                               |               |            |         |  |  |  |  |
|      |                                            |                                                          |                                                  |               |            |                    |                 |                                               |               |            |         |  |  |  |  |

Once checked you can submit the data to PRIDE using the PX Submission Tool.

**Note**: For exporting mzldentML of results to PRIDE where the Search Method is Mascot, you **must select** additional **Mascot Export Fields** when exporting your search results from Mascot to Progenesis: (Protein sequence (Protein Hit Information) and Start and End (Peptide Match Information)), **Appendix 11 (page 96)** 

## **Stage 15: Protein Statistics**

Protein Statistics opens with a Principal Components Analysis (PCA) for all the proteins displayed.

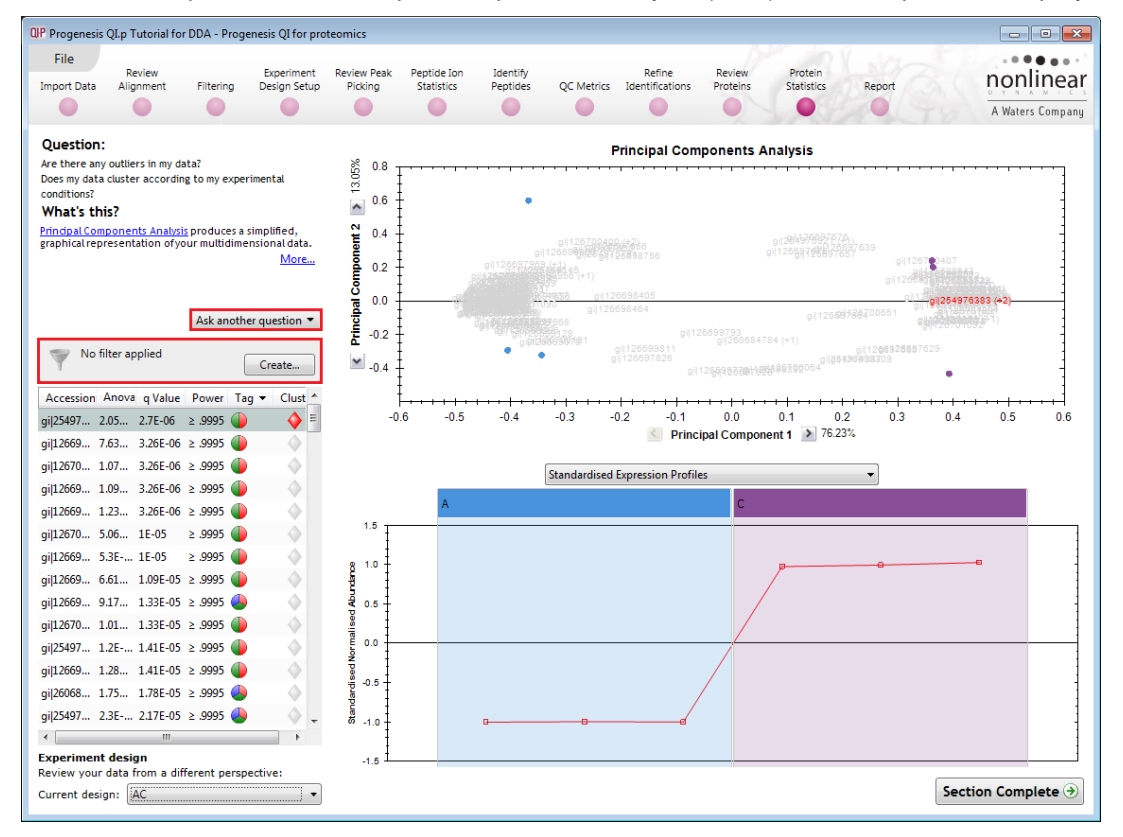

The Multivariate Stats can now be applied to all or subsets of proteins as determined by the current Tag filters (in this example none). Allowing you to identify similar paterns of expression using the Correlation Analysis.

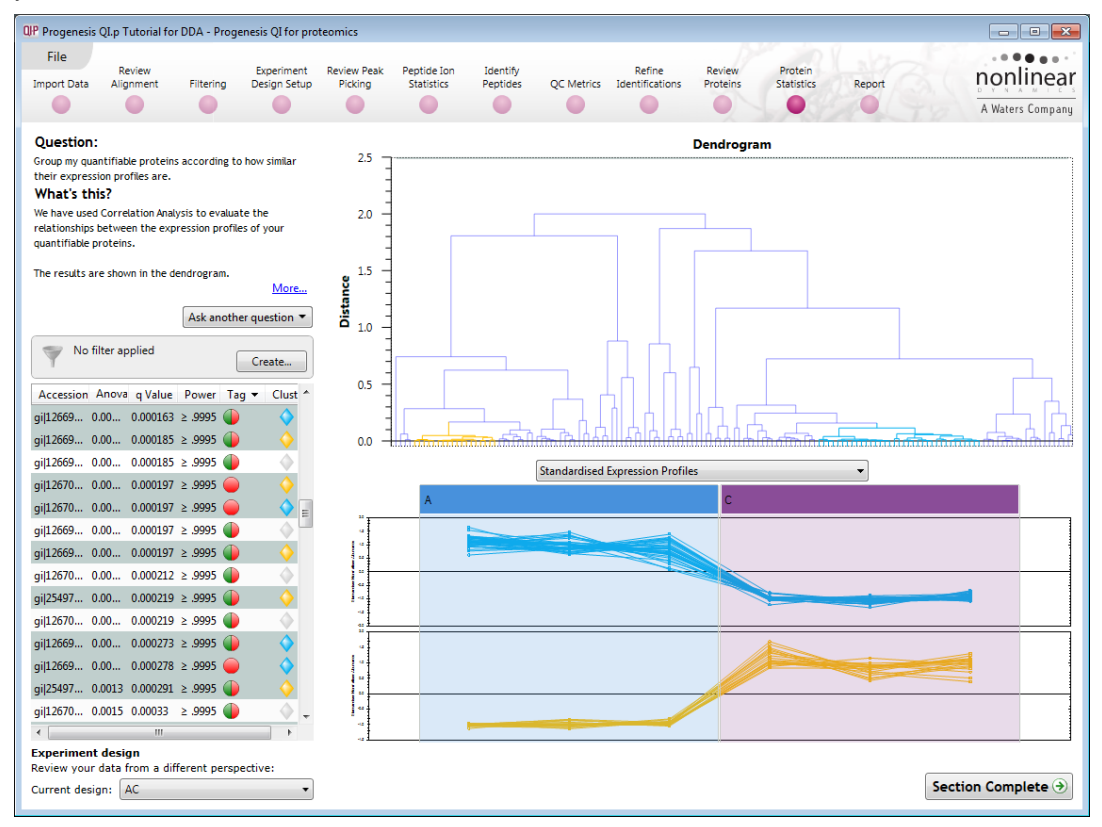

Now move to the **Report** section to report on Proteins and /or peptides.

## Stage 16: Reporting

The **Report Design** stage allows you to select what views you want to include in a report based on the list of **currently selected proteins.** 

| QIP Filter the proteins                                                                                                    |                                                                                                    |  |  |  |  |  |  |  |  |  |  |  |
|----------------------------------------------------------------------------------------------------|----------------------------------------------------------------------------------------------------|--|--|--|--|--|--|--|--|--|--|--|
| <b>Create a filter</b><br>Show or hide proteins based on a selection of their tags. Move tags to the appropriate boxes to create the filter. For more guidance, please see the <u>online reference</u> . |                                                                                                    |  |  |  |  |  |  |  |  |  |  |  |
| Available tags: Show proteins that have all of these tags:                                                                                                    |                                                                                                    |  |  |  |  |  |  |  |  |  |  |  |
| <ul> <li>Anova p-value ≤ 0.05 (109 proteins)</li> <li>Max fold change ≥ 2 (86 proteins)</li> </ul>                                                                                                    | Modification with Oxidation (M) (15 proteins) Show proteins that have at least one of these tags: Hide proteins that have any of these tags: |  |  |  |  |  |  |  |  |  |  |  |
| <u>C</u> lear the filter                                                                                                    | OK Cancel                                                                                                    |  |  |  |  |  |  |  |  |  |  |  |

As an example we will create a report for **only** the proteins containing peptides with Oxidation of Methionine residues.

- 1. First reduce the proteins to report on by selecting the '**Modification with Oxidation (M)**' tag. In this example it reduces the number of proteins in the table to 15.
- 2. Expand the various Report Design options (by default they are all selected)
- 3. Un-tick as shown below
- 4. Click Create Report

| QIP Progenesis QI.p T            | utorial for DDA             | - Progenesis QI  | for pro  | teomics         |                   |                      |                        |                   |               |                 |               |         |                  |
|----------------------------------|-----------------------------|------------------|----------|-----------------|-------------------|----------------------|------------------------|-------------------|---------------|-----------------|---------------|---------|------------------|
| File                             |                             |                  |          |                 |                   |                      |                        |                   |               |                 |               |         |                  |
| Re Import Data Alic              | eview                       | Experi           | ment     | Review Peak     | Peptide Ion       | Identify<br>Roptidor | OC Matrice             | Refine            | Review        | Protein         | Report        |         | nonlinear        |
| Import Data Alig                 |                             | ening Design     | Setup    | FICKING         | Statistics        | replices             | QCIMETICS              |                   | FIOLENIS      | Statistics      | Report        |         |                  |
|                                  |                             |                  |          |                 |                   |                      |                        |                   |               |                 |               | 1.2     | A Waters Company |
| Protein report Pe                | otide report                |                  |          |                 |                   |                      |                        |                   |               |                 |               |         |                  |
| Report on you                    | r proteins                  |                  |          |                 |                   | Stru                 | icture the re          | port              |               |                 |               |         |                  |
| Generate a report                | containing the              | proteins of inte | erest in | your experime   | ent.              | Enter                | r a report title:      |                   |               |                 |               |         |                  |
| 1 Choose wha                     | t to report up              | on               |          |                 |                   | Tuto                 | orial Methionine       | oxidised proteins | 5             |                 |               |         |                  |
| Using the list<br>include in the | below, filter yo<br>report. | our data to show | v only   | the proteins yo | ou want to        | Selec                | ct the sections t      | o include in the  | report:       |                 |               |         |                  |
|                                  |                             |                  | 0 L      | earn about tag  | ging and filteri  | ng 🕑 [               | Overview run           |                   |               |                 |               |         |                  |
| Customise t                      | e report                    |                  |          |                 |                   | (•)                  | Data process           | ng methods        |               |                 |               |         |                  |
| Z Enter a title f                | or your report              | and select the s | ection   | s you want to i | nclude in it usi  | ng 🖓 i               | Evnariment d           | ecian             |               |                 |               |         |                  |
| the controls t                   | o the right.                |                  |          |                 |                   |                      | i experiment d         | esign             |               |                 |               | _       |                  |
| 🤝 Tag filter a                   | pplied                      |                  |          |                 |                   |                      | Protein repor          | t                 |               |                 |               |         |                  |
| proteins ma                      | ıy be hidden                |                  |          |                 | Edit              | Inclu                | ide tables show        | ing protein abun  | idances and j | peptides identi | fied for each | protein |                  |
| Accession                        | Anova (p)                   | Fold Ta          | q 💌      | Description     |                   |                      | Protein table          |                   |               |                 |               |         |                  |
| gi 126699971                     | 9.17E-06                    | 11.1             | 4        | thioredoxin 2   | (Trx2) [Clostridi | ur                   | Peptide tabi           | es                |               |                 |               |         |                  |
| gi 260682215 (+1)                | 1.75E-05                    | 37.1             | ٩        | hemagglutini    | n/adhesin [Clost  | tri 📀 [              | <b>V</b> Protein Detai | s                 |               |                 |               |         |                  |
| gi 254973900 (+9)                | 2.3E-05                     | 3.6              | ٩        | flagellin subu  | nit [Clostridium  | di Repo              | orts the full deta     | ils of every prot | tein which ma | atches your cu  | rrent filter  |         |                  |
| gi 126697690                     | 2.86E-05                    | 5.6              | ٩        | ferredoxin/fla  | vodoxin oxidore   | ed                   | Tags                   |                   |               |                 |               |         |                  |
| gi 126700790 (+1)                | 4.75E-05                    | 2.9              | ٩        | enolase (2-ph   | osphoglycerate    | d                    | Expression p           | orofile           |               |                 |               |         |                  |
| gi 209571234                     | 4.78E-05                    | 6.0              | ٩        | cell wall prote | in V [[Clostridiu | im 🕑 [               | Peptide ion tag        | able              |               |                 |               |         |                  |
| gi 254976387 (+5)                | 7.51E-05                    | 2.5              | ٩        | cell surface p  | rotein (S-layer p | re 🕥                 | Peptide ion d          | etails            |               |                 |               |         |                  |
| gi 126700129                     | 0.000125                    | 2.3              | ٩        | translation in  | hibitor endoribo  | oni C                |                        |                   |               |                 |               |         |                  |
| gi 255101963 (+2)                | 0.000201                    | 2.5              |          | cell surface p  | rotein (S-layer p | re Crea              | ate report             |                   |               |                 |               |         |                  |
| gi 126697654                     | 0.00023                     | 2.5              |          | 30S ribosoma    | I protein S8 [Clo | ost                  |                        |                   |               |                 |               |         |                  |
| gi 126700372                     | 0.00368                     | 5.0              | ٩        | PTS system H    | Pr protein [Clos  | tri                  |                        |                   |               |                 |               |         |                  |
| gi 54781347                      | 0.00517                     | 1.9              |          | 2-hydroxyiso    | caproate-CoA tr   | an                   |                        |                   |               |                 |               |         |                  |
| gi 126697631                     | 0.00981                     | 1.4              | •        | 50S ribosoma    | I protein L7/L12  | 2 [0                 |                        |                   |               |                 |               |         |                  |
| gi 126700078                     | 0.0105                      | 1.4              | •        | molecular cha   | aperone DnaK [(   | Clc                  |                        |                   |               |                 |               |         |                  |
| gi 126697969 (+1)                | 0.0289                      | 1.7              | •        | Beta-subunit    | ot electron tran  | ste                  |                        |                   |               |                 |               |         |                  |
| •                                |                             |                  |          |                 |                   | •                    |                        |                   |               |                 |               |         |                  |
| Experiment design                | AC                          |                  | •        |                 |                   |                      |                        |                   |               |                 |               |         |                  |
|                                  |                             |                  |          |                 |                   |                      |                        |                   |               |                 |               |         |                  |

This opens a dialog to allow you to save the report, after which it will be opened in the form of a web page.

Click on the **Accession No**. in the proteins section of the Report and this will take you to the Assigned peptides for this protein

| Tutoria                                               | l Meth                                                                 | nioni   | ine oxio         | dise                 | d pr   | oteins        |                      |                |       |              |            |       |           |                |              |            |           |
|-------------------------------------------------------|------------------------------------------------------------------------|---------|------------------|----------------------|--------|---------------|----------------------|----------------|-------|--------------|------------|-------|-----------|----------------|--------------|------------|-----------|
| Experiment                                            | : Progene                                                              | esis QI | .p Tutorial      | for DI               | DA     |               |                      |                |       |              |            |       |           |                | -            |            |           |
| Report crea                                           | ted: 01/1                                                              | 10/201  | 9 10:08:2        | 9                    |        |               |                      |                |       |              |            |       |           |                |              |            |           |
| Proteins                                              | Proteins                                                               |         |                  |                      |        |               |                      |                |       |              |            |       |           |                |              |            |           |
|                                                       |                                                                        |         |                  |                      |        |               |                      |                |       |              |            |       |           |                |              |            |           |
| Protein buildin                                       | rotein building options                                                |         |                  |                      |        |               |                      |                |       |              |            |       |           |                |              |            |           |
| Protein group                                         | Vrotein grouping Group similar proteins                                |         |                  |                      |        |               |                      |                |       |              |            |       |           |                |              |            |           |
| Protein quantitation Relative Quantitation using Hi-3 |                                                                        |         |                  |                      |        |               |                      |                |       |              |            |       |           |                |              |            |           |
| Accession                                             | ccession Peptides Score Anova Fold Tags Description Average Normalised |         |                  |                      |        |               |                      |                |       |              |            |       |           |                |              |            |           |
|                                                       |                                                                        |         | (P)"             |                      |        |               |                      |                |       |              |            |       | Abur      | C              |              |            |           |
| <u>gi 254976387</u>                                   | 63 (18)                                                                | 7074.5  | 0 7.51e-005      | 2.52                 |        | cell surface  | protein (            | S-layer pr     | ecurs | sor protein) | [Clostridi | ium   | 3.49      | e+007 8.80e+00 | 07           |            |           |
| <u>gi 255101963</u>                                   | 61 (16)                                                                | 6709.7  |                  | difficile QCD-66c26] |        |               |                      |                |       |              |            |       |           |                |              |            |           |
| gi 209571234                                          | 25 (12)                                                                | 2502.3  | <u>gi 254</u>    | 254973900            |        |               |                      |                |       |              |            |       |           |                |              |            |           |
| gi   260682215                                        | 24 (11)                                                                | 2078.2  | flogolling       | ubusit               | [Clea  | tridium d     | ifficile 0           | CD 66-2        | 061   |              |            |       |           |                |              |            |           |
| gi 254973900                                          | 15 (15)                                                                | 1945.7  | 15 peptid        | es                   |        | striaium a    | inneite Q            | CD-00C         | 0]    |              |            |       |           |                |              |            |           |
| g <u>i 126697969</u>                                  | 10 (10)                                                                | 925.4   | Soguanca         |                      |        |               | Doptido              | Score          | Hite  | Mass         | Chargo     | Tage  | Conflicts | Modifications  | In           | Avorago No | brmalisod |
| <u>gi 126700790</u>                                   | 7 (7)                                                                  | 638.0   | Sequence         |                      |        |               | lon                  | Score          | TIILS | mass         | Charge     | lags  | connicts  | mounications   | quantitation | Abundance  | es        |
| <u>gi 126697631</u>                                   | 7 (7)                                                                  | 625.7   |                  | AICEIZ               |        |               | 149                  | 100.52         | 5     | 1220 6097    | 2          |       |           |                |              | A          | C         |
| gi 126700078                                          | 6 (6)                                                                  | 582.2   | DTDVASEM         | VNLSK                |        |               | 1358                 | 98.96          | 4     | 1407.6558    | 2          |       | 0         |                | no           | 1.27e+005  | 3.41e+004 |
|                                                       |                                                                        |         | DTDVASE          | VNLSK                |        |               | 3339                 | 84.71          | 4     | 1423.6495    | 2          |       | 0         | [8] Oxidation  | no           | 7.64e+004  | 1.48e+004 |
|                                                       |                                                                        |         | IADELLQL         | <                    |        | Acce          | ssion gi             | 25497          | 3900  | ) (+9)       |            |       |           |                |              |            |           |
|                                                       |                                                                        |         | IADELLQL         | KDEVER               |        |               |                      |                |       |              |            |       |           |                |              |            |           |
|                                                       |                                                                        |         | IADELLQLK        | KDEVER               |        | Descri        | otion flag           | ellin sub      | unit  | [Clostridiu  | m diffici  | le QC | D-66c26]  |                |              |            |           |
|                                                       |                                                                        |         |                  |                      | (      | Pep           | tides 15<br>core 194 | (15)<br>5.78   |       |              |            |       |           |                |              |            |           |
|                                                       |                                                                        |         | IRDTDVASE        | EMVNLSP              | 、<br>( | - A           | nova 2.3             | De-005         |       |              |            |       |           |                |              |            |           |
|                                                       |                                                                        |         | IRDTDVASE        |                      | <      | _             | Fold 3.5             | 8<br>Iva p-val | ue <  | 0.05         |            |       |           |                |              |            |           |
|                                                       |                                                                        |         | ISSUEENIC        | ĸ                    |        | _             | Max                  | fold ch        | ange  | ≥ 2          |            |       |           |                |              |            |           |
|                                                       |                                                                        |         | LESTQNNL         | NNTIEN               | VTAAES | iR            | Mod                  | lificatior     | wit   | h Oxidatior  | n (M)      |       |           |                |              |            |           |
|                                                       |                                                                        |         | LESTQNNL         | NNTIEN               | VTAAES | R             |                      |                | _     | ٨            |            |       |           | <u> </u>       |              |            |           |
|                                                       |                                                                        |         | <b>M</b> NILVQAS |                      |        |               |                      |                |       |              |            |       |           |                |              |            |           |
|                                                       |                                                                        |         |                  |                      |        |               | -                    |                |       |              |            |       |           |                |              |            |           |
|                                                       |                                                                        |         |                  |                      |        | 16.5 P        |                      |                |       | <b>E</b>     |            |       |           |                |              |            |           |
|                                                       |                                                                        |         |                  |                      |        | 16.0          |                      |                |       |              |            |       |           |                |              |            |           |
|                                                       |                                                                        |         |                  |                      |        | N 15.5        |                      |                |       |              |            |       |           | ) <b>\$</b> 1  |              |            |           |
|                                                       |                                                                        |         |                  |                      |        | 4uiSo 14.5    |                      |                |       |              |            |       |           |                |              |            |           |
|                                                       |                                                                        |         |                  |                      |        | <b>4</b> 14.0 | 1                    |                |       |              |            |       |           |                |              |            |           |
|                                                       |                                                                        |         |                  |                      |        |               | 4                    |                |       |              |            |       |           |                |              | ,          |           |

Note: if you scroll down on the second page of the report you can locate expression profiles for each protein.

Having closed the report it can be reopened by double clicking on the saved html file.

Note: you can also copy and paste all or selected sections of the report to Excel and/or Word.

## **Creating an Inclusion list**

Inclusion lists can be used to try to increase the number of identified peptides you have in your experiment. They are used to control your mass spectrometer to try and concentrate the collection of MS/MS scans from specified m/z – retention time positions. Runs made using the inclusion list can then be imported into Progenesis QI for proteomics and the extra MS/MS scans added to the experiment.

As an example we are going to create an inclusion list for all the peptide ions that show a Significant difference between groups A and C (Anova p<0.05) and have **no** MS/MS spectra.

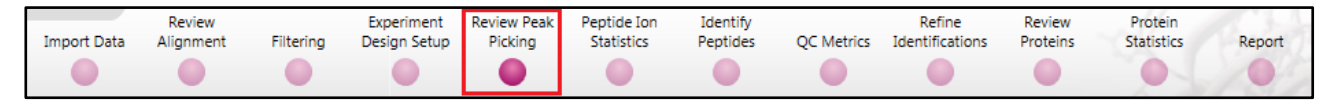

First return to **Review Peak Picking** using the Workflow icons.

# With no filters applied right click on a peptide ion in the table, select **Quick tags** and click on **No MS/MS data**.

| Review | Review Peak Picking |            |           |             |       |      |              |      |         |   |  |  |  |  |
|--------|---------------------|------------|-----------|-------------|-------|------|--------------|------|---------|---|--|--|--|--|
| 7      | No filter ap        | plied      |           |             |       |      | Create       |      |         |   |  |  |  |  |
| #      | Anova (p)           | q Value F  | old       | Tag 💌       | Notes |      | Highest Mean | Lowe | st Mean |   |  |  |  |  |
| 10316  | 2.08E-13            | 4.84E-     | Most ab   | undant      | _     | note |              |      |         | * |  |  |  |  |
| 9128   | 1.93E-12            | 2.24E-     | Anova p   | -value ≤ 0  | .05   |      | А            | С    |         |   |  |  |  |  |
| 4026   | 3.08E-12            | 2.39E- 🧧   | Max fold  | d change ≥  | 2     |      | С            | Α    |         |   |  |  |  |  |
| 144    | 5.27E-12            | 3.07E- 🦲   | Significa | antly up in | с     |      | С            | Α    |         |   |  |  |  |  |
| 7568   | 1.99E-11            | 9.25E- 🦲   | Up regu   | lated in C  |       |      | А            | С    |         |   |  |  |  |  |
| 6348   | 2.43E-11            | 9.42E- 🔲   | Up regu   | lated in A  |       |      | А            | С    |         |   |  |  |  |  |
| 1917   | 3.06E-11            | 1.02E- 🦲   | Poorly C  | Correlated  |       |      | С            | А    |         |   |  |  |  |  |
| 9494   | 5.34E-11            | 1.29E-     | New tag   |             |       |      | Α            | С    |         |   |  |  |  |  |
| 11023  | 6.02E-11            | 1.29E-     | Quick Ta  | ags         | •     | And  | va p-value   |      |         |   |  |  |  |  |
| 314    | 6.35E-11            | 1.29E- 🔗   | Edit tags | ;           |       | Max  | fold change  |      |         |   |  |  |  |  |
| 3233   | 6.46E-11            | 1.29E-08 I | nfinity   | -           | 4     | Mo   | dification   |      |         |   |  |  |  |  |
| 10463  | 6.94E-11            | 1.29E-08 I | nfinity   |             | 12    | No   | MS/MS data   |      |         |   |  |  |  |  |
| 1450   | 7.4E-11             | 1.29E-08 I | nfinity   |             | 15    | No   | protein ID   |      |         | _ |  |  |  |  |

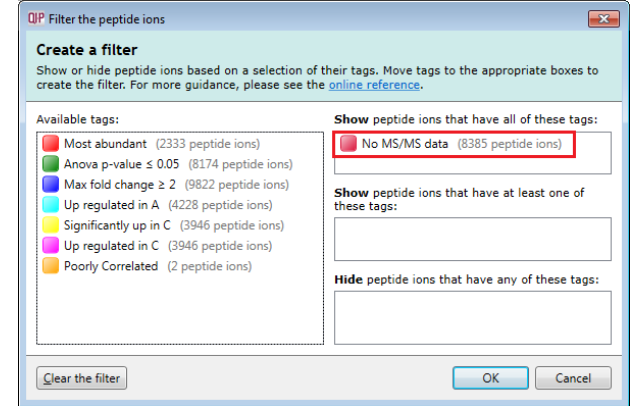

Filter the table so that it is only showing peptide ions with **No MS/MS data**. To do this click **Create** and drag the tag on to the Show peptide ions that have all these tags and click OK.

| The table will now | only be displaying | peptide ions that | at have no ms/ms. |
|--------------------|--------------------|-------------------|-------------------|
|--------------------|--------------------|-------------------|-------------------|

| Revie | eview Peak Picking                              |          |          |         |              |              |             |           |   |          |           |                  |           |           |            |       |   |
|-------|-------------------------------------------------|----------|----------|---------|--------------|--------------|-------------|-----------|---|----------|-----------|------------------|-----------|-----------|------------|-------|---|
| 7     | Y Tag filter applied peptide ions may be hidden |          |          |         |              |              |             |           |   |          |           |                  |           |           |            | Edit  |   |
| #     | Anova (p)                                       | q Value  | Fold     | Tag 💌   | Notes        | Highest Mean | Lowest Mean | m/z       | z | Mass     | RT (mins) | RT window (mins) | Abundance | Intensity | Max CV (%) | MS/MS |   |
| 10316 | 2.08E-13                                        | 4.84E-10 | Infinity |         |              | С            | A           | 1002.0213 | 2 | 2002.028 | 33.698    | 0.212            | 8.82E+03  | 9.91E+04  | 0.73       | 0     | * |
| 9128  | 1.93E-12                                        | 2.24E-09 | Infinity | -       |              | Α            | С           | 592.2268  | 3 | 1773.659 | 42.473    | 0.294            | 5.93E+03  | 5.28E+04  | 1.22       | 0     |   |
| 144   | 5.27E-12                                        | 3.07E-09 | Infinity | -       | 1            | С            | Α           | 901.2218  | 2 | 1800.429 | 40.050    | 1.27             | 4.2E+06   | 1.43E+07  | 2.69       | 0     |   |
| 7568  | 1.99E-11                                        | 9.25E-09 | Infinity |         | 🔜 Add a note | А            | С           | 822.3762  | 2 | 1642.738 | 40.221    | 0.431            | 1.31E+04  | 7.11E+04  | 2.36       | 0     |   |
| 6348  | 2.43E-11                                        | 9.42E-09 | Infinity | <b></b> | 2            | А            | С           | 735.3522  | 3 | 2203.035 | 39.378    | 0.444            | 1.79E+04  | 9.02E+04  | 2.56       | 0     |   |
| 9494  | 5.34E-11                                        | 1.29E-08 | Infinity | <b></b> | 2            | Α            | С           | 680.3218  | 3 | 2037.943 | 42.561    | 0.42             | 9.15E+03  | 4.99E+04  | 2.95       | 0     |   |
| 11023 | 6.02E-11                                        | 1.29E-08 | Infinity | -       | 2            | С            | Α           | 1446.7307 | 3 | 4337.170 | 53.154    | 0.227            | 2.2E+04   | 9.16E+04  | 3.27       | 0     |   |
| 3233  | 6.46E-11                                        | 1.29E-08 | Infinity | -       | 2            | С            | A           | 533.9859  | 3 | 1598.936 | 31.074    | 0.455            | 1.87E+04  | 3.32E+05  | 3.28       | 0     |   |
| 10463 | 6.94E-11                                        | 1.29E-08 | Infinity | -       | 2            | Α            | С           | 1052.1714 | 3 | 3153.492 | 31.272    | 0.0772           | 8.33E+03  | 5.01E+04  | 3.1        | 0     |   |
| 4636  | 8.72E-11                                        | 1.35E-08 | Infinity | -       |              | A            | С           | 666.6138  | 3 | 1996.820 | 43.337    | 0.633            | 3.15E+04  | 1.47E+05  | 3.7        | 0     |   |
| 5323  | 9.81E-11                                        | 1.43E-08 | Infinity | -       |              | Α            | С           | 946.7999  | 3 | 2837.378 | 34.444    | 0.48             | 4.09E+04  | 1.2E+05   | 3.94       | 0     |   |
| 5770  | 1.14E-10                                        | 1.46E-08 | Infinity | -       |              | A            | с           | 1223.0393 | 2 | 2444.064 | 35.134    | 0.472            | 6.4E+04   | 1.07E+05  | 4.29       | 0     |   |
| 14169 | 1.16E-10                                        | 1.46E-08 | Infinity | <b></b> |              | Α            | С           | 1012.2141 | 4 | 4044.827 | 29.887    | 0.264            | 3.67E+03  | 2.69E+04  | 3.22       | 0     | - |
| 4     |                                                 |          |          |         |              |              |             |           | ] |          |           |                  |           |           |            | Þ     |   |

Now select **Export Inclusion List...** from the file menu

Then select the appropriate format.

| OP Export                                               | inclusion list                                                          |                                               |  |  |  |  |
|---------------------------------------------------------|-------------------------------------------------------------------------|-----------------------------------------------|--|--|--|--|
| Select your machine type and export the inclusion list: |                                                                         |                                               |  |  |  |  |
| Format:                                                 | Thermo Finnigan inclusion list                                          | About this data format        Download others |  |  |  |  |
| Save to:                                                | ave to: C:\Users\andy.borthwick\Documents\Customer Data\Progenes Browse |                                               |  |  |  |  |
|                                                         |                                                                         | Export Cancel                                 |  |  |  |  |

Finally export the file to an appropriate location

**Note:** with certain MS machines it is possible to widen the retention time windows being used, this can be controlled using the following dialog.

| QIP Progenesis QI.p Tutorial for DDA - Progenesis QI for proteomi |                                      |            |  |  |  |  |
|-------------------------------------------------------------------|--------------------------------------|------------|--|--|--|--|
|                                                                   | File                                 |            |  |  |  |  |
|                                                                   | Save                                 | Revi<br>Pi |  |  |  |  |
|                                                                   | Close                                |            |  |  |  |  |
|                                                                   | Export peptide ion data              |            |  |  |  |  |
|                                                                   | Export deconvoluted peptide ion data |            |  |  |  |  |
|                                                                   | Import peptide ion numbers as tag    |            |  |  |  |  |
|                                                                   | Export all identifications           |            |  |  |  |  |
|                                                                   | Export to Proteolabels               |            |  |  |  |  |
|                                                                   | Export inclusion list                |            |  |  |  |  |
|                                                                   | Experiment properties                |            |  |  |  |  |
|                                                                   | Show Cip Gallery                     |            |  |  |  |  |
| $\times$                                                          | Exit                                 |            |  |  |  |  |
| 10950 3.87E-11 Infinity                                           |                                      |            |  |  |  |  |
| Inclusion list retention time windows                             |                                      |            |  |  |  |  |
| Do you want to widen the retention time windows                   |                                      |            |  |  |  |  |
| by 0.00 🚔 minutes?                                                |                                      |            |  |  |  |  |
| Yes No                                                            |                                      |            |  |  |  |  |

If you require further information on the inclusion list file formats then click the link **About this data format** in the Export Inclusion List dialog.

**Note**: The new LC-MS runs can then be added to the original experiment to increase the MS/MS coverage using the **Add files** facility at the Data Import Stage.

#### **Congratulations!**

This document has taken you through a complete analysis using Progenesis QI for proteomics, from Alignment through the analysis workflow to generate lists of proteins exhibiting expression changes across biological conditions using powerful Multivariate Statistical analysis of the data.

Hopefully our example has shown you how this unique technology can deliver significant benefits with

- Speed
- Objectivity
- Statistical Power

If you would like to see the benefits of running Progenesis QI for proteomics using your own data and explore the Progenesis QI for proteomics workflow please go to Appendix 4: Licensing Runs (page 79).

#### Appendix 1: Stage 1 Data Import and QC review of LC-MS data set

You can use your own data files, either by directly loading the raw files (Waters, AB SCIEX, Agilent, Bruker and Thermo) or, for other Vendors, convert them to mzXML or mzML format first.

To create a new experiment with your files: open Progenesis QI for proteomics and click **New**, bottom left of the **Experiments** page and give your experiment a name. Then select data type, the default is 'Profile data'.

**Note**: if you have converted or captured the data as centroided then select Centroided data and enter the Resolution for the MS machine used.

| QIP Create New LC-MS Experiment                    |                                                                                                 |
|----------------------------------------------------|-------------------------------------------------------------------------------------------------|
| Create a new label-free experiment named:          |                                                                                                 |
| Progenesis QI.p_Tutorial for DDA                   |                                                                                                 |
| Data type                                          |                                                                                                 |
| Profile data                                       |                                                                                                 |
| Centroided data                                    |                                                                                                 |
| Resolution (full width at half maximum) 50000      |                                                                                                 |
|                                                    |                                                                                                 |
| Machine type                                       |                                                                                                 |
| High resolution mass spectrometer                  | High resolution mass spectrometer                                                               |
|                                                    | e.g. Waters SYNAPT G2/G2-S, AB SCIEX TripleTOF, Agilent QTOF, Bruker Maxis, Thermo LTQ Orbitrap |
| Experiment folder                                  | Thermo LTQ Iontrap in Enhanced mode.                                                            |
| Save experiment in the same folder as the run data |                                                                                                 |
| Choose an experiment folder                        | Low resolution ion trap                                                                         |
|                                                    | e.g. Bruker HCT, Bruker HCT Ultra, Thermo LTQ XL                                                |
|                                                    | Thermo FT-ICR                                                                                   |
|                                                    |                                                                                                 |
| Create experiment                                  | Cancel                                                                                          |

Click **Create experiment** to open the LC-MS Data Import stage of the workflow.

Select the 'Import Data file format', in this example they are mzXML files

Then locate your data files using Import...

| UP Progenesis QLp_Tutorial for DDA - Progenesis QI for proteomics                                                                                                    |                                                                                                    |                                                                                                    |                                                                                                    |  |  |  |  |  |
|----------------------------------------------------------------------------------------------------|----------------------------------------------------------------------------------------------------|----------------------------------------------------------------------------------------------------|----------------------------------------------------------------------------------------------------|--|--|--|--|--|
| File Review Experiment R<br>Import Data Alignment Filtering Design Setup R                                                                                                    | eview Peak Peptide Ion Identify<br>Picking Statistics Peptides QC N                                                                                                    | Refine Review Protei<br>Vetrics Identifications Proteins Statisti                                                                                                    | Report A Waters Company                                                                                                    |  |  |  |  |  |
| Import Data Select your run data Select one of the available data formats then click the Import button: Commat Mathematical Select Your Select Your Your Select Your Select Your Your Select Your Select Your Your Your Your Your Your You | QIP Select files<br>Organize ▼ Progenesis ► Progen<br>Organize ▼ New folder<br>★ Favorites<br>■ Desktop                                                                                 | esis QL.p Tutorial for DDA_v3.0 >                                                                                                    | A Waters Lompany<br>W Help ~<br>Search Progenesis QLp Tutoria P<br>BE Compared to the search Progenesis QL p Tutoria P<br>Date modified<br>al for DDA.Analysis 26/04/2016 10:40                 |  |  |  |  |  |
| No runs have been imported yet                                                                                                    | <ul> <li>Downloads</li> <li>Dropbox</li> <li>Recent Places</li> <li>ShareFile</li> <li>BitTorrent Sync</li> <li>Desktop</li> <li>Libraries</li> <li>Documents</li> <li>Music</li> </ul> | Al.mzml Al.mzml Al.mzml Cl.mzml Cl.mzml Cl.mzml Cl.mzml Cl.mzml Al.mzml Cl.mzml Cl.mzm | 20/05/2008 08:23<br>20/05/2008 08:27<br>20/05/2008 08:29<br>20/05/2008 11:50<br>20/05/2008 11:50<br>20/05/2008 08:25<br>20/05/2008 08:25<br><b>mzXML files (*.mzml)</b><br><b>Ωpen ▼ Cancel</b> |  |  |  |  |  |
|                                                                                                    |                                                                                                    |                                                                                                    |                                                                                                    |  |  |  |  |  |
Locate and select all the Data files (A1 to C3).

On loading the selected runs your data set will be automatically examined and the size of each file will be reduced by a 'data reduction routine', which reduces the data by several orders of magnitude but still retains all the relevant quantitation and positional information.

Note: For a large number of files this may take some time.

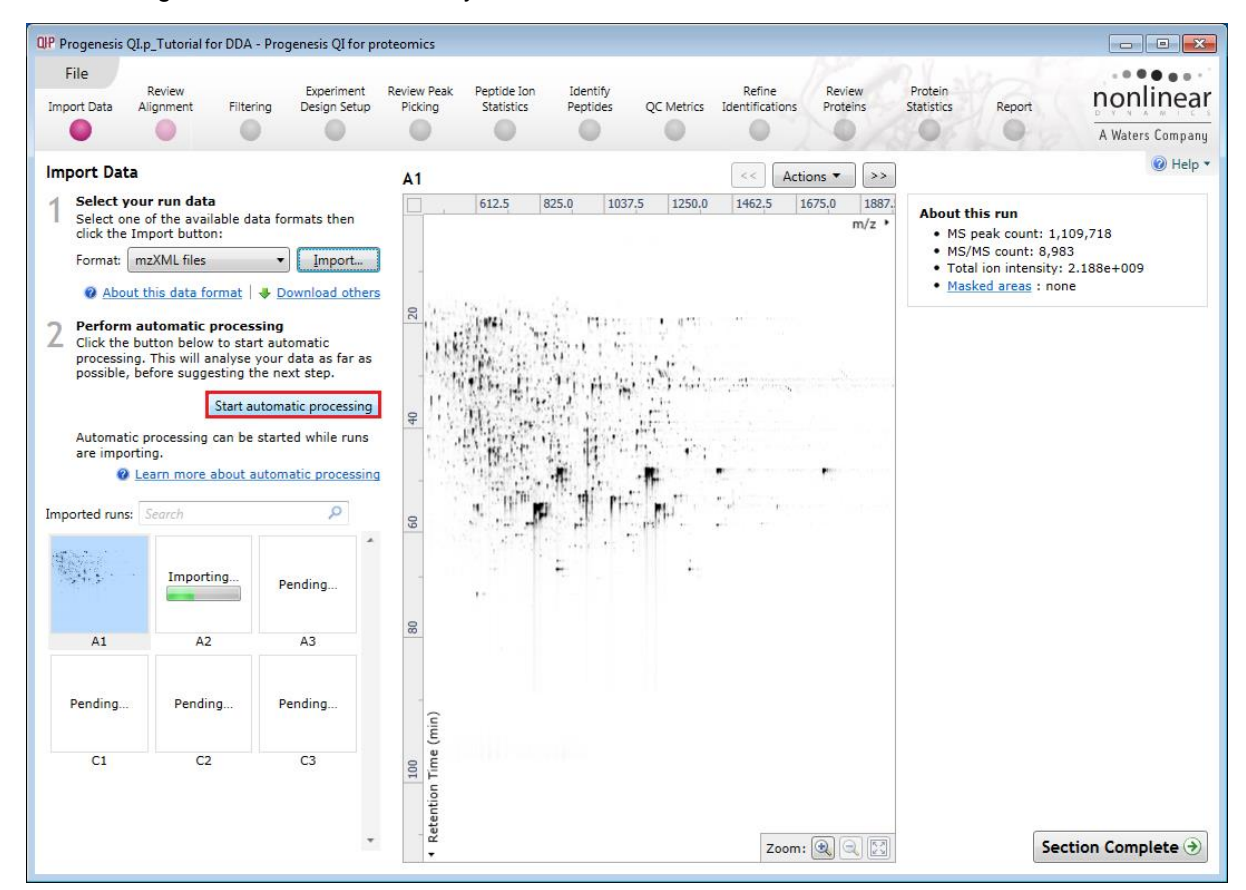

Note: you can start the automatic processing before the loading has completed.

For details of setting up the steps in the automatic processing wizard return to Stage 2A page 7.

#### Additional details on Selection of Alignment Reference

#### 1. Assess all runs in the experiment for suitability

- This method compares every run in your experiment to every other run for similarity.
- The run with the greatest similarity to all other runs is chosen as the alignment reference.

If you have no prior knowledge about which of your runs would make a good reference, then this choice will normally produce a good alignment reference for you. This method can take a long time.

| st suitable run fro<br>: | om candidates | that I select |  |
|--------------------------|---------------|---------------|--|
| :                        | in canalates  | chara scient  |  |
|                          |               |               |  |
|                          | -             |               |  |
|                          | *             |               |  |
|                          |               |               |  |
|                          |               |               |  |
|                          |               |               |  |
|                          |               |               |  |
|                          |               |               |  |
|                          |               |               |  |
|                          |               |               |  |

#### 2. Use the most suitable run from candidates that I select

• This method asks you to choose a selection of reference candidates, and the automatic algorithm chooses the best reference from these runs.

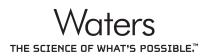

| QP Start automatic processing                                                        | 9                                                                                |                                  | OP Start automatic processing                                                                                                    | J       |             | ×  |  |
|--------------------------------------------------------------------------------------|----------------------------------------------------------------------------------|----------------------------------|----------------------------------------------------------------------------------------------------|---------|-------------|----|--|
| Select your alignment re<br>To mark a run for assessme<br>use the button below to ma | eference candidates<br>ent as an alignment referen<br>ark multiple runs at once. | ce candidate, double-click it or | Select your alignment reference candidates<br>To mark a run for assessment as an alignment reference candidate, double-click it or<br>use the button below to mark multiple runs at once. |         |             |    |  |
| Mark selected runs                                                                   | ear all                                                                          | ٩                                | Mark selected runs                                                                                                    | ear all | م           |    |  |
|                                                                                      |                                                                                  | A                                |                                                                                                    |         |             | A  |  |
| A1                                                                                   | A2                                                                               | A3                               | A1                                                                                                    | A2      | A3          |    |  |
|                                                                                      |                                                                                  |                                  |                                                                                                    |         |             | E  |  |
| C1                                                                                   | C2                                                                               | C3 +                             | E C1                                                                                                    | E C2    | C3          | •  |  |
| 0 of 6 runs marked as can                                                            | didates                                                                          |                                  | 3 of 6 runs marked as cand                                                                                                    | lidates |             |    |  |
|                                                                                      | < Back                                                                           | Next > Cancel                    |                                                                                                    | < Back  | Next > Canc | el |  |

Select a subset of your runs as 'alignment reference candidates' and click **Mark selected runs.** An icon appears on the bottom left of each run to indicate that it is selected as a candidate.

This method is the most appropriate when you have some prior knowledge of your runs suitability as references:

- runs from pooled samples
- runs for one of your experimental conditions will contain the largest set of common peptides.

It is also the preferred option when analysing a large number of runs

#### 3. Use this run

• This method allows you to manually choose the reference run.

Manual selection gives you full control, but there are a couple of risks to note:

- If you choose a pending run which subsequently fails to load, alignment will not be performed.
- If you choose a run before it fully loads, and it turns out to have chromatography issues, alignment will be negatively affected (for this reason we recommend that you let your reference run fully load and assess it's chromatography before loading further runs).

#### **Review Chromatography**

Each data file appears as a 2D representation of the run. If you created a **profile** experiment, at this stage you will be warned if any of the data files have been 'centroided' during the data acquisition and conversion process, as files must be of one format or the other.

You can delete run(s) by left clicking on the run in the list.

A1 A2 A3 C1 C2 C3 Mask areas for peak picking... X Remove this run Del

**Note**: you can also multi-select runs to remove by holding down the Ctrl key.

At the Import Data stage you can examine the quality of the imported runs using the 2D representation of the runs

| QIP Progenesis OLp Tutorial for DDA - Progenesis OI for p                                                                                                    | oteomics                                                                                                    |                                                                                 |
|----------------------------------------------------------------------------------------------------|----------------------------------------------------------------------------------------------------|---------------------------------------------------------------------------------|
| File Review Experiment<br>Import Data Alignment Filtering Design Setup                                                                                                    | Review Peak Peptide Ion Identify Refine Review<br>Picking Statistics Peptides QC Metrics Identifications Proteins | Protein<br>Statistics Report Donninear                                          |
|                                                                                                    | 0 0 0 0 0 0                                                                                                    | A Waters Company                                                                |
| Import Data                                                                                                    | C1 << Actions                                                                                                    | 🔞 Help 🔻                                                                        |
| <b>Select your run data</b><br>Select one of the available data formats then<br>click the Import button:                                                                                                    | 612.5 825.0 1037.5 1250.0 1462.5 1675.0 1887.<br>m/z *                                                            | About this run<br>• MS peak count: 1,182,000                                    |
| Format: mzXML files                                                                                                    | -                                                                                                    | <ul> <li>MS/MS count: 9,542</li> <li>Total ion intensity: 3.643e+009</li> </ul> |
| About this data format   + Download others                                                                                                    | 0                                                                                                    | <u>Masked areas</u> : none                                                      |
| 2 Perform automatic processing<br>Click the button below to start automatic<br>processing. This will analyse your data as far as<br>possible, before suggesting the next step.<br>Start automatic processing | 40                                                                                                    |                                                                                 |
| Automatic processing can be started while runs<br>are importing.                                                                                                    |                                                                                                    |                                                                                 |
| Imported runs: Search                                                                                                    | 8                                                                                                    |                                                                                 |
|                                                                                                    |                                                                                                    |                                                                                 |
|                                                                                                    | 8                                                                                                    |                                                                                 |
| A1 A2 A3                                                                                                    |                                                                                                    |                                                                                 |
| W. W. W.                                                                                                    | 100<br>n Time (min)                                                                                               |                                                                                 |
| C1 C2 C3                                                                                                    | etentio                                                                                                    |                                                                                 |
|                                                                                                    | α<br>v<br>Zoom: ℚ ⊆ Σ                                                                                             | Section Complete 🤿                                                              |

Note: details of the current run appear on the top right of the view.

Once you have reviewed the imported runs click on Review Alignment or Section Complete to move forward to the Review Alignment Stage.

**Note**: you will be offered the automatic alignment if you have not performed the alignment automatically already.

Now move to the next stage in the workflow (page 14 in this user guide) by clicking Section Complete.

### **Appendix 2: Stage 1 Processing failures**

If a stage fails to complete successfully or only partially completes, the automatic processing dialog will warn you of the problem. This may or may not allow the automatic processing to complete.

For example: a run that fails to automatically align will trigger a warning, although analysis will continue; the automatic processing dialog will prompt you to 'drop-off' at the **Review Alignment** stage on completion to investigate the problem.

| Automatic processing complete (with warnings).<br>Time taken: 2 minutes 58 seconds |                                                 |  |  |  |  |  |
|------------------------------------------------------------------------------------|-------------------------------------------------|--|--|--|--|--|
|                                                                                    |                                                 |  |  |  |  |  |
| <ul> <li>Importing runs:</li> </ul>                                                | / of / processed                                |  |  |  |  |  |
| <ul> <li>Selecting reference:</li> </ul>                                           | C1                                              |  |  |  |  |  |
| Aligning runs:                                                                     | 6 of 6 processed                                |  |  |  |  |  |
|                                                                                    | A 1 run failed to align - continuing without it |  |  |  |  |  |
| Peak picking:                                                                      | 15935 peaks found                               |  |  |  |  |  |
| <ul> <li>Creating design:</li> </ul>                                               | Created                                         |  |  |  |  |  |
|                                                                                    | Relative Quantitation using Hi-3                |  |  |  |  |  |

**Note**: in this example the run that failed to align will not contribute to the peak picking and will be excluded at the alignment stage (a cross appears in the include column).

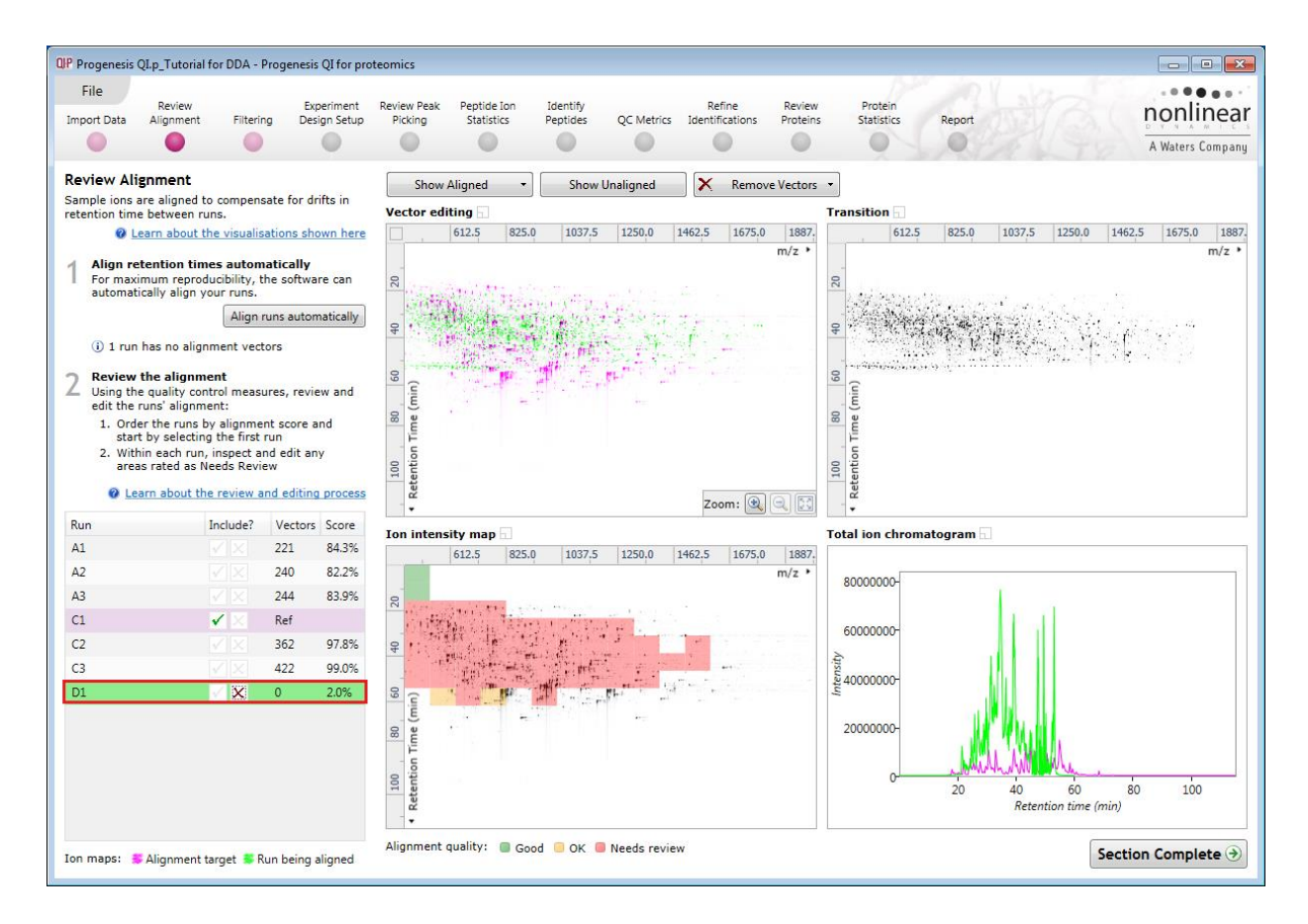

You can either remove the run from the experiment at the **Import Data** or add it back in at the **Review Alignment** stage once the alignment of the run has been corrected.

As another example, runs that import successfully but with warnings at the **Import Data** stage will cause a flag in the readout to notify you of the potential quality issue.

If some runs fail to import (but not all), the automatic processing will continue, informing you that one or more runs have failed to import.

| QIP Processing Complete                       |                                        |                                   |   |
|-----------------------------------------------|----------------------------------------|-----------------------------------|---|
| Automatic process<br>Time taken: 3 minutes 57 | <b>ing complete (witl</b><br>' seconds | th warnings).                     |   |
| A Importing runs:                             | 7 of 7 processed                       | 1                                 |   |
|                                               | 🔺 1 failed to import                   |                                   |   |
| <ul> <li>Selecting reference:</li> </ul>      | C1                                     | -                                 |   |
| <ul> <li>Aligning runs:</li> </ul>            | 5 of 5 processed                       |                                   |   |
| <ul> <li>Peak picking:</li> </ul>             | 15935 peaks found                      |                                   |   |
| <ul> <li>Creating design:</li> </ul>          | Created                                |                                   |   |
| <ul> <li>Protein quantitation:</li> </ul>     | Relative Quantitation                  | using Hi-3                        |   |
|                                               |                                        | <u>⊆</u> lose Identify Peptides → | ] |

In this case you can remove the runs at Import Data and if appropriate replace them with additional runs.

**Note**: adding additional runs will then be aligned and peak picking should be re-done to include data from the added runs in the generation of the aggregate

An example of a problem that would halt the automatic processing would be the failure to successfully import all the potential reference candidates, (for example, where in importing, you specified selection of the alignment reference from several runs before they were fully imported and set the processing underway, and they later failed to import owing to problems with the runs).

| OP Processing Complete                      |                                           | <b>—X</b> —   |
|---------------------------------------------|-------------------------------------------|---------------|
| Automatic process<br>Time taken: 55 seconds | ing failed.                               |               |
| A Importing runs:                           | 7 of 7 processed<br>A 1 failed to import  |               |
| × Selecting reference:                      | All reference candidates failed to import |               |
| Aligning runs:                              | Unable to start.                          |               |
| Peak picking:                               | Unable to start.                          |               |
| Creating design:                            | Unable to start.                          |               |
| Protein quantitation:                       | Unable to start.                          |               |
|                                             | lose                                      | Import Data 🌖 |

In this case, the processing dialog would halt and prompt you to select another reference.

### Appendix 3: Stage 1 Data QC review and addition of exclusion areas

During the process of Data QC you may identify areas of the raw data for a particular run that appear 'noisy' yet still have identifiable 'isotopic patterns'.

For example if the run is part of a 'replicate set' of runs it is possible to exclude such areas on the noisy run by applying a mask to the area. By doing so this area is excluded during the initial part of the detection process in order that it does not 'interfere' with the detection of the peptide ions in the replicate group.

To do this select **Mask areas for peak picking** from the **Actions** menu on the top right of the screen.

| <<       | Acti | ions 🔻 >                                    |                       |
|----------|------|---------------------------------------------|-----------------------|
| 5 1250.0 |      | Mask areas for peak picking                 |                       |
|          | ×    | Remove run                                  | .,182,000<br>542      |
| L        | _    | I otal ion intensit <u>Masked areas</u> : r | ÿ: 3.643e+009<br>Ione |

Drag out an area over the noisy part of the run to create the mask.

Note: Click **Done** to return to the **Import Data** view, where you can zoom into the masked areas where you will see the isotopic peptide ions in the noise.

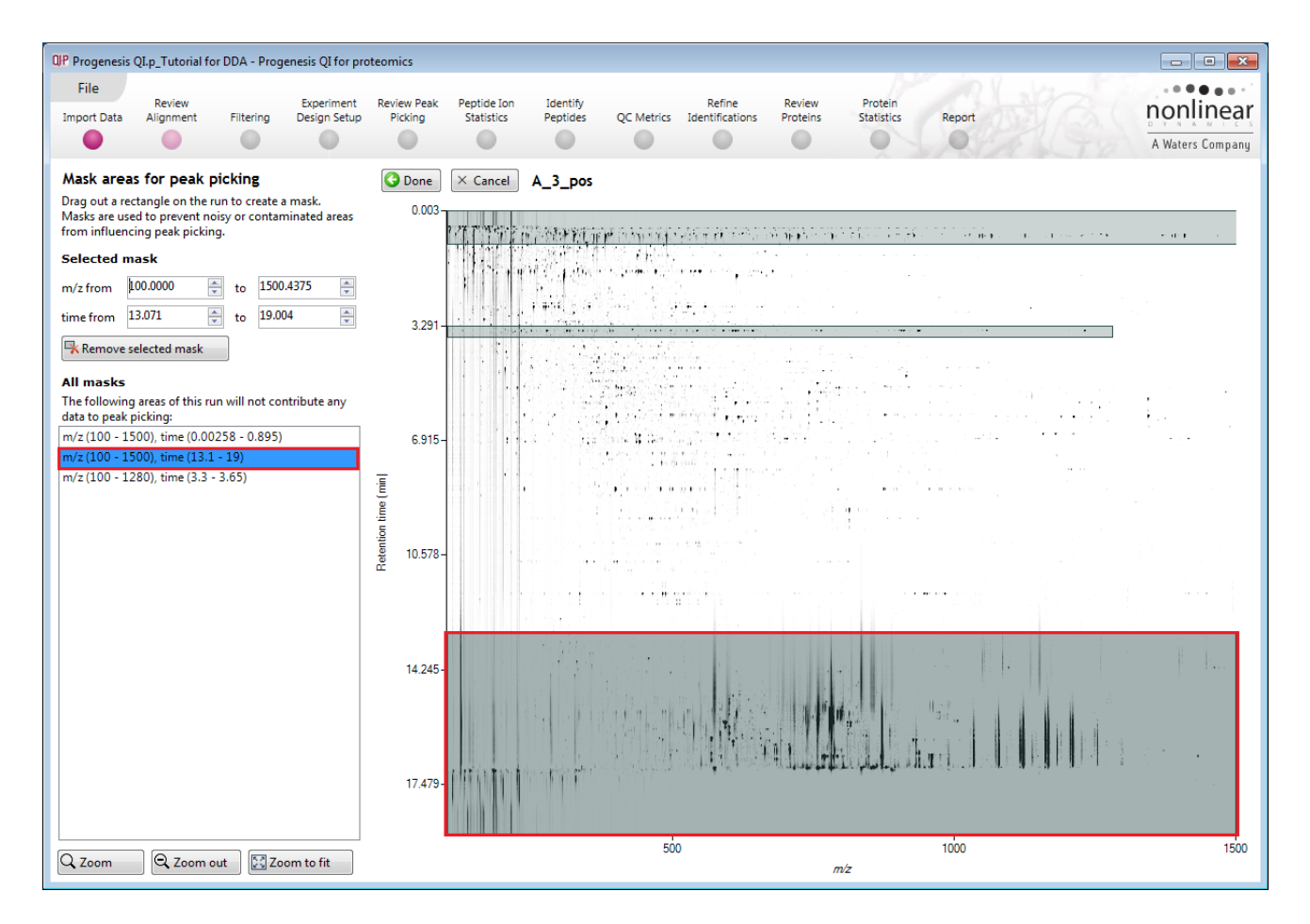

**Note**: if the level of noise is high and affecting many of your runs a preferred approach would be to reoptimise the chromatography to improve the levels of noise in your data.

# Appendix 4: Licensing runs (Stage 3)

When setting up a **New experiment** if you are evaluating Progenesis QI for proteomics with unlicensed runs then the licensing page will open after **Import Data section**.

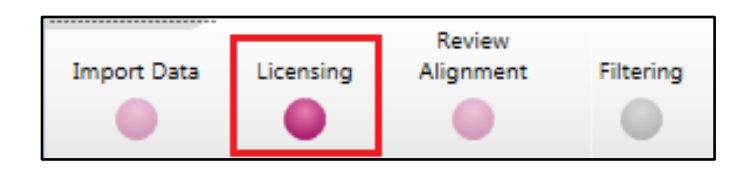

If you already have a programmed dongle attached to your machine then the License Runs page will not appear.

To use this page to License your Runs you must first either obtain an 'Evaluation' Licence Code from a Sales Person or purchase a licence code directly.

Each code will allow you to license a set number of runs.

The runs in your experiment will be listed as shown below.

To activate license(s) for the selected runs enter the code in the space provided and click **Use Licence** code.

| IP Progenesis QLp Tutorial for DDA - Progenesis QI for pro<br>File                                                            | eomics                                                                                                    |                     |
|----------------------------------------------------------------------------------------------------|----------------------------------------------------------------------------------------------------|---------------------|
| Import Data Licensing Alignment Filtering Design 3                                                                            | an reliefer reak Pepude ton Denity Denity Indiane Protein Statistics Report Difference Protein Statistics Report D | Waters Compar       |
| Dongle License Runs                                                                                                    |                                                                                                    |                     |
| This installation is currently restricted to analyse licensed runs only.                                                      | Run name Licence<br>state                                                                                          | License<br>this run |
| To license your runs, you need an evaluation or                                                                               | C:\Users\andy.bothwick\Documents\Customer Data\Progenesis QI.p v3.0 Tutorials and Demo Suites\Proge Unlicensed     | <b>V</b>            |
| lease licence code which can be obtained from                                                                                 | C:\Users\andy.borthwick\Documents\Customer Data\Progenesis QI.p v3.0 Tutorials and Demo Suites\Proge Unlicensed    | <b>V</b>            |
| a sales representative.                                                                                                    | C:\Users\andy.borthwick\Documents\Customer Data\Progenesis QI.p v3.0 Tutorials and Demo Suites\Proge Unlicensed    | <b>V</b>            |
| Once licensed your runs can be analysed on                                                                                    | C:\Users\andy.bothwick\Documents\Customer Data\Progenesis QI.p v3.0 Tutorials and Demo Suites\Proge Unlicensed     |                     |
| any installation of the software. The licence is                                                                              | C:\Users\andy.borthwick\Documents\Customer Data\Progenesis QI.p v3.0 Tutorials and Demo Suites\Proge Unlicensed    | <b>V</b>            |
| automatically included when archiving an<br>experiment                                                                        | C:\Users\andy_borthwick\Documents\Customer Data\Progenesis QI.p v3.0 Tutorials and Demo Suites\Proge Unlicensed    | V                   |
| If your runs have been licensed on another<br>computer, <u>click here</u> to make the licences<br>available on this computer. |                                                                                                    |                     |
| If you have one, you can <u>open a licence file</u> to<br>install.                                                            |                                                                                                    |                     |
| If you have just installed a dongle, click here.                                                                              |                                                                                                    |                     |
|                                                                                                    | Run licence code: Internet code: Use Licen                                                                         | nce Code            |
|                                                                                                    | Section                                                                                                    | Complete            |

Note: you will need an internet connection to use this method.

A message confirming successful installation of your licences will appear.

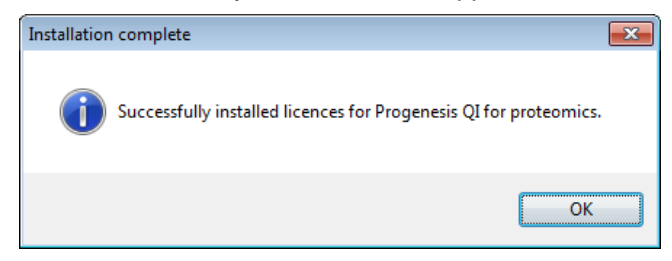

Click OK, the view will update and Alignment, the next stage in the workflow, will open with the licensed files.

# Appendix 5: Manual assistance of Alignment

#### Approach to alignment

To place manual alignment vectors on a run (C2 in this example):

- 1. Click on Run C2 in the **Runs** panel, this will be highlighted in green and the reference run (in this example is C1) will be highlighted in magenta.
- 2. You will need approximately 5 alignment vectors evenly distributed from top to bottom of the whole run.
- 3. First drag out an area on the **Ion Intensity Map** (C), this will reset the other 3 windows to display the same 'zoomed' area

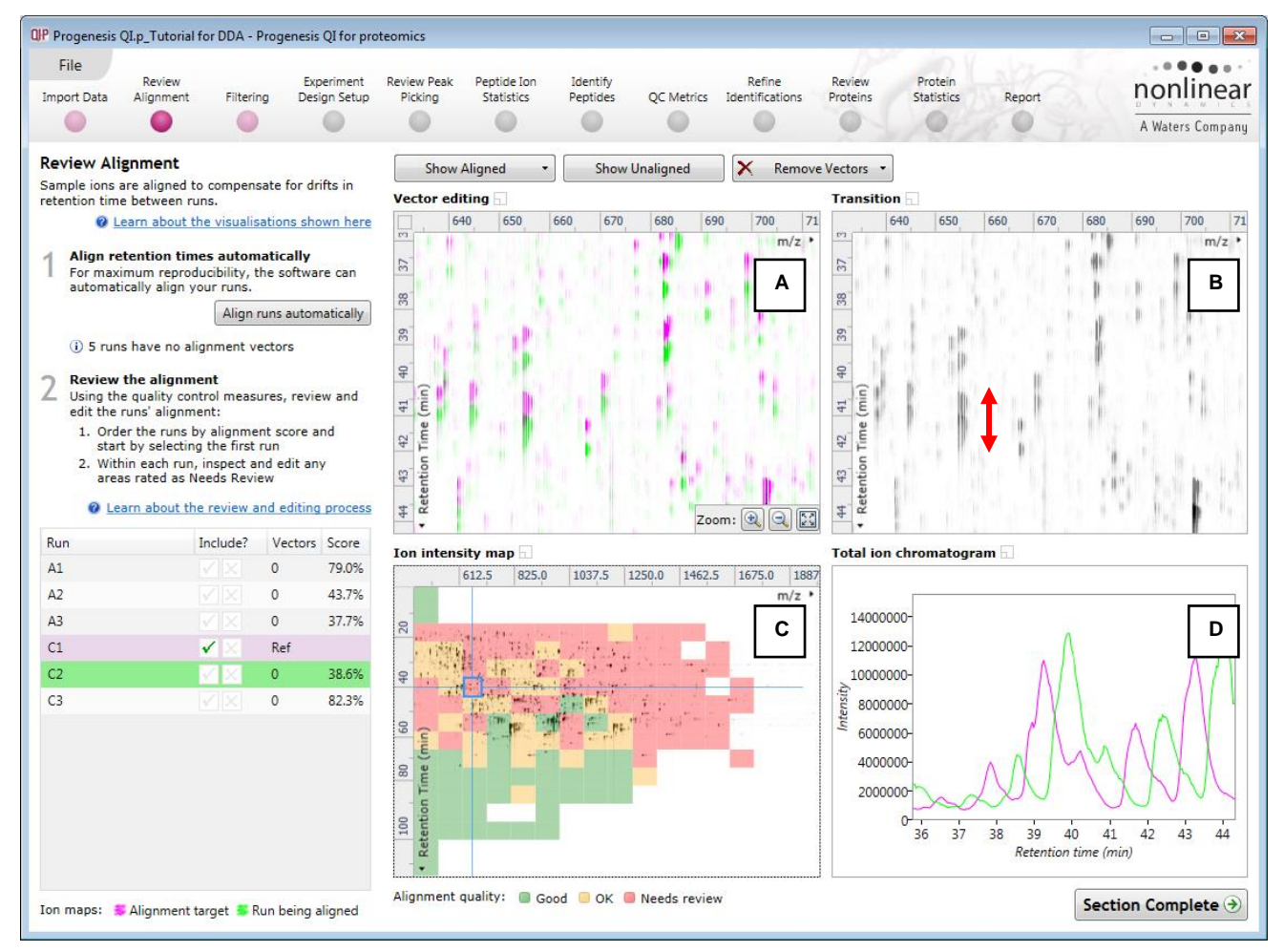

**Note**: the peptide ions moving back and forwards between the 2 runs in the **Transition** window (B) indicates the misalignment of the two runs.

**Note:** the Ion Intensity Map gives you a colour metric, visually scoring the current alignment. The overall score is placed next to the Vectors column in the table. With each additional vector added this score will update to reflect the 'changing' overall quality of the alignment. The colour coding on the Ion intensity Map will also update with each additional vector.

**Note**: The **Total Ion Chromatograms** window (D) also reflects the misalignment of the 2 runs for the current Retention Time range (vertical dimension of the current Focus grid in the **Ion Intensity Map** window).

4. Click and hold on a green peptide ion in Window A as shown below

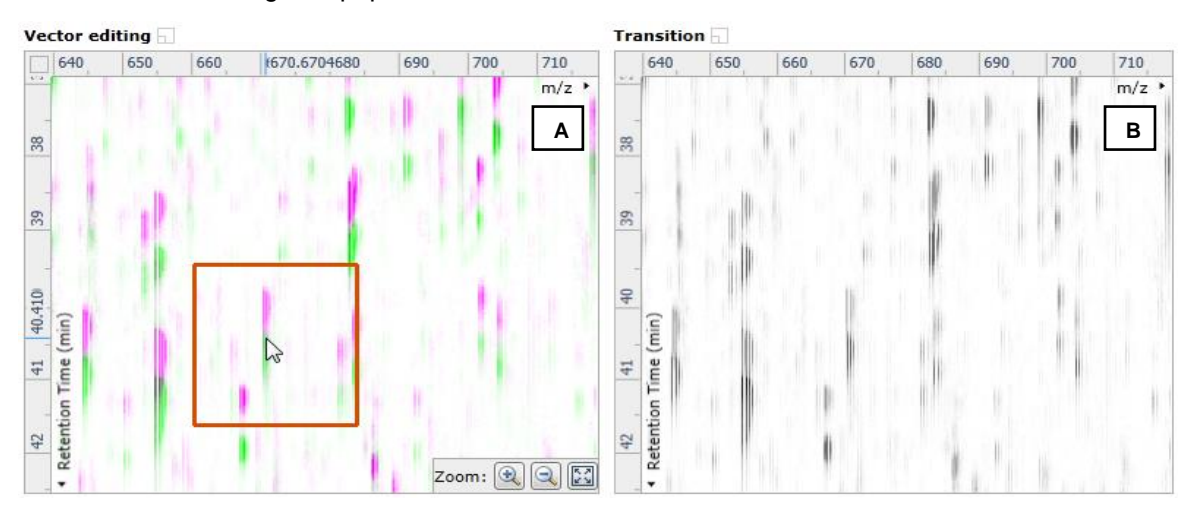

5. As you are holding down the left mouse button (depending on the severity of the misalignment), the alignment vector will automatically find the correct lock. If not, drag the green peptide ion over the corresponding magenta peptide ion of the reference run. The red box will appear as shown below indicating that a positional lock has been found for the overlapping peptide ions.

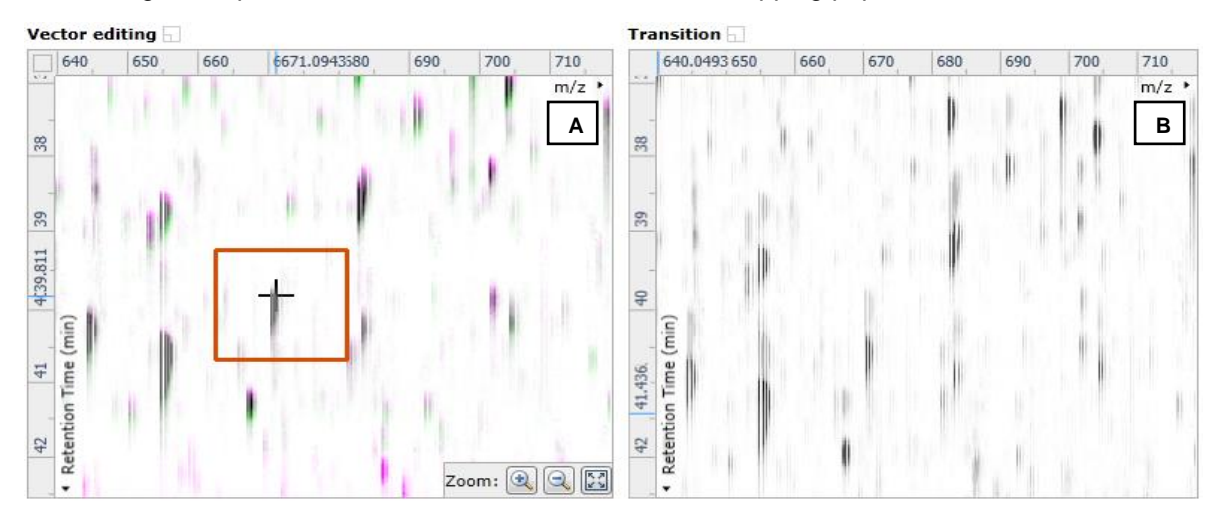

*Tip*: while holding down the mouse button hold down the **Alt** key. This will allow smooth movement of the cursor as the **Alt** key allows you to override the 'automatic alignment' performed as you depress the mouse button.

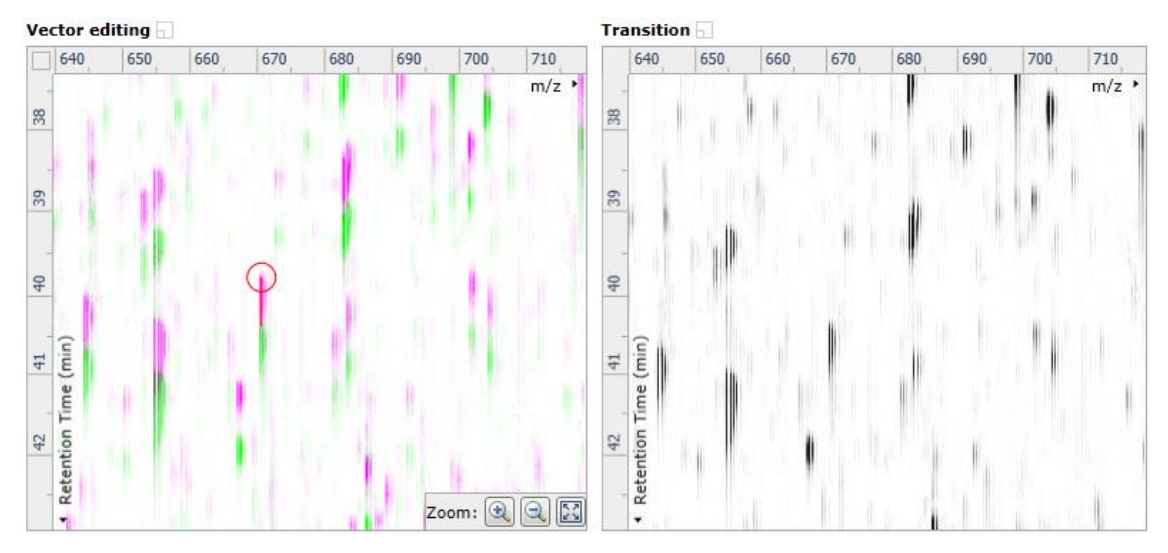

6. On releasing the left mouse button the view will 'bounce' back and a red vector, starting in the green peptide ion and finishing in the magenta peptide ion will appear.

Note: an incorrectly placed vector is removed by right clicking on it in the Vector Editing window

7. Now click Show Aligned on the top tool bar to see the effect of adding a single vector.

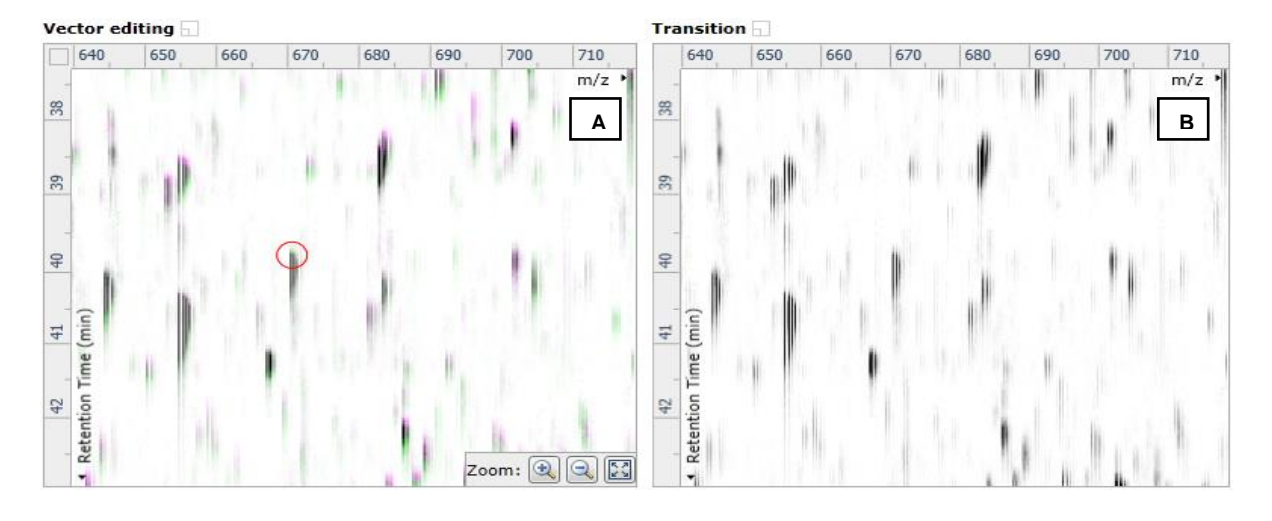

8. With the placement of a single manual vector the increase in the proportion of the **Ion Intensity Map** (C) showing green is reflected in the improved alignment score in the table. Now click in the Ion Intensity Map to relocate the focus in order to place the next manual vector.

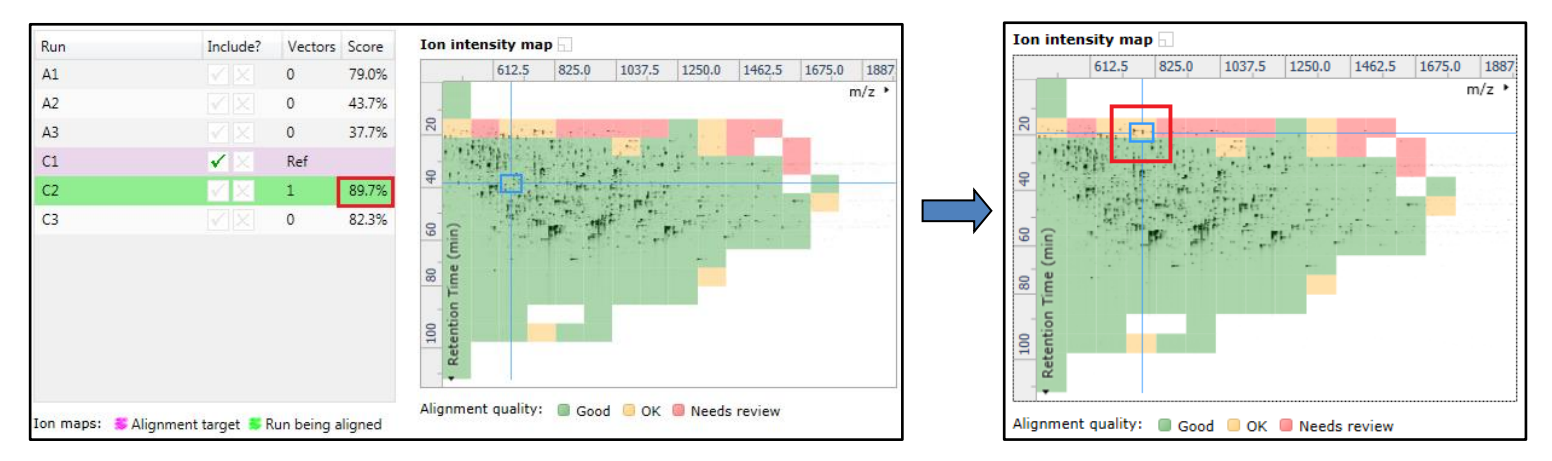

9. Adding an additional vector will improve the alignment further as shown below.

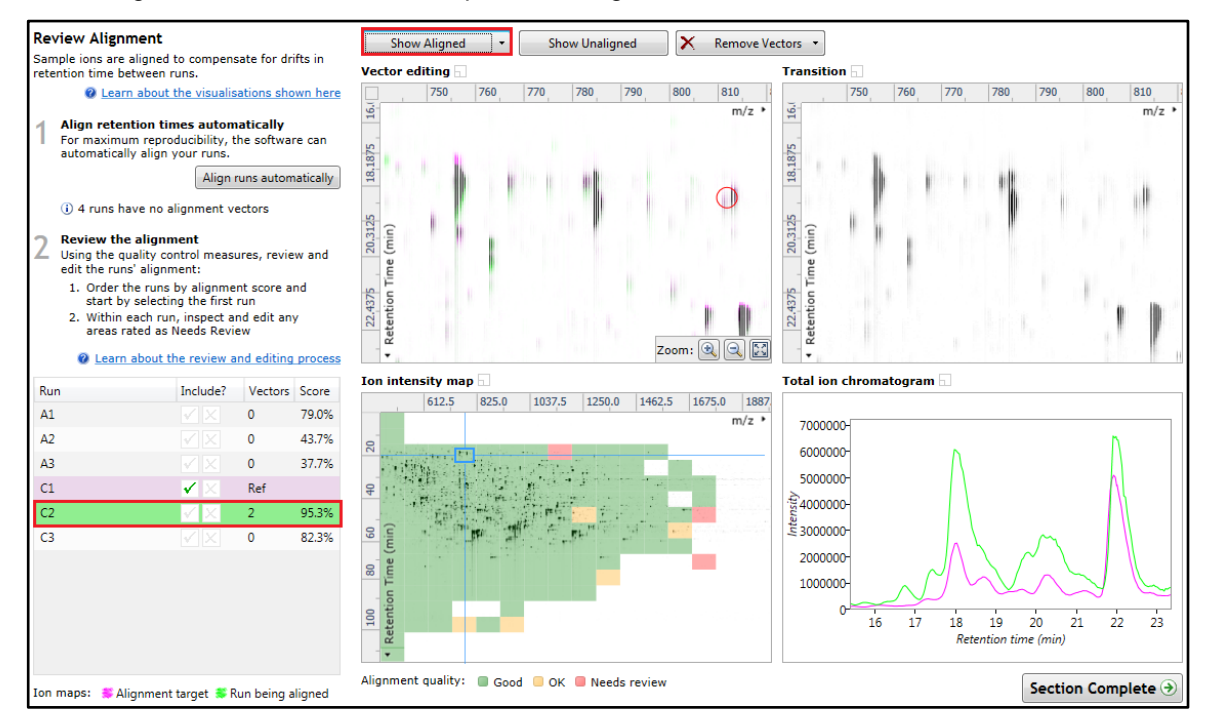

- 10. The shift in the Retention Time (RT) is as a result of incorrect running of the chromatography. In many of these cases if the Automatic Alignment fails to generate a good alignment then removing all the alignment vectors for this run and placing a **single** manual vector to act as a 'seed' for the Automatic Alignment algorithm maybe all that is required to generate a good alignment.
- In the case of the example shown above placing 2 vectors from the top to the bottom of the run is sufficient to markedly improve the alignment (Note: the improvement in the score with the addition of only 2 vectors).
- 12. At this point you would redo the automatic alignment of this image by selecting **Align runs automatically**. **Note**: if you are focusing only on the alignment of one run, then un-tick the other runs in the alignment dialog.

| Automatic Al | ignment                                     |           | × |
|--------------|---------------------------------------------|-----------|---|
| Choose whic  | h runs to automatically align:              |           |   |
| Run          | Notes                                       | Vectors   |   |
| 🗖 A1         | This run has not been automatically aligned |           | 0 |
| A2           | This run has not been automatically aligned |           | 0 |
| 🗖 A3         | This run has not been automatically aligned |           | 0 |
| ✓ C2         | run has user vectors                        |           | 2 |
| C3           | This run has not been automatically aligned |           | 0 |
|              |                                             | OK Cancel |   |

The number of manual vectors that you add at this stage is dependent on the misalignment between the current run and the Reference run.

Note: In many cases only using the Automatic vector wizard will achieve the alignment.

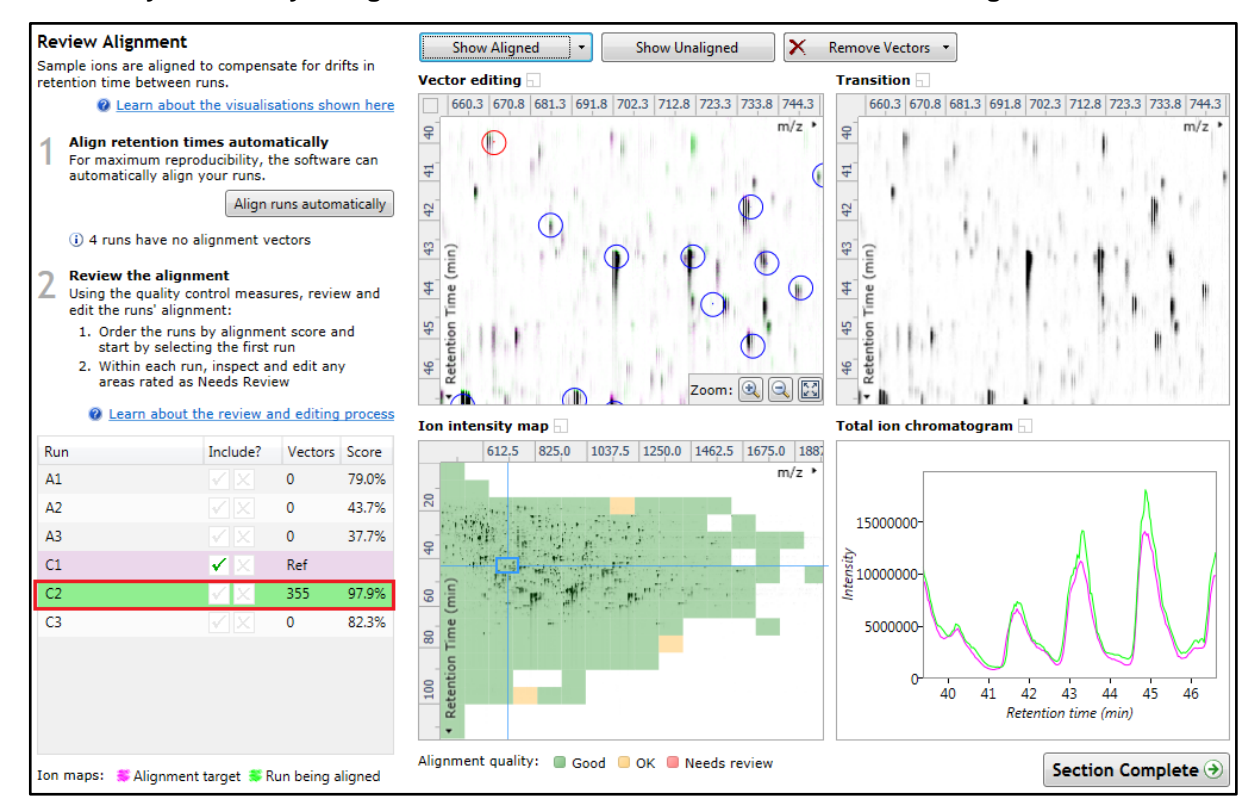

*Tip*: a normal alignment strategy would be: to run the automatic alignment first for all runs, then order the alignments based on score. For low scoring alignments remove all the vectors and place 1 to 5 manual vectors to increase the score then perform automatic alignment. Then review the improved alignment score.

To review the vectors automatic and manual, return to page 15.

## Appendix 6: Within-subject Design

To create a **Within-subject Design** for your data set select this option on the **Experiment Design Setup** page and enter the name of the design.

In this example there are 3 Subjects (i.e. patients A, B and C) who have been individually sampled: Before(1), During (2) and After (3) treatment

| P Progenesis                                 | QI.p_Tutorial fo                                                    | r DDA - Prog                                           | enesis QI for p            | roteomics              |                                                     |                               |                                                                                                    |                                                                                                    |                                                                                                    |                       |           |        |        |            | Σ        |
|----------------------------------------------|---------------------------------------------------------------------|--------------------------------------------------------|----------------------------|------------------------|-----------------------------------------------------|-------------------------------|----------------------------------------------------------------------------------------------------|----------------------------------------------------------------------------------------------------|----------------------------------------------------------------------------------------------------|-----------------------|-----------|--------|--------|------------|----------|
| File<br>Import Data                          | Review<br>Alignment                                                 | Filtering                                              | Experiment<br>Design Setup | Review Peak<br>Picking | Peptide Ion<br>Statistics                           | Identify<br>Peptides          | QC Metrics                                                                                                    | Refine<br>Identifications                                                                                                    | Review<br>Proteins                                                                                                    | Protein<br>Statistics | Rep       | ort    | n<br>A | waters Cor | ea<br>ea |
| AC                                           | AC-2                                                                | C Nev                                                  | N                          |                        |                                                     |                               |                                                                                                    |                                                                                                    |                                                                                                    |                       |           |        |        |            | Help     |
| Which ex                                     | operiment o                                                         | lesign typ                                             | e do you                   | want to us             | e for this ex                                       | periment                      | ?                                                                                                    |                                                                                                    |                                                                                                    |                       |           |        |        |            |          |
| 00<br>00<br>00                               | Between-s                                                           | ubject De                                              | esign                      |                        |                                                     |                               | 0-0<br>0-0<br>0-0                                                                                                    | Within-sub                                                                                                    | oject Design                                                                                                    | n                     |           |        |        |            |          |
| Do sam<br>appear<br>use the                  | ples from a gi<br>in only one co<br>between-sub                     | ven subject<br>ondition? T<br>ject design              | hen A                      | _                      | ۵1                                                  | Delete<br>Remove              | Have y<br>subjec<br>Then u                                                                                                    | ou taken sam<br>t under differ<br>ise the within                                                                                                    | ples from a giv<br>ent conditions<br>-subject desig                                                                                                    | /en<br>;?<br>n.       |           | Before | During | After      |          |
| To set u<br>the runs<br>(factor l<br>ANOVA o | p this design,<br>according to<br>level) of the s<br>calculation as | you simply<br>the conditio<br>amples. Th<br>sumes that | group<br>on<br>e<br>the    | QIP<br>En              | Create New Expe                                     | riment Design<br>he experimer | nt design:                                                                                                    |                                                                                                    | <b>X</b>                                                                                                    | use p                 | Patient X | X1     | X2     | X3         |          |
| conditio<br>therefor<br>whether<br>are all e | ons are indepe<br>re gives a stat<br>r the means of<br>equal.       | ndent and<br>istical test of<br>the conditi            | of<br>ions                 | Ho                     | erore During and<br>ow do you want<br>Group the rur | to group the instantial       | runs?                                                                                                    |                                                                                                    |                                                                                                    | F                     | Patient Y | Y1     | Y2     | Y3         |          |
|                                              |                                                                     |                                                        | Add                        | conditio               | ○ Copy an exist                                     | ing design:                   | ſ                                                                                                    | Cranta darian                                                                                                    | T Cancel                                                                                                    | F<br>E                | Patient Z | Z1     | Z2     | Z3         |          |
|                                              |                                                                     |                                                        |                            |                        |                                                     |                               | L                                                                                                    | Create design                                                                                                    | Cancel                                                                                                    | d                     |           |        |        |            |          |
|                                              |                                                                     |                                                        |                            |                        |                                                     |                               | A stand<br>becaus<br>assump<br>repeatu<br>differe<br>reduce<br>conditi<br>create<br>The wi<br>though<br>paired-<br>compai<br>repeatu | and ANOVA is<br>e the data viol<br>otion of indepe<br>demeasures A<br>nces can be el<br>d as a source o<br>n differences<br>a more power<br>thin-subject di<br>t of as an exte<br>samples t-test<br>rison between<br>ed measures. | not appropriat<br>lates the ANOV<br>ndence. With N<br>NOVA individu:<br>iminated or<br>of between<br>(which helps t<br>ful test).<br>esign can be<br>nsion of the<br>to include<br>more than two | e<br>'A<br>al<br>to   |           |        |        |            |          |

When the design page opens use the **Add Subject** and **Add Condition** buttons to create the matrix that fits your experimental design, over typing the names as required.

Then click on 'Select Sample' in each box of the matrix and select the appropriate sample.

| OIP Progenesis                                                            | OLp Tutorial fo                                                       | r DDA - Proc                                               | ienesis OI for pro                      | oteomics                    |                                       |                           |                           |                                       |        |                  |
|---------------------------------------------------------------------------|-----------------------------------------------------------------------|------------------------------------------------------------|-----------------------------------------|-----------------------------|---------------------------------------|---------------------------|---------------------------|---------------------------------------|--------|------------------|
| File<br>Import Data                                                       | Review<br>Alignment                                                   | Filtering                                                  | Experiment<br>Design Setup              | Review Peak Pe<br>Picking S | ptide Ion Identit<br>tatistics Peptid | fy<br>es QC Metrics       | Refine<br>Identifications | Review Protein<br>Proteins Statistics | Report | A Waters Company |
| AC                                                                        | AC-2                                                                  | Befor                                                      | e During an                             | d After Treatm              | ent I × 🗅                             | New                       |                           | 7. de 17. 101 d                       |        | Ø Help •         |
| Setup con<br>Setup the co<br>experiment o<br>of your samp<br>in the grid. | ditions and su<br>design on the r<br>ples to the corr                 | subjects<br>ibjects for y<br>ight, and the<br>ect subject/ | our<br>en assign each<br>condition cell |                             | Before                                | During                    | After                     | Add Condition                         |        |                  |
| 1. Add a colu<br>2. Add a row<br>3. Drag each<br>in the grid              | umn for each cu<br>v for each subje<br>n of your sampl<br>d.<br>es: P | ondition.<br>ct.<br>es to the co                           | rrect location                          | Patient A                   | A1                                    | A2                        | A3                        | _                                     |        |                  |
|                                                                           | C                                                                     | 2                                                          |                                         | Subject 1                   | C1                                    | Select Sample<br>C2<br>C3 | Select Sample             |                                       |        |                  |
|                                                                           | C                                                                     | 3<br>                                                      |                                         | Add Subject                 |                                       |                           |                           | _                                     |        |                  |
|                                                                           |                                                                       |                                                            |                                         |                             |                                       |                           |                           |                                       |        |                  |
|                                                                           |                                                                       |                                                            |                                         |                             |                                       |                           |                           |                                       | Sect   | ion Complete 🏵   |

You can create additional Experimental Designs using the New tab

All of these Experimental Designs are available at the later stages of the workflow with the exception of **Identify Peptides** and **Refine Identifications** (including Resolve Conflicts).

## **Appendix 7: Power Analysis (Peptide Ion Stats)**

Power analysis is a statistical technique that is used to gauge how many replicates are needed to reliably see expression differences in your data. It is available through the Peptide Ion Statistics section of the workflow.

To perform a power analysis of the data click on **Ask another question** at the top of the table in the Peptide Ion Statistics section. A selection of 3 tools will appear.

| v | Principal Components Analysis<br>Are there any outliers in my data?<br>Does my data cluster according to my experimental conditions? |
|---|----------------------------------------------------------------------------------------------------|
| ጨ | Correlation Analysis<br>Group my peptide ions according to how similar their expression profiles are.                                |
|   | Power Analysis<br>How many replicates should I run?<br>What is the power of my experiment?                                           |

Select the option

'How many replicates should I run and what is the power of my experiment?'

It answers this question by informing you:

'How many replicates you need so that at least 80% of your peptide ions with a power >0.8'

Using the Anova p-value ≤ 0.05 peptide ions (8174), as an example, view the power analysis.

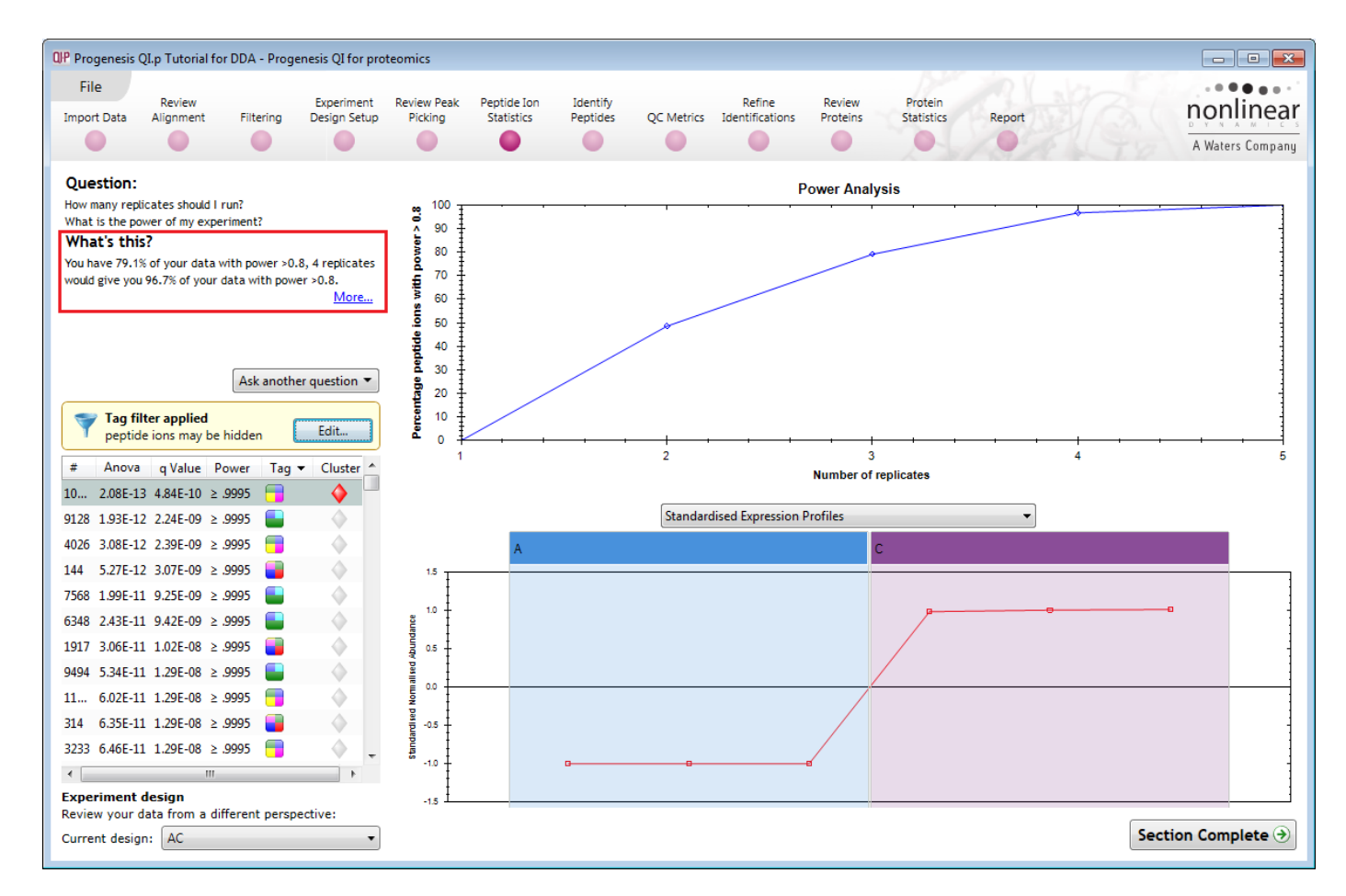

This is displayed graphically showing that 79.1% of the 8174 peptide ions have a power of 80% or that 4 replicates would give you 96.7% of your data with power > 0.8.

- The power of a statistical test reflects our confidence in the experimental data's ability to find the differences that do actually exist
- The power is expressed as a percentage, where 80% power is an accepted level, therefore allowing you to assess the number of sample replicates that would be required to achieve a power of 80%.

### **Appendix 8: Resolve Conflicts**

This stage allows you examine the behaviour of the identified peptides and resolve any conflicts for the various peptide assignments at the protein level.

The **Resolve Conflicts** stage (now accessed at the bottom left of the Refine Identifications stage) provides a number of interrelated graphical and tabular views to assist you in the manual validation of the peptides that have been assigned to proteins and also to review the relevance of the data returned from the search.

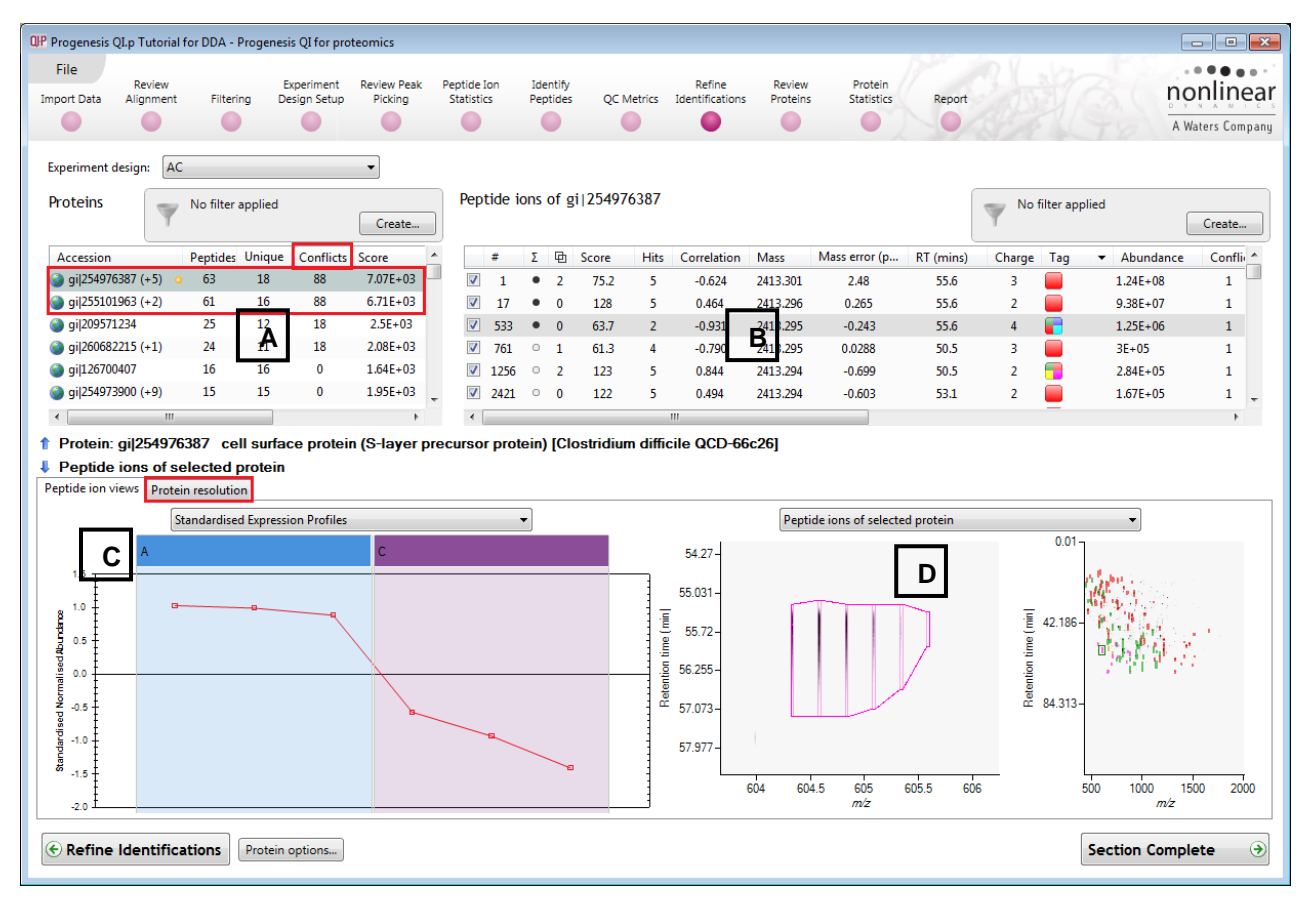

The number of conflicts you have to resolve will depend on the scope and stringency of the filters you apply at the **Refine Identifications** stage.

Note: the default Protein options for protein grouping and Protein quantitation are set as shown

| QIP Protein quantitation options                                                          | ×               |
|-------------------------------------------------------------------------------------------|-----------------|
| Quantitation method:                                                                      |                 |
| Relative Quantitation using Hi-N                                                          | •               |
| Number of peptides to measure per protein (N):                                            | 3 💌             |
| Employ protein grouping, i.e. hide proteins whose peptides a subset of another protein s. | are a<br>Cancel |

**Note**: manual conflict resolution is not essential to performing quantitation however it can lead to more quantifiable proteins.

This means that if you choose **not** to resolve the conflicts then proteins, to be considered for quantitation, require at least one unique peptide (number in brackets after peptide count).

For more details on Protein Grouping go to page 49 and Protein Quantitation go to page 51

Open Resolve Conflicts and order the data in the Proteins table (A) on the basis of Conflicts.

#### Note: the look of the tables (with regards to ordering) in the following section may vary slightly.

Make '**cell surface protein (S-layer precursor etc '** the current protein by clicking on it in Window A (a circular orange symbol indicates current protein). This protein has 63 peptides assigned (window B) which have a total of 88 conflicts. To view the conflicting assignments click on the **Protein Resolution** tab (window C previous page).

| File                                                                                                    | Review                                                                                                |                                                                                    | E                                                                                 | xperiment                                                                  | Review Peak                                                                                                    | e Pep               | tide Ior                                                                                                    | n                                                                                                    | Ident                                                                                                    | ify                                                                                                    |                                                                                                    | Refine                                                                                                    | Review                                                                                                    | Protein                                                                                                    | 1                                                                                       |                                                                                                    |            | n                                                                                                    | onlin                                                                   |
|----------------------------------------------------------------------------------------------------|----------------------------------------------------------------------------------------------------|------------------------------------------------------------------------------------|-----------------------------------------------------------------------------------|----------------------------------------------------------------------------|----------------------------------------------------------------------------------------------------|---------------------|----------------------------------------------------------------------------------------------------|----------------------------------------------------------------------------------------------------|----------------------------------------------------------------------------------------------------|----------------------------------------------------------------------------------------------------|----------------------------------------------------------------------------------------------------|----------------------------------------------------------------------------------------------------|----------------------------------------------------------------------------------------------------|----------------------------------------------------------------------------------------------------|-----------------------------------------------------------------------------------------|----------------------------------------------------------------------------------------------------|------------|----------------------------------------------------------------------------------------------------|-------------------------------------------------------------------------|
| oort Data                                                                                                    | Alignment                                                                                             | Filterin                                                                           | ng De                                                                             | sign Setup                                                                 | Picking                                                                                                    | Sta                 | atistics                                                                                                    |                                                                                                    | Peptic                                                                                                    | ies QC                                                                                                    | Metrics                                                                                                    |                                                                                                    | Proteins                                                                                                    | Statistics                                                                                                    | Report                                                                                  |                                                                                                    |            | -                                                                                                    | Y N A M                                                                 |
| •                                                                                                    |                                                                                                    |                                                                                    |                                                                                   | -                                                                          |                                                                                                    |                     | •                                                                                                    |                                                                                                    |                                                                                                    |                                                                                                    |                                                                                                    |                                                                                                    |                                                                                                    |                                                                                                    |                                                                                         | 81 <i>#</i> 2                                                                                                   | 1          | A                                                                                                    | waters cur                                                              |
| periment de                                                                                                    | esign: AC                                                                                             |                                                                                    |                                                                                   |                                                                            | •                                                                                                    |                     |                                                                                                    |                                                                                                    |                                                                                                    |                                                                                                    |                                                                                                    |                                                                                                    |                                                                                                    |                                                                                                    |                                                                                         |                                                                                                    |            |                                                                                                    |                                                                         |
| oteins                                                                                                    | -                                                                                                    | No filter a                                                                        | applied                                                                           |                                                                            |                                                                                                    |                     | Peptio                                                                                                    | de io                                                                                                    | ons of                                                                                                    | gi 2549                                                                                                    | 76387                                                                                                    |                                                                                                    |                                                                                                    |                                                                                                    |                                                                                         | - No                                                                                                    | filter app | lied                                                                                                    |                                                                         |
|                                                                                                    | Y                                                                                                    |                                                                                    |                                                                                   |                                                                            | Create                                                                                                    |                     |                                                                                                    |                                                                                                    |                                                                                                    |                                                                                                    |                                                                                                    |                                                                                                    |                                                                                                    |                                                                                                    |                                                                                         | Υ                                                                                                    |            |                                                                                                    | Create                                                                  |
| Accession                                                                                                    |                                                                                                    | Peptides                                                                           | Unique                                                                            | Conflicts                                                                  | Score                                                                                                    |                     | +                                                                                                    | ŧ                                                                                                    | ΣĢ                                                                                                    | Score                                                                                                    | Hits                                                                                                    | Correlation                                                                                                    | Mass                                                                                                    | Mass error (p                                                                                                 | RT (mins)                                                                               | Charge                                                                                                    | Tag        | - Abundance                                                                                                    | e Conf                                                                  |
| gi 2549763                                                                                                    | 887 (+5) 🜼                                                                                            | 63                                                                                 | 18                                                                                | 88                                                                         | 7.07E+03                                                                                                    |                     | <b>V</b>                                                                                                    | 1                                                                                                    | •                                                                                                    | 2 75.2                                                                                                    | 5                                                                                                    | -0.624                                                                                                    | 2413.301                                                                                                    | 2.48                                                                                                    | 55.6                                                                                    | 3                                                                                                    |            | 1.24E+08                                                                                                    | 1                                                                       |
| gi 2551019                                                                                                    | 963 (+2)                                                                                              | 61                                                                                 | 16                                                                                | - 22                                                                       | 6.71E+03                                                                                                    |                     | <b>V</b>                                                                                                    | 17                                                                                                    | • (                                                                                                    | 128                                                                                                    | 5                                                                                                    | 0.464                                                                                                    | 2413,296                                                                                                    | 0.265                                                                                                    | 55.6                                                                                    | 2                                                                                                    |            | 9.38E+07                                                                                                    | 1                                                                       |
| gi 2095712                                                                                                    | 234                                                                                                   | 25                                                                                 | 12                                                                                | <sup>18</sup> A                                                            | 2.5E+03                                                                                                    |                     | <b>V</b>                                                                                                    | 533                                                                                                    | • (                                                                                                    | 63.7                                                                                                    | 2                                                                                                    | -0.931                                                                                                    | 2413 295                                                                                                    | B -0.243                                                                                                    | 55.6                                                                                    | 4                                                                                                    |            | 1.25E+06                                                                                                    | 1                                                                       |
| gi 2606822                                                                                                    | 215 (+1)                                                                                              | 24                                                                                 | 11                                                                                | 18                                                                         | 2.08E+03                                                                                                    |                     | V                                                                                                    | 761                                                                                                    | 0                                                                                                    | L 61.3                                                                                                    | 4                                                                                                    | -0.790                                                                                                    | 2413.295                                                                                                    | 0.0288                                                                                                    | 50.5                                                                                    | 3                                                                                                    |            | 3E+05                                                                                                    | 1                                                                       |
|                                                                                                    | 107                                                                                                   | 16                                                                                 | 16                                                                                | 0                                                                          | 1.64E+03                                                                                                    |                     | 1                                                                                                    | 256                                                                                                    | 0                                                                                                    | 2 123                                                                                                    | 5                                                                                                    | 0.844                                                                                                    | 2413.294                                                                                                    | -0.699                                                                                                    | 50.5                                                                                    | 2                                                                                                    |            | 2.84E+05                                                                                                    | 1                                                                       |
| gi 1267004                                                                                                    |                                                                                                    |                                                                                    |                                                                                   |                                                                            |                                                                                                    |                     | _                                                                                                    |                                                                                                    | 0 1                                                                                                    | 1 1 2 2                                                                                                    | E                                                                                                    | 0.494                                                                                                    | 2413,294                                                                                                    | -0.603                                                                                                    | 53.1                                                                                    | 2                                                                                                    |            | 1.675.05                                                                                                    | 1                                                                       |
| gi 1267004<br>gi 2549739                                                                                                    | 900 (+9)                                                                                              | 15                                                                                 | 15                                                                                | 0                                                                          | 1.95E+03                                                                                                    | -                   | 2                                                                                                    | 421                                                                                                    | · · ·                                                                                                    | J 122                                                                                                    | 2                                                                                                    | 0.404                                                                                                    |                                                                                                    |                                                                                                    | 2212                                                                                    | 4                                                                                                    | _          | 1.0/2+03                                                                                                    |                                                                         |
| ) gi 1267004<br>) gi 2549739<br>Protein: g<br>Protein: g<br>ptide ion vie                                                                                      | 000 (+9)<br>yi 254976<br>yi 255101<br>www.protei                                                      | 15<br>387 cel<br>963 cel<br>in resolutio                                           | 15<br>Il surfac<br>Il surfac                                                      | 0<br>ce protei<br>ce protei                                                | n (S-layer<br>n (S-layer                                                                                                    | recu<br>precu       | ₹<br>rsor p<br>rsor p                                                                                                    | prote                                                                                                    | ein) (<br>ein) (                                                                                                    | Clostridio<br>Clostridio                                                                                                    | um diffic<br>um diffic                                                                                                    | cile QCD-66                                                                                                    | c26]<br>q42]                                                                                                    |                                                                                                    | 5512                                                                                    | L                                                                                                    | -          | 1.0/2+03                                                                                                    | ,                                                                       |
| gi 1267004<br>gi 2549739<br>Protein: g<br>Protein: g<br>tide ion vie                                                                                           | 000 (+9)<br>yi <b> 254976</b><br>yi <b> 255101</b><br>ws Protei<br>g protein                          | 15<br>387 cel<br>963 cel<br>in resolution<br>is for per                            | 15<br>Il surfac<br>Il surfac<br>n<br>otide io                                     | 0<br>ce protei<br>ce protei<br>n 533                                       | 1.95£+03<br>▶<br>n (S-layer<br>n (S-layer                                                                                                    | •<br>precu<br>precu | v rsor p<br>rsor p<br>rsor p                                                                                                    | prote                                                                                                    | ein) [(<br>ein) [(<br>ons o                                                                                                    | Clostridio<br>Clostridio                                                                                                    | um diffic<br>um diffic<br>101963                                                                                                    | cile QCD-66                                                                                                    | c26]<br>q42]                                                                                                    |                                                                                                    |                                                                                         | 2                                                                                                    | -          | 1.0/2+03                                                                                                    |                                                                         |
| gi 1267004<br>gi 2549739<br>Protein: g<br>Protein: g<br>tide ion vie<br>Conflicting<br>Accession                                                               | 000 (+9)<br>gi <b> 254976</b><br>gi <b> 255101</b><br>ews Protei<br>g protein                         | 15<br>387 cel<br>963 cel<br>in resolution<br>is for pep<br>Peptides                | 15<br>Il surface<br>Il surface<br>n<br>otide io                                   | 0<br>ce protein<br>ce protein<br>n 533<br>conflict                         | 195£+03<br>►<br>n (S-layer<br>n (S-layer<br>Protein Sco                                                                                                    | precu<br>precu      | V 2<br>< rsor p<br>rsor p<br>Pepti                                                                                                    | prote                                                                                                    | ein) [<br>ein) [<br>ons o<br>Σ Γ                                                                                                    | Clostridiu<br>Clostridiu<br>fgi 255<br>∄ Score                                                                                                    | um diffic<br>um diffic<br>101963<br>Hits                                                                                                    | cile QCD-66<br>cile QCD-63                                                                                                    | c26]<br>q42]                                                                                                    | Mass error (p                                                                                                 | RT (mins)                                                                               | Charge                                                                                                    | Tag        | Abundance                                                                                                    | e Conf                                                                  |
| gi[1267004<br>gi[2549739<br>Protein: g<br>Protein: g<br>tide ion vie<br>Conflicting<br>Accession<br>gi[254976                                                  | 000 (+9)<br>mi<br>gi[254976<br>gi[255101<br>ews Protein<br>g protein<br>6387 (+5)                     | 15<br>387 cel<br>963 cel<br>in resolution<br>is for pep<br>Peptides<br>63          | 15<br>Il surface<br>Il surface<br>n<br>otide io<br>s Unique<br>18                 | 0<br>ce protein<br>ce protein<br>n 533<br>: Conflict<br>88                 | 1.95±+03  n (S-layer n (S-layer Contemportation Second                                                                                                    | precu<br>precu      | V 2<br>< rsor p<br>rsor p<br>Pepti<br>V 2                                                                                                    | prote<br>prote<br>ide i                                                                                                    | ein) [(<br>ein) [(<br>ons ο<br>Σ [                                                                                                    | Clostridio<br>Clostridio<br>f gi 255<br>Score<br>63.7                                                                                                    | um diffic<br>um diffic<br>101963<br>Hits<br>2                                                                                                    | Correlation<br>0.202                                                                                                    | c26]<br>q42]<br>Mass<br>2413.295                                                                                                    | Mass error (p<br>-0.243                                                                                       | RT (mins) 55.6                                                                          | 2<br>Charge<br>4                                                                                                | Tag        | <ul> <li>Abundance</li> <li>1.25E+06</li> </ul>                                                                                                    | e Conf                                                                  |
| gi 267004<br>gi 2549739<br>Protein: g<br>Protein: g<br>Conflictine<br>Accession<br>gi 254976                                                                   | 000 (+9)<br><b>ji 2554976</b><br><b>ji 255101</b><br>ws Protei<br>g protein<br>5387 (+5)<br>1963 (+2) | 15<br>387 cel<br>963 cel<br>in resolution<br>is for pep<br>Peptides<br>• 63        | 15<br>Il surface<br>n<br>otide io<br>s Unique<br>18                               | 0<br>ce protein<br>ce protein<br>n 533<br>: Conflict<br>88                 | 1.95E+03  n (S-layer n (S-layer Protein Sco 7.07E+03                                                                                                    | precu<br>precu      |                                                                                                    | ide i                                                                                                    | ein) [(<br>ein) [(<br>ons o<br>Σ [<br>• (                                                                                                    | Clostridio<br>Clostridio<br>f gi 255<br>B Score<br>0 63.7<br>L 61.3                                                                                                    | um diffic<br>um diffic<br>101963<br>Hits<br>2<br>4                                                                                                    | Correlation<br>0.202<br>0.015                                                                                                    | c26]<br>q42]<br>Mass<br>2413.295<br>2413.295                                                                                                    | Mass error (p<br>-0.243<br>0.0288                                                                             | RT (mins)<br>55.6<br>50.5                                                               | Charge<br>4<br>3                                                                                                | Tag        | <ul> <li>Abundance</li> <li>1.25E+06</li> <li>3E+05</li> </ul>                                                                                                    | e Conf                                                                  |
| gil267004<br>gil2549739<br>Protein: g<br>Protein: g<br>Conflicting<br>Accession<br>gil254976<br>gil255101                                                      | 000 (+9)<br>yij254976<br>yij255101<br>wws Protei<br>g protein<br>6387 (+5)<br>1963 (+2)               | 15<br>387 cel<br>963 cel<br>in resolution<br>is for pep<br>Peptides<br>• 63<br>Tur | 15<br>Il surface<br>Il surface<br>otide io<br>s Unique<br>18<br>n off all p       | 0<br>ce protein<br>ce protein<br>n 533<br>: Conflict<br>88<br>septides     | 1.95E+03<br>n (S-layer<br>n (S-layer<br>: Protein Sco<br>7.07E+03<br>E+03                                                                                                    | precu               | Pepti                                                                                                    | ide i<br>533<br>761                                                                                                    | ein) [4<br>ein) [4<br>ons ο<br>Σ 4<br>• (4<br>ο 2                                                                                                    | Clostridiu<br>Clostridiu<br>f gi 255<br>Score<br>63.7<br>61.3<br>2 123                                                                                                    | um diffic<br>um diffic<br>101963<br>Hits<br>2<br>4<br>5                                                                                                    | Correlation<br>0.202<br>0.015<br>-0.361                                                                                                    | <b>c26]</b><br><b>q42]</b><br>Mass<br>2413.295<br>2413.295<br>2413.294                                                                                       | Mass error (p<br>-0.243<br>0.0288<br>-0.699                                                                   | RT (mins)<br>55.6<br>50.5<br>50.5                                                       | Charge<br>4<br>3<br>2                                                                                           | Tag        | <ul> <li>Abundance</li> <li>1.25E+06</li> <li>3E+05</li> <li>2.84E+05</li> </ul>                                                                                                    | e Conf<br>1<br>1<br>1                                                   |
| gi 1267004<br>gi 2549739<br>Protein: g<br>Protein: g<br>tide ion vie<br>conflictin;<br>Accession<br>gi 255101                                                  | 000 (+9)<br>()<br>()<br>()<br>()<br>()<br>()<br>()<br>()<br>()<br>(                                   | 15<br>387 cel<br>963 cel<br>n resolution<br>is for pep<br>Peptides<br>• 63<br>Tur  | 15<br>Il surface<br>Il surface<br>n<br>otide ioo<br>s Unique<br>18<br>n off all p | 0<br>ce protein<br>ce protein<br>n 533<br>: Conflict<br>88<br>exptides     | 1.95E+03                                                                                                    | precu<br>precu      |                                                                                                    | ide i<br>533<br>761<br>256                                                                                                   | ein) [(<br>ein) [(<br>ons ο<br>Σ [<br>• (<br>0 :                                                                                                    | Clostridii<br>Clostridii<br>f gi 255<br>∄ Score<br>0 63.7<br>L 61.3<br>2 123<br>0 122                                                                                                    | um diffic<br>um diffic<br>101963<br>Hits<br>2<br>4<br>5<br>5                                                                                                    | Correlation<br>0.202<br>0.015<br>-0.361<br>-0.644                                                                                                    | <b>c26]</b><br><b>q42]</b><br>Mass<br>2413.295<br>2413.295<br>2413.295<br>2413.294<br>2413.294                                                               | Mass error (p<br>-0.243<br>-0.699<br>-0_603                                                                   | RT (mins)<br>55.6<br>50.5<br>50.5<br>53.1                                               | Charge<br>4<br>3<br>2<br>2                                                                                      | Tag        | <ul> <li>Abundance</li> <li>1.25E+06</li> <li>3E+05</li> <li>2.84E+05</li> <li>1.67E+05</li> </ul>                                                                                                    | e Cont<br>1<br>1<br>1                                                   |
| gil267004<br>gil2549739<br>Protein: g<br>Protein: g<br>Conflictin;<br>Accession<br>gil254976<br>gil255101                                                      | 000 (+9)<br>m<br>gi[254976<br>gi[255101<br>aws Protein<br>g protein<br>5387 (+5)<br>1963 (+2)         | 15<br>387 cel<br>963 cel<br>n resolution<br>is for pep<br>Peptides<br>• 63<br>Tur  | 15<br>Il surfac<br>Il surfac<br>n<br>otide io<br>s Unique<br>18<br>n off all p    | 0<br>ce protein<br>ce protein<br>n 533<br>: Conflict<br>8<br>8<br>exptides | n (S-layer<br>n (S-layer<br>n (S-layer<br>: Protein Sco<br>7.07E+03                                                                                                    | precu               | ✓         2           ✓         Image: second second s | 421<br>prote<br>prote<br>ide i<br>\$533<br>761<br>2256<br>4421<br>2                                                          | ein) [(<br>ein) [(<br>ons o<br>Σ [<br>• (<br>0 :<br>0 :<br>0 :<br>0 :<br>0 :<br>0 :<br>0 :<br>0 :<br>0 :<br>0 :                                                                                                    | Clostridii<br>Clostridii<br>f gi 255                                                                                                    | um diffic<br>um diffic<br>101963<br>Hits<br>2<br>4<br>5<br>5<br>5                                                                                                    | Correlation<br>0.202<br>0.015<br>-0.361<br>-0.644<br>0.427                                                                                                    | <b>c26]</b><br><b>q42]</b><br>Mass<br>2413.295<br>2413.295<br>2413.294<br>2413.294<br>1076.586                                                               | Mass error (p<br>-0.243<br>0.0288<br>-0.699<br>-0.603<br>-0.603                                               | RT (mins)<br>55.6<br>50.5<br>53.1<br>30.5                                               | 2<br>Charge<br>4<br>3<br>2<br>2<br>2<br>2                                                                       | Tag        | <ul> <li>Abundance</li> <li>1.25E+06</li> <li>3E+05</li> <li>2.84E+05</li> <li>1.67E+05</li> <li>2.49E+07</li> </ul>                                                                                            | e Conf<br>1<br>1<br>1<br>1<br>1                                         |
| gi 1267004<br>gi 2549739<br>Protein: g<br>Protein: g<br>Conflicting<br>Accession<br>gi 254976<br>gi 255101                                                     | 000 (+9)<br>iii<br>gi[254976<br>gi[255101<br>ews Protein<br>g protein<br>6387 (+5)<br>1963 (+2)       | 15<br>387 cel<br>963 cel<br>in resolution<br>is for pep<br>Peptides<br>63<br>Tur   | 15<br>Il surfac<br>Il surfac<br>n<br>otide io<br>s Unique<br>18<br>n off all p    | 0<br>ce protei<br>ce protei<br>n 533<br>Conflict<br>88<br>veptides         | 1.95±+03<br>n (S-layer<br>n (S-layer<br>2. Protein Scc<br>7.07E+03<br>1.E+03                                                                                                    | precu<br>precu      | 2<br>rsor p     rsor p     Pepti<br>                                                                                                    | 421<br>prote<br>prote<br>;<br>;<br>;<br>;<br>;<br>;<br>;<br>;<br>;<br>;<br>;<br>;<br>;<br>;<br>;<br>;<br>;<br>;<br>;         | ein) [<br>ein) [<br>ein) [<br>οns ο<br>Σ [<br>• (<br>ο<br>ο<br>ο<br>ο<br>ο<br>ο                                                                                                    | Clostridia<br>Clostridia<br>f gi 255                                                                                                    | um diffic<br>um diffic<br>101963<br>Hits<br>2<br>4<br>5<br>5<br>5<br>5<br>5                                                                                                    | Correlation<br>0.202<br>0.015<br>-0.361<br>-0.644<br>0.427<br>0.302                                                                                                    | <b>c26]</b><br><b>q42]</b><br>Mass<br>2413.295<br>2413.295<br>2413.294<br>2413.294<br>1076.586<br>1194.628                                                   | Mass error (p<br>-0.243<br>0.0288<br>-0.603<br>-0.603<br>-0.603<br>-0.603<br>-0.603<br>-0.603<br>-0.603       | RT (mins)<br>55.6<br>50.5<br>53.1<br>30.5<br>31.5                                       | 2<br>Charge<br>4<br>3<br>2<br>2<br>2<br>2<br>2<br>2                                                             | Tag        | <ul> <li>Abundance</li> <li>1.25E+06</li> <li>3E+05</li> <li>2.49E+07</li> <li>2.97E+07</li> </ul>                                                                                                    | : Conf<br>1<br>1<br>1<br>1<br>1<br>1<br>1                               |
| gil267004<br>gil2549739<br>Protein: g<br>Protein: g<br>tide ion vie<br>Conflictin;<br>Accession<br>gil254976<br>gil255101                                      | 000 (+9)<br>iii<br>gi[254976<br>gi[255101<br>ews Protein<br>g protein<br>6387 (+5)<br>1963 (+2)       | 15<br>387 cel<br>963 cel<br>in resolution<br>is for pep<br>Peptides<br>• 63<br>Tur | 15<br>Il surface<br>Il surface<br>n<br>ottide io<br>s Unique<br>18<br>n off all p | 0<br>ce protei<br>ce protei<br>n 533<br>Conflict<br>88<br>septides<br>E    | 1.95±+03<br>n (S-layer<br>n (S-layer<br>2: Protein Scc<br>7.07E+03<br>1.E+03                                                                                                    | precu<br>precu      | V         2            rsor r           rsor r         r           Pepti         #           V         !           V         !           V         !           V         !           V         !           V         !           V         !           V         !           V         !           V         !           V         !           V         !                                                                                                    | 421<br>prote<br>prote<br>±<br>533<br>761<br>256<br>421<br>2<br>3<br>4                                                        | ein) [(<br>ein) [(<br>ons ο<br>Σ [] (<br>ο<br>(<br>ο<br>(<br>ο<br>(<br>ο<br>(<br>ο<br>(<br>ο<br>(<br>ο<br>(<br>ο<br>(<br>ο<br>(<br>ο                                                                                                    | Clostridia<br>Clostridia<br>f gi 255                                                                                                    | um diffic<br>um diffic<br>101963<br>Hits<br>2<br>4<br>5<br>5<br>5<br>5<br>5<br>5                                                                                                    | Correlation<br>0.202<br>0.015<br>-0.361<br>-0.361<br>0.427<br>0.302<br>0.455                                                                                                    | Mass           2413.295           2413.295           2413.295           2413.294           1076.586           1194.628           1246.568                    | Mass error (p<br>-0.243<br>0.0228<br>-0.699<br>-0.603<br><b>F</b> _0194<br>0.25                               | RT (mins)<br>55.6<br>50.5<br>53.1<br>30.5<br>31.5<br>28.5                               | 2<br>Charge<br>4<br>3<br>2<br>2<br>2<br>2<br>2<br>2<br>2<br>2                                                   | Tag        | <ul> <li>✓ Abundance</li> <li>1.25E+05</li> <li>2.84E+05</li> <li>1.67E+05</li> <li>2.49E+07</li> <li>2.72E+07</li> </ul>                                                                                       | e Conf<br>1<br>1<br>1<br>1<br>1<br>1<br>1<br>1<br>1<br>1                |
| gil2549739<br>gil2549739<br>Protein: g<br>Protein: g<br>stide ion vie<br>Conflicting<br>Accession<br>gil254976<br>gil255101                                    | 000 (+9)<br>yi[254976<br>yi[255101<br>wws Protein<br>6387 (+5)<br>1963 (+2)                           | 15<br>387 cel<br>963 cel<br>n resolution<br>is for pep<br>Peptider<br>63<br>Tur    | 15<br>Il surface<br>Il surface<br>n<br>ottide io<br>s Unique<br>18<br>n off all p | 0<br>ce protein<br>ce protein<br>n 533<br>conflict<br>88<br>meptides       | n (S-layer<br>n (S-layer<br>n (S-layer<br>n (S-layer<br>: Protein Scc<br>7.07E+03                                                                                                    | precu<br>precu      | ✓         2            rsor r           rsor r         rsor r           ✓         1           ✓         2           ✓         1           ✓         2           ✓         2           ✓         2           ✓         2           ✓         2           ✓         2                                                                                                    | 421<br>prote<br>prote<br>ide i<br>\$<br>533<br>761<br>2256<br>421<br>2<br>3<br>4<br>5                                        | ein) [(<br>ein) [(<br>ons o<br>Σ [ [<br>• (<br>• (<br>• (<br>• (<br>• (                                                                                                    | Clostridie<br>Clostridie<br>f gi 255                                                                                                    | um diffic<br>um diffic<br>101963<br>Hits<br>2<br>4<br>5<br>5<br>5<br>5<br>5<br>5<br>5<br>5<br>5                                                                                                    | Correlation<br>0.202<br>0.015<br>-0.361<br>-0.644<br>0.425<br>0.418                                                                                                    | Mass           2413.295           2413.295           2413.295           2413.294           1076.586           1194.628           1246.568           1206.661 | Mass error (p<br>-0.243<br>0.0288<br>-0.699<br>-0.603<br><b>F</b> -0.194<br>-0.25<br>-0.0082                  | RT (mins)<br>55.6<br>50.5<br>53.1<br>30.5<br>31.5<br>28.5<br>27.3                       | 2<br>Charge<br>4<br>3<br>2<br>2<br>2<br>2<br>2<br>2<br>2<br>2<br>2<br>2<br>2                                    | Tag        | <ul> <li>Abundance</li> <li>1.072+03</li> <li>Abundance</li> <li>1.25E+06</li> <li>3E+05</li> <li>2.84E+05</li> <li>1.67E+05</li> <li>2.49E+07</li> <li>2.97E+07</li> <li>2.72E+07</li> <li>2.28E+07</li> </ul> | : Conf<br>1<br>1<br>1<br>1<br>1<br>1<br>1<br>1<br>1<br>1                |
| gil2549739<br>gil2549739<br>Protein: g<br>Protein: g<br>Conflicting<br>Accession<br>gil254976                                                                  | 000 (+9)<br>yi[254976<br>yi[255101<br>wws Protein<br>6387 (+5)<br>1963 (+2)                           | 15<br>387 cel<br>963 cel<br>n resolution<br>is for pep<br>Peptider<br>63<br>Tur    | 15<br>Il surfac<br>n<br>potide io<br>s Unique<br>18<br>n off all p                | 0<br>ce protein<br>ce protein<br>n 533<br>conflict<br>88<br>meptides       | 195E+03<br>n (S-layer<br>n (S-layer<br>* Protein Scc<br>7.07E+03<br>1E+03                                                                                                    | precu               | V         2           rsor r         rsor r           Pepti         V           V         1           V         2           V         1           V         2           V         2           V         2           V         2           V         2           V         2                                                                                                    | 421<br>prote<br>prote<br>533<br>761<br>2256<br>421<br>2<br>3<br>4<br>5<br>6                                                  | ein) [ι<br>ein) [ι<br>οns ο<br>Σ ξ<br>• (<br>ο<br>ο<br>(<br>ο<br>ο<br>(<br>ο<br>ο<br>(<br>ο<br>ο<br>ο<br>(<br>ο<br>ο<br>ο<br>ο<br>ο<br>ο                                                                                                    | f         gi 255           ➡         Score           0         63.7           1         61.3           2         123           0         122           0         59.6           1         51.7           5         89.8           0         76.1           2         47.9                                                    | um diffic<br>um diffic<br>101963<br>Hits<br>2<br>4<br>5<br>5<br>5<br>5<br>5<br>5<br>5<br>5<br>5<br>5<br>5<br>5                                                                                                    | " " " " " " " " " " " " " " " " " " "                                                                                                    | C26]<br>q42]<br>Mass<br>2413.295<br>2413.295<br>2413.294<br>2413.294<br>2413.294<br>1076.586<br>1194.625<br>1246.568<br>1206.661<br>1250.615                 | Mass error (p<br>-0.243<br>0.028<br>-0.699<br>-0.603<br>-0.194<br>-0.194<br>-0.25<br>-0.0082<br>0.224         | RT (mins)<br>55.6<br>50.5<br>53.1<br>30.5<br>31.5<br>28.5<br>27.3<br>39.6               | 2<br>Charge<br>4<br>3<br>2<br>2<br>2<br>2<br>2<br>2<br>2<br>2<br>2<br>2<br>2<br>2<br>2<br>2<br>2<br>2           | Tag        | <ul> <li>Abundance</li> <li>1.25E+06</li> <li>3E+05</li> <li>2.84E+05</li> <li>1.67E+05</li> <li>2.49E+07</li> <li>2.97E+07</li> <li>2.72E+07</li> <li>2.28E+07</li> <li>1.5E+07</li> </ul>                     | : Conf<br>1<br>1<br>1<br>1<br>1<br>1<br>1<br>1<br>1<br>1<br>1<br>1      |
| ) gil267004<br>) gil2549739<br>Protein: <u>g</u><br>Protein: <u>g</u><br>otide ion vie<br>Conflicting<br>Accession<br><u>9</u> gil254976<br><u>9</u> gil255101 | 000 (+9)<br>gi[254976<br>gi[255101<br>aws Protein<br>g protein<br>6387 (+5)<br>1963 (+2)              | 15<br>387 cel<br>963 cel<br>in resolution<br>is for pep<br>Peptide:<br>63<br>Tur   | 15<br>Il surfac<br>Il surfac<br>n<br>otide io<br>s Unique<br>18<br>n off all p    | 0<br>ce protein<br>ce protein<br>n 533<br>Conflict<br>88<br>meptides       | I J95E+03  Torreto Sec Torreto Sec Torret | precu               | V         2           rsor r         rsor r           Pepti         V           V         1           V         2           V         V           V         V           V         V           V         V           V         V           V         V           V         V           V         V           V         V           V         V                                                                                                    | <pre>ide il<br/>prote<br/>prote<br/>ide il<br/>#<br/>5533<br/>761<br/>256<br/>4221<br/>2<br/>3<br/>4<br/>5<br/>6<br/>7</pre> | ein) ['           ons ο           Σ           Φ           Ο           Ξ           Ξ <t< td=""><td>f         gi         255           ♪         Score         0         63.7           □         61.3         2         123           □         122         0         59.6           □         55.6         89.8         9           □         76.1         2         47.9           □         46.4         140.4         140.4</td><td>In diffic<br/>In diffic<br/>In dif</td><td>Correlation<br/>0.202<br/>0.015<br/>0.202<br/>0.015<br/>0.202<br/>0.015<br/>0.202<br/>0.203<br/>0.203</td><td>C26]<br/>q42]<br/>Mass<br/>2413.295<br/>2413.295<br/>2413.294<br/>2413.294<br/>2413.294<br/>1076.586<br/>1206.661<br/>1250.615<br/>922.526</td><td>Mass error (p<br/>-0.243<br/>0.0288<br/>-0.699<br/>-0.603<br/>-0.36<br/>F-0194<br/>0.25<br/>-0.0082<br/>0.224<br/>-1.21</td><td>RT (mins)<br/>55.6<br/>50.5<br/>50.5<br/>53.1<br/>30.5<br/>31.5<br/>28.5<br/>27.3<br/>39.6<br/>35</td><td>2<br/>Charge<br/>4<br/>3<br/>2<br/>2<br/>2<br/>2<br/>2<br/>2<br/>2<br/>2<br/>2<br/>2<br/>2<br/>2<br/>2<br/>2<br/>2<br/>2<br/>2<br/>2</td><td>Tag</td><td><ul> <li>Abundance</li> <li>1.25E+06</li> <li>3E+05</li> <li>2.49E+07</li> <li>2.97E+07</li> <li>2.72E+07</li> <li>1.5E+07</li> <li>1.88E+07</li> </ul></td><td>e Conf<br/>1<br/>1<br/>1<br/>1<br/>1<br/>1<br/>1<br/>1<br/>1<br/>1<br/>1<br/>1<br/>1</td></t<> | f         gi         255           ♪         Score         0         63.7           □         61.3         2         123           □         122         0         59.6           □         55.6         89.8         9           □         76.1         2         47.9           □         46.4         140.4         140.4 | In diffic<br>In diffic<br>In dif | Correlation<br>0.202<br>0.015<br>0.202<br>0.015<br>0.202<br>0.015<br>0.202<br>0.203<br>0.203 | C26]<br>q42]<br>Mass<br>2413.295<br>2413.295<br>2413.294<br>2413.294<br>2413.294<br>1076.586<br>1206.661<br>1250.615<br>922.526                              | Mass error (p<br>-0.243<br>0.0288<br>-0.699<br>-0.603<br>-0.36<br>F-0194<br>0.25<br>-0.0082<br>0.224<br>-1.21 | RT (mins)<br>55.6<br>50.5<br>50.5<br>53.1<br>30.5<br>31.5<br>28.5<br>27.3<br>39.6<br>35 | 2<br>Charge<br>4<br>3<br>2<br>2<br>2<br>2<br>2<br>2<br>2<br>2<br>2<br>2<br>2<br>2<br>2<br>2<br>2<br>2<br>2<br>2 | Tag        | <ul> <li>Abundance</li> <li>1.25E+06</li> <li>3E+05</li> <li>2.49E+07</li> <li>2.97E+07</li> <li>2.72E+07</li> <li>1.5E+07</li> <li>1.88E+07</li> </ul>                                                         | e Conf<br>1<br>1<br>1<br>1<br>1<br>1<br>1<br>1<br>1<br>1<br>1<br>1<br>1 |

In this case the conflicting peptide assignments are with '**The same protein**' (from a different strain) which also contains 88 conflicts. A simple resolution to these conflicts is to right click on the conflicting protein and turn off all its peptides (based on lower number of peptides and score).

| Progenesis Qup 11                                                                                                    | l utorial fo                                                                                                    | or bork i                                                                                                    | rogenesi                                                              | a di tot bio                                            |                                                                                            |                                                                                                    |                                                                                                    |                             |                                                                                                    |                                                                                                    |                                                                                                    |                                                                                                    |                                                                                                    |                                                                                 |                                                                                                    |            |                                                                                                    |                                                                                                    |
|----------------------------------------------------------------------------------------------------|----------------------------------------------------------------------------------------------------|----------------------------------------------------------------------------------------------------|-----------------------------------------------------------------------|---------------------------------------------------------|--------------------------------------------------------------------------------------------|----------------------------------------------------------------------------------------------------|----------------------------------------------------------------------------------------------------|-----------------------------|----------------------------------------------------------------------------------------------------|----------------------------------------------------------------------------------------------------|----------------------------------------------------------------------------------------------------|----------------------------------------------------------------------------------------------------|----------------------------------------------------------------------------------------------------|---------------------------------------------------------------------------------|----------------------------------------------------------------------------------------------------|------------|----------------------------------------------------------------------------------------------------|----------------------------------------------------------------------------------------------------|
| File Ret<br>nport Data Align                                                                                                    | eview<br>gnment                                                                                                    | Filterin                                                                                                    | Ex<br>ng De                                                           | sign Setup                                              | Review Peak<br>Picking                                                                     | Peptide<br>Statist                                                                                                    | Ion<br>ics                                                                                         | Ide<br>Per                  | entify<br>otides                                                                                                    | QC Met                                                                                                    | Refine<br>rics Identificat                                                                                                    | Review<br>ons Protein                                                                                                    | s Statistics                                                                                                    | Report                                                                          |                                                                                                    |            | n<br>A                                                                                                    | Waters Comp                                                                                           |
| Experiment design                                                                                                    | n: AC                                                                                                    | No filter a                                                                                                    | applied                                                               |                                                         | Create                                                                                     | Per                                                                                                    | otide                                                                                              | ions                        | of g                                                                                                    | i 2549763                                                                                                    | 87                                                                                                    |                                                                                                    |                                                                                                    |                                                                                 | W No                                                                                                    | filter app | plied                                                                                                    | Create                                                                                                |
| Accession                                                                                                    |                                                                                                    | Peptides                                                                                                    | Unique                                                                | Conflicts                                               | Score                                                                                      |                                                                                                    | #                                                                                                  | Σ                           | ф                                                                                                    | Score                                                                                                    | Hits Correlati                                                                                                    | n Mass                                                                                                    | Mass error (p                                                                                                    | RT (mins)                                                                       | Charge                                                                                                    | Tag        | <ul> <li>Abundance</li> </ul>                                                                                                    | e Confli                                                                                              |
| qi 254976387 (+                                                                                                    | (+5) 🔉                                                                                                    | 63                                                                                                    | 63                                                                    | 0                                                       | 7.07E+03                                                                                   |                                                                                                    | 1                                                                                                  |                             | 2                                                                                                    | 75.2                                                                                                    | 5 -0.624                                                                                                    | 2413.301                                                                                                    | 2.48                                                                                                    | 55.6                                                                            | 3                                                                                                    |            | 1.24F+08                                                                                                    | 0                                                                                                    |
| a gi 255101963 (+                                                                                                    | (+2)                                                                                                    | 0                                                                                                    | 0                                                                     | 0                                                       | 0                                                                                          |                                                                                                    | 17                                                                                                 |                             | 0                                                                                                    | 128                                                                                                    | 5 0,464                                                                                                    | 2413.296                                                                                                    | 0.265                                                                                                    | 55.6                                                                            | 2                                                                                                    | <b>—</b>   | 9.38E+07                                                                                                    | 0                                                                                                    |
| gi 209571234                                                                                                    |                                                                                                    | 25                                                                                                    | 12                                                                    | 18                                                      | 2.5E+03                                                                                    |                                                                                                    | 533                                                                                                |                             | 0                                                                                                    | 63.7                                                                                                    | 2 -0.931                                                                                                    | 2413.295                                                                                                    | -0.243                                                                                                    | 55.6                                                                            | 4                                                                                                    | <b>—</b>   | 1.25E+06                                                                                                    | 0                                                                                                    |
| ) gi 260682215 (+                                                                                                    | (+1)                                                                                                    | 24                                                                                                    | 11                                                                    | 18                                                      | 2.08E+03                                                                                   | V                                                                                                    | 761                                                                                                | 0                           | 1                                                                                                    | 61.3                                                                                                    | 4 -0.790                                                                                                    | 2413.295                                                                                                    | 0.0288                                                                                                    | 50.5                                                                            | 3                                                                                                    |            | 3E+05                                                                                                    | 0                                                                                                    |
| a::126700407                                                                                                    |                                                                                                    | 16                                                                                                    | 16                                                                    | 0                                                       | 1.64E+03                                                                                   | V                                                                                                    | 1256                                                                                               | 0                           | 2                                                                                                    | 123                                                                                                    | 5 0.844                                                                                                    | 2413.294                                                                                                    | -0.699                                                                                                    | 50.5                                                                            | 2                                                                                                    | <u> </u>   | 2.84E+05                                                                                                    | 0                                                                                                    |
| gij120700407                                                                                                    |                                                                                                    |                                                                                                    |                                                                       |                                                         | 4.055.00                                                                                   |                                                                                                    |                                                                                                    | -                           |                                                                                                    |                                                                                                    | F 0.404                                                                                                    | 2412 204                                                                                                    | -0.602                                                                                                    | 52.1                                                                            | 2                                                                                                    | <u> </u>   | 1.675.05                                                                                                    | 0                                                                                                    |
| gi[125700407<br>] gi[254973900 (+<br>Protein: gi[25<br>Protein: gi[25                                                                                                    | (+9)<br>                                                                                                    | 15<br>887 cel<br>963 cel                                                                                                    | 15<br>I surfac<br>I surfac                                            | o<br>ce protein<br>ce protein                           | n (S-layer p<br>n (S-layer p                                                               |                                                                                                    | 2421<br>or pro<br>or pro                                                                           | tein)<br>tein)              | 0<br>[Clo<br>[Clo                                                                                                    | ostridium (                                                                                                    | difficile QCD                                                                                                    | 66c26]<br>63q42]                                                                                                    | -0.003                                                                                                    |                                                                                 | L                                                                                                    | -          | 1.072+03                                                                                                    | •                                                                                                    |
| gij254973900 (+<br><b>Protein: gij25</b><br><b>Protein: gij25</b><br><b>Protein: gij</b> | (+9)<br>549763<br>551019<br>Protein<br>proteins                                                                                   | 15<br><b>887 cel</b><br><b>963 cel</b><br>resolution<br>for pep                                                                                          | 15<br>Il surfac<br>Il surfac<br>n<br>otide ior                        | e protei<br>e protei                                    | 195E+03<br>▶<br>n (S-layer p                                                               | precurso<br>precurso<br>Pe                                                                                                    | 2421<br>or pro<br>or pro                                                                           | tein)<br>tein)<br>teins     | 0<br>[Clo<br>[Clo                                                                                                    | ostridium<br>ostridium<br>gi 255101                                                                                                    | difficile QCD<br>difficile QCD<br>963                                                                                                    | 66c26]<br>63q42]                                                                                                    | -0.005                                                                                                    |                                                                                 | L                                                                                                    | -          | 1.072+03                                                                                                    | 4                                                                                                    |
| gij254973900 (+<br>Protein: gij25<br>Protein: gij25<br>Protein: gij25<br>conflicting pr<br>Accession                                                                                                    | (+9)<br>                                                                                                    | 15<br>887 cel<br>963 cel<br>resolution<br>for pep<br>Peptides                                                                                            | 15<br>Il surfac<br>Il surfac<br>n<br>otide ior                        | e protein<br>e protein<br>n 533<br>Conflict             | n (S-layer p<br>n (S-layer p<br>n (S-layer p                                               | Precurso<br>Precurso<br>Perecurso                                                                                                    | 2421<br>or pro<br>or pro<br>ptide<br>#                                                             | tein)<br>tein)<br>tons      | 0<br>[Clo<br>[Clo<br>0 [Clo                                                                                                    | 122<br>ostridium (<br>ostridium (<br>gi   255101<br>Score                                                                               | difficile QCD<br>difficile QCD<br>difficile QCD<br>963<br>Hits Correlati                                                                                                    | 66c26]<br>63q42]                                                                                                    | Mass error (p                                                                                                    | RT (mins)                                                                       | Charge                                                                                                    | Tag        | Abundance                                                                                                    | e Conf                                                                                                |
| gij254973900 (+<br>Protein: gij25<br>Protein: gij25<br>Prote                                                                                                    | (+9)<br><b>2549763</b><br><b>2551019</b><br>Protein<br>proteins<br>7 (+5) •                                                       | 15<br><b>387 cel</b><br><b>963 cel</b><br>resolution<br>for pep<br>Peptides<br>63                                                                        | 15<br>Il surfac<br>Il surfac<br>n<br>otide ion<br>s Unique<br>63      | e protein<br>e protein<br>n 533<br>Conflict             | n (S-layer p<br>n (S-layer p<br>n (S-layer p<br>: Protein Scor<br>7.07E+03                 |                                                                                                    | 2421<br>or pro<br>or pro<br>ptide<br>#<br>533                                                      | tein)<br>tein)<br>ions<br>Σ | 0<br>[Clo<br>[Clo<br>0<br>0                                                                                                    | 122<br>ostridium (<br>ostridium (<br>gi   255101 <sup>1</sup><br>Score<br>63.7                                                          | difficile QCD<br>difficile QCD<br>2063<br>Hits Correlati<br>2                                                                                                    | 2413.294<br>66c26]<br>63q42]<br>n Mass<br>2413.295                                                                                                    | -0.003<br>Mass error (p<br>-0.243                                                                                                    | RT (mins)<br>55.6                                                               | Charge<br>4                                                                                                    | Tag        | <ul> <li>Abundance</li> <li>1.25E+06</li> </ul>                                                                                                    | e Conf                                                                                                |
| gij254973900 (+ Protein: gij25 Protein: gij25 ptide ion views Conflicting pr Accession gij254976387 gij255101963                                                                                                    | (+9)<br>111<br>25549763<br>2551019<br>Protein<br>proteins<br>7 (+5) 9<br>8 (+2)                                                   | 15<br><b>387 cel</b><br><b>963 cel</b><br>resolution<br>for pep<br>Peptides<br>63<br>0                                                                   | 15<br>I surfac<br>I surfac<br>n<br>otide ion<br>63<br>0               | e protein<br>e protein<br>n 533<br>Conflict<br>0        | n (S-layer p<br>n (S-layer p<br>n (S-layer p<br>r (S-layer p<br>2 Protein Scor<br>7.07E+03 | Precurso<br>precurso<br>Pe<br>re                                                                                                    | 2421<br>or pro<br>or pro<br>ptide<br>#<br>533<br>761                                               | tein)<br>tein)<br>ions<br>Σ | 0<br>[Clo<br>[Clo<br>0<br>0<br>1                                                                                                    | 122<br>ostridium o<br>ostridium o<br>gi   255101 <sup>4</sup><br>Score<br>63.7<br>61.3                                                  | difficile QCD<br>difficile QCD<br>difficile QCD<br>P63<br>Hits Correlati<br>2<br>4                                                                                                    | 2413.294           66c26]           63q42]           n         Mass           2413.295           2413.295           2413.295                                                                               | -0.035<br>Mass error (p<br>-0.243<br>0.0288                                                                                                    | 87 (mins)<br>55.6<br>50.5                                                       | Charge<br>4<br>3                                                                                                | Tag        | <ul> <li>Abundanc</li> <li>1.25E+06</li> <li>3E+05</li> </ul>                                                                                                    | e Conf                                                                                                |
| gij254973900 (+ Protein: gij25 Protein: gij25 Protein: gij25 ptide ion views Conflicting pr Accession gij254976387 gij255101963                                                                                                    | (+9)<br>111<br>2549763<br>2551019<br>Protein<br>proteins<br>7 (+5) •<br>8 (+2)                                                    | 15<br><b>887 cel</b><br><b>963 cel</b><br>resolution<br>for pep<br>Peptides<br>63<br>0                                                                   | 15<br>Il surfac<br>Il surfac<br>n<br>otide ion<br>63<br>0             | o<br>ee protein<br>n 533<br>Conflict<br>0               | I.SEE+03  I.SEE+03  I.SEE+03  Protein Score 7.07E+03 0                                     | Perecurso                                                                                                    | 2421<br>or pro<br>ptide<br>#<br>533<br>761<br>1256                                                 | tein)<br>tein)<br>ions      | 0<br>[Clo<br>[Clo<br>of s<br>0<br>1<br>2                                                                                                    | 122<br>ostridium (<br>ostridium (<br>gi 2551011<br>Score<br>63.7<br>61.3<br>123                                                         | difficile QCD<br>difficile QCD<br>difficile QCD<br>P63<br>Hits Correlati<br>2<br>4<br>5                                                                                                    | 2413.294           66c26]           63q42]           n           Mass           2413.295           2413.295           2413.295           2413.295           2413.295           2413.295           2413.295 | -0.003<br>Mass error (p<br>-0.243<br>0.0288<br>-0.699                                                                                                    | RT (mins)<br>55.6<br>50.5<br>50.5                                               | 2<br>Charge<br>4<br>3<br>2                                                                                      | Tag        | <ul> <li>Abundanc</li> <li>1.25E+06</li> <li>3E+05</li> <li>2.84E+05</li> </ul>                                                                                                    | e Conf<br>0<br>0<br>0                                                                                 |
| gij2570407<br>gij2570407<br>Protein: gij25<br>Protein: gij25<br>Protein: gij25<br>Protein: gij25<br>Protein: gij25<br>Protein: gij25<br>Protein: gij25<br>Protein: gij25<br>Protein: gij25<br>Protein: gij25                                                                                                    | (+9)<br>#549763<br>2551019<br>Protein<br>proteins<br>7 (+5) •<br>8 (+2)                                                           | 15<br><b>387 cel</b><br><b>363 cel</b><br>resolution<br>for pep<br>Peptides<br>63<br>0                                                                   | 15<br>Il surfac<br>Il surfac<br>n<br>otide ion<br>5 Unique<br>63<br>0 | e protein<br>e protein<br>n 533<br>Conflict<br>0        | n (S-layer p<br>n (S-layer p<br>n (S-layer p<br>2 Protein Scor<br>7.07E+03                 | Peere                                                                                                    | 2421<br>or pro<br>ptide<br>#<br>533<br>761<br>1256<br>2421                                         | tein)<br>tein)<br>ions      | 0<br>(Clo<br>(Clo                                                                                                    | 122<br>ostridium (<br>ostridium (<br>gi   255101)<br>Score<br>63.7<br>61.3<br>123<br>122                                                | Hits Correlati<br>2<br>5                                                                                                    | n         Mass           2413.294         2413.294           n         Mass           2413.295         2413.295           2413.294         2413.294           2413.294         2413.294                    | -0.003<br>Mass error (p<br>-0.243<br>-0.228<br>-0.639<br>-0.603                                                                                                    | RT (mins)<br>55.6<br>50.5<br>50.5<br>53.1                                       | 2<br>Charge<br>4<br>3<br>2<br>2<br>2                                                                            | Tag        | <ul> <li>Abundanc</li> <li>1.25E+06</li> <li>3E+05</li> <li>2.84E+05</li> <li>1.67E+05</li> </ul>                                                                                          | e Conf<br>0<br>0<br>0                                                                                 |
| gij254973900 («<br>Protein: gij25<br>Protein: gij25<br>Protein: gij25<br>Protein: gij25<br>Protein: gij25<br>Protein: gij25<br>ptide ion views<br>Conflicting pr<br>Accession<br>gij254976387<br>gij255101963                                                                                                    | (+9)<br>#549763<br>2551019<br>Protein<br>proteins<br>7 (+5) •<br>8 (+2)                                                           | 15<br><b>387 cel</b><br><b>363 cel</b><br>resolution<br>for pep<br>Peptides<br>63<br>0                                                                   | 15<br>I surfac<br>I surfac<br>n<br>otide ion<br>5 Unique<br>63<br>0   | e protein<br>e protein<br>n 533<br>Conflict<br>0        | n (S-layer p<br>n (S-layer p<br>· Protein Scor<br>7.07E+03                                 | Peter Peter | 2421<br>or pro<br>ptide<br>#<br>533<br>761<br>1256<br>2421<br>2                                    | tein)<br>tein)<br>ions      | 0<br>(Clo<br>) [Clo<br>) [Clo<br>0<br>1<br>2<br>0<br>0                                                                                                    | 122<br>ostridium (<br>ostridium (<br>gi   255101)<br>Score<br>63.7<br>61.3<br>123<br>122<br>59.6                                        | 3         0.494           III         IIII           Iifficile QCD         IIII           Iifficile QCD         IIII           063         IIIIII           2            4            5            5            5                                                                                                    | 2413.294<br>666c26]<br>63q42]<br>n Mass<br>2413.295<br>2413.295<br>2413.294<br>2413.294<br>1076.586                                                                                                    | -0.003<br>Mass error (p<br>-0.243<br>0.0288<br>-0.699<br>-0.603<br>-0.36                                                                                                    | RT (mins)<br>55.6<br>50.5<br>53.1<br>30.5                                       | 2<br>Charge<br>4<br>3<br>2<br>2<br>2<br>2                                                                       | Tag        | <ul> <li>Abundanc</li> <li>1.25E+06</li> <li>3E+05</li> <li>2.84E+05</li> <li>1.67E+05</li> <li>2.49E+07</li> </ul>                                                                        | e Conf<br>0<br>0<br>0<br>0<br>0                                                                       |
| gi[254700407<br>gi]254973900 («<br>Protein: gi]25<br>Protein: gi]25<br>Protein: gi]25<br>ptide ion views<br>Conflicting pr<br>Accession<br>♀ gi]254976387<br>♀ gi]255101963                                                                                                    | (+9)<br><b>111</b><br><b>15549763</b><br><b>1551019</b><br><b>Protein</b><br><b>proteins</b><br><b>17</b> (+5) •<br><b>3</b> (+2) | 15<br>887 cel<br>963 cel<br>resolution<br>for pep<br>Peptides<br>63<br>0                                                                                 | 15<br>I surfac<br>n<br>otide ion<br>63<br>0                           | te protein<br>te protein<br>n 533<br>Conflict<br>0      | n (S-layer p<br>n (S-layer p<br>n (S-layer p<br>v Protein Scot                             | Perecurso                                                                                                    | 2421<br>or pro<br>ptide<br>#<br>533<br>761<br>1256<br>2421<br>2<br>3                               | tein)<br>tein)<br>ions      | 0<br>(Clo<br>) (Clo<br>) | 122<br>postridium (<br>pstridium (<br>gi   255101'<br>Score<br>63.7<br>61.3<br>123<br>122<br>59.6<br>51.7                               | S         0.494           III         IIII           difficile QCD         QCD           P63         IIII           2            4            5            5            5            5            5                                                                                                    | n Mass<br>2413.294<br>666c26]<br>63q42]<br>2413.295<br>2413.295<br>2413.295<br>2413.294<br>2413.294<br>2413.294<br>1076.586<br>1194.628                                                                    | Mass error (p<br>-0.243<br>0.0288<br>-0.699<br>-0.603<br>-0.36<br>-0.194                                                                                                    | RT (mins)<br>55.6<br>50.5<br>53.1<br>30.5<br>31.5                               | 2<br>Charge<br>4<br>3<br>2<br>2<br>2<br>2<br>2<br>2                                                             | Tag        | <ul> <li>Abundanc</li> <li>1.25E+06</li> <li>3E+05</li> <li>2.84E+05</li> <li>1.67E+05</li> <li>2.49E+07</li> <li>2.97E+07</li> </ul>                                                      | e Conf<br>0<br>0<br>0<br>0<br>0<br>0<br>0<br>0<br>0<br>0<br>0<br>0                                    |
| gi[254973900 (+<br>gi[254973900 (+<br>Protein: gi[25<br>Protein: gi[25<br>ptide ion views<br>Conflicting pr<br>Accession<br>♥ gi[254976387<br>♥ gi[255101963                                                                                                    | (+9)<br>11<br>2549763<br>2551019<br>Protein<br>proteins<br>7 (+5) 9<br>8 (+2)                                                     | 15<br><b>387 cel</b><br><b>963 cel</b><br>resolution<br>for pep<br>Peptides<br>63<br>0                                                                   | 15<br>Il surfac<br>Il surfac<br>n<br>otide ion<br>63<br>0             | te protein<br>te protein<br>n 533<br>Conflict<br>0<br>0 | ISSE403     Protein Score     Protein Score     O                                          | Peere                                                                                                    | 2421<br>pr pro<br>pr pro<br>ptide<br>#<br>533<br>761<br>1256<br>2421<br>2<br>3<br>4                | tein)<br>tein)<br>ions      | 0<br>(Cloid)<br>(Cloid)                                                                                                    | 122<br>postridium (<br>pstridium (<br>23) (255101)<br>Score<br>63.7<br>61.3<br>123<br>122<br>59.6<br>51.7<br>89.8                       | S         0.494           III         III           difficile QCD         QCO           P663         IIII           2            5            5            5            5            5            5            5            5                                                                                                    | n Mass<br>2413.294<br>666c26]<br>2413.295<br>2413.295<br>2413.295<br>2413.294<br>2413.294<br>2413.294<br>2413.294<br>2413.294<br>2413.294<br>2413.294                                                      | -0.003<br>-0.243<br>-0.699<br>-0.603<br>-0.36<br>-0.194<br>-0.25                                                                                                    | <b>RT (mins)</b><br>55.6<br>50.5<br>53.1<br>30.5<br>31.5<br>28.5                | 2<br>Charge<br>4<br>3<br>2<br>2<br>2<br>2<br>2<br>2<br>2<br>2<br>2                                              | Tag        | <ul> <li>Abundanc</li> <li>1.25E+06</li> <li>3.E+05</li> <li>2.84E+05</li> <li>1.67E+05</li> <li>2.49E+07</li> <li>2.72E+07</li> </ul>                                                     | e Conf<br>0<br>0<br>0<br>0<br>0<br>0<br>0<br>0<br>0<br>0<br>0<br>0<br>0<br>0                          |
| gij2507300 (+<br>gij2507300 (+<br>Protein: gij25<br>Protein: gij25<br>Protein:                                                                                                    | (+9)<br>11<br>2549763<br>2551019<br>Protein<br>proteins<br>7 (+5) 9<br>8 (+2)                                                     | 15<br><b>387 cel</b><br><b>963 cel</b><br>resolution<br>for pep<br>Peptides<br>63<br>0                                                                   | 15<br>Il surfac<br>Il surfac<br>n<br>otide ion<br>63<br>0             | e protein<br>e protein<br>n 533<br>Conflict<br>0        | 195±+03     +     n (S-layer p     n (S-layer p     n (S-layer p     7.07±+03     0        | Peere                                                                                                    | 2421<br>pr pro<br>pr pro<br>ptide<br>#<br>533<br>761<br>1256<br>2421<br>2<br>3<br>4<br>5           | tein)<br>tein)<br>ions      | 0<br>(Clo<br>(Clo                                                                                                    | 122<br>postridium (<br>postridium (<br>gi   255101)<br>Score (<br>63.7<br>61.3<br>123<br>122<br>59.6<br>51.7<br>89.8<br>76.1            | S         O(A94           ""         ""           ""         ""           Officile QCD         QCD           Officile QCD         ""           Officile QCD         "" | n Mass<br>666c26]<br>63q42]<br>2413.295<br>2413.295<br>2413.294<br>2413.294<br>2413.294<br>2413.294<br>2413.294<br>2413.294<br>2413.294<br>2413.294<br>2413.294                                            | -0.243<br>0.0228<br>-0.699<br>-0.603<br>-0.36<br>-0.194<br>0.25<br>-0.0082                                                                                                    | RT (mins)<br>55.6<br>50.5<br>53.1<br>30.5<br>31.5<br>28.5<br>27.3               | 2<br>Charge<br>4<br>3<br>2<br>2<br>2<br>2<br>2<br>2<br>2<br>2<br>2<br>2<br>2<br>2                               | Tag        | <ul> <li>Abundanc</li> <li>1.25E+06</li> <li>3E+05</li> <li>2.84E+05</li> <li>1.67E+05</li> <li>2.49E+07</li> <li>2.97E+07</li> <li>2.72E+07</li> <li>2.28E+07</li> </ul>                  | e Conf<br>0<br>0<br>0<br>0<br>0<br>0<br>0<br>0<br>0<br>0<br>0<br>0<br>0<br>0<br>0<br>0<br>0<br>0      |
| g gj2500000<br>gj2507300 (c<br>Protein: gj25<br>Protein: gj25<br>ptide ion views<br>Conflicting pr<br>Accession<br>@ gj254796387<br>@ gj255101963                                                                                                    | (+9)<br>#5549763<br>#551019<br>Protein<br>proteins<br>7 (+5) 9<br>8 (+2)                                                          | 15<br><b>387 cel</b><br><b>963 cel</b><br>resolution<br>for pep<br>Peptides<br>63<br>0                                                                   | 15<br>Il surfac<br>Il surfac<br>n<br>otide ion<br>63<br>0             | e protein<br>e protein<br>n 533<br>Conflict<br>0        | 195±+03     +     n (S-layer p     n (S-layer p     n (S-layer p     7.07±+03     0        | Pere                                                                                                    | 2421<br>pr pro<br>pr pro<br>ptide<br>#<br>533<br>761<br>1256<br>2421<br>2<br>3<br>4<br>5<br>6      | tein)<br>tein)<br>ions<br>Σ | 0<br>(Clo<br>(Clo                                                                                                    | 122<br>postridium (<br>postridium (<br>gi   255101)<br>Score<br>63.7<br>61.3<br>123<br>122<br>59.6<br>51.7<br>89.8<br>76.1<br>47.9      | S         U.494           III         IIII           Jifficile QCD         Correlati           J63         IIII           2            4            5            5            5            5            5            5            5            5            5            5            5            5                                                                                                    | n Mass<br>2413.294<br>2413.295<br>2413.295<br>2413.295<br>2413.294<br>2413.294<br>2413.294<br>2413.294<br>2413.294<br>2413.294<br>2413.294<br>2413.294<br>2413.294<br>2413.294                             | 0.243<br>0.0288<br>-0.699<br>-0.603<br>-0.36<br>-0.194<br>0.25<br>-0.0082<br>0.244                                                                                                 | RT (mins)<br>55.6<br>50.5<br>53.1<br>30.5<br>31.5<br>28.5<br>27.3<br>39.6       | 2<br>Charge<br>4<br>3<br>2<br>2<br>2<br>2<br>2<br>2<br>2<br>2<br>2<br>2<br>2<br>2<br>2<br>2<br>2<br>2<br>2      | Tag        | <ul> <li>Abundanc</li> <li>1.25E+06</li> <li>3E+05</li> <li>2.84E+05</li> <li>1.67E+05</li> <li>2.49E+07</li> <li>2.97E+07</li> <li>2.72E+07</li> <li>2.88E+07</li> <li>1.5E+07</li> </ul> | e Conf<br>0<br>0<br>0<br>0<br>0<br>0<br>0<br>0<br>0<br>0<br>0<br>0<br>0<br>0<br>0<br>0<br>0<br>0      |
| gijzbiordov<br>gijzbioradov<br>Protein: gij2<br>Protein: gij2<br>epide ion views<br>Conflicting pr<br>Accession<br>gij25976387                                                                                                    | (+9)<br>#2549763<br>2551019<br>Protein<br>proteins<br>7 (+5) •<br>8 (+2)                                                          | 15<br><b>387 cel</b><br><b>387 cel</b><br><b>387 cel</b><br><b>7</b><br><b>7</b><br><b>7</b><br><b>7</b><br><b>7</b><br><b>7</b><br><b>7</b><br><b>7</b> | 15<br>I surfac<br>I surfac<br>n<br>tide ion<br>63<br>0                | e protein<br>e protein<br>n 533<br>Conflict<br>0<br>0   | 195±403<br>+<br>n (S-layer p<br>n (S-layer p<br>2 Protein Scor<br>7.07±403<br>0            | Pere                                                                                                    | 2421<br>pr pro<br>pr pro<br>ptide<br>#<br>533<br>761<br>1256<br>2421<br>2<br>3<br>4<br>5<br>6<br>7 | tein)<br>ions<br>Σ          | 0<br>(Clo<br>(Clo                                                                                                    | 122<br>postridium o<br>sostridium o<br>gi   2551011<br>Score 63.7<br>63.7<br>123<br>122<br>59.6<br>51.7<br>89.8<br>76.1<br>47.9<br>46.4 | S         OLAP4           III         IIII           D63         IIII           2            4            5            5            5            5            5            5            5            5            5            5            5                                                                                                    | 66c26]<br>63q42]<br>n Mass<br>2413.295<br>2413.295<br>2413.294<br>2413.294<br>2413.294<br>2413.294<br>2413.294<br>1076.586<br>1194.628<br>1206.655<br>1225.655<br>922.526                                  | 0.003           Mass error (p           -0.243           0.0288           -0.603           -0.36           -0.194           0.25           -0.0082           0.244           -1.21 | RT (mins)<br>55.6<br>50.5<br>53.1<br>30.5<br>31.5<br>28.5<br>27.3<br>39.6<br>35 | 2<br>Charge<br>4<br>3<br>2<br>2<br>2<br>2<br>2<br>2<br>2<br>2<br>2<br>2<br>2<br>2<br>2<br>2<br>2<br>2<br>2<br>2 | Tag        | <ul> <li>Abundanc</li> <li>1.25E+06</li> <li>3E+05</li> <li>2.84E+05</li> <li>2.49E+07</li> <li>2.97E+07</li> <li>2.22E+07</li> <li>2.28E+07</li> <li>1.5E+07</li> <li>1.88E+07</li> </ul> | e Conf<br>0<br>0<br>0<br>0<br>0<br>0<br>0<br>0<br>0<br>0<br>0<br>0<br>0<br>0<br>0<br>0<br>0<br>0<br>0 |

Note: as you un-assign the peptides the number of conflicts update 'on the fly' in all the windows. Waters In this case the conflicting peptides are unassigned from the 'precursor' protein.

In some cases you can resolve the conflicts between 2 proteins on the basis of consistent peptide expression. In the example below the proteins share 18 conflicts. For the protein showing 2 clear patterns of expression you can un-tick all the peptides with conflicts in the corresponding peptides table

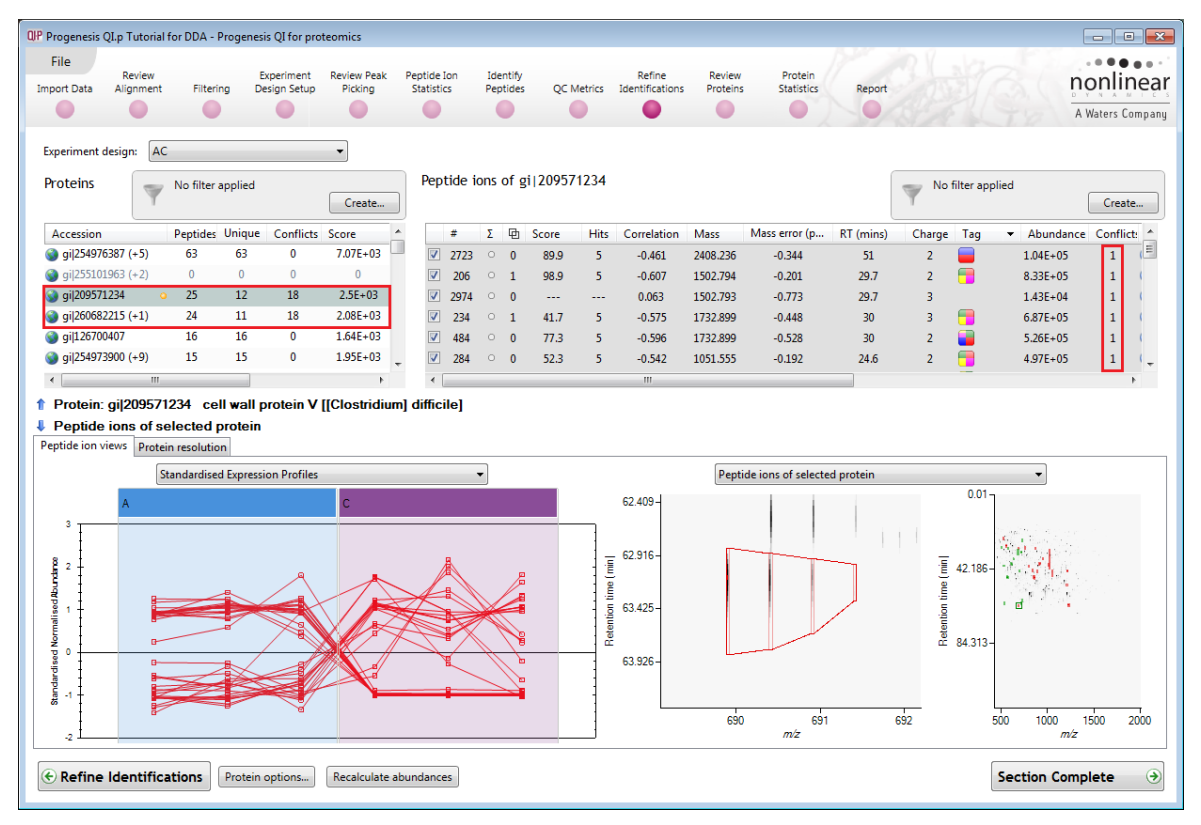

This leaves the peptides with the same expression pattern assigned with the appropriate protein thus resolving the conflicts.

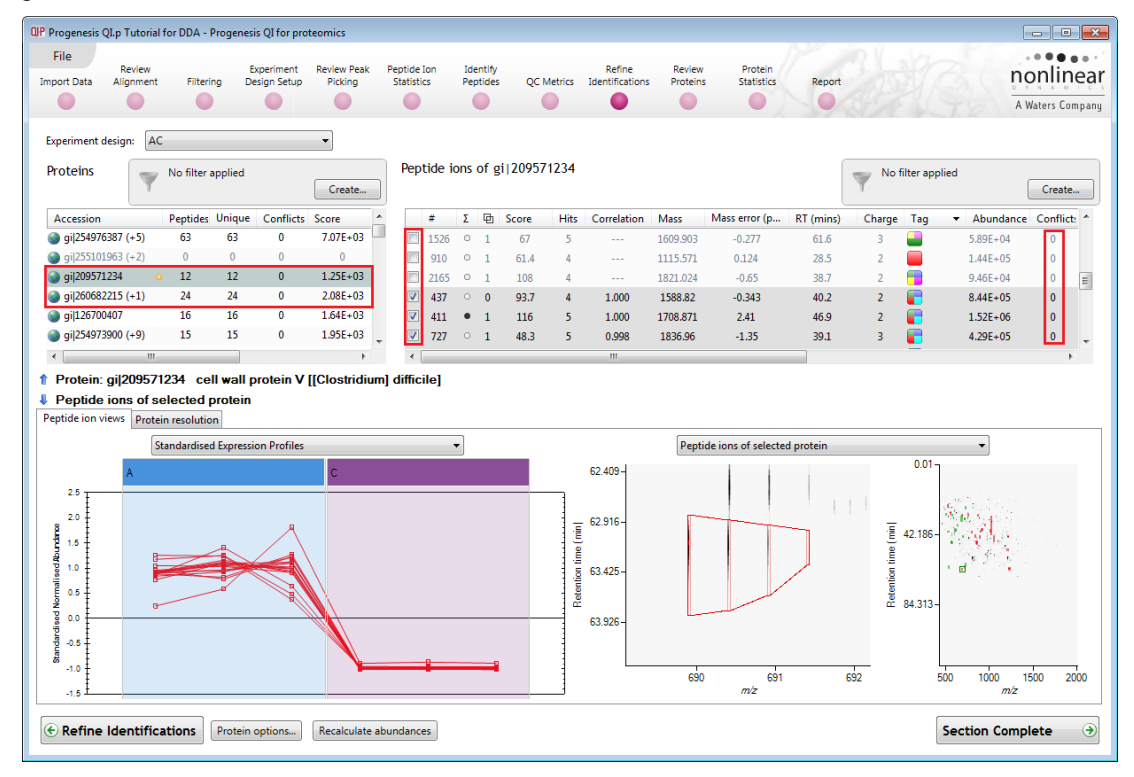

**Note**: the number of conflicts you have to resolve will depend on the scope and stringency of the filters you apply at the **Refine Identifications** stage.

To resolve the remaining conflicts in the example shown below first order the conflicts in panel B and select the top one (which may still be selected) Panel B will display the peptides for this protein and the number of conflicts for each peptide. Panel E will also update to show the conflicting protein.

| Accession                | Peptides    | Unique    | Conflicts | Score       | •       |        | #      | Σ    | 몓    | Score   | Hits | Correlation | Mass     | Mass error (p | RT (mins) | Charge Tag | ✓ Abundance                   | Conflict: 🔦 |
|--------------------------|-------------|-----------|-----------|-------------|---------|--------|--------|------|------|---------|------|-------------|----------|---------------|-----------|------------|-------------------------------|-------------|
| 🎯 gi 126697969 (+1)      | 10          | 10        | 0         | 925         |         |        | 3657   | 0    | 1    | 67.4    | 2    | 0.900       | 1791.962 | -0.00909      | 52.6      | 2 🧧        | 1.06E+05                      | 1 =         |
| 🎯 gi 126697970           | 9           | 9         | 0         | 748         |         | V      | 3098   | 0    | 1    | 63      | 4    | 0.991       | 1198.656 | 0.582         | 29.1      | 2 📒        | 8.84E+04                      | 1           |
| 🎯 gi 254976383 (+2) 🜼    | 9           | 7         | 2         | 711         |         | V      | 1415   | 0    | 0    | 68.7    | 3    | 0.846       | 1268.666 | 0.282         | 45.7      | 2 📒        | 1.17E+05                      | 0           |
| 🎯 gi 255101959           | 0           | 0         | 0         | 0           |         | V      | 892    | ٠    | 2    | 110     | 4    | 0.821       | 1889.897 | 0.0366        | 25.8      | 2 📒        | 2.5E+05                       | 0           |
| 🎯 gi 126699128           | 7           | 4         | 5         | 860         | -       | V      | 680    | ٠    | 0    | 71.3    | 5    | 0.966       | 1319.646 | -0.666        | 30.7      | 2 🧧        | 1.59E+05                      | - 0         |
| •                        |             |           |           |             | .P.     | •      |        |      |      |         |      |             |          |               |           |            |                               | •           |
| 1 Protein: gi 254976     | 383 ce      | ll surfac | e proteir | n [Clostr   | idium d | liffic | ile Q( | CD-  | 66c2 | 26]     |      |             |          |               |           |            |                               |             |
| Protein: gi 101802       | 05 Cwp      | 66 [[Clo  | stridium  | ] difficile | el      |        |        |      |      |         |      |             |          |               |           |            |                               |             |
| Peptide ion views Protei | n resolutio | n         |           |             |         |        |        |      |      |         |      |             |          |               |           |            |                               |             |
| Conflicting protein      | s for pe    | ptide ior | n 3657    |             |         | Pep    | otide  | ions | of   | gi 1018 | 0205 |             |          |               |           |            |                               |             |
| Accession                | Peptide     | s Unique  | Conflict  | Protein S   | core    |        | #      | Σ    | 中    | Score   | Hits | Correlation | Mass     | Mass error (p | RT (mins) | Charge Tag | <ul> <li>Abundance</li> </ul> | Conflict    |
| 🕥 gi 254976383 (+2)      | <u> </u>    | 7         | 2         | 711         |         | V      | 3098   | •    | 1    | 63      | 4    | 0.242       | 1198.656 | 0.582         | 29.1      | 2 🦷        | 8.84E+04                      | 1           |
| 🔮 gi 255101959           | 0           | 0         | 0         | 0           |         | V      | 3657   | ٠    | 1    | 67.4    | 2    | 0.376       | 1791.962 | -0.00909      | 52.6      | 2 🧧        | 1.06E+05                      | 1           |
| 🕥 gi 10180205 (+1)       | 3           | 1         | 2         | 266 🗸       |         | V      | 6071   | ٠    | 2    | 136     | 4    | 0.367       | 2319.16  | 0.126         | 60.1      | 2 📒        | 5.91E+04                      | 0           |
|                          |             |           |           |             |         | V      | 11170  | ٠    | 1    |         |      | 0.401       | 2319.10  | 0.184         | 60.1      | 3 💼        | 9.75E+03                      | 0           |
| < III                    |             |           |           |             | *       | •      | _      | _    | _    |         |      |             |          |               |           |            |                               | •           |

Favouring the protein with the higher score, resolve the conflict by switching off (or un-assigning) the peptide in panel F for the protein with the lower score. By doing this, the other 3 panels update to show the change in conflicts.

| Accession                                                                                                    | Peptides                                               | Unique                                               | Conflicts                | Score                              | ~   |          | #                                  | Σ              | 中                      | Score                                       | Hits                            | Correlation                       | Mass                                               | Mass error (p                                        | RT (mins)                                 | Charge                     | Tag        | <ul> <li>Abundance</li> </ul>                                                                         | Conflict: 🔶             |
|----------------------------------------------------------------------------------------------------|--------------------------------------------------------|------------------------------------------------------|--------------------------|------------------------------------|-----|----------|------------------------------------|----------------|------------------------|---------------------------------------------|---------------------------------|-----------------------------------|----------------------------------------------------|------------------------------------------------------|-------------------------------------------|----------------------------|------------|----------------------------------------------------------------------------------------------------|-------------------------|
| 🎯 gi 126697969 (+1)                                                                                                    | 10                                                     | 10                                                   | 0                        | 925                                |     | <b>V</b> | 3657                               | 0              | 1                      | 67.4                                        | 2                               | 0.900                             | 1791.962                                           | -0.00909                                             | 52.6                                      | 2                          |            | 1.06E+05                                                                                              | 0 =                     |
| 🎯 gi 126697970                                                                                                    | 9                                                      | 9                                                    | 0                        | 748                                |     | <b>V</b> | 3098                               | 0              | 1                      | 63                                          | 4                               | 0.991                             | 1198.656                                           | 0.582                                                | 29.1                                      | 2                          |            | 8.84E+04                                                                                              | 0                       |
| 🎯 gi 254976383 (+2) 🛛                                                                                                    | 9                                                      | 9                                                    | 0                        | 711                                |     | <b>V</b> | 1415                               | 0              | 0                      | 68.7                                        | 3                               | 0.846                             | 1268.666                                           | 0.282                                                | 45.7                                      | 2                          |            | 1.17E+05                                                                                              | 0                       |
| 🎯 gi 255101959                                                                                                    | 0                                                      | 0                                                    | 0                        | 0                                  |     | 1        | 892                                | ٠              | 2                      | 110                                         | 4                               | 0.821                             | 1889.897                                           | 0.0366                                               | 25.8                                      | 2                          |            | 2.5E+05                                                                                               | 0                       |
| 🎯 gi 126699128                                                                                                    | 7                                                      | 4                                                    | 5                        | 860                                | -   | 1        | 680                                | ٠              | 0                      | 71.3                                        | 5                               | 0.966                             | 1319.646                                           | -0.666                                               | 30.7                                      | 2                          |            | 1.59E+05                                                                                              | 0 -                     |
| •                                                                                                    |                                                        |                                                      |                          | Þ                                  |     | •        |                                    |                |                        |                                             |                                 |                                   |                                                    |                                                      |                                           |                            |            |                                                                                                    | P                       |
| T Protein: gi[254976                                                                                                    |                                                        |                                                      |                          |                                    |     |          |                                    |                |                        |                                             |                                 |                                   |                                                    |                                                      |                                           |                            |            |                                                                                                    |                         |
| Protein: gi[254976     Protein: gi[101802     Peptide ion views     Prote     Conflicting protein                                                                                                    | 205 Cwp<br>in resolutions for pe                       | n [[Clo                                              | stridium                 | ] difficile]                       |     | Per      | otide i                            | ions           | of                     | gi 1018                                     | 0205                            |                                   |                                                    |                                                      |                                           |                            |            |                                                                                                    |                         |
| Protein: gi[254976     Protein: gi[101802     Peptide ion views     Prote     Conflicting protein     Accession                                                                                                   | 205 Cwp<br>in resolutions for per<br>Peptide           | o <b>66 [[Clo</b><br>n<br>ptide ior<br>s Unique      | 1 3098<br>Conflict:      | ] difficile]<br>Protein Sco        | ore | Pep      | otide i<br>#                       | ions<br>Σ      | of<br>⊕                | gi   1018<br>Score                          | 0205<br>Hits                    | Correlation                       | Mass                                               | Mass error (p                                        | RT (mins)                                 | Charge                     | Tag        | ✓ Abundance                                                                                           | Conflict                |
| <ul> <li>Protein: gi/254976</li> <li>Protein: gi/101802</li> <li>Peptide ion views</li> <li>Prote</li> <li>Conflicting protein</li> <li>Accession</li> <li>gi/254976383 (+2)</li> </ul>                           | 205 Cwp<br>in resolutions for per<br>Peptide           | p <b>66 [[Clo</b><br>n<br>ptide ior<br>s Unique<br>9 | 1 3098<br>Conflict:      | ] difficile]<br>Protein Sco<br>711 | ore | Peŗ      | tide i<br>#<br>3098                | ions<br>Σ<br>○ | of<br>1                | gi   1018<br>Score<br>63                    | 0205<br>Hits<br>4               | Correlation                       | Mass<br>1198.656                                   | Mass error (p<br>0.582                               | RT (mins)<br>29.1                         | Charge<br>2                | Tag        | <ul> <li>Abundance</li> <li>8.84E+04</li> </ul>                                                       | Conflict<br>0           |
| <ul> <li>Protein: gi[254976</li> <li>Protein: gi[101802</li> <li>Peptide ion views</li> <li>Prote</li> <li>Conflicting protein</li> <li>Accession</li> <li>gi[254976383 (+2)</li> <li>gi[10180205 (+1)</li> </ul> | 205 Cwp<br>in resolutions for pe<br>Peptide<br>9<br>1  | ptide ior<br>s Unique<br>9                           | 1 3098<br>Conflict:<br>0 | Protein Sco<br>711<br>136          | ore | Per      | tide i<br>#<br>3098<br>3657        | ions<br>Σ<br>ο | of<br>1                | gi   1018<br>Score<br>63<br>67.4            | 0205<br>Hits<br>4<br>2          | Correlation                       | Mass<br>1198.656<br>1791.962                       | Mass error (p<br>0.582<br>-0.00909                   | RT (mins)<br>29.1<br>52.6                 | Charge<br>2<br>2           | Tag        | <ul> <li>Abundance</li> <li>8.84E+04</li> <li>1.06E+05</li> </ul>                                     | Conflict<br>0<br>0      |
| <ul> <li>Protein: gi[254976</li> <li>Protein: gi[101802</li> <li>Peptide ion views</li> <li>Prote</li> <li>Conflicting protein</li> <li>Accession</li> <li>gi[254976383 (-2)</li> <li>gi[10180205 (+1)</li> </ul> | 205 Cwp<br>in resolutions for pep<br>Peptide<br>9<br>1 | ptide ior<br>s Unique<br>9<br>1                      | 1 3098<br>Conflict:<br>0 | Protein Sco<br>711<br>136          | ore | Per      | #<br>3098<br>3657<br>6071          | ions<br>Σ<br>ο | of<br>1<br>1<br>2      | gi   1018<br>Score<br>63<br>67.4<br>136     | 0205<br>Hits<br>4<br>2<br>4     | Correlation<br><br>1.000          | Mass<br>1198.656<br>1791.962<br>2319.16            | Mass error (p<br>0.582<br>-0.00909<br>0.126          | RT (mins)<br>29.1<br>52.6<br>60.1         | Charge<br>2<br>2<br>2      | Tag        | <ul> <li>✓ Abundance</li> <li>8.84E+04</li> <li>1.06E+05</li> <li>5.91E+04</li> </ul>                 | Conflict<br>0<br>0<br>0 |
| <ul> <li>Protein: gi[254976</li> <li>Protein: gi[101802</li> <li>Peptide ion views</li> <li>Prote</li> <li>Conflicting protein</li> <li>Accession</li> <li>gi[254976383 (+2)</li> <li>gi[10180205 (+1)</li> </ul> | 205 Cwp<br>in resolutions for pep<br>Peptide<br>9<br>1 | ptide ior<br>s Unique<br>9<br>1                      | 1 3098<br>Conflict:<br>0 | Protein Sco<br>711<br>136          | ore | Peŗ      | #<br>3098<br>3657<br>6071<br>11170 | ions<br>Ω<br>Ο | of<br>1<br>1<br>2<br>1 | gi   1018<br>Score<br>63<br>67.4<br>136<br> | 0205<br>Hits<br>4<br>2<br>4<br> | Correlation<br><br>1.000<br>1.000 | Mass<br>1198.656<br>1791.962<br>2319.16<br>2319.16 | Mass error (p<br>0.582<br>-0.00909<br>0.126<br>0.184 | RT (mins)<br>29.1<br>52.6<br>60.1<br>60.1 | Charge<br>2<br>2<br>2<br>3 | Tag<br>Tag | <ul> <li>Abundance</li> <li>8.84E+04</li> <li>1.06E+05</li> <li>5.91E+04</li> <li>9.75E+03</li> </ul> | Conflict<br>0<br>0<br>0 |

Continue with **Conflict resolution** until no remaining conflicts in the Proteins table.

| Accession              | Peptides     | Unique    | Conflict   | s Score       | *      |          | #           | Σ    | Φ  | Score   | Hits  | Correlation | Mass     | Mass error (p | RT (mins) | Charge | Tag | <ul> <li>Abundance</li> </ul> | Conflict: | <b>^</b> |
|------------------------|--------------|-----------|------------|---------------|--------|----------|-------------|------|----|---------|-------|-------------|----------|---------------|-----------|--------|-----|-------------------------------|-----------|----------|
| 🌍 gi 126700070         | 1            | 1         | 0          | 58.4          |        |          | 717         | ٠    | 0  | 67.6    | 4     | 0.962       | 2002.074 | 0.0596        | 51.1      | 3      |     | 2.73E+05                      | 0         | =        |
| 🎯 gi 126701092         | 1            | 1         | 0          | 119           |        |          | 159         | 0    | 1  | 138     | 5     |             | 1489.803 | 0.0648        | 51.2      | 2      |     | 1.96E+06                      | 0         |          |
| 🎯 gi 126698464         | 1            | 1         | 0          | 78.3          |        |          | 1020        | 0    | 1  | 59.6    | 3     |             | 1489.802 | -0.816        | 51.2      | 3      |     | 1.13E+05                      | 0         |          |
| 🎯 gi 126697826         | 1            | 1         | 0          | 106           |        | 7        | 1956        | ٠    | 1  | 129     | 5     | 0.900       | 2002.073 | -0.146        | 51.1      | 2      |     | 1.28E+05                      | 0         |          |
| 🎯 gi 126699793         | 1            | 1         | 0          | 63.9          | -      |          | 165         | 0    | 0  | 64.4    | 5     |             | 902.533  | -0.538        | 42.2      | 2      |     | 5.56E+05                      | 0         | -        |
| <                      |              |           |            | •             |        | •        |             |      |    |         |       |             |          |               |           |        |     |                               | ÷         |          |
| 1 Protein: gi 12669    | 9128 ru      | brerythr  | in [Clos   | tridium diffi | cile 6 | 30]      |             |      |    |         |       |             |          |               |           |        |     |                               |           |          |
| Protein: gi 12669      | 9078 ru      | brerythr  | in (Rr) [  | Clostridium   | diffic | ile (    | <b>630]</b> |      |    |         |       |             |          |               |           |        |     |                               |           |          |
| Peptide ion views Prot | ein resoluti | on        |            |               |        |          |             |      |    |         |       |             |          |               |           |        |     |                               |           |          |
| Conflicting protei     | ins for pe   | eptide io | n 165      |               |        | Pep      | tide        | ions | of | gi 1266 | 99078 |             |          |               |           |        |     |                               |           |          |
| Accession              | Peptides U   | nique C   | onflict: P | rotein Score  |        |          | #           | Σ    | Φ  | Score   | Hits  | Correlation | Mass     | Mass error (p | RT (mins) | Charge | Tag | <ul> <li>Abundance</li> </ul> | Conf      |          |
| 🎯 gi 126699128 🌼       | 5            | 5         | 0 59       | 9             |        |          | 165         | •    | 0  | 64.4    | 5     | 0.928       | 902.533  | -0.538        | 42.2      | 2      |     | 5.56E+05                      | 0         | E        |
| 🕥 gi 126699078         | 4            | 4         | 0 45       | 6             | V      | <b>V</b> | 1020        | ٠    | 1  | 59.6    | 3     | 0.983       | 1489.802 | -0.816        | 51.2      | 3      |     | 1.13E+05                      | 0         |          |
|                        |              |           |            |               |        | 7        | 159         | ٠    | 1  | 138     | 5     | 0.987       | 1489.803 | 0.0648        | 51.2      | 2      |     | 1.96E+06                      | 0         |          |
|                        |              |           |            |               |        | V        | 250         | ٠    | 1  | 96.9    | 5     | 0.870       | 1696.905 | 2.95          | 51.6      | 2      |     | 1.15E+06                      | 0         | -        |
| ٠ III                  |              |           |            |               | - F    | •        |             |      |    |         |       | III         |          |               |           |        |     |                               | •         |          |

**Note:** the abundances will need to be recalculated as a result of performing Conflict resolution. This is achieved by clicking on the Recalculate abundances, which appears during Conflict resolution

| <                                          | ۴              | •         |
|--------------------------------------------|----------------|-----------|
| Refine Identifications     Protein options | Recalculate al | bundances |

# Appendix 9: Using Clip Gallery to Save and Export Pictures and Data

At every stage of the Progenesis QI for proteomics workflow the images and data tables can be added to the Clip Gallery.

The saved images are retained as part of the experiment and are stored accordingly. This facility allows you to capture (high resolution) images that can be used in the development of specific reports and/or used as part of the process of publishing your experimental findings.

As an example of using the Clip Gallery, at the Protein Statistics view, displaying the PCA plot.

Right click on the Biplot View and select Add to clip gallery....

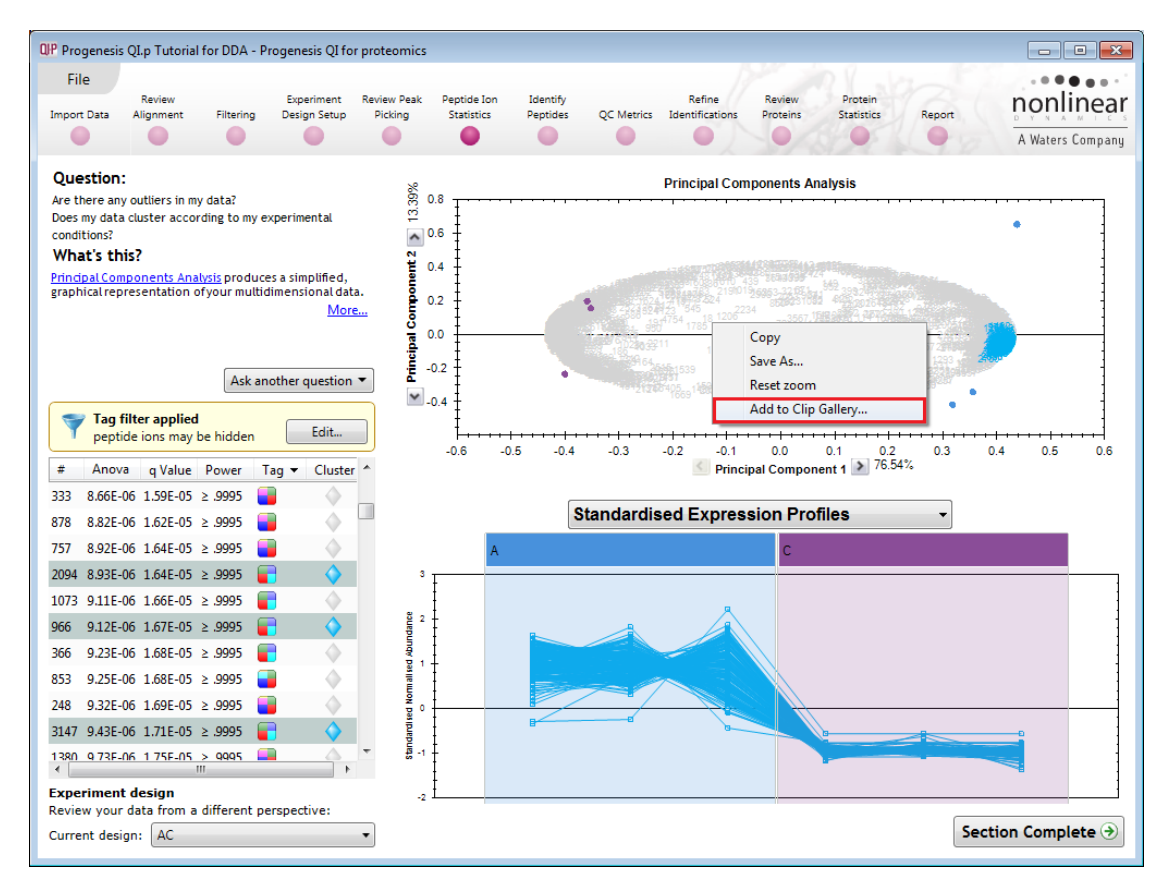

This will open a dialog displaying what is to be saved and allows you to alter the title and provides a description of the image for later reference.

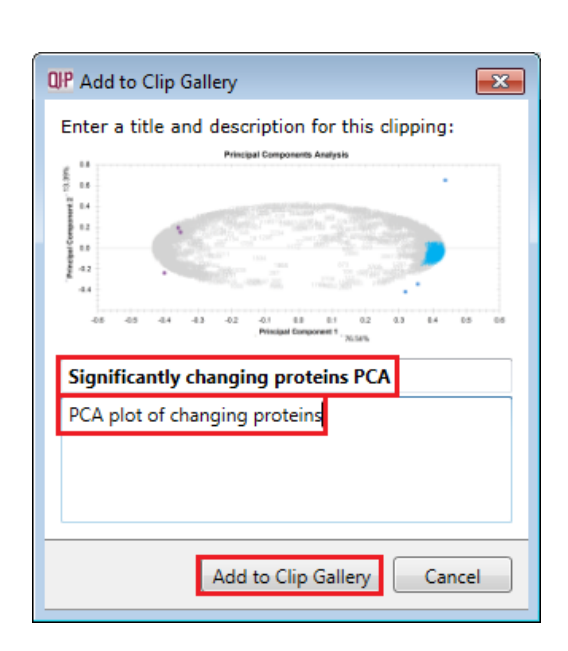

Enter details as required and click Add to clip gallery

To view, edit and/or export from the clip galley the gallery can be accessed from the **File** menu.

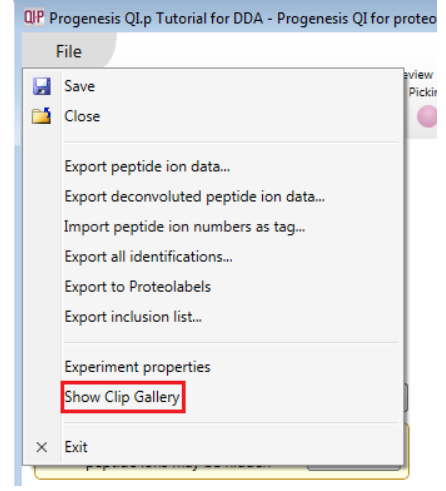

Selecting an image in the gallery makes available an **Actions** menu that allows you to manipulate the output of the image.

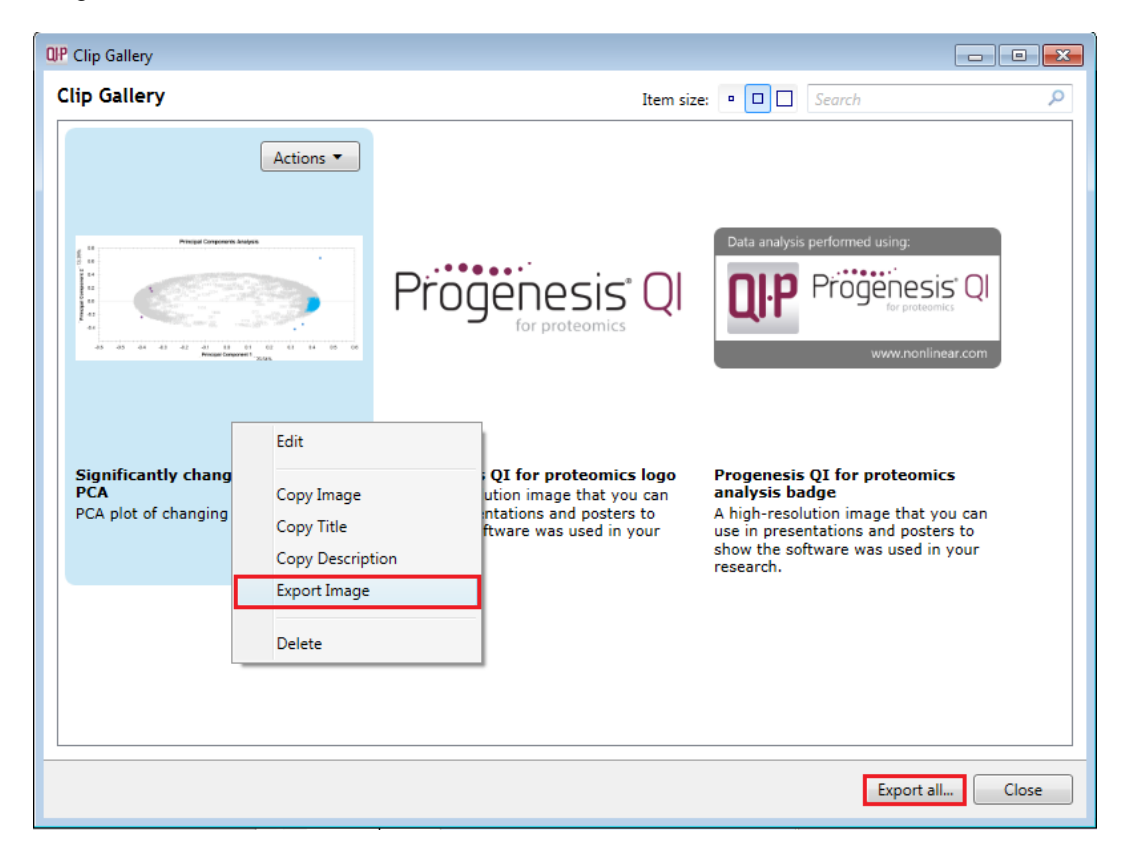

**Note**: there is also the capacity to **Export all...** the images in the experiments clip gallery which creates a list of files in a folder of your choice where the file name is based on the image title.

**Note**: right clicking on a table and adding it to the Clip Gallery allows you to export the current content to Excel.

### Appendix 10: Exporting protein identities to IPA

**IPA (Ingenuity Pathway Analysis)**: is a commercial web-based software application for the analysis, integration and interpretation of data derived from any experiments that generate gene and chemical lists with expression data, such as metabolomics and proteomics.

Before exporting data to IPA, make sure that you can launch IPA using the default browser on your system. The plug-in relies on the browser to upload the Progenesis-exported data to IPA.

Note: the use of IPA requires a licensed copy, for licensing details please visit the <u>IPA website</u>.

First select the Protein data to export to the pathways tool using tag filtering to 'focus' the set to export.

Click Export to pathways tool and select IPA and click Next.

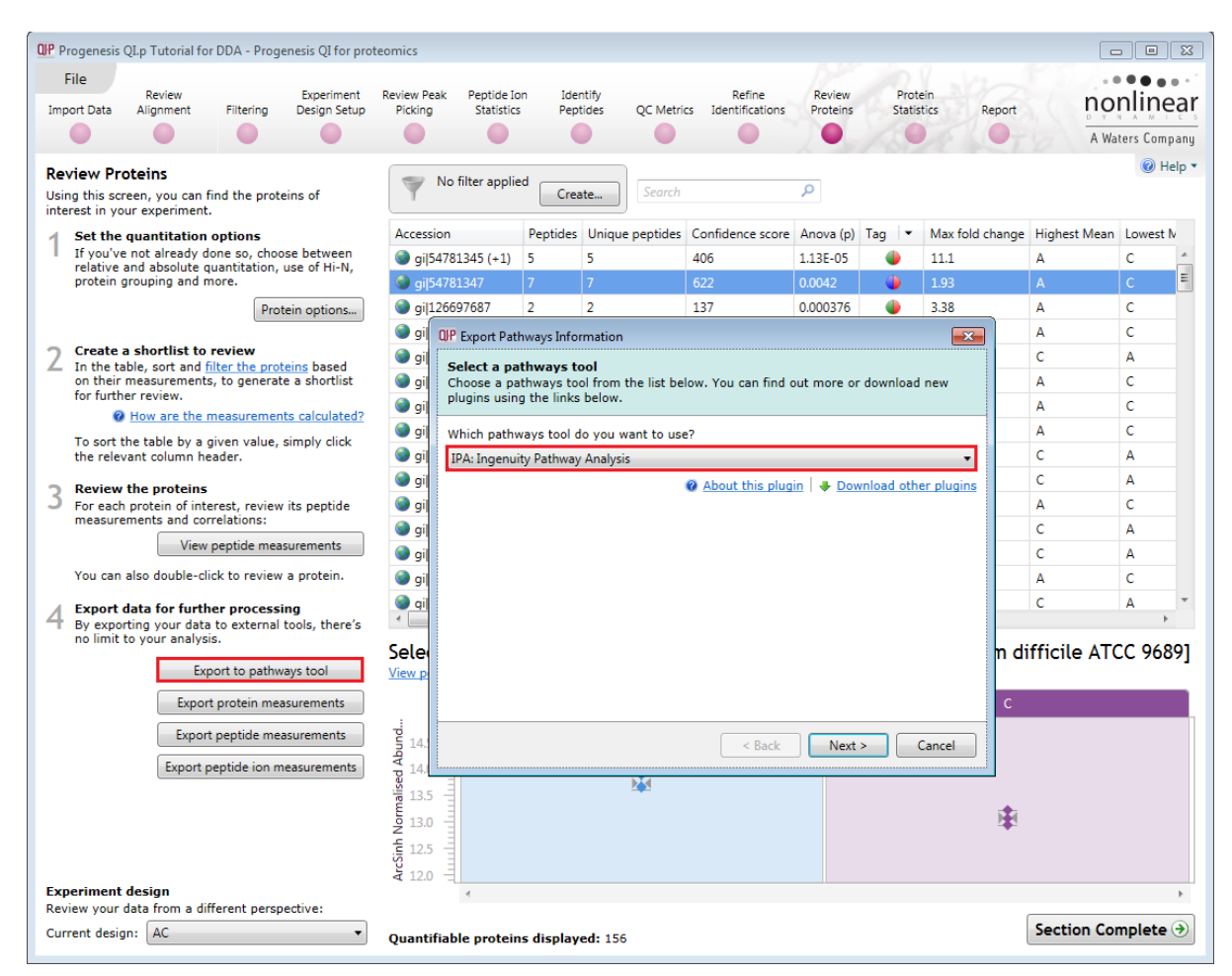

Select the appropriate identifier type used for proteins in the experiment.

**Note**: for proteins with different identifier types, filter the protein list to contain only proteins with single identifier type at a time, then perform the export operation and merge the resulting lists in IPA.

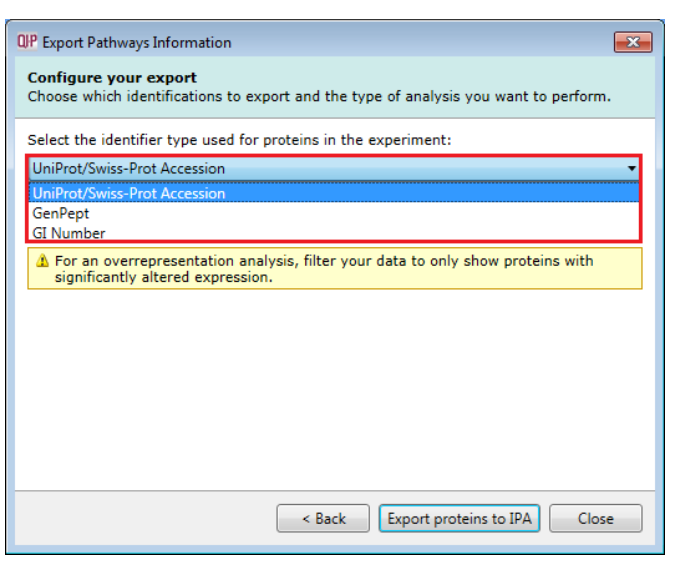

Finally select the way you want to export the proteins to IPA.

If you are performing over-representation analysis or other types of analysis that do not require the protein expression data then you can make use of the **Create a list** option to export data to IPA.

**Note**: using this option you will be asked to filter your data to only show proteins with significantly altered expression

| IP Export Pathways Information                                                                                |
|----------------------------------------------------------------------------------------------------|
| Configure your export<br>Choose which identifications to export and the type of analysis you want to perform. |
| Select the identifier type used for proteins in the experiment:                                               |
| UniProt/Swiss-Prot Accession 🔹                                                                                |
| Select the way you want to export the proteins to IPA:                                                        |
| Upload expression dataset                                                                                     |
| Create a list                                                                                                 |
| Upload expression dataset                                                                                     |
| Baseline: Comparison:                                                                                         |
| 🗖 A 🔹 🔹 🗖 C 🔹                                                                                                 |
| If greater, gives a <b>negative</b> fold change. If greater, gives a <b>positive</b> fold change.             |
|                                                                                                    |
|                                                                                                    |
|                                                                                                    |
|                                                                                                    |
|                                                                                                    |
| < Back Export proteins to IPA Close                                                                           |

If you require to perform enrichment analysis or other types of analyses that use protein expression data, select the option to **Upload expression dataset** to IPA.

**Note**: You need to select the type of protein identifier used by at least one protein whose expression data you want to export. If there are proteins with different identifier types, you will be able to select additional identifier types in IPA after the dataset is uploaded.

The operation exports data from a single observation at a time - select the two experimental conditions (taken from the current **experiment design as set in Progenesis QI for proteomics** you wish to compare as that observation).

#### Click Export proteins to IPA .

|                                           | /apps.ingenuity.c ♀ - ♀ ♂ ↓  Ingenuity – Ingenuity Login × |                                                  |
|-------------------------------------------|------------------------------------------------------------|--------------------------------------------------|
| <u>File E</u> dit <u>V</u> iew F <u>a</u> | vorites <u>T</u> ools <u>H</u> elp                         |                                                  |
| INGEI                                     | NUITY                                                      |                                                  |
| Welcome! F                                | lease login                                                | Contact Customer Support                         |
| Email                                     | smith@work.com                                             | Customer Support                                 |
| Password                                  | •••••                                                      | Houre: 650.551.5111<br>Houre: 6am - 5pm (PST)    |
|                                           | Remember my password                                       | support@ingenuity.com                            |
|                                           | LOG IN                                                     | For Product and Sales related inquiries contact: |
|                                           | Sign Up   Forgot Password                                  | 650.381.5056<br>sales@ingenuity.com              |
|                                           |                                                            |                                                  |
|                                           |                                                            |                                                  |
|                                           |                                                            |                                                  |
|                                           |                                                            | ~                                                |
| <                                         |                                                            | >                                                |

If you have access to a licenced copy of IPA then log in

IPA will open displaying the imported data from Progenesis QI for Proteomics.

| IPA<br>Edi   | it View Window             | Help         |              |                       |                      |                           |                       |          |                    | Drouide Feedback I Support Japurz Nikial                                     |         |
|--------------|----------------------------|--------------|--------------|-----------------------|----------------------|---------------------------|-----------------------|----------|--------------------|------------------------------------------------------------------------------|---------|
| _ <u>_</u> u | <u>. view <u></u>indow</u> | Ticib        |              |                       |                      |                           |                       |          |                    | Howae recable k juppon Sanacz wykier                                         | Close I |
|              |                            |              | Ger          | ies and Chemicals     | Diseases and Fund    | tions Pathways ar         | nd Tox Lists          |          |                    |                                                                              |         |
| EW ¥         |                            |              | Ente         | r gene names/symbol   | ls/IDs or chemical/o | rug names here            |                       |          | SEA                | Advanced Search                                                              | 0000    |
|              |                            |              |              |                       |                      |                           |                       |          | 200                |                                                                              | QIAG    |
| tacot l      | Inload - New Dataset       | 2016-05-     | 20 10-20 46  |                       |                      |                           |                       |          |                    | Dataset Lipload Workflow Instructions                                        |         |
|              | spioud rich bataset        | 1010 05      |              | •                     |                      |                           |                       |          |                    | Paraset opious mortinov and actions                                          |         |
| . Select     | t File Format:             |              | Flexible For | mat                   | ▼ Mor                | e Info                    |                       |          |                    | Data Upload Workflow                                                         |         |
| . Conta      | ains Column Header:        |              | 🔿 Yes 🌘      | No                    |                      |                           |                       |          |                    | Lice Detroit Lieland to impart your detroit file into IDA                    |         |
| . Select     | t Identifier Type:         |              | UniProt/Sw   | iss-Prot Accession    | ▼ Spec               | ify the identifier type f | found in the dataset  |          |                    | Once uploaded, many different analysis options exist includ                  | ing     |
| Array        | nlatform used for evo      | eriments:    | Not specifi  | ed/applicable         | ▼ Sele               | t relevant array platfo   | rm as a reference se  | t for da | ita analysis       | Biomarker Filter, Molecular Tox and Core Analyses. Review                    |         |
| Array        | plation dised for exp      | enments:     | Not specifi  | co, applicable        | • Sele               | creievant array platro    | in as a reference se  | cror ua  | 1.4 41141315.      | the different type of analyses and see which one best fits                   |         |
| . Use tl     | he dropdown menus t        | o specify th | he column na | ames that contain ide | ntifiers and observa | tions. For observations   | s, select the appropr | iate exp | pression value typ | your needs.                                                                  |         |
|              |                            |              |              |                       |                      |                           |                       |          |                    | <ol> <li>To upload a dataset file, <u>click here</u>.</li> </ol>             |         |
| Raw D        | ata (512) \ Dataset Sur    | nmary (1)    | /            |                       |                      |                           |                       |          |                    |                                                                              |         |
|              | 1                          |              |              |                       | lr-                  |                           |                       |          | [                  | 177 Open                                                                     |         |
|              | ID 🔻                       | Observ       | ation 1 🔹    | Ignore 🔻              | Ignore               | ▼ Ignore                  | ▼ Ignore              | -        | Ignore             | Look In: 🗀 Multple Rank. 👻 🕼 🏠 🎬 🐯 🕃                                         |         |
|              |                            | Exp Fol      | d Chan 🔻     |                       |                      |                           |                       |          |                    | Batch (mult-timepoint)                                                       |         |
| 1            | D24721                     | 1 000021     | 55280087     |                       |                      |                           |                       |          |                    | L_with_Fold and_Normalized.txt                                               |         |
| 2            | C4YOR7                     | 1.0361887    | 74042727     |                       |                      |                           |                       |          |                    |                                                                              |         |
| 3            | C4YMC3                     | -1.163043    | 36093987     |                       |                      |                           |                       |          |                    |                                                                              |         |
| 4            | C4YON7                     | -1.142480    | 88552437     |                       |                      |                           |                       |          |                    |                                                                              |         |
| 5            | P43098                     | -1.001672    | 260838215    |                       |                      |                           |                       |          |                    |                                                                              |         |
| 6            | C4YR46                     | 1.1114419    | 95146305     |                       |                      |                           |                       |          |                    |                                                                              |         |
| 7            | 013430                     | 1.0005161    | 1363124      |                       |                      |                           |                       |          |                    | File Name:                                                                   |         |
| 8            | P46587                     | 1.1669751    | 10036399     |                       |                      |                           |                       |          |                    | Files of Type: All Files                                                     | •       |
| 9            | P82610                     | 1.1414367    | 75382931     |                       |                      |                           |                       |          |                    | Onen Conce                                                                   | a       |
| 10           | P46598                     | 1.0600492    | 23965961     |                       |                      |                           |                       |          |                    | Card                                                                         |         |
| 11           | Q96VB9                     | -1.106136    | 536924535    |                       |                      |                           |                       |          |                    |                                                                              |         |
| 12           | P41797                     | 1.5074757    | 73107542     |                       |                      |                           |                       |          |                    | <ol> <li>Select the dataset file from your computer and click the</li> </ol> |         |
| 13           | P28877                     | -1.206248    | 862059398    |                       |                      |                           |                       |          |                    | Open button.                                                                 |         |
| 14           | C4YK39                     | 1.0549466    | 51189734     |                       |                      |                           |                       |          |                    | 2. Calact Elavible format for the file format from the                       |         |
| 15           | Q59KZ1                     | 1.0399981    | 13845519     |                       |                      |                           |                       |          |                    | drondown menu                                                                |         |
| 16           | C4YL05                     | -1.031227    | 70752554     |                       |                      |                           |                       |          |                    | uropuown menu.                                                               |         |
| 17           | P46273                     | 1.3116598    | 32609058     |                       |                      |                           |                       |          |                    | 4. Select an Identifier Type from the dropdown menu. IPA                     |         |
| 18           | C4YIL8                     | 1.2690949    | 93012736     |                       |                      |                           |                       |          |                    | supports many identifiers and symbols and will attempt to                    | •       |
| 19           | O94039                     | 1.5532525    | 57659893     |                       |                      |                           |                       |          |                    | guess at the type of identifier in your dataset file. To                     |         |
| 20           | 013287                     | 1.3853552    | 24141575     |                       |                      |                           |                       |          |                    | override the selection, uncheck the option and simply sele                   | ct      |
|              |                            |              | _            |                       |                      | 3333333                   |                       |          |                    | the most appropriate one. If more than one type of identi                    | fier    |
|              |                            |              |              |                       |                      |                           |                       |          |                    | exists in your dataset, select all appropriate ones.                         |         |
|              |                            |              |              |                       |                      |                           |                       |          |                    |                                                                              |         |
|              |                            |              |              |                       |                      |                           |                       |          |                    | GenBank 💌                                                                    |         |
|              |                            |              |              |                       |                      |                           |                       |          |                    |                                                                              |         |

You can now explore your protein expression data using the tools available in IPA. Instructions on how to manage and explore your imported data set are provided by IPA.

### Appendix 11: Exporting protein identities to MetaCore

**Metacore:** is a commercial web-based software application for the analysis, integration and interpretation of data derived from any experiments that generate gene and chemical lists with expression data, such as metabolomics and proteomics.

Before exporting data to MetaCore, make sure that you can launch MetaCore using the default browser on your system. The plug-in relies on the browser to upload the Progenesis-exported data to MetaCore.

First select the Protein data to export to the pathways tool using tag filtering to 'focus' the set to export.

#### Click Export to pathways tool and select MetaCore

| QIP Progenesis QI.p Tutorial for DDA - Progenesis QI for prot                                                           | eomics                                                                                        |                                            |                                     |                         |                                                             |
|----------------------------------------------------------------------------------------------------|-----------------------------------------------------------------------------------------------|--------------------------------------------|-------------------------------------|-------------------------|-------------------------------------------------------------|
| File Review Experiment<br>Import Data Alignment Filtering Oston                                                         | Review Peak Peptide Ion Identify Refine Picking Statistics Peptides QC Metrics Identification | ns Proteins Statistics                     | Report                              |                         | A Waters Company                                            |
| Review Proteins<br>Using this screen, you can find the proteins of<br>interest in your experiment.                      | No filter applied Create                                                                      | Q                                          |                                     |                         |                                                             |
| Set the quantitation options                                                                                            | Accession Peptides Unique peptides Confidence sci                                             | ore Anova (p) q Value Tag                  | <ul> <li>Max fold change</li> </ul> | Highest Mean Lowest Mea | n Description                                               |
| If you've not already done so, choose between<br>relative and absolute quantitation, use of Hi-N.                       | OIP Export Pathways Information                                                               |                                            | 3.03                                | C A                     | 60 kDa chaperonin [Clost *                                  |
| protein grouping and more.                                                                                              |                                                                                               |                                            | 9.65                                | C A                     | 30S ribosomal protein S1                                    |
| Protein options                                                                                                    | Choose a pathways tool from the list below. You can find out m                                | ore or download new                        | 2.79                                | C A                     | cell wall-binding protein                                   |
|                                                                                                    | plugins using the links below.                                                                |                                            | 5.24                                | A C                     | thioredoxin reductase 3 [                                   |
| 2 Create a shortlist to review                                                                                          | Which pathways tool do you want to use?                                                       |                                            | 5.1                                 | C A                     | RNA-binding protein Hfq                                     |
| on their measurements, to generate a shortlist                                                                          | MetaCore                                                                                      | -                                          | 2.45                                | A C                     | 30S ribosomal protein S8                                    |
| for further review.                                                                                                    | About this plugin                                                                             | <ul> <li>Download other pluging</li> </ul> | 3.34                                | A C                     | dinitrogenase iron-molyb                                    |
| To a title title has a size and a size a fit                                                                            | - About this plagm                                                                            | - Download other plagins                   | 11.5                                | A C                     | peptidyl-prolyl cis-trans i                                 |
| the relevant column header.                                                                                             |                                                                                               |                                            | 3.18                                | A C                     | phosphate butyryltransfe                                    |
| Deview the proteins                                                                                                    |                                                                                               |                                            | 9.14                                | A C                     | phosphatase, 2C family [(                                   |
| 3 For each protein of interest, review its peptide                                                                      |                                                                                               |                                            | 44                                  | A C                     | cell surface protein [Clost                                 |
| measurements and correlations:                                                                                          |                                                                                               |                                            | 3.45                                | C A                     | F0F1 ATP synthase subun                                     |
| View peptide measurements                                                                                               |                                                                                               |                                            | 1.78                                | C A                     | electron transfer flavopro +                                |
| You can also double-click to review a protein.                                                                          |                                                                                               |                                            |                                     |                         | •                                                           |
| 4 Export data for further processing<br>By exporting your data to external tools, there's<br>no limit to your analysis. |                                                                                               |                                            | in) [Clostridium                    | difficile QCD-66c2      | 6]                                                          |
| Export to pathways tool                                                                                                 | < Back                                                                                        | Next > Cancel                              |                                     | C                       |                                                             |
| Export protein measurements<br>Export peptide measurements<br>Export peptide ion measurements                           | 1955 1955 1957 1978 1979 1979 1979 1970 1970 1970 1970 1970                                   |                                            |                                     | 1\$1                    |                                                             |
| Experiment design<br>Review your data from a different perspective:                                                     | 4                                                                                             |                                            |                                     |                         | ÷                                                           |
| Current design: AC                                                                                                    | Quantifiable proteins displayed: 145                                                          |                                            |                                     |                         | Section Complete $ e  e  e  e  e  e  e  e  e  e  e  e  e  $ |

Then click Next to Configure your export page .

Select the appropriate identifier type used for proteins in the experiment.

| OP Export Pathways Information                                                                                |
|----------------------------------------------------------------------------------------------------|
| Configure your export<br>Choose which identifications to export and the type of analysis you want to perform. |
| Select the identifier type used for proteins in the experiment:                                               |
| Swiss-Prot Accession 🔹                                                                                        |
| Swiss-Prot Accession                                                                                          |
| GI Number<br>ENSEMBL                                                                                          |
| EMBL                                                                                                    |
| comparison with the selected control.                                                                         |
|                                                                                                    |
|                                                                                                    |
|                                                                                                    |
|                                                                                                    |
|                                                                                                    |
|                                                                                                    |
|                                                                                                    |
| < Back Export proteins to MetaCore Close                                                                      |

If you have multiple conditions in your current experiment design you can select which condition should be used as the control

Finally click **Export proteins to MetaCore**.

If you have not already done so, you will be prompted to enter your MetaCore *User name* and *Password*; once you have done this, your data will be exported to your MetaCore account, and the MetaCore user interface will open in your default web-browser.

| Windows Securit                                 | y 💌                                                                                                    |
|-------------------------------------------------|----------------------------------------------------------------------------------------------------|
| Log in to N<br>Please enter yo<br>Once you have | letaCore<br>our username and password for your MetaCore installation.<br>e logged in, your data will be exported to your user account. |
|                                                 | User name<br>Password                                                                                                    |
|                                                 | OK Cancel                                                                                                    |

Metacore will open displaying the imported data from Progenesis QI for Proteomics.

You can now explore your protein expression data using the tools available in MetaCore. Instructions on how to manage and explore your imported data set are provided by MetaCore.

### Appendix 12A Search engine parameters for Mascot

The parameters applied to the Mascot search that yielded the search results used in this user guide are shown below:

| r                         |                                   |                |                                                                                                    |              |  |
|---------------------------|-----------------------------------|----------------|----------------------------------------------------------------------------------------------------|--------------|--|
| MASCOT                    | MS/MS Ions Search                 |                |                                                                                                    |              |  |
| Your name                 | andy b                            | Email          | andy.borthwick@nonlinear.com                                                                                       |              |  |
| Search title              | Progenesis QIp search             |                |                                                                                                    |              |  |
| Database(s)               | Mark_Test2                        | Enzyme         | Trypsin 🗸                                                                                                    |              |  |
|                           | NCBInr                            | Allow up to    | 1 V missed cleavages                                                                                               |              |  |
|                           | NCBInr_UserGuide                  | Ouantitation   | None                                                                                                    | $\checkmark$ |  |
| Tavanamu                  | Eirmieutee (gram positive bacteri | ia)            |                                                                                                    |              |  |
| Taxonomy                  | Firmicules (gram-positive bacteri | ia)            | <b>•</b>                                                                                                    |              |  |
| Fixed<br>modifications    | Carbamidomethyl (C)               | > <            | Acetyl (K)<br>Acetyl (N-term)<br>Acetyl (Protein N-term)<br>Amidated (C-term)<br>Amidated (Protein C-term)         | ^            |  |
| Variable<br>modifications | Display all modifications         | > <            | Ammonia-loss (N-term C)<br>Biotin (K)<br>Biotin (N-term)<br>Carbamyl (K)<br>Carbamyl (N-term)<br>Carboxymethyl (C) | ~            |  |
| Peptide tol. ±            | 9 ppm V # <sup>13</sup> C 0 V     | MS/MS tol. ±   | 0.6 Da 🗸                                                                                                    |              |  |
| Peptide charge            | 2+ 🗸                              | Monoisotopic   | • Average                                                                                                    |              |  |
| Data file                 | C:\Users\andy.borthwick\Document  | Browse         |                                                                                                    |              |  |
| Data format               | Mascot generic V                  | Precursor      | m/z                                                                                                    |              |  |
| Instrument                | ESI-TRAP V                        | Error tolerant |                                                                                                    |              |  |
| Decoy                     |                                   | Report top     | AUTO V hits                                                                                                    |              |  |
|                           | Start Search                      |                | Reset Form                                                                                                    |              |  |

Database : NCBInr (circa 04/16) was used with the Taxonomy restriction set to Firmicutes Fixed modifications: Carbamidomethyl (C) and variable modification Oxidation (M) Peptide Tol: 9ppm Instrument: ESI-Trap

### Appendix 12B Use Additional Export Fields in Mascot for PRIDE

For exporting mzIdentML of results to PRIDE from Progenesis QI for proteomics you **must select** additional Mascot Export Fields when exporting your search results from Mascot: (Protein sequence (Protein Hit Information) and Start and End (Peptide Match Information))

| Protein Hit Information                                       | $\checkmark$                             |  |
|---------------------------------------------------------------|------------------------------------------|--|
| Score                                                         | $\checkmark$                             |  |
| Description*                                                  | $\checkmark$                             |  |
| Mass (Da) <sup>*</sup>                                        |                                          |  |
| Number of queries matched                                     |                                          |  |
| Percent coverage**                                            |                                          |  |
| Length in residues**                                          |                                          |  |
| pI <sup>**</sup>                                              |                                          |  |
| Taxonomy**                                                    |                                          |  |
| Taxonomy ID**                                                 |                                          |  |
| Protein sequence**                                            |                                          |  |
| emPAI                                                         |                                          |  |
| $\ ^{*}$ Occasionally requires information to be retrieved fr | om external utilities, which can be slow |  |
| ** Always requires information to be retrieved from           | external utilities, which can be slow    |  |
| Peptide Match Information                                     |                                          |  |
| Experimental Mr (Da)                                          |                                          |  |
| Experimental charge                                           |                                          |  |
| Calculated Mr (Da)                                            |                                          |  |
| Mass error (Da)                                               |                                          |  |
| Start                                                         |                                          |  |
| End                                                           |                                          |  |
| Number of missed cleavages                                    |                                          |  |

#### References

Silva, JC, Gorenstein, MV, Li, G-Z, Vissers, JPC and Geromanos. Molecular and Cellular Proteomics (2006); 5 : 144-156 Absolute Quantification of Proteins by LCMS<sup>E</sup>